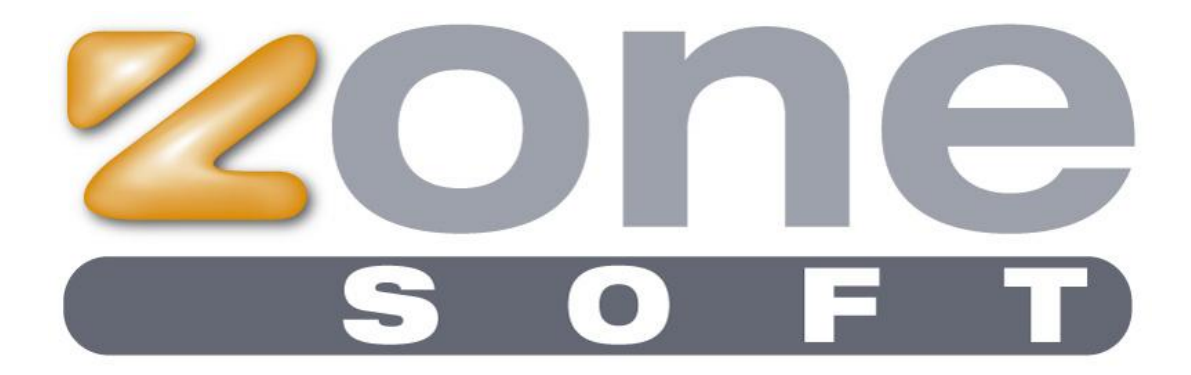

# ZSFact v6

Manual de Utilização

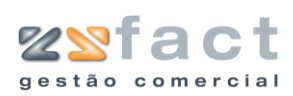

| FICHEIRO                                                                                                    | 1                                                                                                    |
|----------------------------------------------------------------------------------------------------|----------------------------------------------------------------------------------------------------|
| CLIENTESFORNECEDORES                                                                                                    | .1<br>.9<br>13<br>18<br>19<br>21                                                                                                    |
| TABELAS                                                                                                    | 23                                                                                                    |
| UNIDADES                                                                                                    | 23<br>25<br>33<br>33<br>33<br>41<br>43<br>47<br>49<br>25<br>58                                                                                                    |
| DOCUMENTOS                                                                                                    | 50                                                                                                    |
| GUIAS DE REMESSA6FACTURAS7NOTAS A DINHEIRO7NOTAS DE CRÉDITO8RECIBOS8NOTAS DE DÉBITO5DEVOLUÇÕES5GUIAS DE TRANSPORTE10ORÇAMENTOS10QUEBRAS10PROCESSAMENTO DE AVENÇAS11ADIÇÕES ÁS AVENÇAS11GUIAS DE CRÉDITO12ORDENS DE SERVIÇO13CIRCULARES13GUIAS DE REPARAÇÃO12DOCUMENTOS DE FORNECEDORES14CONTA CORRENTE DE CLIENTES17DOCUMENTOS POR LIQUIDAR.17COMISSÕES DE VENDEDORES17PAGAMENTO DE COMISSÕES VENCIDAS17PAGAMENTO DE COMISSÕES VENCIDAS17NESEPCÃO DIRECTA DE PRODUTOS17NESEPCÃO DIRECTA DE PRODUTOS17NESEPCÃO DIRECTA DE PRODUTOS17NESEPCÃO DIRECTA DE PRODUTOS17NESEPCÃO DIRECTA DE PRODUTOS17NESEPCÃO DIRECTA DE PRODUTOS17NESEPCÃO DIRECTA DE PRODUTOS17NESEPCÃO DIRECTA DE PRODUTOS17NESEPCÃO DIRECTA DE PRODUTOS17NESEPCÃO DIRECTA DE PRODUTOS17NESEPCÃO DIRECTA DE PRODUTOS17NESEPCÃO DIRECTA DE PRODUTOS17NESEPCÃO DIRECTA DE PRODUTOS17NESEPCÃO DIRECTA DE PRODUTOS17 | 50<br>57<br>337<br>337 |
|                                                                                                    | 30                                                                                                    |

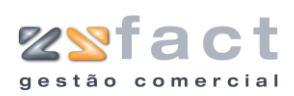

| Folha de Inventário<br>Acerto de Inventário<br>Mapa de Cargas |     |
|---------------------------------------------------------------|-----|
| LISTAGENS RESULTADOS                                          | 183 |
| Vendas                                                        |     |
| LISTAGENS                                                     | 192 |
| CONFIGURAÇÃO                                                  | 193 |
| Aplicação<br>Utilizadores<br>Comércio Electrónico             |     |
| UTILITÁRIOS                                                   | 202 |
| Recalcular Compensações<br>Modificação Automática de Preços   |     |

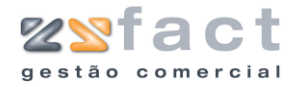

# **Ficheiro**

Presente no menu principal da aplicação encontra-se o separador "Ficheiro", neste separador o utilizador da aplicação poderá gerir os registos dos clientes, fornecedores, os registos dos Produtos, etc.

## Clientes

No separador "Ficheiro" a aplicação tem presente a opção "Clientes", que por sua vez tem disponíveis as opções "Clientes Normais" e "Pré-Clientes".

#### **Clientes Normais**

Uma vez seleccionada a opção "Clientes Normais", a aplicação exibe a janela "Gestão de Clientes", onde o utilizador poderá registar os clientes desejados.

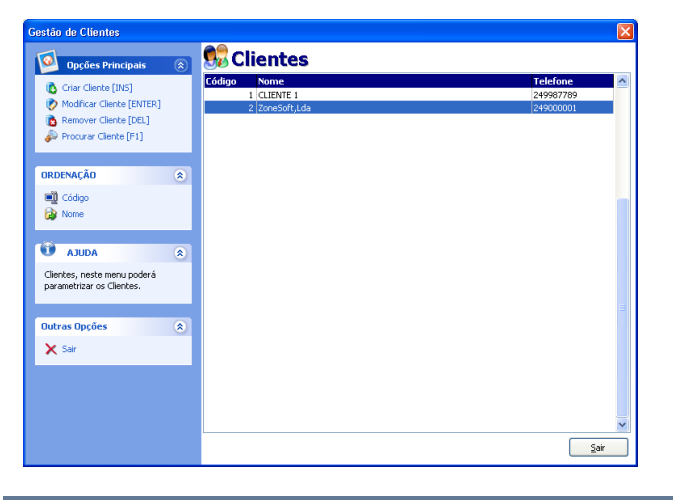

| Tarefas | Criar Cliente     | Possibilita ao utilizador registar novos Clientes.                         |
|---------|-------------------|----------------------------------------------------------------------------|
|         | Modificar Cliente | Permite ao utilizador alterar os dados de determinado cliente.             |
|         | Remover Cliente   | Possibilita eliminar os registos dos Clientes.                             |
|         | Procurar Cliente  | Permite realizar uma pesquisa nos registos de clientes existentes.         |
| Campos  | Código            | Valor numérico único pelo qual a aplicação reconhece o registo do cliente. |
|         | Nome              | Nome do Cliente.                                                           |

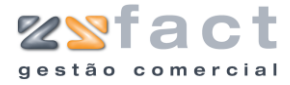

Telefone

Número de Telefone do Cliente.

#### **Criar Cliente**

A Tarefa "Criar Cliente" dá ao utilizador a possibilidade de inserir novos registos de clientes. Ao seleccionar esta opção a aplicação exibe a janela "Propriedades do Cliente", onde o utilizador deverá preencher os campos com os dados desejados.

| Propriedades do P    | Pré-Cliente                         |             |                 |                  |
|----------------------|-------------------------------------|-------------|-----------------|------------------|
| 🛛 🚺 🛛 🕅 🕅            | Pagamentos / Preços / Outras Inform | nações      | 🥥 Inform        | nação Financeira |
| <u>\$</u>            | <u>D</u> ados do Cliente            |             | 目 Dados de Faci | turação          |
| Dados do Cliente     |                                     |             |                 |                  |
| Código               | 3                                   |             |                 |                  |
| Nome                 | ZoneSoft                            |             |                 |                  |
| Morada               | Rua José Afonso                     |             |                 |                  |
| Código Postal        | 2330-169 Localidade Er              | troncamento |                 |                  |
| País                 | PORTUGAL                            | *           |                 |                  |
| Contribuinte         | 507359690                           |             |                 |                  |
| Pessoa Contacto      |                                     |             |                 |                  |
| Contactos do Cliente | •                                   |             |                 |                  |
| Telefone 1           | 249717997 Telemóve                  | el          |                 |                  |
| Telefone 2           | Fa                                  | ×           |                 |                  |
| Email                | software@zonesoft.org               |             |                 |                  |
| Página Web           | www.zonesoft.org                    |             |                 |                  |
|                      |                                     |             |                 |                  |
|                      |                                     |             | <u>[]</u>       | nfirmar 🛛 🔞 Sair |

| <br>Código      | Valor numérico único, pelo qual a aplicação reconhece o cliente. |  |
|-----------------|------------------------------------------------------------------|--|
| Nome            | Nome do Cliente.                                                 |  |
| Morada          | Morada do Cliente                                                |  |
| Código Postal   | Código Postal do Cliente.                                        |  |
| Localidade      | Localidade do Cliente.                                           |  |
| País            | País onde o cliente reside.                                      |  |
| Contribuinte    | Número de contribuinte do Cliente.                               |  |
| Pessoa Contacto | Entidade de contacto.                                            |  |
| Telefone1 e 2   | Números de Telefone do Cliente.                                  |  |
| Telemóvel       | Número de Telemóvel do Cliente.                                  |  |
| Fax             | Número do Fax do Cliente.                                        |  |

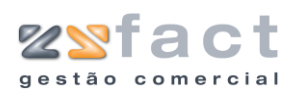

| 1      |                                                                                                    |                                                                                                    |
|--------|----------------------------------------------------------------------------------------------------|----------------------------------------------------------------------------------------------------|
|        | Email                                                                                                    | Endereço de E-Mail do Cliente.                                                                                                    |
|        | Página Web                                                                                                    | Endereço do Site WEB do Cliente.                                                                                                    |
|        | Propriedades do Pré-Cliente                                                                                                    | ×                                                                                                    |
|        | Prazos Pagamentos / Preços /         Qados do Cliente         Dados de Facturação         Modo       Utilizar os dados desta         Nome a facturar       ZoneSoft, Fabrico del         Morada       Rua José Afonso Nº10         Código Postal       2330-169         Localidade       Entroncamento         Contribuinte       507359690 | Outras Informações Informaçõe Financeira                                                                                                    |
| Campos | Modo                                                                                                    | O utilizador poderá escolher se os dados que<br>serão impressos nas Facturas são os dados<br>introduzidos no separador anterior, ou poderá<br>indicar os dados de Facturação nos campos<br>seguintes. |
|        | Nome a Facturar                                                                                                    | Nome a ser impresso na Factura.                                                                                                    |
|        | Morada                                                                                                    | Morada a ser impressa nas Facturas.                                                                                                    |
|        | Código Postal                                                                                                    | Código Postal a ser impresso nas Facturas.                                                                                                    |
|        | Localidade                                                                                                    | Localidade a ser impressa nas Facturas.                                                                                                    |
|        | Contribuinte                                                                                                    | Número de contribuinte a ser impresso nas<br>Facturas.                                                                                                    |

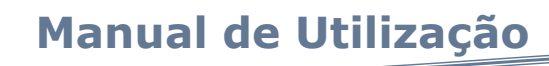

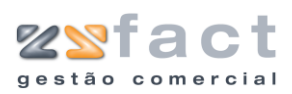

|                    | Dados do Cliente                   |                  | 🗎 Dados de Facturação           |
|--------------------|------------------------------------|------------------|---------------------------------|
| 🔯 Prazos           | Pagamentos / Preços / Outras Infor | mações           | Informação Financeira           |
| Prazos de Pagamen  | to / Preços                        |                  |                                 |
| Prazo              | 30 Dias                            | ~                |                                 |
| Tabela Preços      | Preço 1 👻                          |                  |                                 |
| Outras Informações | ;                                  |                  |                                 |
| Data Data          | 23-11-2006                         |                  |                                 |
| Data Nascimento    |                                    |                  |                                 |
| Data Últ. Compra   |                                    |                  |                                 |
| Observações        |                                    |                  |                                 |
|                    |                                    |                  |                                 |
|                    |                                    |                  |                                 |
|                    |                                    |                  |                                 |
|                    | Sujeito a retenções na fonte       |                  | <b>.</b>                        |
|                    | Bloqueado (Não se pode efectu-     | ar vendas este o | liente com esta opção activada) |
|                    |                                    |                  |                                 |
|                    |                                    |                  |                                 |
|                    |                                    |                  |                                 |

| Prazo                           | Indicação do prazo de pagamento deste Cliente.                                               |  |
|---------------------------------|----------------------------------------------------------------------------------------------|--|
| Tabela Preços                   | Indicação do tipo de preço a ser praticado pelo cliente.                                     |  |
| Data                            | Data da criação do registo.                                                                  |  |
| Data Nascimento                 | Data de nascimento do Cliente                                                                |  |
| Data Últ. Compra                | Data da última Compra do Cliente.                                                            |  |
| Observações                     | Espaço reservado para que o utilizador possa introduzir todas as notas relativas ao cliente. |  |
| Sujeito a retenções<br>na Fonte | Indicação da realização de retenções na fonte por parte do cliente.                          |  |
| Bloqueado                       | Em caso de bloqueado, a aplicação não possibilita registar vendas ao cliente.                |  |

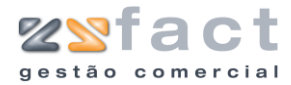

| 💁 Dados do Cliente               |                    | 🗄 Dados de Facturação   |
|----------------------------------|--------------------|-------------------------|
| 🔯 🛛 Prazos Pagamentos / Preços / | Outras Informações | 🥥 Informação Financeira |
| Informação Financeira            |                    |                         |
| Valor Movimentado                | 0 €                |                         |
| Valor em Aberto                  | 0 €                |                         |
|                                  |                    |                         |
|                                  |                    |                         |
|                                  |                    |                         |
|                                  |                    |                         |
|                                  |                    |                         |
|                                  |                    |                         |
|                                  |                    |                         |
| L                                |                    | Confirmar               |
|                                  |                    |                         |

#### **Modificar Cliente**

Valor em Aberto

O processo de alteração de um cliente é semelhante ao processo de registo, abordado anteriormente, com a excepção da janela de edição de dados surgir com os seus campos preenchidos com os dados do cliente.

Valor total não liquidado pelo cliente (divida).

#### **Remover Cliente**

A opção "Remover" dá ao utilizador a possibilidade de eliminar o registo do cliente seleccionado, mas apenas se este não estiver associado a nenhum documento, pois caso isso aconteça, a seguinte mensagem é exibida e a eliminação do registo não é possível.

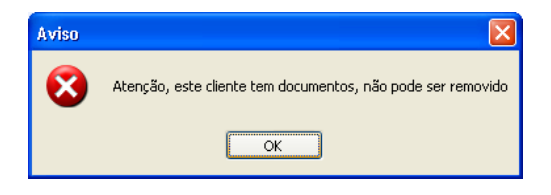

Caso a eliminação do registo de Cliente seja um acto possível a aplicação despoleta uma mensagem de confirmação, onde o utilizador poderá cancelar ou confirmar o acto de remoção do registo seleccionado.

| Confirm | ação                     | X    |
|---------|--------------------------|------|
| 2       | Deseja remover este clie | nte? |
|         | OK Cancelar              | )    |

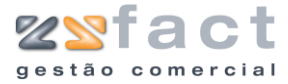

#### **Procurar Cliente**

A opção "Procurar Cliente" possibilita ao utilizador realizar uma pesquisa de clientes introduzindo apenas parte do nome, morada, etc, esta opção é bastante útil quando o número de registos de clientes é elevado.

| Pesquisa de Clie         | ntes 🛛 🔀                                                                                  |
|--------------------------|-------------------------------------------------------------------------------------------|
| 🕝 Dados para a Pesqu     | isa                                                                                       |
| A pesquisa<br>Localidade | , de clientes por ser efectuada pelo Código, Nome, Morada,<br>, Telefone ou Contribuinte. |
| Palavra                  | Z                                                                                         |
|                          | Procurar                                                                                  |
| Código                   | Nome                                                                                      |
| 2 Zone                   | eSoft,Lda                                                                                 |
| 3 Zone                   | Soft                                                                                      |
|                          |                                                                                           |
|                          |                                                                                           |
|                          |                                                                                           |
|                          |                                                                                           |
|                          |                                                                                           |
|                          | <u> </u>                                                                                  |
|                          |                                                                                           |
|                          |                                                                                           |
|                          |                                                                                           |
|                          | ×                                                                                         |
|                          | Seleccionar 🔀 Cancelar                                                                    |

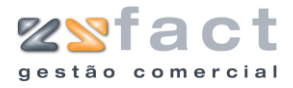

## **Pré-Clientes**

A opção "pré-clientes" permite ao utilizador registar e gerir os registos dos pré-clientes que circulam na aplicação, ao ser pressionada esta opção a aplicação exibe a janela "Gestão de Pré-Clientes" onde o utilizador poderá visualizar todos os registos criados até ao momento, assim como as opções disponíveis para a sua gestão.

|                                     | Código Nome   | Telefone ∧ |
|-------------------------------------|---------------|------------|
| Criar Pré-Cliente [INS]             | 1 José        | 249249249  |
| 🧑 Modificar Pré-Cliente [ENTER]     | 2 Maria Sousa | 249123123  |
| 🔥 Remover Pré-Cliente [DEL]         | 3 Tiago Silva | 255777888  |
| Procurar Cliente [F1]               |               |            |
| •                                   |               |            |
|                                     |               |            |
| Outras opções 🔅                     |               |            |
| Transformar em cliente              |               |            |
| -                                   |               |            |
|                                     |               |            |
| ORDENAÇÃO 🉁                         |               |            |
| Código                              |               |            |
| Nome                                |               |            |
|                                     |               |            |
|                                     |               |            |
| U AJUDA 🛞                           |               |            |
| Pré-Clientes, neste menu poderá     |               |            |
| parametrizar os possiveis clientes. |               |            |
|                                     |               |            |
|                                     |               |            |
| Uutras Upçoes 🔅                     |               |            |
| 🗙 Sair                              |               |            |
| •••                                 |               | *          |
|                                     |               |            |

#### Tarefa

| fas | Criar Pré-Cliente     | Possibilita registar novos potenciais clientes.                 |
|-----|-----------------------|-----------------------------------------------------------------|
|     | Modificar Pré-Cliente | Permite alterar os dados dos registos dos Pré-<br>Clientes.     |
|     | Remover Pré-Cliente   | Possibilita eliminar os registos existentes.                    |
|     | Procurar Pré-Cliente  | Permite realizar uma pesquisa nos registos dos<br>Pré-Clientes. |
|     |                       |                                                                 |

| Outras<br>Opções | Transformar<br>Cliente | em | Permite<br>Normal<br>dados. | conv<br>sem | erter<br>ter | um<br>de | Pré-Clien<br>introduzir | te num<br>novame | Clier<br>ente | nte<br>os |
|------------------|------------------------|----|-----------------------------|-------------|--------------|----------|-------------------------|------------------|---------------|-----------|
| '                |                        |    |                             |             |              |          |                         |                  |               |           |

| Campos | Código   | Valor numérico único pelo qual a aplicação reconhece o Pré-Cliente. |
|--------|----------|---------------------------------------------------------------------|
|        | Nome     | Nome do Pré-Cliente.                                                |
|        | Telefone | Número de Telefone do Pré-Cliente.                                  |

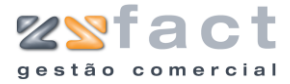

#### **Opções de Pré-Cliente**

As opções dos registos de Pré-Clientes são idênticas ás opções dos registos de Clientes abordadas anteriormente.

#### Transformar em Cliente

A opção "Transformar em Cliente" oferece ao utilizador a possibilidade de registar um pré-cliente como um cliente sem ter de introduzir os dados novamente. Ao ser pressionada esta opção, a aplicação despoleta uma mensagem de confirmação semelhante á seguinte imagem.

| Confirmação 🛛 🔀 |                                                        |  |  |  |
|-----------------|--------------------------------------------------------|--|--|--|
| 2               | Deseja transformar este pré-cliente em cliente normal? |  |  |  |
|                 | OK Cancelar                                            |  |  |  |

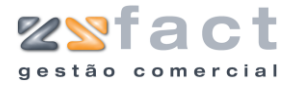

# Fornecedores

| Ficheiro   | Tabelas | Documento |  |  |
|------------|---------|-----------|--|--|
| 號 Client   | •       |           |  |  |
| 🥡 Forne    |         |           |  |  |
| 🛠 Produtos |         |           |  |  |

A opção "Fornecedores" presente no menu principal da aplicação, possibilita ao utilizador registar as entidades fornecedoras de produtos, entidades essas que posteriormente poderão ser associadas aos documentos de fornecedores (Compras, Notas de Encomenda, etc). Ao ser pressionada esta opção a aplicação exibe a janela "Gestão de Fornecedores", onde o utilizador poderá inserir, alterar e remover os registos das entidades fornecedoras.

| Gestão de Fornecedores                                                                                         |                                                                              |                                                  |
|----------------------------------------------------------------------------------------------------|------------------------------------------------------------------------------|--------------------------------------------------|
| Opções Principais 🛞                                                                                            | Fornecedores                                                                 |                                                  |
| Criar Fornecedor [INS]<br>Modificar Fornecedor [ENTER]<br>Remover Fornecedor [DEL]<br>Procurar Fornecedor [F1] | Código Nome<br>1 Fornecedor Material<br>2 Fornecedor Serviços<br>0 (Generico | Telefone           244255266           218000159 |
| ORDENAÇÃO 🛞                                                                                                    |                                                                              |                                                  |
| Dutras Opções 🛞 🗙 Sair                                                                                         |                                                                              |                                                  |
| Fornecedores, neste menu poderá<br>parametrizar os Fornecedores que<br>estão agregados aos produtos.           |                                                                              |                                                  |
|                                                                                                    |                                                                              | <u>∑</u> air                                     |

Tarefas

| Criar Fornecedor     | Possibilita registar novos Fornecedores de<br>Produtos.                    |
|----------------------|----------------------------------------------------------------------------|
| Modificar Fornecedor | Permite alterar os dados dos registos dos<br>Fornecedores.                 |
| Remover Fornecedor   | Possibilita eliminar os registos existentes.                               |
| Procurar Fornecedor  | Permite realizar uma pesquisa nos registos dos<br>Fornecedores existentes. |

| Campos | Código   | Valor numérico único pelo qual a aplicação reconhece o Fornecedor. |
|--------|----------|--------------------------------------------------------------------|
|        | Nome     | Nome do Fornecedor.                                                |
|        | Telefone | Número de Telefone do Fornecedor.                                  |

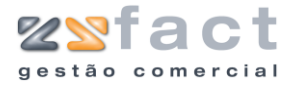

## **Criar Fornecedor**

A opção "Criar Fornecedor" oferece ao utilizador a possibilidade de registar os dados de novos fornecedores.

Ao ser seleccionada esta opção a aplicação exibe a janela "Propriedades de Fornecedor" onde o utilizador deverá introduzir os dados da entidade desejada.

| Propriedades de    | Fornecedor 🛛 🔀                          |
|--------------------|-----------------------------------------|
| 🛛 🙀 Dados do Forn  | ecedor 🔍 Contactos / Outras Informações |
| Dados do Fornecedo | и                                       |
| Código             | 1                                       |
| Nome               | Fornecedor Material                     |
| Morada             | Rua da Paz                              |
| Código Postal      | 2330 Localidade Entroncamento           |
| País               | PORTUGAL                                |
| Contribuinte       | 99999999                                |
| Contactos do Forne | cedor                                   |
| Telefone 1         | 244255266 Telemóvel                     |
| Telefone 2         | Fax                                     |
| Email              |                                         |
| Página Web         |                                         |
| <u> </u>           |                                         |
|                    | 🚺 🖸 Confirmar 🛛 👘 Sair                  |

| Código                                       | Valor numérico único, pelo qual a aplicação reconhece o registo do Fornecedor. |  |
|----------------------------------------------|--------------------------------------------------------------------------------|--|
| Nome                                         | Nome do Fornecedor.                                                            |  |
| Morada                                       | Morada do Fornecedor.                                                          |  |
| Código-Postal                                | Código-Postal do Fornecedor.                                                   |  |
| Localidade                                   | Localidade do Fornecedor.                                                      |  |
| País                                         | País do Fornecedor.                                                            |  |
| Contribuinte                                 | Número de contribuinte do fornecedor.                                          |  |
| Telefone 1 e 2                               | Números de telefone do fornecedor.                                             |  |
| Telemóvel Número de telemóvel do fornecedor. |                                                                                |  |
| Fax                                          | Número do Fax do Fornecedor.                                                   |  |
| Email                                        | Endereço de E-mail do Fornecedor.                                              |  |
| Página Web                                   | Endereço da página WEB do Fornecedor.                                          |  |

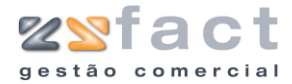

| Propriedades de Fornecedor |                                            |  |  |  |
|----------------------------|--------------------------------------------|--|--|--|
| 👩 🛛 Dados do Forn          | ecedor 🔍Contactos / Outras Informações     |  |  |  |
| Outras Informações         |                                            |  |  |  |
| Contacto                   |                                            |  |  |  |
| Telefone Contacto          |                                            |  |  |  |
| Email Contacto             |                                            |  |  |  |
| Data Criação               |                                            |  |  |  |
| Inclusão de IVA            | IVA não incluido no preço dos produtos 🛛 💌 |  |  |  |
| Prazo pagamento            | Pronto Pagamento 💌                         |  |  |  |
| Desconto comercial         | 0                                          |  |  |  |
| Observações                |                                            |  |  |  |
|                            |                                            |  |  |  |
|                            |                                            |  |  |  |
| Consignação                | Não 💙                                      |  |  |  |
|                            |                                            |  |  |  |
|                            | 🕞 Confirmar                                |  |  |  |

#### Campos

| Contacto           | Nome do contacto (pessoa).                                                     |  |  |
|--------------------|--------------------------------------------------------------------------------|--|--|
| Telefone Contacto  | Número de telefone do contacto.                                                |  |  |
| Email Contacto     | Endereço de E-Mail do contacto.                                                |  |  |
| Data Criação       | Data de criação do registo.                                                    |  |  |
| Inclusão de IVA    | Indicação da inclusão de IVA nos produtos provenientes do Fornecedor em causa. |  |  |
| Prazo pagamento    | Limite do prazo de Pagamento ao Fornecedor.                                    |  |  |
| Desconto Comercial | Valor do desconto comercial aplicado pelo<br>Fornecedor.                       |  |  |
| Observações        | Apontamentos adicionais.                                                       |  |  |
| Consignação        | Indicação da utilização de compras á consignação<br>no Fornecedor em questão.  |  |  |

#### **Modificar Fornecedor**

A opção "Modificar Fornecedor" dá ao utilizador a possibilidade de alterar os dados do registo seleccionado, esta opção é muito semelhante á opção "Criar Fornecedor", com a excepção da janela "Propriedades de Fornecedor" surgir com os seus campos preenchidos com os dados do registo seleccionado.

#### **Remover Fornecedor**

A opção "Remover Fornecedor" dá ao utilizador a possibilidade de eliminar os registos de Fornecedores existentes, mas apenas caso estes não existam

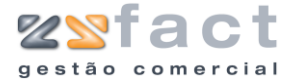

produtos ou documentos associados ao Fornecedor em questão, caso esta situação se confirme, a aplicação exibe um Aviso semelhante á seguinte imagem e não permite a eliminação do registo seleccionado.

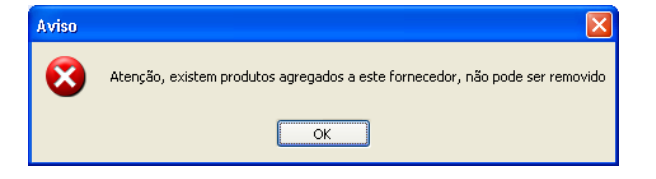

No caso da aplicação permitir a eliminação do registo seleccionado, esta apresenta uma mensagem de confirmação semelhante á seguinte imagem onde o utilizador poderá cancelar ou confirmar a remoção.

| Confirmação 🛛 🔀                 |  |
|---------------------------------|--|
| Deseja remover este fornecedor? |  |
| OK Cancelar                     |  |

#### **Procurar Fornecedor**

A opção "Procurar Fornecedor" possibilita realizar uma pesquisa nos registos de Fornecedores existentes, de modo a permitir que o utilizador encontre a entidade desejada muito mais facilmente, esta pesquisa pode ser realizada introduzindo apenas parte do texto desejado, como é exibido na seguinte imagem.

| Pesquisa de Fornecedores 🛛 🗙                                                                                                    |
|----------------------------------------------------------------------------------------------------|
| <ul> <li>Dados para a Pesquisa</li> <li>A pesquisa de fornecedores por ser efectuada pelo Código, Nome, Morada,</li> <li>Localidade, Telefone ou Contribuinte.</li> </ul> |
| Palavra for                                                                                                    |
| Q Procurar                                                                                                    |
| Código Nome 🔥                                                                                                    |
| 1 Fornecedor Material                                                                                                    |
| 2 Fornecedor Serviços                                                                                                    |
|                                                                                                    |
|                                                                                                    |
|                                                                                                    |
|                                                                                                    |
|                                                                                                    |
|                                                                                                    |
|                                                                                                    |
|                                                                                                    |
|                                                                                                    |
|                                                                                                    |
| Seleccionar Sciencelar                                                                                                    |

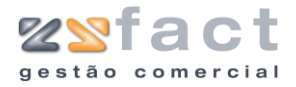

# Produtos

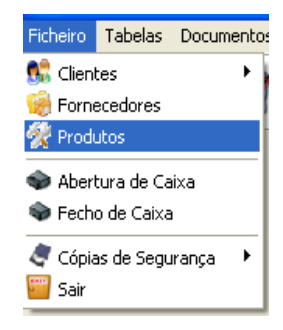

A opção "Produtos" presente no principal menu da aplicação permite ao utilizador realizar a gestão dos registos dos artigos que circulam na aplicação, a janela "Gestão de Produtos" que é exibida ao ser pressionada esta opção, mostra todos os registos criados até ao momento, e todas as opções disponíveis para realizar a sua gestão.

| 🧕 Opções Principais 🛛 🕅                                  | 🛛 🛠 Produtos                                         |             |
|----------------------------------------------------------|------------------------------------------------------|-------------|
| 🚯 Criar Produto [INS]                                    | Família TODOS                                        |             |
| Modificar Produto [ENTER]                                | Código Descrição                                     | Preço Venda |
| Remover Produto [DEL]                                    | 1 Cabo paralelo de 1.5 m                             | 125,31€     |
| Description Description [C11]                            | 2 Cabo paralelo de 3 m                               | 3,01€       |
| Am Hocorar Produco [H1]                                  | 3 Cabo de conexão USB tipo A - B Preto 1.8 m 2.0 US  | 8 1,19€     |
|                                                          | 4 Cabo de conexão USB tipo A - B cinzento 3m         | 1,67€       |
| ORDENAÇÃO                                                | 5 Cabo de conexão SWEEX USB tipo A-B 1.8 m 1.1US     | BKB 2,94€   |
| UKDENAÇAO                                                | 6 Cabo de conexão SWEEX USB tipo A-B 3m 1.1USB K     | 8000 3,63€  |
| Código                                                   | 7 Cabo USB tipo A mini - B 1.8 m 5p. 2.0 USB - SB 24 | 5,80€       |
| Decricão                                                 | 8 Cabo USB tipo A - B mini 3 m 5p. 2.0 USB - SB 2433 | 6,83€       |
|                                                          | 9 Cabo de Rede UTP RJ45 cinza 0.5m Ref.IB6400        | 1,10€       |
| C Preço                                                  | 10 Cabos p/ Data Switch D-Link Auto 1VGA+1TEC+1M     | OU- 13,99€  |
|                                                          | 11 Data Switch D-Link Automatico 4 cpu - 1 monit D   | 88,86€      |
| a                                                        | 12 Data Switch D-Link Automatico 2 cpu - 1 monit D   | 93,58€      |
| Uutras Upções                                            | 13 Data Switch D-Link Automatico 8 cpu - 1 monit D   | 341,76€     |
| Y Sair                                                   | 14 Cabo Flat IDE                                     | 1,10€       |
| × 500                                                    | 15 Cabo Power 1,8 m                                  | 1,54€       |
|                                                          | 16 Cabo de Monitor Vga - 15P M/F 1,8 m               | 5,90€       |
|                                                          | 17 Cabo Flat IDE Redondo ATA 133 - AK 3378           | 7,23€       |
|                                                          | 18 Cabo de Monitor Vga - 15P M/M 3 m - AK4263        | 8,07€       |
| Produtos, neste menu poderá<br>parametrizar os Produtos. | 19 Cabo de Monitor Vga - 15P M/F 10m AK4229          | 24,69€      |
|                                                          | 20 Cabo de Monitor Vga - 15P M/M 10m. Ref. AK4269    | 33,64€      |
|                                                          | 21 Cabo de Monitor Vga - 15P M/F 15m AK4231          | 34,99€      |
|                                                          | 22 Cabo SCSI 4 Fichas ultra320 wide SCSI LVD - CR951 | 14 136,56€  |

| Opções<br>Principais | Criar Produto     | Possibilita registar novos produtos na aplicação.                           |
|----------------------|-------------------|-----------------------------------------------------------------------------|
|                      | Modificar Produto | Permite alterar os dados dos registos existentes.                           |
|                      | Remover Produto   | Permite eliminar os registos dos produtos.                                  |
|                      | Procurar Produto  | Permite realizar uma pesquisa nos registos dos produtos existentes.         |
| Campos               | Código            | Valor numérico único, pelo qual a aplicação reconhece o registo do produto. |
|                      | Descrição         | Descrição do Produto.                                                       |
|                      | Preço Venda       | Valor de venda do produto.                                                  |

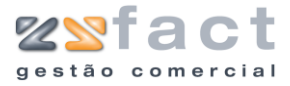

## **Criar Produto**

A opção "Criar Produto" oferece ao utilizador a possibilidade de registar novos produtos na aplicação. Ao ser seleccionada esta opção a aplicação despoleta a janela "Propriedades do Produto", onde o utilizador deverá introduzir os dados do registo que deseja criar.

| 💢 🛛 <u>D</u> ados do Prod | luto 🕗 Preços 🔍 Qutras Informações 🔥 Stocks / Balança |
|---------------------------|-------------------------------------------------------|
| Dados do Produto          |                                                       |
| Código                    | 57                                                    |
| Descrição                 | Placa Pinnacle Studio PCTV                            |
| Comentário                |                                                       |
|                           |                                                       |
| Referência                | 005689556854                                          |
| Código Barras             | 560000000571                                          |
| Grupos                    |                                                       |
| Família                   | CAPTURA VIDEO E TV                                    |
| Sub-Família               | PINNACLE 💙                                            |
| Unidade                   | UN                                                    |
| Fornecedor                | Fornecedor Material                                   |
| Referência Forn.          |                                                       |

| Código           | Valor do código do produto, este valor tem de ser<br>inteiro e único, pois é por ele que a aplicação<br>reconhece o registo. |
|------------------|----------------------------------------------------------------------------------------------------|
| Descrição        | Descrição do Produto.                                                                                                    |
| Comentários      | Notas que o utilizador deseje introduzir ao produto.                                                                         |
| Referência       | Valor da referência do produto.                                                                                              |
| Código Barras    | Valor do código de barras do produto.                                                                                        |
| Família          | Indicação da Família do Produto.                                                                                             |
| Sub-Família      | Indicação da Sub-Família do Produto.                                                                                         |
| Unidade          | Unidade de medida do Produto.                                                                                                |
| Fornecedor       | Indicação do Fornecedor do Produto.                                                                                          |
| Referência Forn. | Valor da Referência do Fornecedor.                                                                                           |

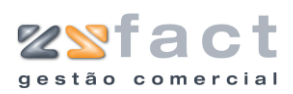

| Propriedades do Pro | duto        |                                       |
|---------------------|-------------|---------------------------------------|
| 😪 Dados do Produto  | 🥝 Preços 🔍  | Qutras Informações 💧 Stocks / Balança |
| Preços              |             |                                       |
| (Jak)               |             |                                       |
| Iva Compra          | TAXA NORMAL | ×                                     |
| Preço Compra        | 54,22       | € Calcular Preços [F5]                |
| Iva Venda           | TAXA NORMAL | ~                                     |
| Preço 1             | 77,43       | €                                     |
| Preço 2             | 64,52       | ! €                                   |
| Preço 3             | 64,52       | E                                     |
| Último Preço Compra | 0,00        | E                                     |
| Data Última Compra  |             |                                       |
| Taxa Ecovalor       | Não utiliza | ¥                                     |
| Direitos de Autor   | Não utiliza | ×                                     |
|                     |             |                                       |
| (                   |             |                                       |
|                     |             | [ Confirmar 🛛 🔂 Sair                  |
|                     |             |                                       |

| Iva Compra             | Indicação da taxa de IVA utilizada na compra do<br>produto. |
|------------------------|-------------------------------------------------------------|
| Preço Compra           | Preço normal de compra.                                     |
| Iva Venda              | Indicação da taxa de IVA a aplicar nas vendas.              |
| Preço 1, 2 e 3         | Preços de Venda 1, 2 e 3.                                   |
| Ultimo Preço<br>Compra | Valor pago pelo produto na última compra.                   |
| Data Última Compra     | Data da última compra.                                      |
| Taxa Ecovalor          | Indicação da taxa de ecovalor utilizada pelo<br>produto.    |
| Direitos de Autor      | Indicação dos direitos de autos utilizados.                 |

| Propriedades do Produto                                             |
|---------------------------------------------------------------------|
| 🙀 Dados do Produto 🥝 Preços 🔍 Outras Informações 💧 Stocks / Balança |
| Outras Informações                                                  |
| Criado em 01-01-2004                                                |
| Obs.                                                                |
|                                                                     |
|                                                                     |
| Foto                                                                |
|                                                                     |
| N                                                                   |
|                                                                     |
|                                                                     |
|                                                                     |
|                                                                     |
| Consignação Não V Ja vendido Não V                                  |
| Faz retenção na fonte (IR)                                          |
|                                                                     |
|                                                                     |
|                                                                     |
| 🔂 Confirmar 🛛 🔂 Sair                                                |
|                                                                     |

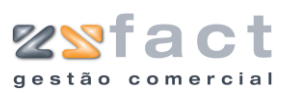

# Campos

| Criado em                | Data de criação do registo.                                                   |
|--------------------------|-------------------------------------------------------------------------------|
| Obs.                     | Espaço reservado para o utilizador anotar dados importantes, sobre o produto. |
| Foto                     | Imagem descritiva do Produto.                                                 |
| Consignação              | Indicação da utilização deste produto no modo<br>de consignação.              |
| Já Vendido               | Indicação se o produto já foi vendido.                                        |
| Faz retenção ma<br>Fonte | Indicação da realização de retenção na fonte por<br>parte do produto.         |

| Propriedades do Produto                                                                                                    |                                  |
|----------------------------------------------------------------------------------------------------|----------------------------------|
| 🙀 Dados do Produto 🥝 Preços 🔍 Outras                                                                                              | : Informações 💧 Stocks / Balança |
| Stocks<br>Faz Gestão de Stocks<br>Stock Mínimo 10<br>Stock Máximo 200<br>Existência 57<br>Utiliza balança<br>Peso Ecovalor (Kg) 0 |                                  |
|                                                                                                    |                                  |
|                                                                                                    | 👔 Confirmar 🛛 👔 Sair             |

| Faz Gestão de<br>Stocks | Indicação da realização de Gestão de Stocks. |
|-------------------------|----------------------------------------------|
| Stock Mínimo            | Valor do Stock mínimo recomendado.           |
| Stock Máximo            | Valor do Stock Máximo recomendado.           |
| Existências             | Número de produtos em stock.                 |
| Utilizar Balança        | Indicação da utilização de Balança.          |
| Peso Ecovalor (Kg)      | Valor do peso ecovalor.                      |

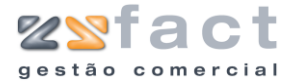

#### **Modificar Produto**

A opção "Modificar Produto" dá ao utilizador a possibilidade de alterar os dados dos registos já criados, esta opção é utilizada de modo semelhante á opção "Criar Produto", com a diferença da janela "Propriedades do Produto" surgir na tela com os seus campos preenchidos com os dados do registo seleccionado.

#### **Remover Produto**

A opção "Remover Produto" permite que o utilizador da aplicação elimine os registos de produtos anteriormente criados. Caso o produto já tenha sido utilizado nos diversos documentos que a aplicação suporta a eliminação do mesmo não é possível sendo despoletada uma mensagem de aviso semelhante á seguinte imagem.

| Aviso |                                                                            |
|-------|----------------------------------------------------------------------------|
| 8     | Atenção, este produto já foi vendido, não pode remover produtos facturados |
|       | ОК                                                                         |

No caso da aplicação permitir a eliminação do registo, é exibida uma mensagem de confirmação, onde o utilizador tem a oportunidade de cancelar ou confirmar definitivamente a eliminação do registo.

| Confirma | ação 🛛 🔀                     |
|----------|------------------------------|
| 2        | Deseja remover este produto? |
|          | OK Cancelar                  |

#### **Procurar Produto**

A tarefa "Procurar Produto" possibilita ao utilizador realizar uma pesquisa pelos registos dos produtos, facilitando assim a gestão dos mesmos. A pesquisa pode ser realizada apenas introduzindo parte da descrição, do código, do código de barras, etc, como se pode visualizar na seguinte imagem.

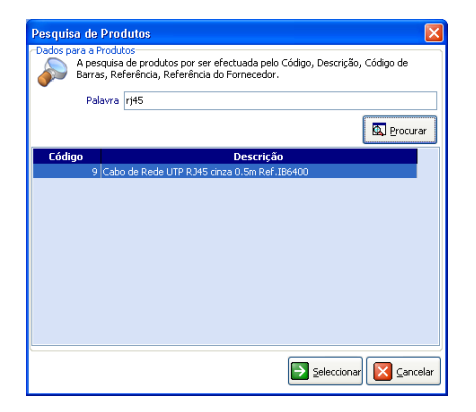

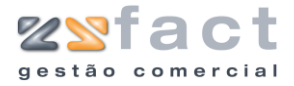

# Abertura de Caixa

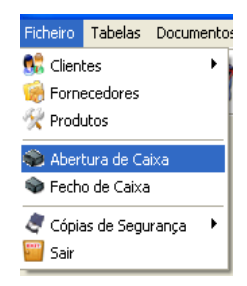

A opção "Abertura de Caixa" possibilita ao utilizador registar os valores presentes em caixa, embora não seja uma opção obrigatória como se verifica em outras aplicações da ZoneSoft, utilizada regularmente esta opção, permite ao utilizador uma maior percepção do estado do seu negócio.

| Abertura de Cai     | xa 🛛 🛛               |
|---------------------|----------------------|
| -Abertura de Caixa- |                      |
| 🔷 Data              | 29-11-2006 👩         |
| Valor da Caixa      | 50,00 €              |
| 2                   | Confirmar 🗶 Cancelar |

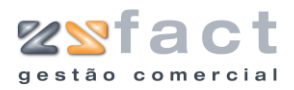

# Fecho de Caixa

| Ficheiro                       | Tabelas                  | Documento |
|--------------------------------|--------------------------|-----------|
| 號 Client<br>🧐 Forne<br>🛠 Produ | tes<br>ecedores<br>utos  | ŀ         |
| 🔷 Aberl<br>🎨 Fech              | tura de Ca<br>o de Caixa | aixa<br>a |
| 🥏 Cópia<br>😇 Sair              | as de Segu               | ırança 🕨  |

A opção "Fechar Caixa" permite ao utilizador fechar a caixa que fora anteriormente aberta, uma vez seleccionada esta opção, a aplicação despoleta a janela "Fecho de Caixa", onde o utilizador encontra os valores de todos os períodos de Caixa (desde que foi aberta, até que realizaram o fecho), como mostra a seguinte imagem.

| echo de Caixa |           |                 |                |                  |            |         |            |          |        |
|---------------|-----------|-----------------|----------------|------------------|------------|---------|------------|----------|--------|
| Desde 29-     | 11-2006 A | té 29-11-2006   | 🖌 Lista        | 21               |            |         |            |          |        |
| Data          | Fact.     | G. Remessa      | V. Dinheiro    | N. Débito        | N. Crédito | Recibos | Devoluções | Abertura | Saidas |
| 9-11-2006     | 0,00€     | 0,00€           | 0,00€          | 0,00€            | 0,00€      | 0,00€   | 0,00€      | 50,00€   | 5,00€  |
|               |           |                 |                |                  |            |         |            |          |        |
|               | 0,00€     | 0,00€           | 0,00€          | 0,00€            | 0,00€      | 0,00€   | 0,00€      |          |        |
|               |           | Valores em caix | a              |                  |            |         |            |          |        |
|               |           |                 | Tipo de Pa     | gamento          | ¥alor      |         |            | Cal      | lcular |
|               |           |                 | Pagamentos pen | dentes em caixa: |            | 0,00€   |            | 🗙 Car    | ncelar |

| Desde até   | Intervalo de datas que o utilizador deseja<br>visualizar. |
|-------------|-----------------------------------------------------------|
| Data        | Data do Apuramento.                                       |
| Fact.       | Valor dos documentos facturados.                          |
| G. Remessa  | Valor das guias de remessa.                               |
| V. Dinheiro | Valor das vendas a dinheiro.                              |
| N. Débito   | Valor das notas de débito.                                |

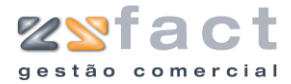

| N. Crédito                       | Valor das notas de Crédito.              |
|----------------------------------|------------------------------------------|
| Recibos                          | Valor dos recibos emitidos.              |
| Devoluções                       | Valor das devoluções.                    |
| Abertura                         | Valor com que a caixa foi iniciada.      |
| Saídas                           | Valor das saídas de Caixa.               |
| Tipo de Pagamento                | Tipos de pagamentos recebidos.           |
| Valor                            | Valor dos Pagamentos Recebidos.          |
| Pagamentos<br>pendentes em caixa | Valor dos pagamentos pendentes em caixa. |

## Calcular

A opção "Calcular" possibilita ao utilizador fechar a caixa e calcular os valores que circularam enquanto a caixa se encontrou aberta, uma vez pressionada esta opção, a aplicação exibe a janela "Fecho de Caixa" onde o utilizador deverá indicar o valor das saídas de caixa e a data que pretende fechar, como mostra a seguinte imagem.

| Fecho d   | e Caixa         |               |         |
|-----------|-----------------|---------------|---------|
| -Fecho de | Caixa           |               |         |
| $\sim$    | Data a fechar   | 29-11-2006    |         |
|           | Saidas de Caixa |               | 5,00    |
|           | <b>()</b>       | ionfirmar 🔀 📿 | ancelar |

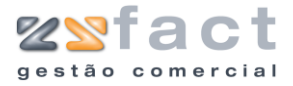

# Cópias de Segurança

As opções presentes em "Cópias de Segurança", possibilitam ao utilizador guardar os seus dados em segurança, e posteriormente voltar a utiliza-los. Estas opções são utilizadas não só para realizar actualizações da aplicação sem perder os dados, mas também para prevenir perdas de dados.

#### Realizar Cópia de Segurança

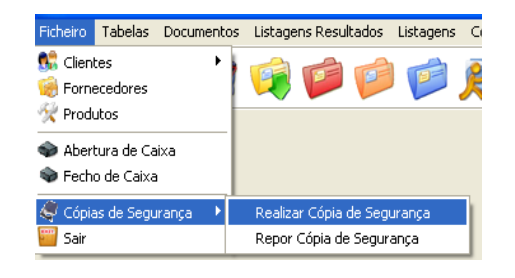

A opção "Realizar Cópias de Segurança" permite ao utilizador criar um ficheiro de extensão ".mdb" que contem todos os dados que circulam na aplicação.

Ao ser seleccionada esta opção a aplicação apresenta a janela "Cópias de Segurança" onde o utilizador tem presente a opção "Realizar Cópia", utilizada para iniciar o processo de cópia de segurança.

| Cópias de Segurança                | × |
|------------------------------------|---|
| 🛱 Realização de Cópia de Segurança |   |
| i 🔪 💆 📂                            |   |
| Progresso da cópia de segurança    |   |
| A copiar a tabela: pagamentos      |   |
|                                    |   |
| Realizar Cópia Sair                |   |

Uma vez concluído o processo de cópia, a aplicação notifica o utilizador exibindo uma mensagem de sucesso, semelhante á seguinte imagem.

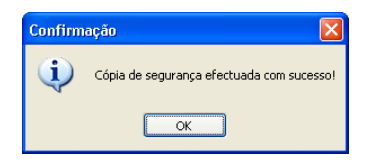

Realizada a cópia de segurança dos dados, o utilizador pode constatar que se gerou um ficheiro na pasta "DB"na raiz da aplicação, este ficheiro é tem como nome "BAK\_data e hora.mdb", como se pode visualizar na imagem.

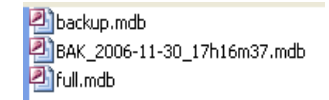

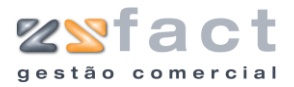

#### Repor Cópia de Segurança

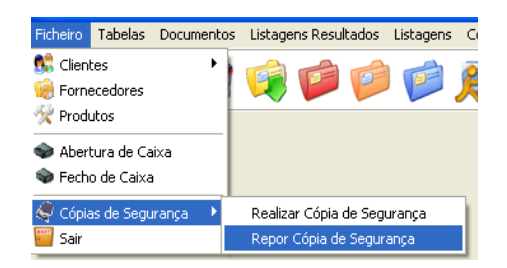

A opção "Repor Cópias de Segurança" dá ao utilizador a possibilidade de repor os dados anteriormente gravados. Ao ser seleccionada esta opção a aplicação exibe a janela "Cópias de Segurança", como mostra a imagem seguinte.

| Cópias de Segurança                                            |                  | ×      |
|----------------------------------------------------------------|------------------|--------|
| 🛱 Reposição da Cópia de Segurança                              |                  |        |
|                                                                | $\triangleright$ |        |
| Progresso da reposição da cópia de segurança<br>Estado: Parado |                  |        |
| L                                                              | Importar Sair    | ,<br>, |

Na janela exibida na imagem anterior o utilizador tem presente a opção "Importar", ao ser pressionada esta opção o utilizador depara-se com a janela "Abrir" onde deverá seleccionar o ficheiro desejado.

| Abrir                    |                                                             | ? 🗙       |
|--------------------------|-------------------------------------------------------------|-----------|
| Procurar <u>e</u> m:     | 🗀 DB 🕥 🧭 📁 🛄 -                                              |           |
| Os meus<br>documentos re | 전 backup.mdb<br>전 BAK 2006-11-30_17h16m37.mdb<br>전 Full.mdb |           |
| Ambiente de<br>trabalho  |                                                             |           |
| Os meus<br>documentos    |                                                             |           |
| O meu<br>computador      |                                                             |           |
| <b>S</b>                 | Nome do ficheiro: BAK_2006-11-30_17h16m37.mdb               | nir       |
| Os meus locais           | Eicheiros do tipo:                                          | celar .:: |

Uma vez seleccionado o ficheiro desejado o processo de reposição de dados é iniciado. Ao realizar o processo de reposição de dados os dados que foram alterados posteriormente á realização da cópia de segurança serão perdidos definitivamente. Terminado o processo de reposição a aplicação exibe uma mensagem de sucesso como mostra a seguinte imagem.

| ZONE SOFT ZSFact                 |
|----------------------------------|
| Reposição concluída com sucesso. |
|                                  |
|                                  |

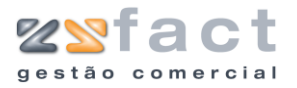

# Tabelas

O separador "Tabelas" presente no menu principal da aplicação tem como principal função possibilitar de um modo muito rápido e intuitivo, gerir os dados que circulam na aplicação. Presentes neste menu estão as opções "Famílias", "Taxas de Ecovalor", "Prazos de Pagamento", entre outras que serão abordadas neste manual.

| Tabelas  | Documentos     | Listagen |
|----------|----------------|----------|
| 📕 Unida  | ades           |          |
| 📔 Famíl  | ias            | ľ        |
| 📡 Sub -  | Famílias       | 1        |
| 🔞 Prazo  | os de pagamen  | to       |
| 🥳 Iva    |                |          |
| 🥥 Tipos  | de Pagamento   |          |
| 🐉 Viatu  | ras            |          |
| 😒 Paíse  | s              |          |
| 🧐 Bance  | os             |          |
| 📝 Taxa   | s de Ecovalor  |          |
| 🥥 Direit | os de Autor    |          |
| 🛠 Produ  | utos Especiais |          |
| Vend     | edores         | - F      |
| Técni    | icos           |          |

# Unidades

| Tabelas    | Documentos | Listagen |
|------------|------------|----------|
| 🟭 Unidades |            |          |
| 🚰 Famílias |            |          |

A opção "Unidades" é utilizada para gerir as unidades de medida associadas aos produtos. Uma vez seleccionada esta opção, a aplicação exibe a janela "Gestão de Unidades", onde o utilizador poderá visualizar todos os registos criados até ao momento.

|         | Gestão de Unidades                                                                                                    |                                                            |                     |
|---------|----------------------------------------------------------------------------------------------------|------------------------------------------------------------|---------------------|
|         | Opções Principais       (*)         (*)       Orções Principais       (*)         (*)       Ordificar Unidade [INS]       (*)         (*)       Modificar Unidade [ENTER]       (*)         (*)       Remover Unidade [DEL]       (*)         Outras Opções       (*)       (*)         (*)       AJUDA       (*)         Unidades, neste menu poderá       (*)         Unidades, neste menu poderá       (*)         Exemplo - "CAIXA 10"       (*) | Cercericão<br>Barril<br>Garrafa<br>Generico<br>Grade<br>UN |                     |
|         |                                                                                                    |                                                            |                     |
| Tarefas | Criar Unidade                                                                                                    | Possibilita inserir novos regi<br>Medida.                  | stos de Unidades de |
|         |                                                                                                    |                                                            |                     |

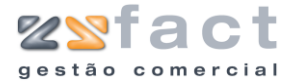

|        | Modificar Unidade | Possibilita alterar os dados da Unidade de Medida seleccionada.      |
|--------|-------------------|----------------------------------------------------------------------|
|        | Remover Unidade   | Possibilita eliminar o registo da Unidade de<br>Medida seleccionado. |
| Campos | Descrição         | Descrição da Unidade de Medida.                                      |

## Criar Unidade

A opção "Criar Unidade" oferece ao utilizador a possibilidade de inserir novos registos de Unidades de Medida na aplicação. Uma vez pressionada esta opção é exibida a janela "Propriedades de Unidade" onde o utilizador deverá introduzir a descrição da unidade de medida que pretende inserir.

| Propriedades de Unidade 🛛 🛛 🛛 🛛    |
|------------------------------------|
| Dados da Unidade<br>Descrição Copo |
| 🕞 Confirmar) 🛛 🔂 Sair              |

## **Modificar Unidade**

A opção "Modificar Unidade" possibilita ao utilizador alterar a descrição dos registos das unidades de medida existentes, esta opção funciona de modo muito semelhante á opção "Criar Unidade" explicada anteriormente.

## **Remover Unidade**

A opção "Remover Unidade" possibilita ao utilizador eliminar os registos das unidades de medida existentes, mas apenas caso estes não tenha produtos agregados, pois caso isso se verifique a aplicação exibe uma janela de aviso semelhante á seguinte imagem, e não permite a exclusão do registo.

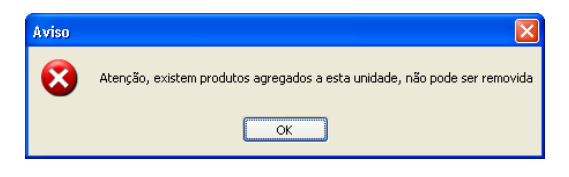

No caso da eliminação do registo seleccionado ser possível, a aplicação exibe uma mensagem de confirmação, onde o utilizador poderá cancelar ou confirmar definitivamente a remoção do registo, a mensagem exibida é semelhante á imagem seguinte.

| Confirm | ação                     | X    |
|---------|--------------------------|------|
| 2       | Deseja remover esta unid | ade? |
|         | OK Cancelar              |      |

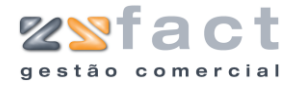

# Famílias

| Tabelas    | Documentos | Listagen |
|------------|------------|----------|
| 🔏 Unidades |            |          |
| 💓 Famílias |            |          |

A opção "Famílias" oferece ao utilizador a possibilidade de registar grupos aos quais os produtos serão associados posteriormente. Ao ser seleccionada esta opção é exibida a janela "Gestão de Famílias", onde o utilizador poderá gerir os registos de Famílias criados até ao momento.

|           | Gestão de Famílias                                                                                                    |                                                                                                    |
|-----------|----------------------------------------------------------------------------------------------------|----------------------------------------------------------------------------------------------------|
|           | Opções Principais       (*)         Criar Familia [INS]       (*)         Modificar Familia [ENTER]       (*)         Remover Familia [DEL]       (*)         Outras Opções       (*)         Sair       (*)         AJUDA       (*)         Familias, neste menu poderá parametrizar as familias a serem utilizadas pelos produtos.       (*)         Exemplo - "MONITORES"       (*) | Secição         BOS E ADAPTADORES         IXAS         IXAS         PTURA VIDEO E TV         ROM, RW, DVD, DRIVE         IXINAS DE SOM         SCOS IDE E SCSI         NTES DE ALIMENTACAO         MÉRICO         PRESSORAS         MÓRIAS         OCESSADORES |
| Tarefas - | Criar Família                                                                                                    | Possibilita inserir novos registos de Famílias de<br>Produtos.                                                                                                    |
|           | Modificar Família                                                                                                    | Permite alterar os dados dos registos existentes.                                                                                                    |
|           | Remover Família                                                                                                    | Permite excluir dos dados da aplicação o registo<br>da Família seleccionado.                                                                                                    |
| Campos    | Descrição                                                                                                    | Descrição do registo das Famílias de produtos.                                                                                                    |

## **Criar Família**

A opção "Criar Família" permite ao utilizador inserir novos registos de Famílias de Produtos na aplicação, uma vez pressionada esta opção é exibida a janela "Propriedades da Família" onde o utilizador poderá inserir os dados pretendidos como mostram as seguintes imagens.

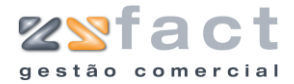

|        | Propriedades da Família<br>Dados Foto<br>Descrição<br>Margem 1 0 %<br>Margem 2 0 %<br>Margem 3 0 % |                                                                                                 |
|--------|----------------------------------------------------------------------------------------------------|-------------------------------------------------------------------------------------------------|
|        |                                                                                                    | Confirmar Sair                                                                                  |
| Campos | Descrição                                                                                          | Descrição (Nome) da família de produtos a<br>registar.                                          |
|        | Margem 1, 2 e 3                                                                                    | Margens de Lucro 1, 2 e 3, que serão aplicadas<br>aos produtos associados á família em questão. |
|        | Propriedades da Família                                                                            | ⊆onfirmar Isair                                                                                 |
| Campos | Foto                                                                                               | Fotografia descritiva da família de produtos.                                                   |

#### **Modificar Família**

A opção "Modificar Família" permite ao utilizador alterar os dados do registo da família de produtos, esta opção funciona de modo muito semelhante á opção "Criar Família" abordada anteriormente, com a diferença da janela "Propriedades da Família" surgir com os sues campos preenchidos com os dados do registo seleccionado.

## **Remover Família**

A opção "Remover Família" permite ao utilizador eliminar o registo seleccionado, mas apenas se esta Família não estiver associada a nenhum produto, ou se não estiverem associadas SubFamílias a esta Família, pois caso isso aconteça a aplicação exibe uma mensagem de aviso semelhante á seguinte imagem e não permite a remoção do registo.

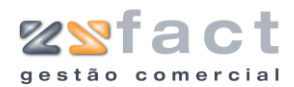

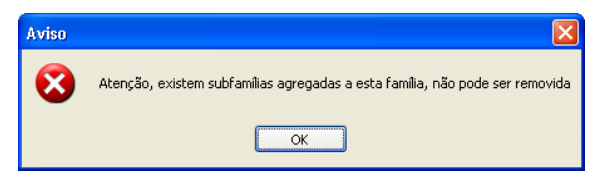

Caso a remoção do registo seleccionado seja um acto possível, a aplicação exibe uma mensagem de confirmação como ilustra a imagem seguinte, onde o utilizador poderá cancelar ou confirmar definitivamente a remoção do registo.

| Confirmação 🔀                |
|------------------------------|
| Deseja remover esta família? |
| OK Cancelar                  |

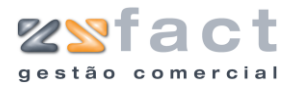

# Sub-Famílias

| Tabelas          | Documentos | Listagen |
|------------------|------------|----------|
| 🔏 Unida          | 🔏 Unidades |          |
| 💕 Famílias       |            |          |
| 🛐 Sub - Famílias |            |          |
| energi)          |            |          |

A opção "Sub-Famílias" presente no separador "Tabelas" do menu principal da aplicação possibilita ao utilizador criar grupos menores que ficaram associados ás "Famílias", e posteriormente serão associados os produtos. Ao ser seleccionada esta opção a aplicação exibe a janela "Gestão de Sub-Famílias" onde o utilizador poderá visualizar todas as Sub-Famílias existentes.

|         | Gestão de Sub - Famílias                                                                                                    |                                                                                  |
|---------|----------------------------------------------------------------------------------------------------|----------------------------------------------------------------------------------|
|         | Opções Principais 🛞                                                                                                    | 🗊 Sub-Famílias                                                                   |
|         | <ul> <li>Criar Sub-Familia [INS]</li> <li>Modificar Sub-Familia [ENTER]</li> <li>Remover Sub-Familia [DEL]</li> <li>Outras Opções (*)</li> <li>Sair</li> <li>AJUDA (*)</li> <li>Sub-Familias, neste menu poderá parametrizar as sub-familias a serem utilizadas pelos produtos.</li> <li>Exemplo - "Familia - MONITORES"</li> <li>Exemplo - "Familia - MONITORES"</li> </ul> | Familia TODAS                                                                    |
|         |                                                                                                    | Sair                                                                             |
| Tarefas | Criar Sub-Família                                                                                                    | Possibilita registar novas Sub-Famílias.                                         |
|         | Modificar Sub-Família                                                                                                    | a Permite alterar os dados dos registos<br>existentes.                           |
|         | Remover Sub-Família                                                                                                    | Permite excluir dos dados da aplicação o registo<br>da Sub-Família seleccionada. |
| Campos  | Família                                                                                                    | Campo que possibilita escolher a Família                                         |
|         | Descrição                                                                                                    | Descrição do registo das Famílias de produtos.                                   |

## **Criar Sub-Família**

A opção "Criar Sub-Família" possibilita ao utilizador regista novas subfamílias na aplicação, estas subfamílias criadas são associadas a uma família a fim de facilitar a divisão dos produtos.

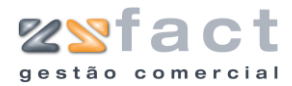

Ao ser seleccionada esta opção a aplicação despoleta a janela "Propriedades da Sub-Família", onde o utilizador deverá introduzir os dados desejados.

|        | Propriedades da Sub-Família   |                                                                          |
|--------|-------------------------------|--------------------------------------------------------------------------|
|        | Dados Foto                    |                                                                          |
|        |                               |                                                                          |
|        | Família CDROM, RW, DVD, DRIVE |                                                                          |
|        |                               | firmar) 👔 Sair                                                           |
|        |                               |                                                                          |
| Campos | Descrição                     | Descrição da Sub-Família.                                                |
|        | Família                       | Indicação da Família de Produtos a que a sub-<br>família será associada. |
|        |                               |                                                                          |
|        | Propriedades da Sub-Família   |                                                                          |
|        | Dados Foto                    |                                                                          |
|        | 1                             |                                                                          |
|        |                               |                                                                          |
|        |                               |                                                                          |
|        | Con                           | firmar) 💽 Sair                                                           |
| Campos | Foto                          | Imagem descritiva da SubFamília de Produtos.                             |

#### **Modificar Sub-Família**

A opção "Modificar Sub-Família" possibilita alterar os dados dos registos existentes de Sub-Famílias, esta opção é utilizada de modo idêntico á opção "Criar Sub-Família" abordada anteriormente.

## **Remover Sub-Família**

A opção "Remover Sub-Família", possibilita eliminar o registo seleccionado das sub-famílias, mas apenas caso este não esteja associado a nenhum produto, pois nesse caso a aplicação despoleta uma mensagem de aviso semelhante á seguinte imagem e não possibilita a remoção do registo seleccionado.

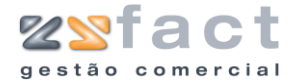

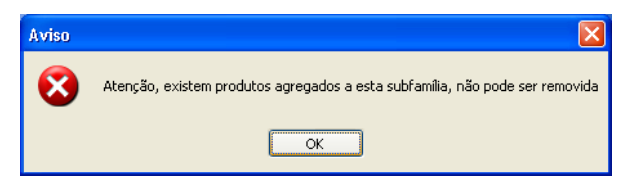

No caso da eliminação do registo seleccionado ser uma acção possível, a aplicação exibe uma mensagem de confirmação, onde o utilizador poderá cancelar ou confirmar definitivamente a exclusão do registo seleccionado.

| Confirm | ação 🛛 🔀                         |
|---------|----------------------------------|
| ?       | Deseja remover esta sub-família? |
|         | OK Cancelar                      |

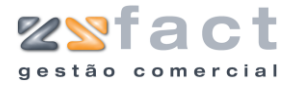

# Prazos de Pagamento

| Ta | belas            | Documentos    | Listage |
|----|------------------|---------------|---------|
|    | 📕 Unidades       |               |         |
|    | 📁 Famílias       |               |         |
|    | 📡 Sub - Famílias |               |         |
| 14 | Prazo            | os de pagamen | to      |

A opção "Prazos de Pagamento", possibilita ao utilizador registar as opções que aparecerão no prazo de pagamento dos documentos (Ex: Facturas). Uma vez seleccionada esta opção a janela "Prazos de Pagamento" é exibida, nesta janela o utilizador poderá visualizar todos os registos de prazos de pagamento, bem como opção utilizadas para gerir os mesmos.

|         | Prazos de Pagamento                                                                                                    |                                                                                         |
|---------|----------------------------------------------------------------------------------------------------|-----------------------------------------------------------------------------------------|
|         | Opções Principais       Image: Constraint of the second second seco | Prazos de Pagamento                                                                     |
|         | Outras Opções <ul></ul>                                                                                                    | Sair                                                                                    |
| Tarefas | Criar Prazo de<br>Pagamento                                                                                                    | Possibilita registar novos Prazos de Pagamento.                                         |
|         | Modificar Prazo de<br>Pagamento                                                                                                    | Permite alterar os dados dos registos existentes.                                       |
|         | Remover Prazo de<br>Pagamento                                                                                                    | Permite excluir dos dados da aplicação o registo<br>do prazo de pagamento seleccionado. |
| Campos  | Descrição                                                                                                    | Descrição do Prazo de Pagamento.                                                        |

## **Criar Prazo de Pagamento**

A opção "Criar Prazo de Pagamento" possibilita ao utilizador registar novos prazos de pagamento de documentos que serão visualizados ao criar um documento (Ex: Factura). Ao ser seleccionada esta opção a aplicação exibe

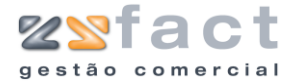

a janela "Propriedades de Prazo de Pagamento" onde o utilizador deverá introduzir os dados desejados.

| Propriedades    | : de Prazo de Pagamento | × |
|-----------------|-------------------------|---|
| -Dados do Prazo | de Pagamento            |   |
| Descrição       | 30 Dias                 |   |
| Dias            | 30                      |   |
|                 | [ 👔 Confirmar 🛛 🚺 Sair  |   |

#### Campos

| Descrição | Descrição do Prazo de Pagamento.                     |  |  |
|-----------|------------------------------------------------------|--|--|
| Dias      | Numero de dias correspondente ao prazo de pagamento. |  |  |

#### Modificar Prazo de Pagamento

A opção "Modificar Prazo de Pagamento" permite ao utilizador alterar os dados dos registos existentes. A utilização desta opção é muito semelhante á utilização da opção "Criar Prazo de Pagamento" abordada anteriormente, com a diferença que a janela "Propriedades de Prazo de Pagamento" surge na tela com os seus campos preenchidos com os dados do registo seleccionado.

#### **Remover Prazo de Pagamento**

A tarefa "Remover Prazo de Pagamento", possibilita ao utilizador eliminar os registos dos prazos de pagamentos criados até ao momento, mas apenas se estes não tiverem agregados a nenhum cliente ou documento, pois caso isso se verifique a aplicação exibe uma mensagem de aviso semelhante á seguinte imagem, e não permite a eliminação do registo.

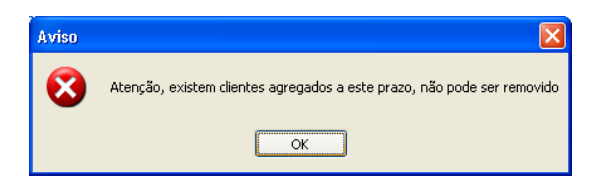

No caso da eliminação do registo seleccionado ser um acto possível a aplicação exibe uma mensagem de confirmação, onde o utilizador apenas terá de confirmar ou cancelar a exclusão do registo, a mensagem exibida é semelhante á seguinte imagem.

| Confirm | iação 🛛 🔀                              |
|---------|----------------------------------------|
| ?       | Deseja remover este prazo de pagamento |
|         | OK Cancelar                            |

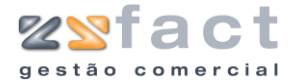

## IVA

| Tabelas   | Documentos            | Listage |  |
|-----------|-----------------------|---------|--|
| 🔏 Unida   | 📕 Unidades            |         |  |
| 📔 📔 Famíl | 💕 Famílias            |         |  |
| 🛛 🛐 Sub - | 🛐 Sub - Famílias      |         |  |
| 🔞 Prazo   | 🜠 Prazos de pagamento |         |  |
| 👼 Iva     |                       |         |  |

A opção "IVA" presente no separador "Tabelas" do menu principal da aplicação ZSFact, possibilita ao utilizador definir as taxas de IVA que circulam na aplicação. Ao ser seleccionada esta opção a janela "IVA" é exibida, mostrando todas as taxas de IVA registadas até ao momento, bem como disponibilizando as opções que possibilitam gerir os registos presentes.

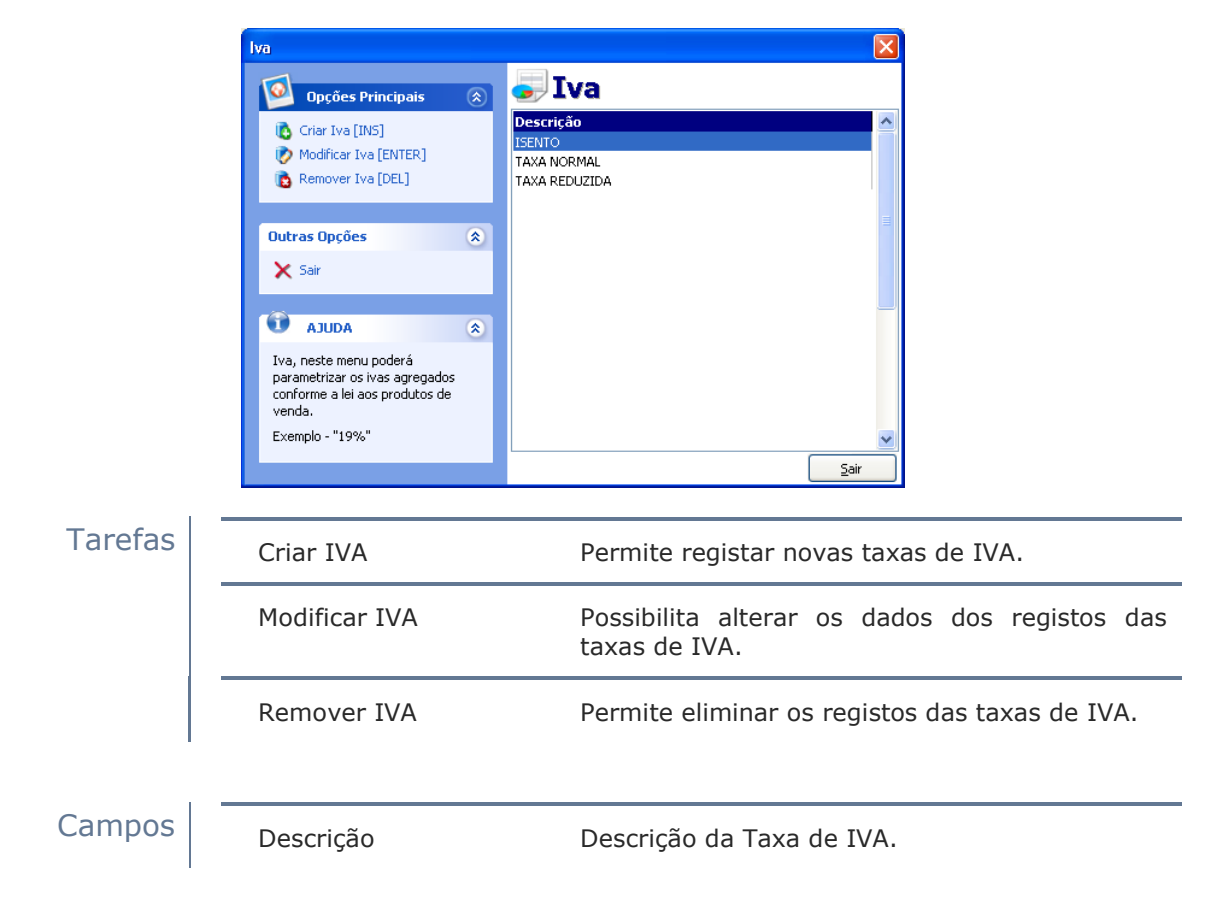

## **Criar IVA**

A opção "Criar IVA" permite ao utilizador registar novas taxas de Iva. Ao ser pressionada esta opção a aplicação despoleta a janela "Propriedades de Iva", onde o utilizador deverá introduzir os dados da taxa de Iva que pretende registar.
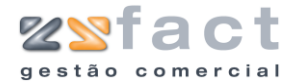

|        | Propriedades de Iva<br>Dados de Iva<br>Descrição TAXA NORMAL<br>Taxa 21 | Confirmar Sair            |
|--------|-------------------------------------------------------------------------|---------------------------|
| Campos | Descrição                                                               | Descrição da Taxa de IVA. |
|        | Таха                                                                    | Valor da Taxa de IVA.     |

## **Modificar IVA**

A opção "Modificar IVA" permite ao utilizador alterar os dados do registo seleccionado, a utilização desta opção é praticamente idêntica á opção "Criar IVA", com a diferença que a janela "Propriedades de Iva" surge com os seus campos preenchidos com os dados do registo seleccionado.

### **Remover IVA**

A opção "Remover IVA" permite ao utilizador eliminar os registos das taxas de IVA existentes, desde que a taxa de Iva não esteja associada a outros registos, tais como produtos, documentos, etc, pois caso esta situação se verifique a aplicação exibe uma mensagem de aviso e não permite a eliminação do registo, a mensagem exibida é semelhante á seguinte imagem.

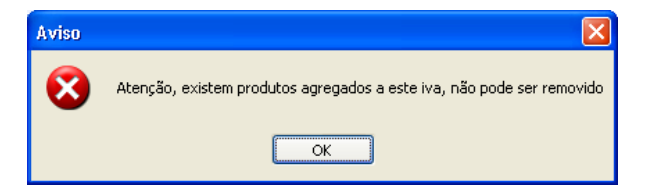

No caso do registo da taxa de Iva que o utilizador pretende eliminar não se encontre associado a nenhum outro registo, a aplicação exibe uma mensagem de confirmação semelhante á seguinte imagem.

| Confirmação         | ×    |
|---------------------|------|
| Deseja remover este | Iva? |
| OK Cancelar         |      |

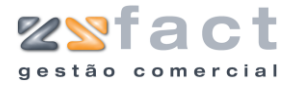

## Tipos de Pagamentos

| Tabelas          | Documentos    | Listage |
|------------------|---------------|---------|
| 📕 Unida          | ades          |         |
| 🍃 Famíl          | ias           |         |
| 🛐 Sub - Famílias |               |         |
| 🔞 Prazo          | os de pagamen | to      |
| 🥃 Iva            |               |         |
| 🥥 Tipos          | de Pagamento  | 5       |

A opção "Tipos de Pagamento" permite ao utilizador definir os tipos de pagamentos que a aplicação prevê, ao ser pressionada esta opção, a aplicação exibe a janela "Tipos de Pagamentos", onde o utilizador poderá visualizar todos os tipos de pagamentos registados até ao momento, bem como as opções que permitem gerir os registos presentes.

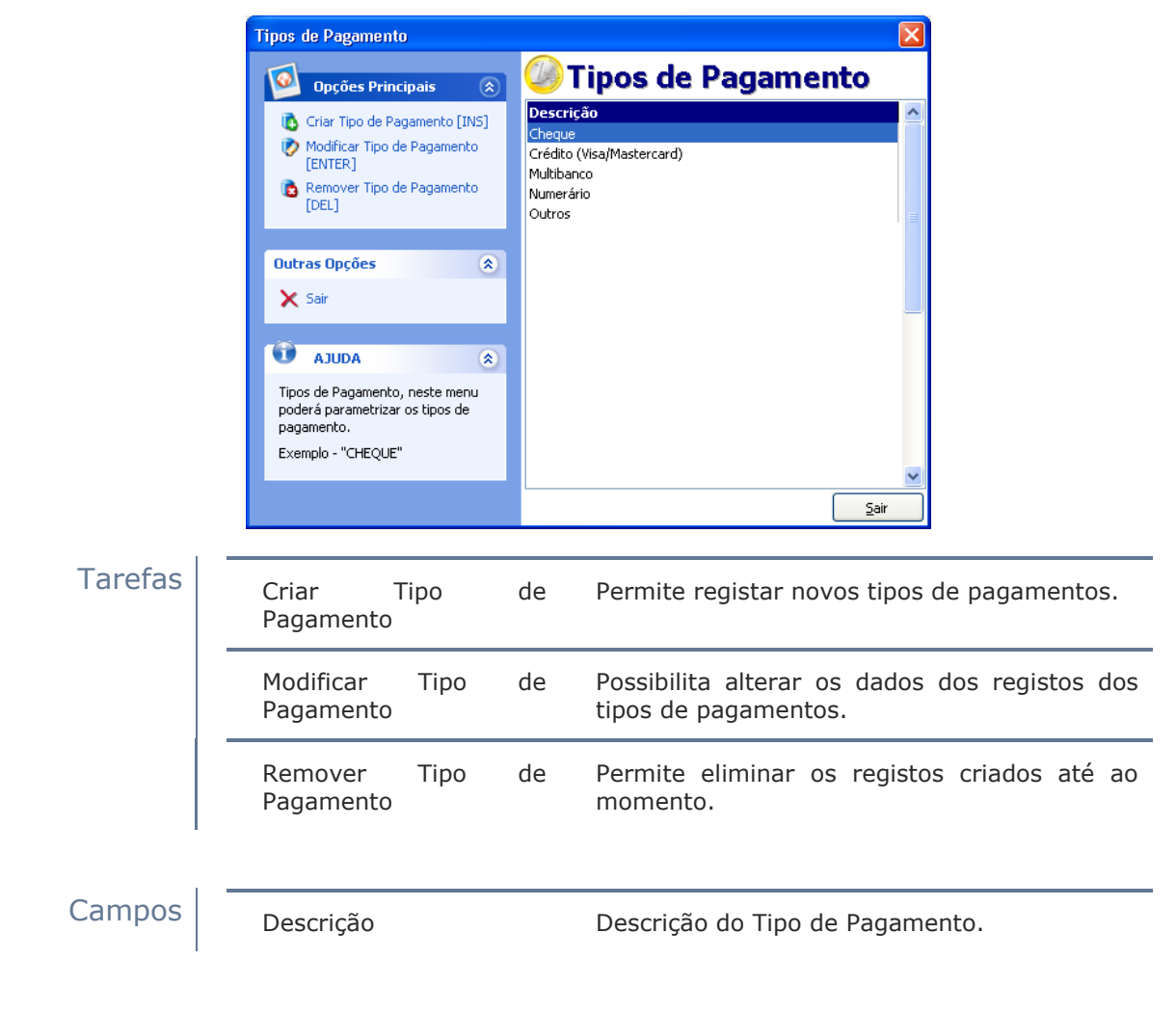

## **Criar Tipo de Pagamento**

A opção "Criar Tipo de Pagamento", permite ao utilizador registar novos tipos de pagamento, ao ser pressionada esta opção é exibida a janela

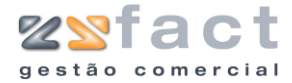

"Propriedades de Tipo de Pagamento", onde o utilizador deverá introduzir os dados do tipo de pagamento que deseja registar.

|        | Propriedades de Tipo de Pagar<br>Dados do Tipo de Pagamento<br>Descrição<br>Sigla NUM | mento                             |
|--------|---------------------------------------------------------------------------------------|-----------------------------------|
| Campos | Descrição                                                                             | Descrição do Tipo de Pagamento.   |
|        | Sigla                                                                                 | Abreviatura do Tipo de Pagamento. |

## Modificar Tipo de Pagamento

A opção "Modificar Tipo de Pagamento" permite ao utilizador alterar os dados do registo seleccionado, esta opção é utilizada de modo muito semelhante á opção "Criar Tipo de Pagamento", com a diferença que a janela "Propriedades de Tipo de Pagamento" surge com os seus campos preenchidos com os dados do tipo de pagamento seleccionado.

### **Remover Tipo de Pagamento**

A opção "Remover Tipo de Pagamento" permite ao utilizador eliminar os tipos de pagamentos registados, mas apenas se estes não estiverem associados a outros registos, pois caso isso se verifique não será possível a eliminação do registo, no caso da eliminação do registo ser possível a aplicação exibe uma mensagem de confirmação como ilustra a seguinte imagem.

| Confirm | iação 🛛 🔀                              |
|---------|----------------------------------------|
| ?       | Deseja remover este tipo de pagamento? |
|         | OK Cancelar                            |

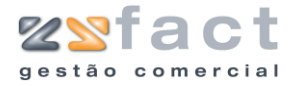

## Viaturas

| Tabelas     | Documentos    | Listage |
|-------------|---------------|---------|
| 🔏 Unida     | ades          |         |
| 🎾 Famíl     | ias           |         |
| 🐑 Sub -     | Famílias      |         |
| 🔞 Prazo     | os de pagamen | to      |
| 🥃 Iva       |               |         |
| 🥥 Tipos     | de Pagamento  | ,       |
| 🖏 Viatu     | ras           |         |
| <i>a</i> 0. |               | I       |

A opção "Viaturas", permite ao utilizador registar as viaturas utilizadas no transporte de artigos, ou seja as viaturas que são registadas nas guias de transporte. Ao ser seleccionada esta opção a aplicação despoleta a janela "Gestão de Viaturas", onde o utilizador poderá visualizar os registos das viaturas até ao memento inseridos, bem como as opções que possibilitam gerir as mesmas.

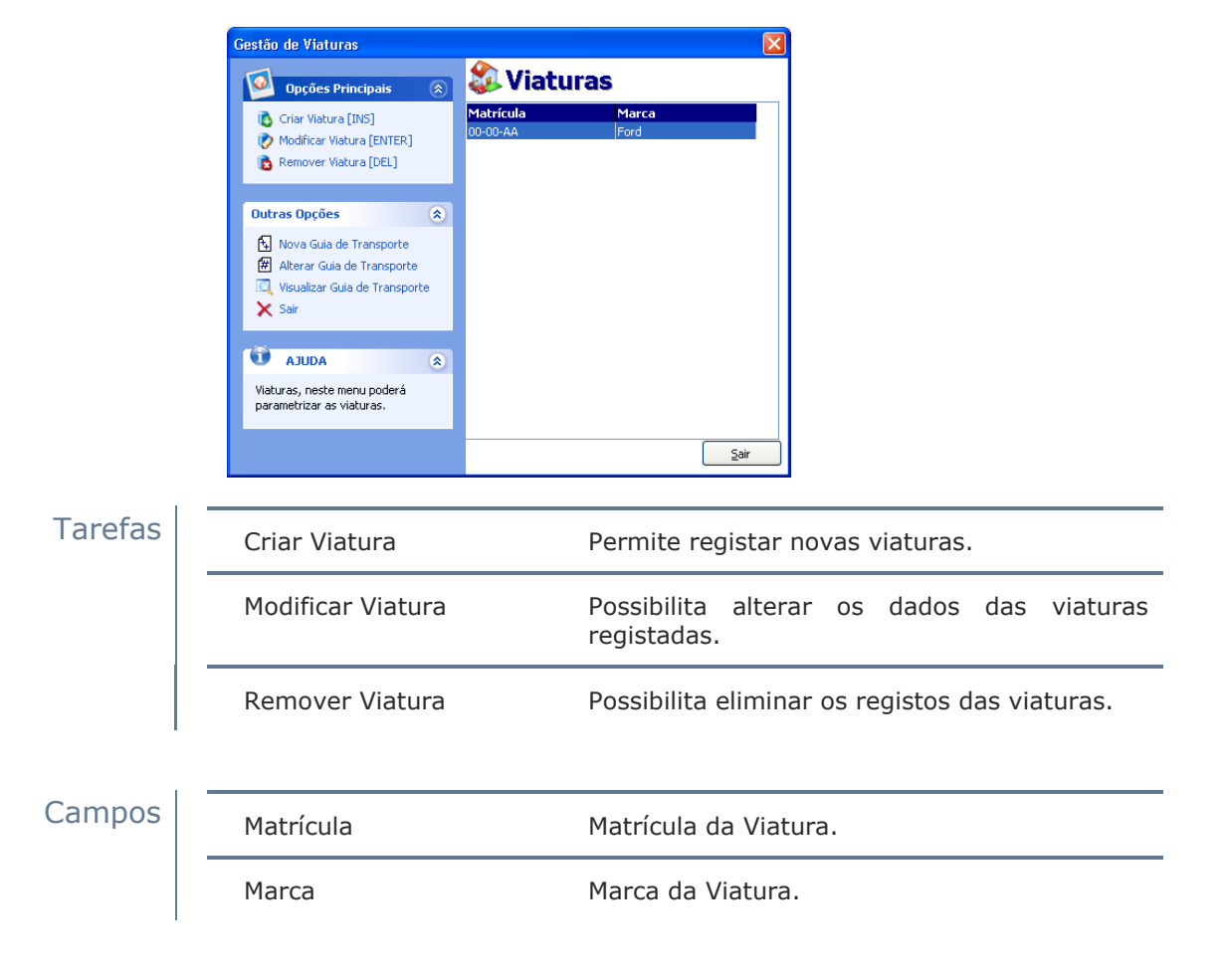

## **Criar Viatura**

A opção "Criar Viatura" permite ao utilizador registar novas viaturas na aplicação de modo a facilitar o processamento das guias de transporte. Ao ser seleccionada esta opção a aplicação despoleta a janela "Propriedades da

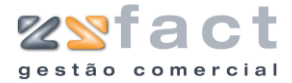

Viatura" onde o utilizador deverá introduzir os dados da viatura que deseja registar.

|        | Propriedades de Viatura<br>Dados da Viatura<br>Matricula 00-00-AA<br>Marca Ford<br>Modelo Transit | mar Rair              |  |
|--------|---------------------------------------------------------------------------------------------------|-----------------------|--|
| Campos | Matrícula                                                                                         | Matrícula da Viatura. |  |
|        | Marca                                                                                             | Marca da Viatura.     |  |
|        | Modelo                                                                                            | Modelo da Viatura.    |  |

### **Modificar Viatura**

A opção "Modificar Viatura" permite ao utilizador alterar os dados dos registos das viaturas, a utilização desta opção é idêntica á opção "Criar Viatura" abordada anteriormente.

#### **Remover Viatura**

A opção "Remover Viatura" permite ao utilizador eliminar os registos das viaturas, para executar correctamente esta opção o utilizador deverá ter em conta que o registo que pretende eliminar não poderá estar associado a nenhuma guia de transporte ou qualquer outro tipo de registo, pois caso isso se verifique a eliminação do registo não será possível. No caso de ser possível eliminar o registo seleccionado a aplicação exibe uma mensagem de confirmação semelhante á seguinte imagem, onde o utilizador poderá confirmar ou cancelar a remoção do registo.

| Confirmação |                       |
|-------------|-----------------------|
| Deseja      | remover esta viatura? |
| ОК          | Cancelar              |

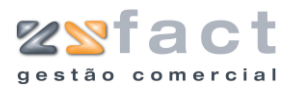

### Nova Guia de Transporte

Ainda na janela "Gestão de Viaturas" o utilizador tem presente a opção "Nova Guia de Transporte", esta opção permite registar novas guias de transporte sem ser preciso preencher os dados da viatura.

| S <mark>uia de tra</mark><br>Viatura 00 | nsporte da viatura<br>1-00-AA | 3                                                  |          | 2 |
|-----------------------------------------|-------------------------------|----------------------------------------------------|----------|---|
| Data 05-1                               | 12-2006                       |                                                    |          |   |
|                                         |                               | DESTCNAÇÃO                                         |          |   |
| 49                                      | REFERENCIA                    | Caixa Workstation Blue/Silver CHIEFTEC 360 USB BX- | 50       | - |
| 87                                      |                               | Combo SAMSUNG CDRW Black 52x24x52 DVD 16X IDE SM35 | 20       |   |
|                                         |                               |                                                    |          |   |
| Opcões de F                             | Produtos                      | Modificar Produto                                  | r Guia   |   |
| Opções                                  |                               | Montrini: Guia de Transporte [E2]                  | Sair [ES |   |

### Campos

| Viatura    | Matricula da Viatura.       |
|------------|-----------------------------|
| Data       | Data da Guia de Transporte. |
| Código     | Código do Produto.          |
| Referência | Referência do Produto.      |
| Descrição  | Descrição do Produto.       |
| QTD        | Quantidade transportada.    |

| $\sim$       | ~     |
|--------------|-------|
| ()           | ncoac |
| $\mathbf{U}$ | pues  |

| Adicionar Produto | Permite inserir novos produtos na guia de<br>transporte.                   |
|-------------------|----------------------------------------------------------------------------|
| Modificar Produto | Permite alterar os dados dos registos de produtos.                         |
| Remover Produto   | Possibilita excluir o registo seleccionado da lista de produtos.           |
| Limpar Guia       | Possibilita excluir todos os produtos da guia de transporte em simultâneo. |

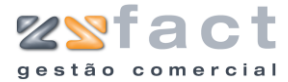

| Imprimir<br>Transporte | Guia | de | Permite proceder á impressão da guia de transporte. |
|------------------------|------|----|-----------------------------------------------------|
| Guardar<br>Transporte  | Guia | de | Permite guardar a guia de transporte.               |

### **Adicionar Produto**

A opção "Adicionar Produto" permite inserir registos de produtos na guia de transportes, uma vez seleccionada esta opção é exibida a janela "Produtos (Guias de Transporte)", onde o utilizador deverá inserir os dados do produto desejado.

| Produtos (Guias de Transporte) |                                                    |  |  |  |
|--------------------------------|----------------------------------------------------|--|--|--|
| Inserção de Produtos           |                                                    |  |  |  |
| Código                         | 87 🧼 (INS)                                         |  |  |  |
| Designação                     | Combo SAMSUNG CDRW Black 52x24x52 DVD 16X IDE SM35 |  |  |  |
| Referência                     |                                                    |  |  |  |
| Quantidade                     | 20                                                 |  |  |  |
|                                | Confirmar Rechar                                   |  |  |  |

Campos

| Código     | Código do Produto, pode ser efectuada uma pesquisa de produtos de modo a facilitar o preenchimento deste campo. |
|------------|----------------------------------------------------------------------------------------------------|
| Designação | Designação do Produto.                                                                                          |
| Referência | Referência do Produto.                                                                                          |
| Quantidade | Quantidade a transportar.                                                                                       |

## Alterar Guia de Transporte

A opção "Alterar Guia de Transporte" possibilita ao utilizador alterar os dados da guia de transporte anteriormente criada, esta opção funciona de igual modo á opção "Nova Guia de Transporte", como a diferença da janela "Guia de Transporte da Viatura" surgir com os seus campos preenchidos com os dados da guia de transporte criada anteriormente.

## Visualizar Guia de Transporte

"Visualizar Guia de Transporte" é a opção que possibilita ao utilizador rever o documento impresso.

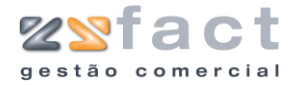

## Países

| Tabelas | Documentos   | Listage |
|---------|--------------|---------|
| 🔏 Unida | ades         |         |
| 🎾 Famíl | ias          |         |
| 🏹 Sub - | Famílias     |         |
| 🔞 Prazo | s de pagamen | to      |
| 🧉 Iva   |              |         |
| Tipos   | de Pagamento | D       |
| 🐉 Viatu | ras          |         |
| 🕵 Paíse | s            |         |

A opção "Países" permite ao utilizador definir os países que a aplicação prevê por exemplo para os clientes, ao ser seleccionada esta opção é exibida a janela "Países", onde o utilizador poderá visualizar todos os países até ao momento registados, e as opções que permitem gerir os mesmos, como mostra a seguinte imagem.

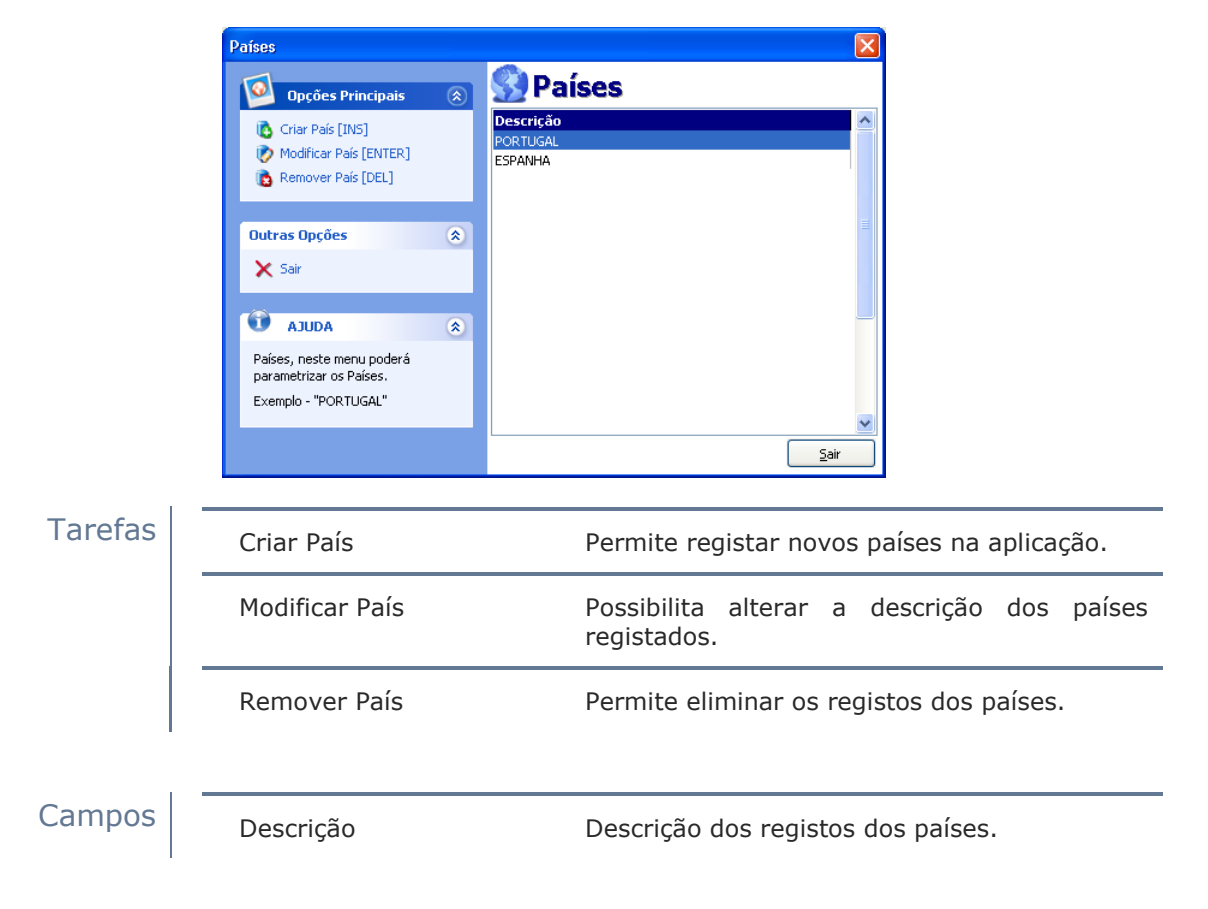

## **Criar País**

A opção "Criar País" permite ao utilizador registar novos países, a fim de facilitar a introdução de diversos registos. Ao ser pressionada esta opção a aplicação despoleta a janela "Propriedades do País", onde o utilizador deverá indicar o nome do país que deseja registar, como ilustra a seguinte imagem.

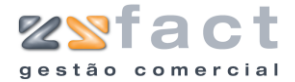

| Propriedades do País 🛛 🔊           |   |
|------------------------------------|---|
| Dados do País<br>Descrição ESPANHA |   |
| 👔 Confirmar) 🛛 🔞 Sair              | ] |

## **Modificar País**

A opção "Modificar País" permite ao utilizador alterar o nome do País seleccionado, a utilização desta opção é idêntica á opção "Criar País" abordada anteriormente.

### **Remover País**

A opção "Remover País" permite ao utilizador eliminar os registos dos países, para utilizar correctamente esta opção o utilizador deverá certificarse que não existem outros registos que dependam do registo do país em questão (Ex: Clientes), ao seleccionar esta opção a aplicação exibe uma mensagem de confirmação semelhante á seguinte imagem.

| Confirm | ação                  | ×     |
|---------|-----------------------|-------|
| ?       | Deseja remover este F | País? |
|         | Cancelar              |       |

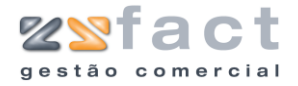

## Bancos

| Tabelas | Documentos                 | Listage |  |  |
|---------|----------------------------|---------|--|--|
| 🔏 Unida | 🔏 Unidades                 |         |  |  |
| 🎾 Famíl | 📁 Famílias                 |         |  |  |
| 🎼 🕅 🕄   | ) Sub - Famílias           |         |  |  |
| 🔞 Prazo | \delta Prazos de pagamento |         |  |  |
| 🧉 Iva   | 🥪 Iva                      |         |  |  |
| 🥥 Tipos | 🧼 Tipos de Pagamento       |         |  |  |
| 🐉 Viatu | 😂 Viaturas                 |         |  |  |
| 😒 Paíse | 🔮 Países                   |         |  |  |
| 🎆 Bano  | os                         |         |  |  |
| 1.0     |                            |         |  |  |

A opção "Banco" presente no menu principal da aplicação, permite ao utilizador registar as entidades bancárias na aplicação, ao ser seleccionada esta opção é despoletada a janela "Bancos", semelhante á seguinte imagem, onde o utilizador poderá visualizar todos os registos criados até ao momento, e as opções que possibilitam geri-los.

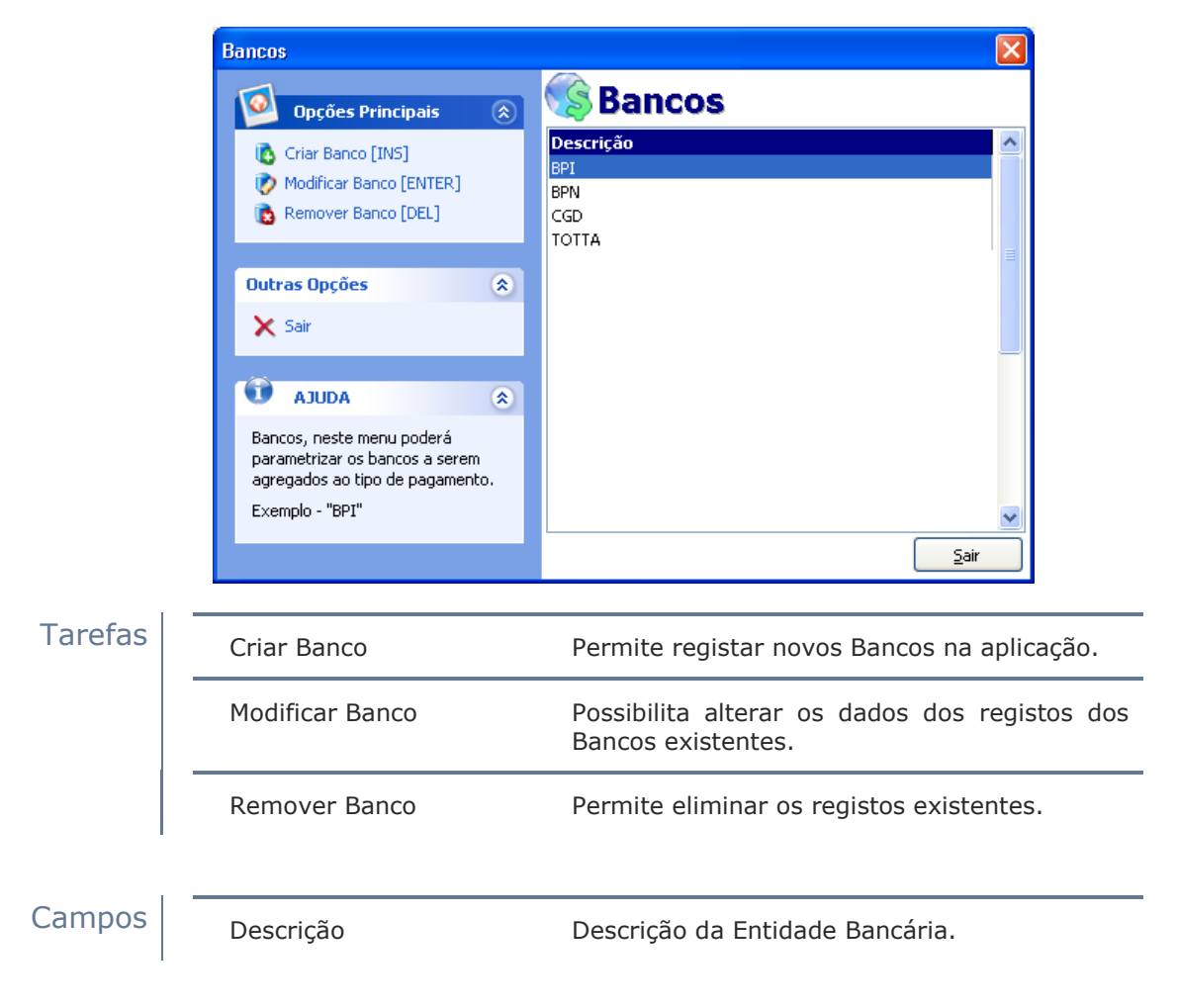

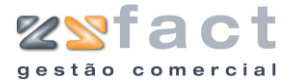

#### **Criar Banco**

A opção "Criar Banco" permite ao utilizador registar novas entidades bancárias, para tal o utilizador deverá indicar a descrição da entidade que deseja registar na janela "Propriedades de Banco" que surge ao ser pressionada esta opção. A janela exibida é semelhante á imagem seguinte.

| Proprieda  | ades de Banco 🛛 🔀 |
|------------|-------------------|
| Dados do E | TOTTA             |
|            | Confirmar 🔀 Sair  |

### **Modificar Banco**

A opção "Modificar Banco" permite ao utilizador alterar a descrição da entidade bancária, a utilização desta opção é idêntica á utilização da opção "Criar Banco" abordada anteriormente.

#### **Remover Banco**

A opção "Remover Banco" permite ao utilizador eliminar os registos das entidades bancária, para utilizar esta opção correctamente o utilizador deverá certificar-se que o registo que pretende eliminar não se encontra associado a nenhum outro, ao ser pressionada esta opção a aplicação exibe uma mensagem de confirmação, semelhante á seguinte imagem, onde o utilizador poderá cancelar ou confirmar definitivamente a eliminação do registo seleccionado.

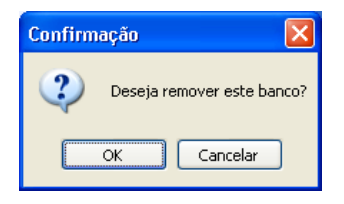

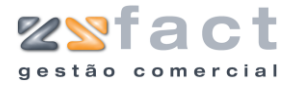

## Taxas de Ecovalor

| Image: White and the second second secon |  |  |
|----------------------------------------------------------------------------------------------------|--|--|
| <ul> <li>Famílias</li> <li>Sub - Famílias</li> <li>Prazos de pagamento</li> <li>Iva</li> <li>Tipos de Pagamento</li> </ul>                                                                                                    |  |  |
| <ul> <li>Sub - Familias</li> <li>Prazos de pagamento</li> <li>Iva</li> <li>Tipos de Pagamento</li> <li>No de Pagamento</li> </ul>                                                                                                    |  |  |
| <ul> <li>Prazos de pagamento</li> <li>Iva</li> <li>Tipos de Pagamento</li> <li>Vistemas</li> </ul>                                                                                                    |  |  |
| <ul> <li>Iva</li> <li>Tipos de Pagamento</li> <li>Universa</li> </ul>                                                                                                    |  |  |
| Tipos de Pagamento                                                                                                    |  |  |
| 🎱 Illahaman                                                                                                    |  |  |
| 🦥 viacuras                                                                                                    |  |  |
| <u> 9</u> Países                                                                                                    |  |  |
| 🤹 Bancos                                                                                                    |  |  |
| 💱 Taxas de Ecovalor                                                                                                    |  |  |

A opção "Taxas de Ecovalor" presente no menu principal da aplicação permite ao utilizador registar as taxas de ecovalor desejadas. Ao seleccionar esta opção o utilizador depara-se com a janela "Taxas de Ecovalor" como ilustra a seguinte imagem.

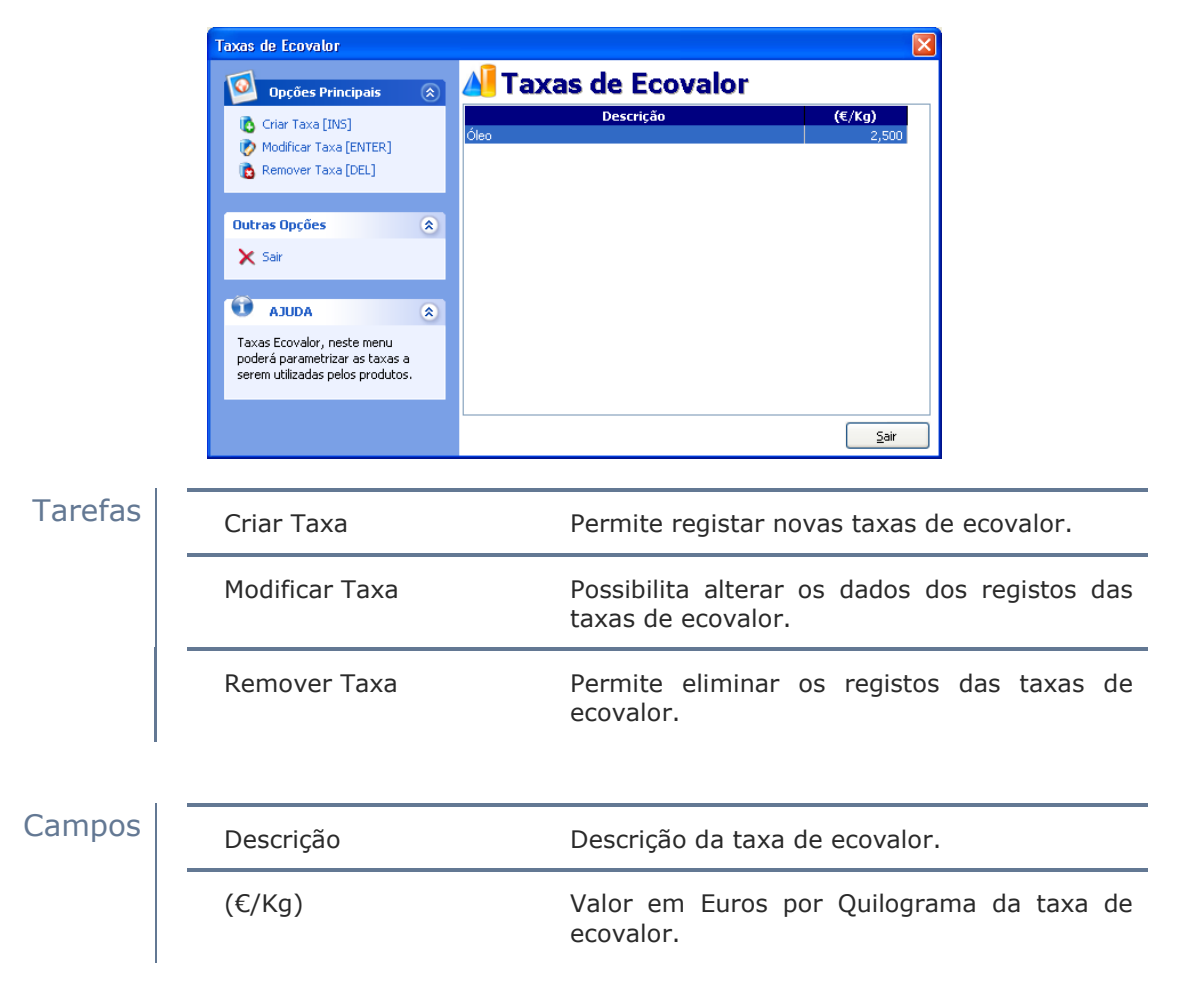

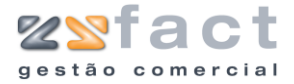

### **Criar Taxa**

A opção "Criar Taxa" permite ao utilizador registar as taxas de ecovalor desejadas, ao seleccionar esta opção o utilizador depara-se com a janela "Taxa Ecovalor" onde deverá introduzir a descrição e o valor por quilograma da taxa desejada, como mostra a imagem seguinte.

| Taxa Ecovalor 🛛 🔀     | 3 |
|-----------------------|---|
| Descrição Óleo        |   |
| Ecovalor (€/Kg) 2,500 |   |
| Confirmar 👔 👔         | J |

### **Modificar Taxa**

A opção "Modificar Taxa" possibilita o utilizador de alterar os dados dos registos já criados, a utilização desta opção é idêntica á utilização da opção "Criar Taxa" abordada anteriormente.

## **Remover Taxa**

A opção "Remover Taxa" permite ao utilizador eliminar os registos existentes das taxas de ecovalor, mas apenas se o registo em causa não se encontrar associado a nenhum produto, pois caso esta situação se verifique a aplicação exibe uma mensagem de aviso, semelhante á imagem seguinte, e não permite a eliminação do registo.

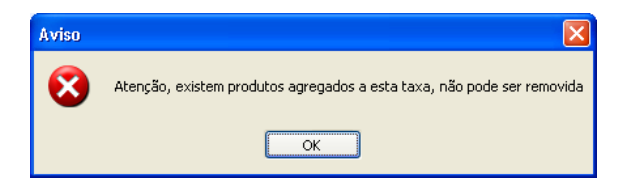

No caso da eliminação do registo desejado ser um acto possível a aplicação exibe uma mensagem de confirmação, onde o utilizador poderá cancelar ou confirmar a eliminação do registo, a mensagem exibida tem o aspecto da imagem seguinte.

| Confirmação 🛛 🔀           |
|---------------------------|
| Deseja remover esta taxa? |
| OK Cancelar               |

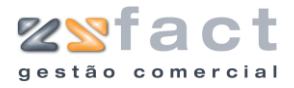

## Direitos de Autor

| Tabelas   | Documentos    | Listager |  |  |
|-----------|---------------|----------|--|--|
| 🔏 Unida   | 📕 Unidades    |          |  |  |
| 📔 Famil   | 📁 Famílias    |          |  |  |
| 🎼 🕅 Sub - | Famílias      |          |  |  |
| 🔞 Prazo   | os de pagamen | to       |  |  |
| 🥳 Iva     |               |          |  |  |
| O Tipos   | de Pagamento  | )        |  |  |
| a Viatu   | ras           |          |  |  |
| Se Paíse  | s             |          |  |  |
| S Bano    | os            |          |  |  |
| 📝 Taxa    | s de Ecovalor |          |  |  |
| 🥥 Direit  | os de Autor   |          |  |  |

Presente no separador "Tabelas" do menu principal da aplicação existe a opção "Direitos de Autor", que permite ao utilizador definir os valores dos direitos de autor dos produtos que são registados na aplicação.

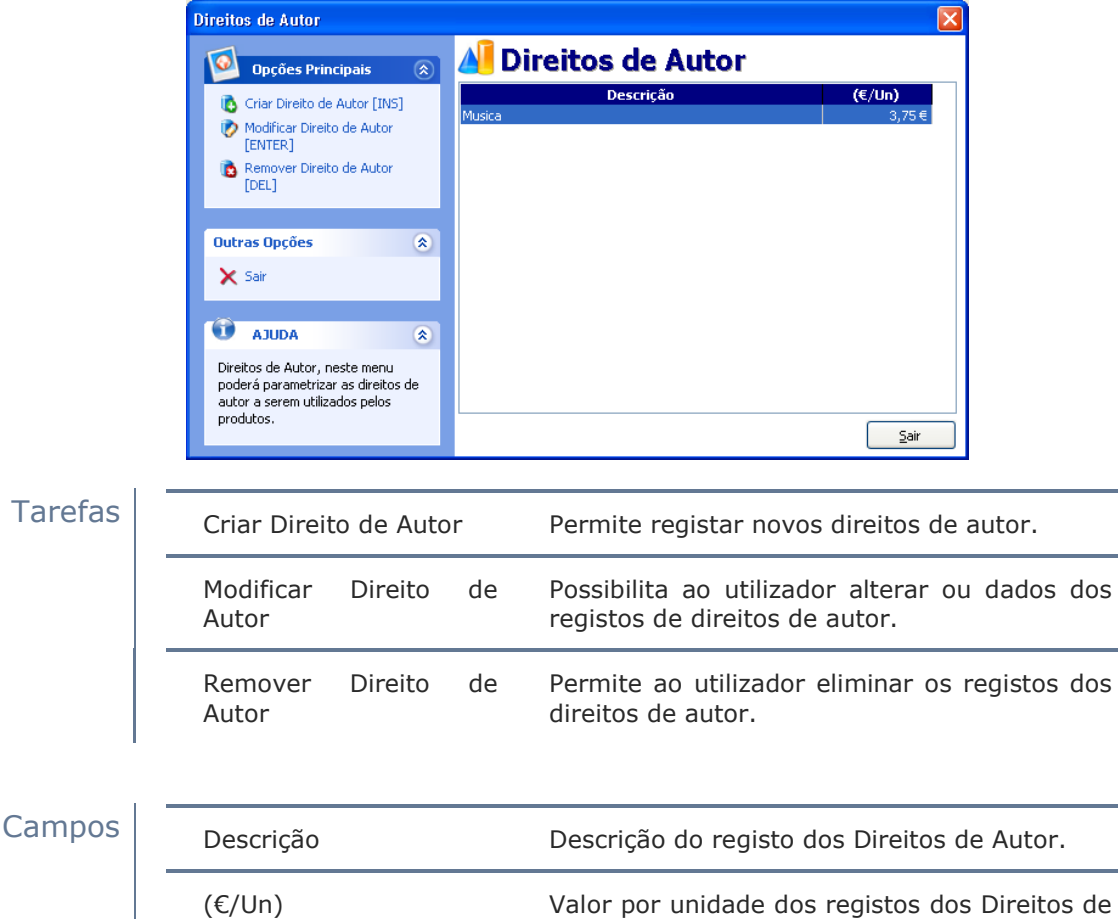

Autor.

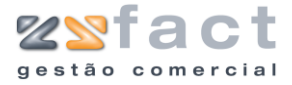

### **Criar Direito de Autor**

A opção "Criar Direito de Autor" permite ao utilizador inserir novos registos de Direitos de Autor, e posteriormente associa-los aos produtos, os direitos de autor têm impacto no valor unitário do produto, ao ser seleccionada esta opção é exibida a janela "Direitos de Autor", como mostra a seguinte imagem.

| Direitos de Autor 🛛 🛛 🔀 | ( |
|-------------------------|---|
| Descrição Musica        |   |
| Valor (€/Unidade) 3,75  |   |
| [ Confirmar] 🛛 💽 Sair   | J |

Campos

Descrição do registo do direito de autor.

Valor (€/Unidade)

Descrição

Valor unitário do direito de autor.

### **Modificar Direito de Autor**

A opção "Modificar Direito de Autor" possibilita ao utilizador alterar os dados dos registos dos direitos de autor. A utilização desta opção é idêntica á utilização da opção "Criar Direito de Autor" abordada anteriormente.

## **Remover Direito de Autor**

"Remover Direito de Autor" é a opção que permite que o utilizador elimine os registos dos direitos de autor, mas apenas se o registo em questão não estiver associado a nenhum outro, pois caso isso se verifique a aplicação exibe uma mensagem de aviso e não permite a eliminação do registo seleccionado.

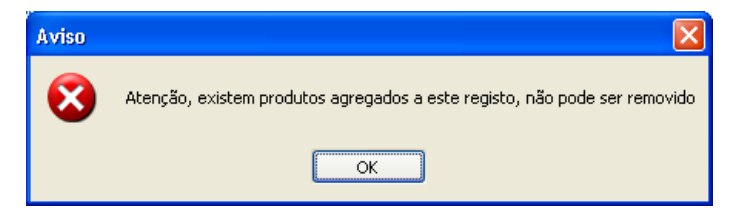

No caso da eliminação do registo seleccionado ser um acto possível a aplicação exibe uma mensagem de confirmação, semelhante á seguinte imagem, onde o utilizador apenas terá de cancelar ou confirmar a eliminação do registo. A mensagem exibida é idêntica á seguinte imagem.

| Confirm | ação 🛛 🔀                     |
|---------|------------------------------|
| 2       | Deseja remover este registo? |
|         | OK Cancelar                  |

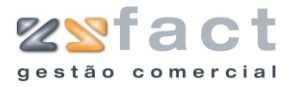

# Produtos Especiais

Os "Produtos Especiais" são utilizados para realizar descontos, acertos, agravamentos, etc.

**Ex:** O utilizador deseja realizar um desconto numa factura de  $0.05 \in$  por cada litro de gasolina que determinado cliente comprou, caso o cliente tenha comprado 100 litros, o utilizador apenas tem de inserir um produto especial que realize o abatimento no total de  $0.05 \in$  com quantidade 100.

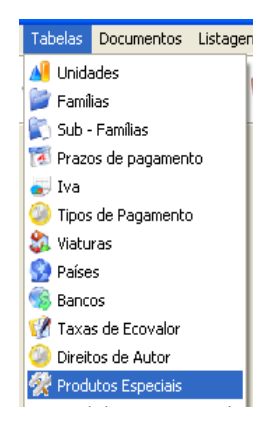

Uma vez pressionada a opção "Produtos Especiais" é exibida a janela "Gestão de Produtos Especiais", onde o utilizador poderá visualizar todos os registos de produtos especiais, bem como as opções disponíveis para gerir os mesmos, como é exibido na seguinte imagem.

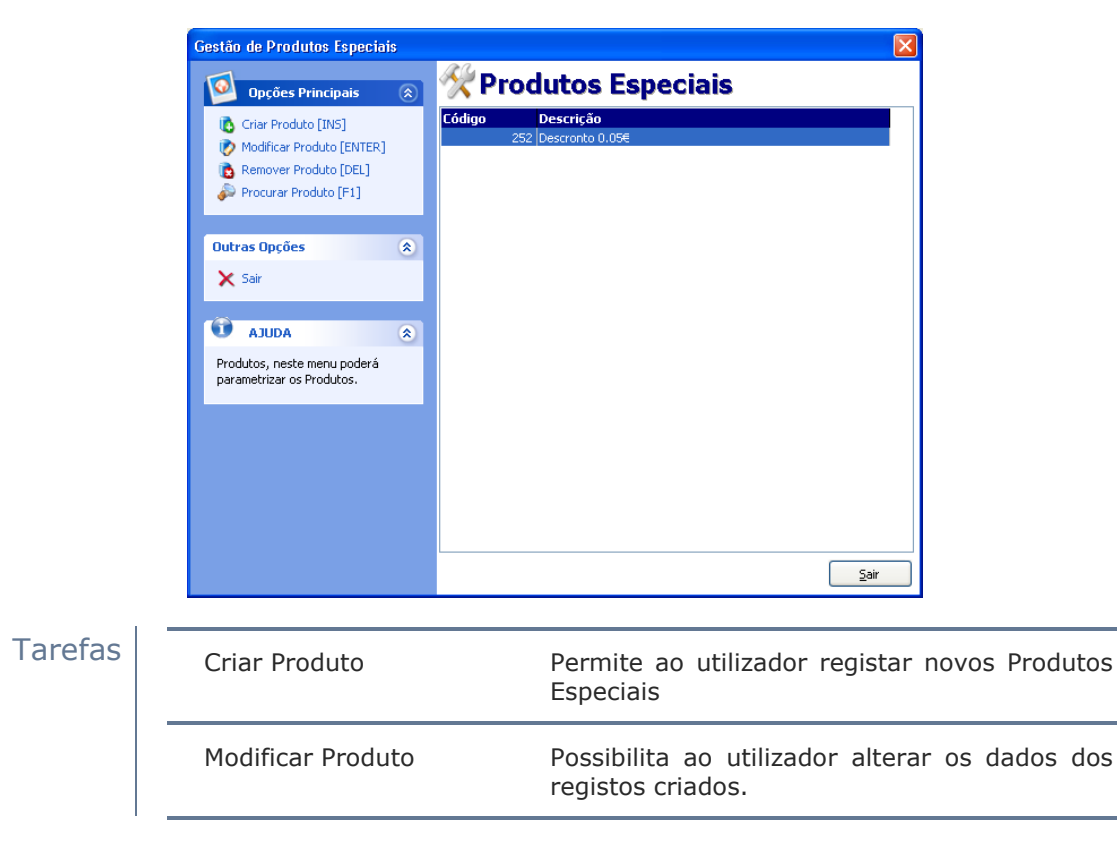

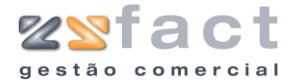

|        | Remover Produto  | Permite ao utilizador eliminar os registos de<br>Produtos Especiais.                                 |
|--------|------------------|----------------------------------------------------------------------------------------------------|
|        | Procurar Produto | Permite realizar uma pesquisa a fim de<br>facilitar ao utilizador a selecção do registo<br>desejado. |
| Campos | Código           | Código do Produto Especial.                                                                          |
|        | Descrição        | Descrição do Produto Especial.                                                                       |

## **Criar Produto**

A opção "Criar Produto", permite ao criar novos registos de Produtos Especiais, ao ser seleccionada esta opção a aplicação despoleta a janela "Propriedades do Produto", onde o utilizador deverá introduzir os dados do produto a registar. A janela "Propriedades do Produto" faz-se apresentar na tela de forma semelhante á seguinte imagem.

| Propriedades do  | Produto 🛛 🔀             |
|------------------|-------------------------|
| 👷 Dados do Prod  | uto                     |
| Dados do Produto |                         |
| Código           | 252                     |
| Descrição        | Descronto 0.05€         |
| Referência       |                         |
| Código Barras    | 560000000014 Auto (INS) |
| Iva Venda        | ISENTO                  |
| Preço            | 0,05 €                  |
| Valor            | Abater ao total 🛛 👻     |
| Data Criação     | 04-12-2006              |
| Observações      |                         |
|                  |                         |
| L                |                         |
|                  | 🕞 Confirmar 🛚 🔞 Sair    |

# Campos

| Código        | Valor numérico único, pelo qual a aplicação reconhece o registo. |
|---------------|------------------------------------------------------------------|
| Descrição     | Descrição do Produto Especial.                                   |
| Referência    | Número de Referência do Produto Especial.                        |
| Código Barras | Número do Código de Barras do Produto<br>Especial.               |
| Iva Venda     | Indicação da Taxa de IVA a ser utilizada na venda deste Produto. |

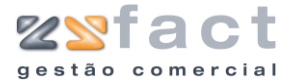

| Preço        | Valor do preço do Produto Especial.                                                |
|--------------|------------------------------------------------------------------------------------|
| Valor        | Indicação se o valor do Produto Abate ou<br>Incrementa o valor total do documento. |
| Data Criação | Data de criação do registo.                                                        |
| Observações  | Notas que o utilizador deseje registar acerca<br>do Produto Especial.              |

### **Modificar Produto**

A opção "Modificar Produto" é utilizada para alterar os dados dos registos de Produtos Especiais, a utilização desta opção é idêntica á utilização da opção "Criar Produto" abordada anteriormente.

### **Remover Produto**

A opção "Remover Produto" permite ao utilizador eliminar os registos dos Produtos Especiais criados, para utilizar esta opção correctamente o utilizador deverá certificar-se que o registo em causa não se encontra associado a nenhum documento, ou qualquer outro registo, pois caso esta situação se verifique a aplicação exibe uma mensagem de aviso e não permite a eliminação do registo, mas caso a eliminação do registo seja um acto possível a aplicação exibe uma mensagem de confirmação semelhante á seguinte imagem, onde o utilizador poderá cancelar ou confirmar definitivamente a eliminação do registo.

| Confirmação             |        |
|-------------------------|--------|
| Deseja remover este pro | oduto? |
| OK Cancelar             | ]      |

### **Procurar Produto**

A opção "Procurar Produto", permite ao utilizador realizar uma pesquisa pelo valor do código, descrição, referência, entre outros campos, introduzindo apenas parte do texto desejado, esta opção é muito útil quando o número de registos de Produtos Especiais é elevado.

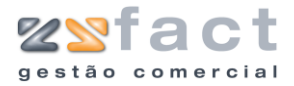

# Grupos de Vendedores

| 📉 Producos Especiais |   |                      |   |
|----------------------|---|----------------------|---|
| Vendedores           | ► | Grupos de Vendedores | Ľ |
| Técnicos             |   | Vendedores           |   |

A opção "Grupos de Vendedores", presente no menu principal da aplicação permite ao utilizador definir "Equipas" de vendedores. Ao ser seleccionada esta opção a aplicação exibe a janela "Grupo de Vendedores", onde o utilizador poderá visualizar todos os grupos criados até ao momento, como mostra a seguinte imagem.

| Grupo de Vendedores                                                                                 |   | Σ                                                    | < |
|----------------------------------------------------------------------------------------------------|---|------------------------------------------------------|---|
| Opções Principais                                                                                   | ۲ | 🗊 Grupo de Vendedores                                |   |
| <ul> <li>Criar Grupo [INS]</li> <li>Modificar Grupo [ENTER]</li> <li>Remover Grupo [DEL]</li> </ul> |   | Descrição 🔷<br>Zona Centro<br>Zona Norte<br>Zona Sul | J |
| Outras Opções<br>Comissões por Prazos de<br>Pagamento                                               | ۲ |                                                      |   |
| X Sair                                                                                              | ۲ | 3                                                    |   |
| Grupos, neste menu poderá<br>parametrizar os Grupos de<br>Vendedores.                               |   | <br>                                                 |   |

#### Tarefas

| Criar Grupo                          | Permite registar novos grupos de vendedores.                                   |
|--------------------------------------|--------------------------------------------------------------------------------|
| Modificar Grupo                      | Possibilita alterar os dados dos registos<br>criados.                          |
| Remover Grupo                        | Permite eliminar os registos dos grupos de vendedores.                         |
| Comissões por prazos<br>de pagamento | Permite definir a percentagem de comissão a<br>aplicar por Prazo de Pagamento. |

Campos

Descrição

Descrição do Grupo de Vendedores.

#### **Criar Grupo**

A opção "Criar Grupo" permite ao utilizador registar novos Grupos de Vendedores, ao ser pressionada esta opção o utilizador confronta-se com a janela "Propriedades de Grupo de Vendedores", onde o utilizador deverá preencher o campo "Descrição", com a descrição desejada, como mostra a seguinte imagem.

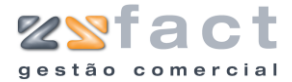

| Propriedades de | Grupo de Vendedores   | × |
|-----------------|-----------------------|---|
| Dados do Grupo  |                       |   |
| Descrição       | Zona Centro           |   |
| L               | 👔 Confirmar) 🛛 😰 Sair | j |

## **Modificar Grupo**

A opção "Modificar Grupo", possibilita ao utilizador alterar os dados dos registos de Grupos de Vendedores, a utilização desta opção é idêntica á utilização da opção "Criar Grupo", abordada anteriormente.

### **Remover Grupo**

A opção "Remover Grupo", possibilita ao utilizador eliminar os registos de Grupos de Vendedores, ao ser pressionada esta opção a aplicação exibe uma mensagem de confirmação, semelhante á seguinte imagem, onde o utilizador poderá cancelar ou confirmar definitivamente a eliminação do registo.

| Confirm | ação 🛛 🔀                                 |
|---------|------------------------------------------|
| ?       | Deseja remover este grupo de vendedores? |
|         | OK Cancelar                              |

Os registos de vendedores que se encontrarem associados de momento ao grupo eliminado ficam sem um grupo de vendedores definido.

#### Comissões por Prazo de Pagamento

A opção "Comissões por Prazo de Pagamento", permite ao utilizador definir a percentagem a ser atribuída ao grupo de vendedores, pelos prazos de pagamento registados.

Ao ser pressionada esta opção a aplicação exibe a janela "Comissões sobre Prazos de Pagamento", onde o utilizador poderá visualizar o prazo de pagamento e o respectivo valor da comissão, como mostra a seguinte imagem.

| Comissões sobre Prazos de Pagamento | X           |
|-------------------------------------|-------------|
| Zona Sul                            |             |
| Prazos de Pagamento                 | %Comissão 🔺 |
| Pronto Pagamento                    | 0           |
| 30 Dias                             | 0           |
| 60 Dias                             | 0           |
| 180 Dias                            | 0           |
|                                     |             |
|                                     |             |
|                                     |             |
|                                     |             |
|                                     | ~           |
| 🥥 <u>M</u> odific                   | ar 🚺 🚺      |

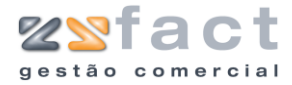

Na janela anterior o utilizador tem presente a opção "Modificar" que uma vez pressionada permite ao utilizador alterar o valor da percentagem a atribuir, como mostra a seguinte imagem.

| Comissão                | × |
|-------------------------|---|
| Valor da Comissão (%) 5 |   |
| Confirmar Sair          | Ĵ |

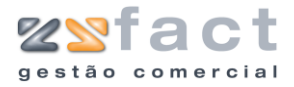

# Vendedores

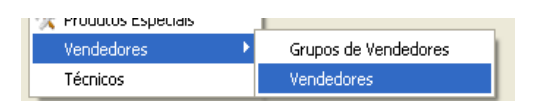

A opção "Vendedores" permite ao utilizador visualizar todos os vendedores registados na aplicação, bem como as opções que permitem gerir os registos dos mesmos, como mostra a seguinte imagem.

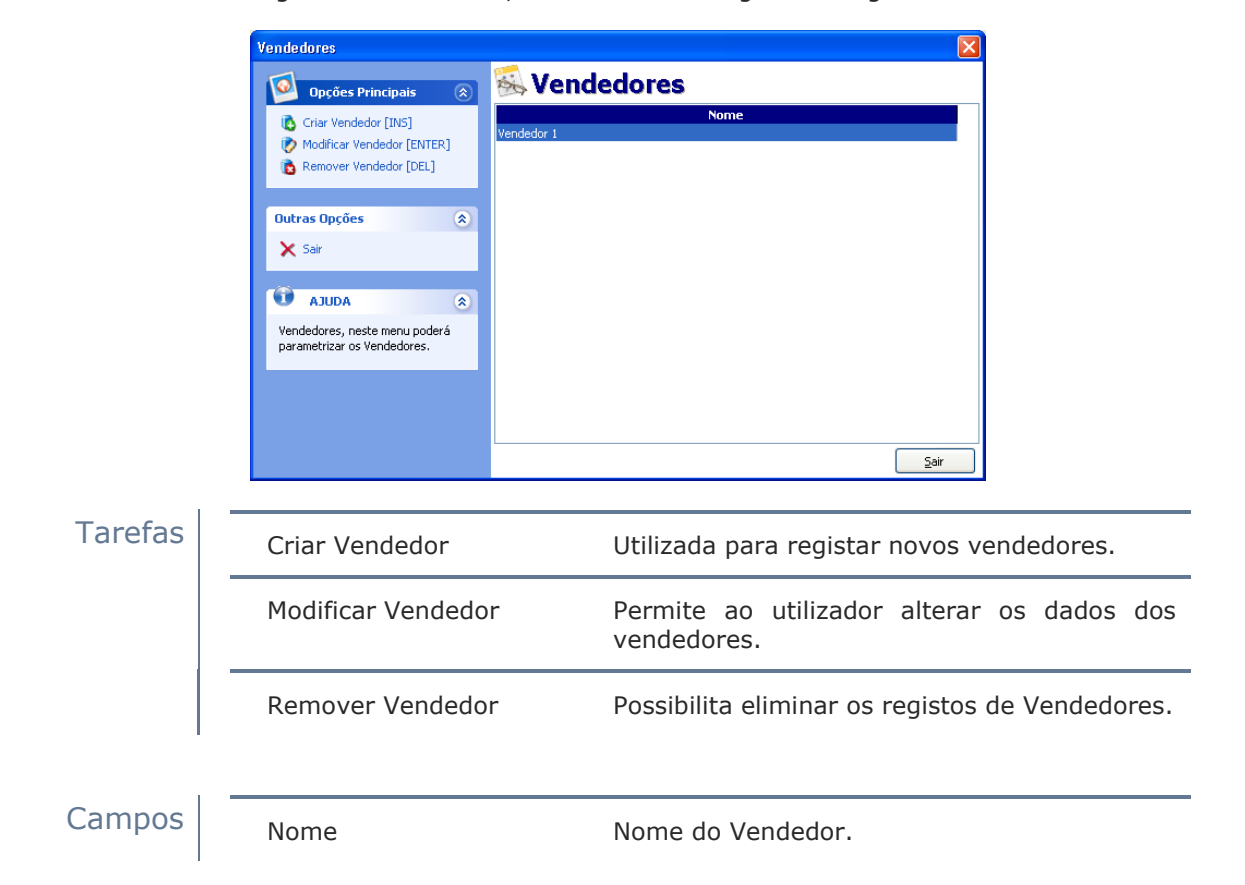

## **Criar Vendedor**

A opção "Criar Vendedor" permite ao utilizador registar novos vendedores na aplicação, ao ser pressionada esta opção é despoletada a janela "Propriedades de Vendedor", onde o utilizador deverá preencher os campos dos diversos separadores com os dados desejados, como mostram as seguintes imagens.

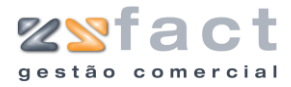

| Propriedades   | s de Vendedor 🛛 🔀            |
|----------------|------------------------------|
| Dados Pessoais | Contactos Outras Informações |
| Dados do Ven   | dedor                        |
| Nome           | Vendedor 1                   |
| Morada         | Rua da Liberdade             |
| Cód. Postal    | 2330                         |
| Localidade     | Entroncamento                |
| Data Nasc.     | 16-02-1975                   |
| Grupo          | Zona Centro 🗸                |
| Contribuinte   | 000000000                    |
| l              |                              |
|                | 🚺 Confirmar) 🛛 👔 Sair        |

## Campos

| Nome         | Nome do vendedor.                                                                   |
|--------------|-------------------------------------------------------------------------------------|
| Morada       | Morada do vendedor.                                                                 |
| Cód. Postal  | Código Postal do vendedor.                                                          |
| Localidade   | Localidade do vendedor.                                                             |
| Data Nasc.   | Data de Nascimento do vendedor.                                                     |
| Grupo        | Indicação do grupo de vendedores que o vendedores que o vendedor em causa pertence. |
| Contribuinte | Número de contribuinte do vendedor.                                                 |

|        | Propriedades de Vendedor           |                                |
|--------|------------------------------------|--------------------------------|
|        | Dados Pessoais Contactos Outras In | iformações                     |
|        | Contactos                          |                                |
|        | Telefone 1 249888777               | Telefone 2                     |
|        | Telemóvel 1 911222333              | Telemóvel 2                    |
|        | Email                              |                                |
|        | Web                                |                                |
|        |                                    |                                |
|        |                                    | Confirmar Sair                 |
| Campos | Telefone 1 e 2                     | Números de Telefone do vendedo |
|        | Telemóvel 1 e 2                    | Números de Telemóvel do vende  |

Endereço de E-Mail do vendedor.

Email

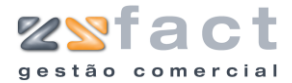

|        | Web                                                                                                    | Endereço de Web do vendedor.                                                                                     |
|--------|----------------------------------------------------------------------------------------------------|----------------------------------------------------------------------------------------------------|
|        | Propriedades de Vendeo<br>Dados Pessoais Contactos<br>Outras Informações<br>Data Admissão 04-12-20<br>Observações | Outras Informações                                                                                               |
| Campos | Data Admissão                                                                                                    | Data de Admissão do vendedor.                                                                                    |
|        | Observações                                                                                                    | Campo reservado para que o utilizador possa<br>registar todas as notas que desejar sobre o<br>vendedor em causa. |

## **Modificar Vendedor**

A opção "Modificar Vendedor" permite ao utilizador alterar os dados dos registos de vendedores. A utilização desta opção é idêntica á utilização da opção "Criar Vendedor" abordada anteriormente.

## **Remover Vendedor**

A opção "Remover Vendedor" permite ao utilizador eliminar os registos de vendedores. Para utilizar esta opção de modo correcto o utilizador deverá certificar-se que o registo que deseja eliminar não se encontra associado a nenhum outro (documentos). Ao ser pressionada esta opção a aplicação exibe uma mensagem de confirmação, onde o utilizador poderá cancelar ou confirmar definitivamente a eliminação do registo, a mensagem exibida tem o aspecto da imagem seguinte.

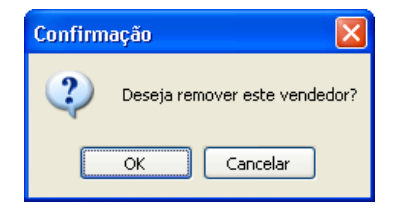

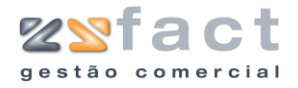

## Técnicos

| Tabelas   | Documentos           | Listager |  |  |  |  |
|-----------|----------------------|----------|--|--|--|--|
| 🔏 Unida   | 🕌 Unidades           |          |  |  |  |  |
| 📔 Famíl   | 📁 Famílias           |          |  |  |  |  |
| 📑 🛐 Sub - | Famílias             |          |  |  |  |  |
| 🔞 Prazo   | os de pagament       | to       |  |  |  |  |
| 🥃 Iva     |                      |          |  |  |  |  |
| 🥥 Tipos   | 🧼 Tipos de Pagamento |          |  |  |  |  |
| 🔹 🖏 Viatu | 🐉 Viaturas           |          |  |  |  |  |
| Se Paíse  | 😒 Países             |          |  |  |  |  |
| 🧐 Bano    | 🐝 Bancos             |          |  |  |  |  |
| 🕜 Taxa    | s de Ecovalor        |          |  |  |  |  |
| 🥥 Direit  | os de Autor          |          |  |  |  |  |
| 🎌 Produ   | utos Especiais       |          |  |  |  |  |
| Vend      | edores               | <u> </u> |  |  |  |  |
| Técni     | icos                 |          |  |  |  |  |

A opção "Técnicos" permite ao utilizador registar os técnicos a que serão posteriormente associadas as guias de reparação.

Ao ser seleccionada esta opção a aplicação exibe a janela "Técnico", onde o utilizador tem presente todos os registos de técnicos criados até ao momento, assim como as opções que permite gerir os mesmos.

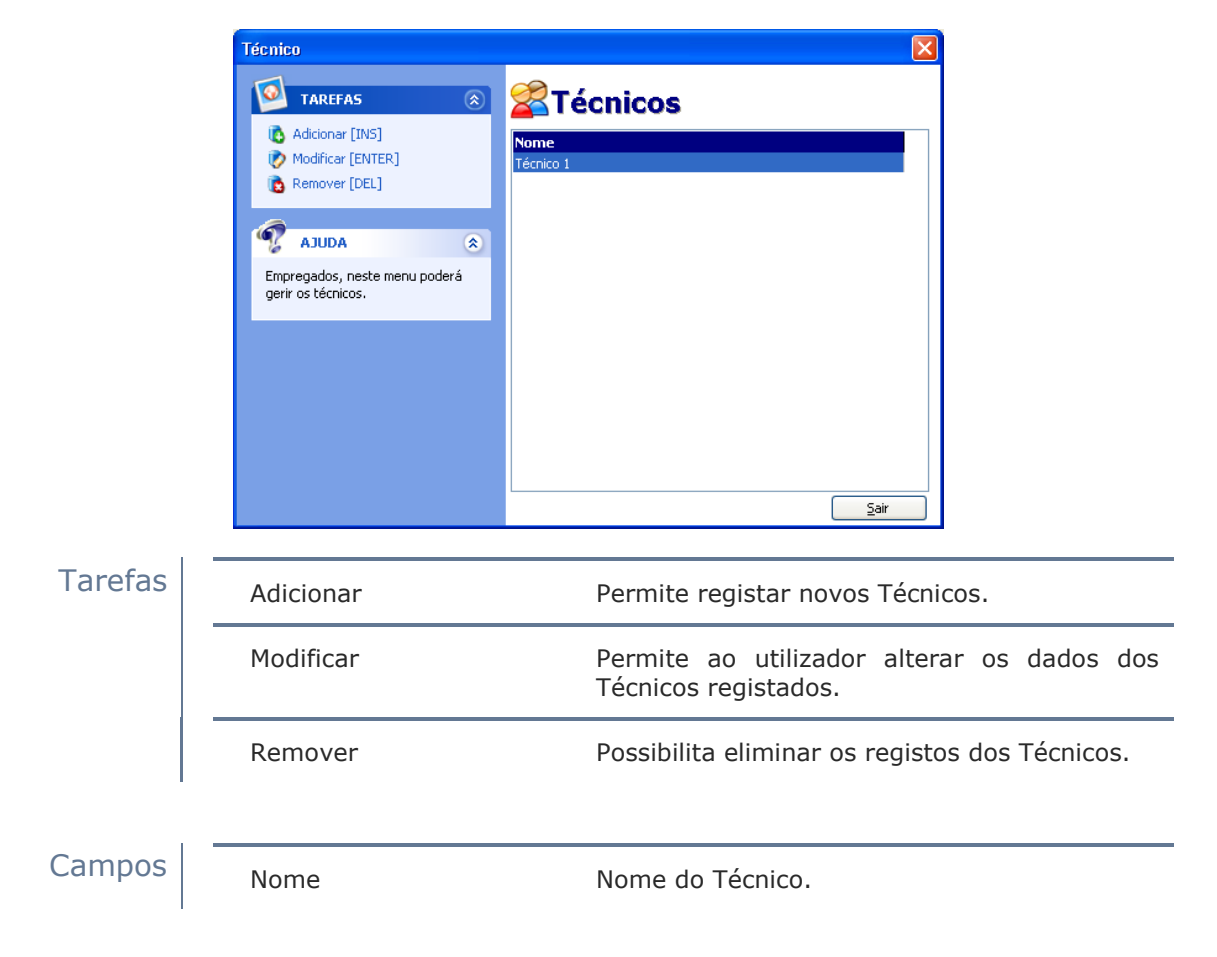

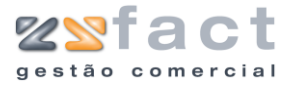

### Adicionar

A opção "Adicionar" permite ao utilizador registar novos Técnicos, que serão posteriormente associados por exemplo ás "Ordens de Serviço". Uma vez seleccionada esta opção a aplicação exibe a janela "Propriedades do Técnico" onde o utilizador deverá introduzir os dados do técnico desejado, como é exibido na seguinte imagem.

| Propriedades do Técnico                                              | × |
|----------------------------------------------------------------------|---|
| Dados do Técnico                                                     | _ |
|                                                                      |   |
| Nome Técnico 1                                                       |   |
| Data Criação 04-12-2006                                              |   |
| Observações                                                          |   |
| Todas as notas que o utilizador necessitar de acrescentar ao registo |   |
|                                                                      |   |
|                                                                      |   |
|                                                                      |   |
|                                                                      | 5 |
| <u>_</u> onfirmar <u></u> air                                        |   |

#### **Modificar**

A opção "Modificar" permite ao utilizador alterar os dados nos registos dos técnicos, a utilização desta opção é idêntica á utilização da opção "Adicionar" abordada anteriormente.

#### Remover

A opção "Remover" permite ao utilizador eliminar os registos dos técnicos, para utilizar esta opção correctamente o utilizador deverá certificar-se que o registo seleccionado não se encontra associado a nenhum outro (documento), pois caso isso aconteça a aplicação não permite a sua eliminação, ao ser pressionada esta opção a aplicação exibe uma mensagem de confirmação, onde o utilizador poderá cancelar ou confirmar a eliminação definitiva do registo.

| Confirm | ação                   | ×      |
|---------|------------------------|--------|
| ?       | Deseja remover este té | enico? |
|         | OK Cancelar            | ]      |

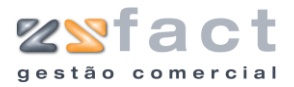

# **Documentos**

No menu principal da aplicação o utilizador poderá constatar a presença do separador "Documentos", separador este que possibilita ao utilizador emitir uma grande diversidade de documentos, como se poderá constatar nas seguintes página.

## Guias de Remessa

| Documentos   | Listagens Resultados | Lis |
|--------------|----------------------|-----|
| 👰 Guias de P | Remessa              |     |

A opção "Guias de Remessa", como o próprio nome indica permite ao utilizador processar guias de remessa, que poderão descender dos orçamentos emitidos, caso o utilizador assim o deseje. Ao ser pressionada esta opção é exibida a janela "Guias de Remessa", como mostra a seguinte imagem, nesta janela o utilizador tem presentes todos os registos de guias de remessa emitidas, bem como as opões necessária para a gestão dos mesmos.

|              | Opções Principais                 | 💿 🚩 G      | iuias de R                        | emessa           |                |         |         |
|--------------|-----------------------------------|------------|-----------------------------------|------------------|----------------|---------|---------|
| ۵            | Criar Guia de Remessa [INS        | ] Dados da | a Guia de Remessa<br>liente Todos |                  |                | 🔻       | rocurar |
| Ø            | Modificar Guia de Remessa<br>[F1] | 20         | Tipo Todas                        | Desde 01-12-2006 | Até 06-12-2006 |         | istar   |
| 6            | Remover Guia de Remessa           | Númer      | 0                                 | Cliente          | Data           | Valor   | 1       |
| _            |                                   |            | 1 ZoneSoft,Lda                    |                  | 06-12-2006     | 126,36€ |         |
|              | Outras Opções                     |            | 2 Maria Sousa                     |                  | 06-12-2006     | 66,63€  |         |
| -            |                                   |            |                                   |                  |                |         |         |
|              | Visualizar Guia de Remessa        |            |                                   |                  |                |         |         |
| ( 👷 )        | Imprimir Lista                    |            |                                   |                  |                |         |         |
|              |                                   |            |                                   |                  |                |         |         |
| Outr         | as Opções                         |            |                                   |                  |                |         |         |
|              |                                   | <u> </u>   |                                   |                  |                |         |         |
| $\mathbf{x}$ | Sair                              |            |                                   |                  |                |         |         |
|              |                                   |            |                                   |                  |                |         |         |
|              |                                   |            |                                   |                  |                |         |         |
|              |                                   |            |                                   |                  |                |         |         |
|              |                                   |            |                                   |                  |                |         |         |
|              |                                   |            |                                   |                  |                |         |         |
|              |                                   |            |                                   |                  |                |         |         |
|              |                                   |            |                                   |                  |                |         |         |
|              |                                   |            |                                   |                  |                |         |         |
|              |                                   |            |                                   |                  |                |         |         |
|              |                                   |            |                                   |                  |                |         |         |
|              |                                   |            |                                   |                  |                |         |         |
|              |                                   |            |                                   |                  |                |         |         |
|              |                                   |            |                                   |                  |                |         |         |
|              |                                   |            |                                   |                  |                |         |         |
|              |                                   |            |                                   |                  |                |         |         |
|              |                                   |            |                                   |                  |                |         |         |

#### Tarefas

| Criar Guia d          | de Reme                      | ssa | Permite registar novas guias de remessa.                                                |
|-----------------------|------------------------------|-----|-----------------------------------------------------------------------------------------|
| Modificar<br>Remessa  | Modificar Guia de<br>Remessa |     | Possibilita ao utilizador alterar os dados das guias de remessa.                        |
| Remover<br>Remessa    | guia                         | de  | Permite eliminar os registos das guias de remessa.                                      |
| Visualizar<br>Remessa | Guia                         | de  | Permite ao utilizador visualizar o documento emitido pela guia de remessa seleccionada. |

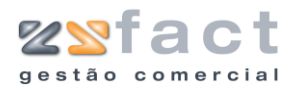

|        | Imprimir Lista | Permite imprimir a lista de guias de remessa<br>em visualização.               |
|--------|----------------|--------------------------------------------------------------------------------|
| Campos | Número         | Número da Guia de Remessa.                                                     |
|        | Cliente        | Cliente associado á guia de remessa.                                           |
|        | Data           | Data de emissão da guia de remessa.                                            |
|        | Valor          | Valor da Guia de Remessa.                                                      |
|        | 4              | Indicação do estado do documento (Por<br>Lançar/ Lançadas).                    |
|        | Cliente        | Indicação do cliente a analisar.                                               |
|        | Тіро           | Indicação do tipo de Guias de Remessa a<br>visualizar (Lançadas / Por Lançar). |
|        | Desdeaté       | Indicação do intervalo de datas a analisar.                                    |

## **Criar Guia de Remessa**

A opção "Criar Guia de Remessa" permite ao utilizador registar novas guias de remessa nos dados da aplicação, ao ser pressionada esta opção a aplicação despoleta a janela "Guia de Remessa", onde o utilizador deverá indicar os dados relativos á guia de remessa que pretende registar, como mostra a imagem seguinte.

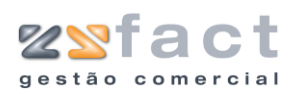

# Tarefas

| Abrir Gaveta                | Permite abrir a gaveta do dinheiro caso se encontre instalada no computador.                         |
|-----------------------------|----------------------------------------------------------------------------------------------------|
| Adicionar Orçamentos        | Permite utilizar os dados dos orçamentos registados a este cliente.                                  |
| Adicionar Produto           | Possibilita registar na guia de remessa novos produtos.                                              |
| Produtos Especiais          | Permite inserir produtos especiais, utilizados para realizar descontos, acertos, etc.                |
| Modificar Produto           | Permite ao utilizador alterar os dados dos produtos associados á guia de remessa.                    |
| Remover Produto             | Permite ao utilizador eliminar os produtos da guia de remessa.                                       |
| Observações do<br>documento | Permite ao utilizador introduzir todas as observações desejadas ao documento.                        |
| Imprimir Guia               | Permite ao utilizador proceder á impressão da<br>guia de remessa, gravando os dados em<br>seguida.   |
| Guardar Guia                | Possibilita ao utilizador guardar os dados da<br>guia de remessa sem ter de imprimir o<br>documento. |

# Campos

| Número                | Número da guia de remessa.                                                  |
|-----------------------|-----------------------------------------------------------------------------|
| Data                  | Data da Guia de Remessa.                                                    |
| Cliente               | Código do cliente associado á guia de<br>remessa.                           |
| Tabela                | Indicação da tabela de preços que será<br>utilizada na guia de remessa.     |
| Desconto Cliente      | Percentagem de desconto no documento.                                       |
| Regime Fiscal         | Indicação do regime fiscal a ter em conta na<br>guia de remessa em criação. |
| Vencimento s\ Factura | Período de vencimento da guia de remessa.                                   |
| Total do Documento    | Valor total do documento.                                                   |
| ID                    | Valor numérico sequencial dos registos<br>associados á guia de remessa.     |

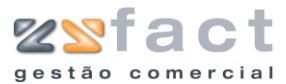

| Código     | Código do produto.              |
|------------|---------------------------------|
| Referência | Valor da referência do produto. |
| Designação | Designação do Produto.          |
| QTD        | Quantidade do Produto.          |
| Preço UN.  | Preço Unitário                  |
|            |                                 |

Valor s/IVA

Valor total do produto sem IVA.

| oções de Clience     | <b>@</b> @`                         | Regime Fiscal / Vencime | ento                          |   |
|----------------------|-------------------------------------|-------------------------|-------------------------------|---|
| Número #             | t (# - Corresponde a uma Nova Guia) | Regime Fiscal           | Normal - Portugal Continental | ~ |
| Data 06-12-2006      |                                     | Vencimento s/ factura   | Pronto Pagamento              | * |
| Cliente              | ZoneSoft,Lda                        | Total do Documento      |                               |   |
| Tabela 1 💊           | Desconto Cliente 0                  | 🛛 🚺 Total do 🛙          | ocumento 1.864,79€            |   |
| orpo Guia de Transpo | rte Totais                          |                         |                               |   |
|                      |                                     |                         |                               |   |
|                      |                                     |                         |                               |   |
| Viatura              | ~                                   |                         |                               |   |
| Peso (kg)            |                                     |                         |                               |   |
| Local de Carga       | Morada da Sede 🗸 🗸                  |                         |                               |   |
| Data/Hora            | 06-12-2006 🔯 17:24:56               |                         |                               |   |
| Local de Descarga    | Morada do Cliente 🗸                 |                         |                               |   |
| Data/Hora            |                                     |                         |                               |   |
|                      |                                     |                         |                               |   |
|                      |                                     |                         |                               |   |
|                      |                                     |                         |                               |   |
|                      |                                     |                         |                               |   |
|                      |                                     |                         |                               |   |
|                      |                                     |                         |                               |   |
|                      |                                     |                         |                               |   |
|                      |                                     |                         |                               |   |

Campos

| Viatura           | Indicação da Viatura associada á Guia de<br>Transporte. |
|-------------------|---------------------------------------------------------|
| Peso (Kg)         | Peso da mercadoria em Quilogramas.                      |
| Local de Carga    | Indicação do local de Carga.                            |
| Data/Hora         | Data e Hora de Carga e Descarga.                        |
| Local de Descarga | Indicação do local de descarga.                         |

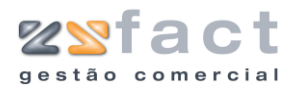

| oções de Cliente<br>Número # | (# - Corresponde a | uma Nova Guia) | Re     | egime Fiscal / Vencime<br>Regime Fiscal | nto             | Continental       | ~ |
|------------------------------|--------------------|----------------|--------|-----------------------------------------|-----------------|-------------------|---|
| Data 06-12-2006              |                    |                |        | encimento s/ factura                    | Pronto Pagament | 0                 | * |
| Cliente 2                    | ZopeSoft I da      |                | TC     | tal do Documento                        |                 | -                 |   |
| Tabela 1 🗸                   | Desconto Cliente   | 0              | 6      | 📄 🛛 Total do D                          | ocumento        | <b>1.864,79 €</b> |   |
| vroa Cuia da Transporta      | Totais             |                |        | <b>-</b>                                |                 |                   |   |
| inpo dua de mansporo         |                    |                |        |                                         |                 |                   |   |
|                              |                    |                |        |                                         |                 |                   |   |
| Incidências                  | T× IVA             | Incidência     | IVA    | ^                                       |                 |                   |   |
|                              | 0                  | 1.388,80€      | 0,00€  |                                         |                 |                   |   |
|                              | 21                 | 393,38€        | 82,61€ |                                         |                 |                   |   |
|                              |                    |                |        | -                                       |                 |                   |   |
|                              |                    |                |        |                                         |                 |                   |   |
|                              |                    | 7              |        | <b>*</b>                                |                 |                   |   |
| Total Iliquido               | 1.782,18€          | !              |        |                                         |                 |                   |   |
| Total Descontos              | 22,88€             | 1              |        |                                         |                 |                   |   |
|                              | 82,61€             |                |        |                                         |                 |                   |   |
| IVA Total                    |                    |                |        |                                         |                 |                   |   |
| IVA Total                    |                    |                |        |                                         |                 |                   |   |
| IVA Total                    |                    |                |        |                                         |                 |                   |   |
| IVA Total                    |                    |                |        |                                         |                 |                   |   |
| IVA Total                    |                    |                |        |                                         |                 |                   |   |
| IVA Total                    |                    |                |        |                                         |                 |                   |   |
| IVA Total                    |                    |                |        |                                         |                 |                   |   |

### Campos

| Incidências     | Incidências do IVA, apresenta as taxas de IVA, o valor da incidência e o valor do IVA na respectiva taxa. |
|-----------------|----------------------------------------------------------------------------------------------------|
| Total Liquido   | Valor total liquido do documento.                                                                         |
| Total Descontos | Valor total dos descontos aplicados ao<br>documento.                                                      |
| IVA Total       | Valor total do IVA.                                                                                       |

### **Adicionar Produto**

A opção "Adicionar Produto" permite ao utilizador inserir registos de produtos na guia de remessa em criação. Uma vez pressionada esta opção a aplicação exibe a janela "Produtos", onde o utilizador deverá introduzir os dados do produto a associar á guia de remessa.

| Produtos            |                                                    |
|---------------------|----------------------------------------------------|
| Inserção de Produto | Stock actual: 0                                    |
| Código              | 70 (INS) Preço de Custo:                           |
| 🔨 Designação        | Placa de Vídeo Miro Studio DC10 Plus - FULL RETAIL |
| Referência          |                                                    |
| Preço               | 205,76                                             |
| Quantidade          | 1                                                  |
| 2º Quantidade       | 1 2º Unidade UN                                    |
| 1º Desconto %       | 0 2º Desconto % 0                                  |
| Observações         |                                                    |
|                     |                                                    |
| Rrodutos            | Confirmar 💽 Kechar                                 |

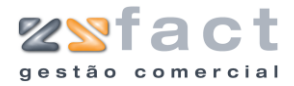

### Campos

| Campos  | Código                            | Código do Produto, o utilizador tem disponível<br>uma pesquisa para facilitar o preenchimento<br>deste campo. |  |  |
|---------|-----------------------------------|----------------------------------------------------------------------------------------------------|--|--|
|         | Designação                        | Designação do Produto.                                                                                        |  |  |
|         | Referência Referência do Produto. |                                                                                                    |  |  |
|         | Preço do Produto.                 |                                                                                                    |  |  |
|         | 2º/ Quantidade                    | Valor da primeira e segunda quantidade.                                                                       |  |  |
|         | 2ª Unidade                        | Indicação da segunda unidade de medida do produto.                                                            |  |  |
|         | 1º/2º Desconto                    | Indicação do valor dos descontos a ser<br>aplicados ao produto.                                               |  |  |
|         | Observações                       | Notas relativas ao produto da guia de<br>remessa.                                                             |  |  |
|         |                                   |                                                                                                    |  |  |
| Tarefas | Produto                           | Permite ao utilizador aceder a uma janela onde poderá registar novos produtos.                                |  |  |

### Adicionar Orçamentos

A opção "Adicionar Orçamentos", permite ao utilizador carregar os dados directamente dos orçamentos emitidos ao cliente seleccionado. Ao ser seleccionada esta opção a aplicação exibe a janela "Lista de Orçamentos", como se pode visualizar na seguinte imagem.

| Lista de | e Orçamentos 🛛 🛛 🗙      |
|----------|-------------------------|
| Cliente  | ZoneSoft,Lda            |
|          | 3 06-12-2006 1.659,03 € |
|          |                         |
|          |                         |
|          |                         |
|          |                         |
|          |                         |
|          |                         |
|          |                         |
|          |                         |
|          |                         |
|          |                         |
|          |                         |
|          |                         |
|          |                         |
|          | V OK X Sair             |

Na janela "Lista de Orçamentos" exibida na imagem anterior, o utilizador deverá seleccionar os orçamentos que deseja lançar e de seguida

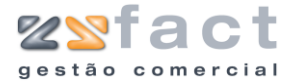

seleccionar a opção "OK", os produtos serão automaticamente introduzidos na lista de produtos da guia de remessa em criação.

### Modificar Guia de Remessa

A opção "Modificar Guia de Remessa" permite ao utilizador alterar os dados da Guia de Remessa seleccionada, esta opção é utilizada de modo semelhante á opção "Criar Guia de Remessa", abordada anteriormente.

### Remover Guia de Remessa

A opção "Remover Guia de Remessa", permite ao utilizador eliminar os registos das guias de remessa, ao ser seleccionada esta opção a aplicação exibe uma mensagem de confirmação semelhante á seguinte imagem, onde o utilizador deverá cancelar ou confirmar definitivamente a eliminação do registo da guia de remessa.

| Confirmação |                                                        |
|-------------|--------------------------------------------------------|
| ?           | Esta operação é irreversivel! Deseja anular esta Guia? |
|             | OK Cancelar                                            |

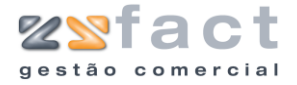

## Facturas

| Documentos         | Listagens Resultados | Lis |
|--------------------|----------------------|-----|
| 🧭 Guias de Remessa |                      |     |
| 🧭 Facturas         |                      |     |

A opção "Facturas" presente no separador "Documentos" do menu principal da aplicação, permite ao utilizador emitir as facturas desejadas, facturas essas que poderão descender de orçamentos emitidos ao mesmo cliente.

|           | Facturas                                                                                                    |                                                                                                    |
|-----------|----------------------------------------------------------------------------------------------------|----------------------------------------------------------------------------------------------------|
|           | Opções Principais       (*)         Criar Factura [INS]       (*)         Modificar Factura [F1]       (*)         Remover Factura       (*)         Outras Opções       (*)         Imprimir Lista       (*)         Impressão em Série       (*)         Outras Opções       (*)         Sair       (*) | Cturas<br>ctura<br>te Todas ♥ Desde DI-12-2006 Até 06-12-2006<br>Cliente Data Valor Por Liquidar ♥ ↑<br>Maria Sousa 06-12-2006 195,80 € 195,00 €<br>195,05 € 195,05 € 195,05 €<br>195,05 € 112,45 € 112,45 €<br>Maria Sousa 06-12-2006 112,45 € 112,45 € |
| Tarefas - | Criar Factura                                                                                                    | Permite ao utilizador emitir novas facturas.                                                                                                    |
|           | Modificar Factura                                                                                                    | Possibilita alterar os dados das facturas<br>emitidas.                                                                                                    |
|           | Remover Factura                                                                                                    | Permite eliminar os registos de facturas.                                                                                                    |
| Campos -  | Cliente (Dados d<br>Factura)                                                                                                    | la Indicação do cliente em análise.                                                                                                    |
|           | Тіро                                                                                                    | Indicação do tipo de factura em análise<br>(lançadas/Por Lançar).                                                                                                    |
|           | Desde até                                                                                                    | Intervalo de datas em análise.                                                                                                    |
|           | Número                                                                                                    | Número da Factura                                                                                                    |
|           | Cliente                                                                                                    | Cliente associado á factura.                                                                                                    |

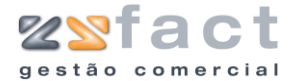

| Data         | Data da Factura.                             |
|--------------|----------------------------------------------|
| Valor        | Valor total da Factura.                      |
| Por Liquidar | Valor da Factura por liquidar.               |
| 4            | Indicação se a Factura já foi lançada ou não |

### **Criar Factura**

A opção "Criar Factura" permite ao utilizador inserir novos registos de Facturas, ao ser seleccionada esta opção a aplicação exibe a janela "factura", onde o utilizador deverá preencher os campos com os dados desejados.

| Factura                                       | X                                                            |
|-----------------------------------------------|--------------------------------------------------------------|
| Opções de Cliente                             | Regime Fiscal / Vencimento                                   |
| Número # (# - Corresponde a uma Nova Factura) | Regime Fiscal Normal - Portugal Continental                  |
| Stata 06-12-2006                              | Vencimento s/ factura Pronto Pagamento                       |
| Cliente 2 2 ZoneSoft Lda                      | Total do Documento                                           |
| Tabela 1 V Desconto Cliente 0                 | ()) Total do Documento 15,00 €                               |
| Corton Cuine Cuin de Transmette Tatain        |                                                              |
|                                               | *                                                            |
| ID CODIGO REFERENCIA DESIGNA(                 | AO QTD PREÇOUN. IVA% VALOR C/IVA                             |
| 1 00 Drive de 3.3 -1.44 Mo Danisung Cor       | Diack - Di D-321 13,00 e 21 13,00 e                          |
|                                               |                                                              |
|                                               |                                                              |
|                                               |                                                              |
|                                               |                                                              |
|                                               |                                                              |
|                                               |                                                              |
|                                               |                                                              |
|                                               |                                                              |
|                                               |                                                              |
|                                               |                                                              |
|                                               |                                                              |
|                                               |                                                              |
|                                               |                                                              |
|                                               |                                                              |
|                                               |                                                              |
| Outras ansães de Predutes                     |                                                              |
| Courtias oppores                              | <b>5</b>                                                     |
| Adicionar Produto [INS]                       | Produtos Especiais J Modificar Produto Remover Produto [DEL] |
| Documentos a Liquidar                         | [mprimir Factura [F2]                                        |

#### Tarefas

| Adicionar Orçamentos  | Possibilita seleccionar dados directamente de orçamentos emitidos ao mesmo cliente. |
|-----------------------|-------------------------------------------------------------------------------------|
| Documentos a Liquidar | Permite seleccionar os documentos que a factura irá liquidar.                       |
| Adicionar Produto     | Permite adicionar novos produtos á factura.                                         |
| Produtos Especiais    | Permite adicionar produtos especiais á factura.                                     |
| Modificar Produto     | Possibilita alterar os dados dos produtos já<br>inseridos.                          |

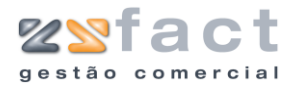

| Remover Produto             | Permite eliminar os produtos associados á factura.                        |
|-----------------------------|---------------------------------------------------------------------------|
| Observações do<br>Documento | Permite introduzir as observações do<br>documento.                        |
| Imprimir Factura            | Permite imprimir e guardar os dados da<br>factura nos dados da aplicação. |
| Guardar Factura             | Permite guardar os dados da factura sem proceder á sua impressão.         |

# Campos

| Número               | Número da Factura.                                 |
|----------------------|----------------------------------------------------|
| Data                 | Data da Factura                                    |
| Cliente              | Cliente associado á factura.                       |
| Tabela               | Tabela de Preço aplicada ao cliente em<br>questão. |
| Desconto Cliente     | Desconto a ser aplicado ao cliente.                |
| Regime Fiscal        | Regime Fiscal a ser aplicado á Factura.            |
| Vencimento s/Factura | Prazo de Pagamento da Factura.                     |
| Total do Documento   | Valor Total da Factura.                            |
| ID                   | Número do produto na ficha da factura.             |
| Código               | Código do Produto.                                 |
| Referência           | Numero de Referência do Produto.                   |
| Designação           | Designação do Produto.                             |
| QTD                  | Quantidade do Produto a facturar.                  |
| Preço Un.            | Preço unitário do Produto.                         |
| IVA%                 | Taxa de Iva aplicada ao Produto.                   |
| Valor c/IVA          | Valor total da linha.                              |
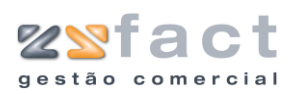

|         | Factura Confector                             | Regime Sized / Hereinsetz                                   |
|---------|-----------------------------------------------|-------------------------------------------------------------|
|         | Número 6 (# - Corresponde a uma Nova Factura) | Regime Fiscal / venomenco                                   |
|         | Data 07-12-2006                               | Vencimento s/ factura Pronto Pagamento                      |
|         | Cliente 2 ZoneSoft,Lda                        | Total do Documento                                          |
|         | Tabela 1 💌 Desconto Cliente 0 V/ Ref.:        | 🕼 Total do Documento538,84 €                                |
|         | Corpo Guias Guia de Transporte Totais         |                                                             |
|         |                                               |                                                             |
|         | Guias Tipo Número Data Total                  | Adicionar quiac de remessa                                  |
|         | GR 5 07-12-2006 388,8                         |                                                             |
|         |                                               |                                                             |
|         |                                               | Ca Adiconar guias de reparação                              |
|         |                                               | Ka Remover                                                  |
|         |                                               |                                                             |
|         |                                               |                                                             |
|         |                                               |                                                             |
|         |                                               |                                                             |
|         |                                               |                                                             |
|         |                                               |                                                             |
|         |                                               |                                                             |
|         |                                               |                                                             |
|         |                                               |                                                             |
|         |                                               |                                                             |
|         |                                               |                                                             |
|         | Documentos a Liquidar                         | 🙍 Imprimir Factura (F2) 🗸 Guardar Factura (F3) 🧱 Sair (ESC) |
|         |                                               |                                                             |
|         |                                               |                                                             |
| Tarefas |                                               |                                                             |
| rarerao | Adicionar guias de                            | Permite inserir gulas de remessa na factura.                |
|         | remessa                                       |                                                             |
|         |                                               |                                                             |
|         |                                               |                                                             |
|         | Adicionar guias de                            | Permite adicionar guias de credito na factura.              |
|         | crédito                                       |                                                             |
|         |                                               |                                                             |
|         |                                               |                                                             |
|         | Adicionar guías de                            | Permite adicionar guías de reparação à                      |
|         | Reparação.                                    | factura.                                                    |
|         |                                               |                                                             |
|         | D                                             | Describes all sectors as an adapted and a sector of         |
|         | Kemover                                       | Permite eliminar o registo de documentos                    |
|         |                                               | accaciada                                                   |
|         |                                               |                                                             |

| Тіро   | Tipo de Guia.        |
|--------|----------------------|
| Número | Número da Guia.      |
| Data   | Data da Guia.        |
| Total  | Valor total da Guia. |

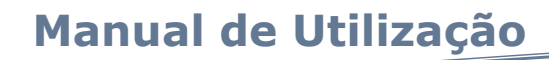

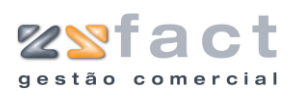

| ractura<br>Orași a de Charle                  |                                                               |
|-----------------------------------------------|---------------------------------------------------------------|
| And Standard Standard                         |                                                               |
| Opçues de clience                             | Regime Fiscal / Vencimento                                    |
| Número 5 (# - Corresponde a uma Nova Factura) | Regime Fiscal Normal - Portugal Continental                   |
| 577 Data 06-12-2006                           | Vencimento s/ factura Pronto Pagamento                        |
| Cliente 2 ZoneSoft,Lda                        | Total do Documento                                            |
| Tabela 1 🗸 Desconto Cliente 0                 | () Total do Documento 213,45€                                 |
| Corpo Guias Guia de Transporte Totais         |                                                               |
|                                               |                                                               |
| Viatura 🖌 🗸                                   |                                                               |
| Peso (kg)                                     |                                                               |
| Local de Carga Morada da Sede                 | ~                                                             |
| Data/Hora 06-12-2006 🚺 17:36:25               |                                                               |
| Local de Descarga Morada do Cliente           | <b>y</b>                                                      |
| Data/Hora                                     |                                                               |
|                                               |                                                               |
|                                               |                                                               |
|                                               |                                                               |
|                                               |                                                               |
|                                               |                                                               |
|                                               |                                                               |
|                                               |                                                               |
|                                               |                                                               |
|                                               |                                                               |
|                                               |                                                               |
|                                               |                                                               |
|                                               |                                                               |
| 🕼 Documentos a Liquidar                       | 👷 Imprimir Factura [F2] 🛛 🗸 Guardar Factura [F3] 🦉 Sair [ESC] |

| Viatura           | Indicação da viatura a efectuar a entrega da mercadoria. |
|-------------------|----------------------------------------------------------|
| Peso (Kg)         | Peso da mercadoria em quilogramas.                       |
| Local de Carga    | Indicação do local de carga.                             |
| Data/Hora         | Data e hora de carga e descarga.                         |
| Local de Descarga | Indicação do local de descarga.                          |

| Factura                     |                             |             |            |                  |                |                  |                     |
|-----------------------------|-----------------------------|-------------|------------|------------------|----------------|------------------|---------------------|
| Opções de Cliente           |                             |             | Regime     | Fiscal / Vencime | ento           |                  |                     |
| Número 5 (# - C             | orresponde a uma Nova Factu | ra)         |            | Regime Fiscal    | Normal - Portu | igal Continental | ~                   |
| 56-12-2006                  |                             |             | Vencim     | ento s/ factura  | Pronto Pagam   | iento            | *                   |
| Cliente 2                   | ConeSoft,Lda                |             | Total d    | o Documento      | _              |                  |                     |
| Tabela 1 🛛 🖌 Desco          | onto Cliente 0              |             |            | Total do C       | ocumento       | 213,45€          |                     |
| Corpo Guias Guia de Transpo | orte Totais                 |             |            |                  |                |                  |                     |
|                             |                             |             |            |                  |                |                  |                     |
|                             |                             |             |            |                  |                |                  |                     |
| Incidências                 | Tx IVA Inc                  | idência     | IVA 🔨      |                  |                |                  |                     |
|                             | 21                          | 176,44€     | =          |                  |                |                  |                     |
|                             |                             |             | _          |                  |                |                  |                     |
|                             |                             |             | ~          |                  |                |                  |                     |
| <                           |                             |             | >          |                  |                |                  |                     |
| Total Iliquido              | 176,40€                     |             |            |                  |                |                  |                     |
| Total Descontos             | 0,00€                       |             |            |                  |                |                  |                     |
| IVA Total                   | 37,05€                      |             |            |                  |                |                  |                     |
|                             |                             |             |            |                  |                |                  |                     |
|                             |                             |             |            |                  |                |                  |                     |
|                             |                             |             |            |                  |                |                  |                     |
|                             |                             |             |            |                  |                |                  |                     |
|                             |                             |             |            |                  |                |                  |                     |
|                             |                             |             |            |                  |                |                  |                     |
|                             |                             |             |            |                  |                |                  |                     |
|                             |                             |             |            |                  |                |                  |                     |
|                             |                             |             |            |                  |                |                  |                     |
|                             |                             |             |            |                  |                |                  |                     |
| 💋 Documentos a Liquidar     | Observações d               | o documento | 🧟 Imprimir | Factura [F2]     | 🗸 🗸 Guar       | dar Factura [F3] | 📴 <u>S</u> air [ESC |

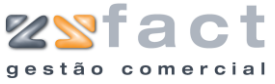

| Incidências     | Incidências do IVA.               |
|-----------------|-----------------------------------|
| Total Liquido   | Total liquido do documento.       |
| Total Descontos | Total dos descontos do documento. |
| IVA Total       | Valor total de IVA.               |

# **Adicionar Produto**

A opção "Adicionar Produto" permite ao utilizador adicionar registos de produtos á factura em criação, ao ser seleccionada esta opção a janela "Produtos" é exibida na tela com o seguinte aspecto.

| Produtos            |                                                    |
|---------------------|----------------------------------------------------|
| Inserção de Produto | S Stock actual: 0                                  |
| Código              | 80 (INS) Preço de Custo:                           |
| 🔨 Designação        | Drive de 3.5" -1.44 Mb Samsung Côr Black - SFD-321 |
| Referência          |                                                    |
| Preço               | 15,00                                              |
| Quantidade          | 1                                                  |
| 2º Quantidade       | 1 2ª Unidade UN                                    |
| 1º Desconto %       | 0 2º Desconto % 0                                  |
| Observações         |                                                    |
|                     |                                                    |
| Produtos            | 👔 <u>C</u> onfirmar                                |

| Código           | Código do Produto, a aplicação tem disponível<br>uma pesquisa a fim de facilitar o<br>preenchimento deste campo. |
|------------------|----------------------------------------------------------------------------------------------------|
| Designação       | Designação do Produto.                                                                                           |
| Referência       | Referência do Produto.                                                                                           |
| Preço            | Preço Unitário do Produto.                                                                                       |
| 2ª Quantidade    | Segunda quantidade do produto a ser<br>facturada.                                                                |
| 2ª Unidade       | Unidade de Medida a ser aplicada á segunda<br>quantidade.                                                        |
| 1º/2º Desconto % | Descontos do produto.                                                                                            |
| Observações      | Observações do produto.                                                                                          |

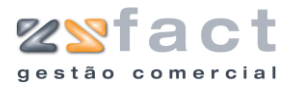

### **Produtos Especiais**

A opção "Produtos Especiais" permite ao utilizador inserir registos de produtos especiais na factura em criação, os produtos especiais permitem ao utilizador registar descontos, acertos, entre outras operações. Ao ser seleccionada esta opção é despoletada a janela "Produtos Especiais"

onde o utilizador deverá introduzir os dados do produto especial a registar, consoante os dados do produto, será o impacto na factura.

|        | Produtos especiais                                                                                                    |                                                                                                    |
|--------|----------------------------------------------------------------------------------------------------|----------------------------------------------------------------------------------------------------|
|        | Produtos especiais         Inserção de Produtos         Código       252         Designação       Descronto 0.05€         Preço       0,05         Quantidade       1         Taxa de IVA       ISENTO         Observações | (INS)                                                                                                    |
| Campos | Código                                                                                                    | Código do Produto, a aplicação tem disponível<br>uma pesquisa a fim de facilitar o<br>preenchimento deste campo.                                   |
|        | Designação                                                                                                    | Designação do Produto Especial.                                                                                                    |
|        | Preço                                                                                                    | Preço do Produto Especial, consoante os<br>dados do registo do produto, este preço<br>poderá ser adicionado ou subtraído ao total<br>do documento. |
|        | Quantidade                                                                                                    | Quantidade do Produto Especial.                                                                                                    |
|        | Taxa de IVA                                                                                                    | Taxa de IVA associada ao Produto.                                                                                                    |
|        | Observações                                                                                                    | Observações do Produto Especial.                                                                                                    |

# **Adicionar Orçamentos**

A opção "Adicionar Orçamento", permite ao utilizador utilizar os dados de um orçamento emitido ao cliente em questão na factura em criação, ao ser pressionada esta opção a janela "Lista de Orçamentos" é despoletada exibindo todos os orçamentos disponíveis para o efeito, como mostra a seguinte imagem.

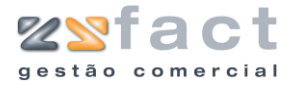

| Lista de | e Orçamentos 🛛 🛛 🗙   |
|----------|----------------------|
| Cliente  | ZoneSoft,Lda         |
|          | 4 06-12-2006 72,13 € |
|          |                      |
|          |                      |
|          |                      |
|          |                      |
|          |                      |
|          |                      |
|          |                      |
|          |                      |
|          |                      |
|          |                      |
|          |                      |
|          |                      |
|          | V OK X Sair          |

# **Documentos a Liquidar**

A opção "Documentos a Liquidar", permite ao utilizador definir os documentos que a factura em criação irá liquidar, documentos estes que foram processados anteriormente. Ao ser pressionada esta opção uma janela com o nome do cliente é despoletada, onde são exibidos os registos de todos os documentos não liquidados até ao momento. Para seleccionar o documento o utilizador deverá pressionar a tecla (Espaço), e para alterar o valor a liquidar do documento deverá realizar um duplo click sobre o registo.

| Documentos por Compensar         Image: Compensar       Vencimento       Valor       Por Liquidar       Vai pagar:         NC       1       06-12-2006       06-12-2006       300,00 €       300,00 €       00         DV       1       07-12-2006       07-12-2006       66,63 €       66,63 €       0         DV       1       07-12-2006       07-12-2006       66,63 €       0       0         Para compensar mais do que um documento basta seleccionar o documento e carregar na tecla (ESPAÇO).       Se desejar que o valor do documento seja parcialmente pago, então terá de clár duas vezes com o rato sobre o documento pato sobre o documento pato sobre o documento e carregar na tecla (ESPAÇO).       366                                                                                                    | ome  | Soft ,Lda           |                    |                    |                 |               |            |       |
|----------------------------------------------------------------------------------------------------|------|---------------------|--------------------|--------------------|-----------------|---------------|------------|-------|
| T       Número       Data       Vencimento       Valor       Por Liquidar       Vai pagar:         VC       1       06-12-2006       06-12-2006       300,00 €       300,00 €       300,00 €       300,00 €       300,00 €       300,00 €       300,00 €       300,00 €       300,00 €       300,00 €       300,00 €       300,00 €       300,00 €       300,00 €       300,00 €       300,00 €       300,00 €       300,00 €       300,00 €       300,00 €       300,00 €       300,00 €       300,00 €       300,00 €       300,00 €       300,00 €       300,00 €       300,00 €       300,00 €       300,00 €       300,00 €       300,00 €       300,00 €       300,00 €       300,00 €       300,00 €       300,00 €       300,00 €       300,00 €       300,00 €       300,00 €       300,00 €       300,00 €       300,00 €       300,00 €       300,00 €       300,00 €       300,00 €       300,00 €       300,00 €       300,00 €       300,00 €       300,00 €       300,00 €       300,00 €       300,00 €       300,00 €       300,00 €       300,00 €       300,00 €       300,00 €       300,00 €       300,00 €       300,00 €       300,00 €       300,00 €       300,00 €       300,00 €       300,00 €       300,00 €       300,00 €       300,00 €       300,00 €                                          | )ocu | imentos por C       | ompensar           |                    |                 |               |            |       |
| NC         1         06-12-2006         300,00 €         300,00 €         300,00 €           DV         1         07-12-2006         07-12-2006         66,63 €         66,63 €         66,63 €         66,63 €         66,63 €         66,63 €         66,63 €         66,63 €         66,63 €         66,63 €         66,63 €         66,63 €         66,63 €         66,63 €         66,63 €         66,63 €         66,63 €         66,63 €         66,63 €         66,63 €         66,63 €         66,63 €         66,63 €         66,63 €         66,63 €         66,63 €         66,63 €         66,63 €         66,63 €         66,63 €         66,63 €         66,63 €         66,63 €         66,63 €         66,63 €         66,63 €         66,63 €         66,63 €         66,63 €         66,63 €         66,63 €         66,63 €         66,63 €         66,63 €         66,63 €         66,63 €         66,63 €         66,63 €         66,63 €         66,63 €         66,63 €         66,63 €         66,63 €         66,63 €         66,63 €         66,63 €         66,63 €         66,63 €         66,63 €         66,63 €         66,63 €         66,63 €         66,63 €         66,63 €         66,63 €         66,63 €         66,63 €         66,63 €         66,63 €         66,63 €         66,63 € | т    | Número              | Data               | Vencimento         | ¥alor           | Por Liquidar  | Vai pagar: | 4     |
| DV       1       07-12-2006       07-12-2006       66,63 €       66,63 €         Informação       Informação       Valor dos Créditos       366         Para compensar mais do que um documento basta seleccionar o documento e carregar na tecla (ESPAÇO).       Valor dos Créditos       366         Se desejar que o valor do documento seja parcialmente pago, então terá de clicar duas vezes com o rato sobre o documento e       Total a utilizar       0                                                                                                    | NC   | 1                   | 06-12-2006         | 06-12-2006         | 300,00€         | 300,00€       |            | 4     |
| Informação<br>Para compensar mais do que um documento basta seleccionar o<br>documento e carregar na tecla (ESPAÇO).<br>Se desejar que o valor do documento seja parcialmente pago,<br>então terá de dicar duas vezes com o rato sobre o documento e                                                                                                    | DV   | 1                   | 07-12-2006         | 07-12-2006         | 66,63€          | 66,63€        |            | 1     |
| Para compensar mais do que um documento basta seleccionar o<br>documento e carregar na tecla (ESPAÇO).<br>Se desejar que o valor do documento seja parcialmente pago,<br>então terá de clicar duas vezes com o rato sobre o documento e                                                                                                    |      |                     |                    |                    |                 |               |            |       |
| documento e carregar na tecla (ESPAÇO).     Se desejar que o valor do documento seja parcialmente pago,     então terá de dicar duas vezes com o rato sobre o documento e                                                                                                    | Tof  | ormação             |                    |                    |                 |               |            |       |
| colocar o valor a pagar desse documento.                                                                                                    | Info | ormação<br>Para com | pensar mais do que | um documento basta | a seleccionar o | Valor dos Cré | iditos 3   | 66,63 |

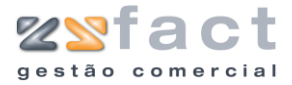

# Adicionar Guias (Remessa, Crédito e Reparação)

As opções que permitem adicionar guias ás facturas, ao serem pressionadas exibem uma janela com as respectivas guias por lançar. Caso se pressione a opção "Adicionar guias de Remessa" a aplicação exibe a janela "Lista de Guias de Remessa por Lançar", como mostra a seguinte imagem.

| Lista de Guias de Remessa por Lançar 🛛 👔 |         |            |          |   |        |  |
|------------------------------------------|---------|------------|----------|---|--------|--|
| Cliente                                  | ZoneSof | t,Lda      |          |   |        |  |
|                                          | 1       | 06-12-2006 | 126,36   | € |        |  |
|                                          | 3       | 06-12-2006 | 1.864,79 | € |        |  |
|                                          |         |            |          |   |        |  |
|                                          |         |            |          |   |        |  |
|                                          |         |            |          |   |        |  |
|                                          |         |            |          |   |        |  |
|                                          |         |            |          |   |        |  |
|                                          |         |            |          |   |        |  |
|                                          |         |            |          |   |        |  |
|                                          |         |            |          |   |        |  |
|                                          |         |            |          |   |        |  |
|                                          |         |            |          |   |        |  |
|                                          |         |            |          |   |        |  |
|                                          |         |            |          |   |        |  |
|                                          |         |            |          |   |        |  |
|                                          |         |            |          | ж | 🗙 Sair |  |

Para adicionar uma guia á factura em criação, o utilizador terá apenas de seleccionar o documento desejado e em seguida seleccionar a opção "Ok".

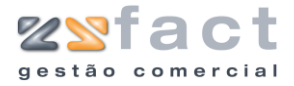

# Vendas a Dinheiro

| y i accuras               |
|---------------------------|
| 🤯 Vendas a Dinheiro (F10) |
| 🙈 waaa da waxadaa         |

A opção "Vendas a Dinheiro", presente no menu principal da aplicação, permite ao utilizador gerir todas as vendas a dinheiro emitidas pela aplicação. Uma vez pressionada esta opção a janela "Vendas a Dinheiro" é exibida. Nesta janela o utilizador poderá visualizar todos os registos de vendas a dinheiro emitidas, assim como as opções que permitem gerir os mesmos.

|          | Vendas a Dinheiro                                                                                                    |                                                                                                    |                                                                                                    |
|----------|----------------------------------------------------------------------------------------------------|----------------------------------------------------------------------------------------------------|----------------------------------------------------------------------------------------------------|
|          | Opções Principais       (*)         Criar Venda a Dinheiro [F1]       Modificar Venda a Dinheiro         Outras Opções       (*)         Usualizar Venda a Dinheiro       (*)         Usualizar Venda a Dinheiro       (*)         Imprimir Lista       (*)         Outras Opções       (*)         Xair       (*) | Venda<br>Dados da Venda a<br>Oceano da Venda a<br>Oceano da Venda A<br>Oceano da Venda A<br>Oceano da Venda A<br>Oceano | Dinheiro         dos <ul> <li>Procurar</li> <li>Ciente</li> <li>Data</li> <li>Valor</li> <li>Oft,Lda</li> <li>O6-12-2006</li> <li>33,64 €</li> <li>Oft,Lda</li> <li>O6-12-2006</li> <li>203,05 €</li> </ul> |
| Tarefas  | Criar Venda a Dinh                                                                                                    | ieiro                                                                                                    | Permite inserir novos registos de vendas a<br>dinheiro.                                                                                                    |
|          | Modificar Venda<br>Dinheiro                                                                                                    | аа                                                                                                    | Permite alterar os dados das vendas a dinheiro registadas anteriormente.                                                                                                    |
|          | Remover Venda<br>Dinheiro                                                                                                    | аа                                                                                                    | Possibilita que o utilizador anule os registos das vendas a dinheiro criadas.                                                                                                    |
| Campos – | Cliente                                                                                                    |                                                                                                    | Indicação do Cliente em análise.                                                                                                    |
|          | Desde até                                                                                                    |                                                                                                    | Indicação do intervalo de datas em análise.                                                                                                    |
|          | Número                                                                                                    |                                                                                                    | Número da venda a dinheiro.                                                                                                    |
|          | Cliente                                                                                                    |                                                                                                    | Cliente associado á venda a dinheiro.                                                                                                    |
|          |                                                                                                    |                                                                                                    |                                                                                                    |

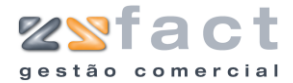

| Data | Data do registo da venda a dinheiro. |
|------|--------------------------------------|
|      |                                      |

Valor

Valor total da venda a dinheiro.

### **Criar Venda a Dinheiro**

A opção "Criar Venda a Dinheiro" permite ao utilizador inserir novos registos de vendas a dinheiro, as vendas a dinheiro inseridas podem descender directamente de orçamentos emitidos ao cliente em questão. Ao ser pressionada esta opção o utilizador depara-se com a janela "Venda a Dinheiro", semelhante á seguinte imagem, onde o utilizador deverá inserir os dados da venda a dinheiro que pretende registar.

| Venda a Dinheiro                           |                                         |                            |                                         |
|--------------------------------------------|-----------------------------------------|----------------------------|-----------------------------------------|
| Opções de Cliente                          |                                         | Vencimento                 |                                         |
| Número # (# - Correspon<br>Data 06-12-2006 | ıde a uma Nova Venda a Dinheiro)        | Regime Fiscal Normal       | - Portugal Continental 💌                |
| Cliente 2 DoneSoft                         | c,Lda                                   | Total do Documento         |                                         |
| Tabela 🛛 🔽 Desconto Clie                   | nte 0                                   | Total do Docume            | nto 0,00€                               |
| Corpo Tipo de Pagamento Guia de Tra        | ansporte Totais                         |                            |                                         |
| ID CÓDIGO REFERÊNCIA                       | DESIGNAÇÃO                              | QTD P                      | REÇO UN. IVA% VALOR C/IVA               |
|                                            |                                         |                            |                                         |
|                                            |                                         |                            |                                         |
|                                            |                                         |                            |                                         |
|                                            |                                         |                            |                                         |
|                                            |                                         |                            |                                         |
|                                            |                                         |                            |                                         |
|                                            |                                         |                            |                                         |
|                                            |                                         |                            |                                         |
|                                            |                                         |                            |                                         |
|                                            |                                         |                            |                                         |
|                                            |                                         |                            |                                         |
|                                            |                                         |                            |                                         |
|                                            |                                         |                            |                                         |
|                                            |                                         |                            |                                         |
|                                            |                                         |                            |                                         |
|                                            |                                         |                            |                                         |
| Outras opcões                              | Opcões de Produtos                      |                            |                                         |
|                                            |                                         |                            |                                         |
| Abrir gaveta Adicionar Orçame              | ntos Adicionar Produto [INS] Pri        | odutos Especiais Modificar | Produto Remover Produto [DEL]           |
| Opções                                     |                                         |                            |                                         |
| 💋 Documentos a Liquidar 📗 💽 Obse           | #rv. do documento 🛛 🤙 Imprimir em TK [f | F4]   [mprimir em A4 [F2]  | ' Guardar V. Dinheiro [F3] 🔛 Sair [ESC] |

#### Tarefas

| Abrir Gaveta         | Permite Abrir a Gaveta dos trocos.                                                 |
|----------------------|------------------------------------------------------------------------------------|
| Adicionar Orçamentos | Permite inserir directamente os dados dos orçamentos nas vendas a dinheiro.        |
| Adicionar Produto    | Permite inserir produtos na Vanda a Dinheiro<br>em criação.                        |
| Produtos Especiais   | Permite a introdução de produtos especiais na venda a dinheiro.                    |
| Modificar Produto    | Permite alterar os dados dos produtos<br>inseridos na venda a dinheiro em criação. |
| Remover Produto      | Permite excluir da lista de produtos<br>associados á venda a dinheiro o produto    |

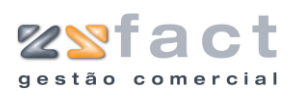

|                       | seleccionado.                                                                     |
|-----------------------|-----------------------------------------------------------------------------------|
| Documentos a Liquidar | Permite seleccionar os documentos que a venda a dinheiro em criação irá liquidar. |
| Observ. do Documento  | Permite introduzir as observações do documento.                                   |
| Imprimir em TK        | Possibilita imprimir a venda a dinheiro<br>processada em talão.                   |
| Imprimir em A4        | Possibilita imprimir a venda a dinheiro processada em formato A4.                 |
| Guardar V. Dinheiro   | Permite gravar os dados da venda a dinheiro sem proceder á sua impressão.         |

| Número             | Número da venda a dinheiro.                           |
|--------------------|-------------------------------------------------------|
| Data               | Data da venda a dinheiro.                             |
| Cliente            | Cliente associado á venda a dinheiro.                 |
| Tabela             | Tabela de preços associada ao cliente em<br>questão.  |
| Desconto Cliente   | Valor do desconto de cliente em percentagem.          |
| Regime Fiscal      | Indicação do regime fiscal a aplicar ao<br>documento. |
| Total do Documento | Valor total do documento.                             |
| ID                 | Número do produto na venda a dinheiro em criação.     |
| Código             | Código do Produto.                                    |
| Referência         | Referência do Produto.                                |
| Designação         | Designação do Produto.                                |
| QTD                | Quantidade do Produto associada á venda a dinheiro.   |
| Preço UN.          | Preço unitário do produto.                            |
| IVA %              | Taxa de Iva associada ao produto.                     |
| Valor c/IVA        | Valor total da linha.                                 |

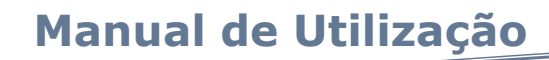

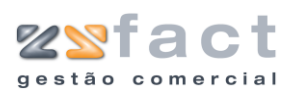

| ada a Diabaira        |                                               |                                                                            |
|-----------------------|-----------------------------------------------|----------------------------------------------------------------------------|
| nua a Dinneno         |                                               |                                                                            |
| pções de Cliente      |                                               | Vencimento                                                                 |
| Número #              | (# - Corresponde a uma Nova Venda a Dinheiro) | Regime Fiscal Normal - Portugal Continental                                |
| 📈 Data 06-12-2006     |                                               |                                                                            |
| Charles 2             |                                               | Tabal de Danamante                                                         |
| clience 2             | ZoneSoft,Lda                                  |                                                                            |
| Tabela 1 🗸 🗸          | Desconto Cliente 0                            | Total do Documento                                                         |
| orpo Tipo de Pagament | O Guia de Transporte Totais                   |                                                                            |
|                       |                                               |                                                                            |
| Tipo de Pagamento     | Tipo Descrit                                  | tivo                                                                       |
|                       | NUM Numerário                                 |                                                                            |
|                       | CHQ Cheque                                    |                                                                            |
|                       | MB Multibanco                                 |                                                                            |
|                       | CRD Crédito (Visa/Mastercard)                 |                                                                            |
|                       | OUT  Outros                                   |                                                                            |
| Entidade              | BPI                                           |                                                                            |
|                       |                                               |                                                                            |
| Número Cheque         |                                               |                                                                            |
|                       |                                               |                                                                            |
|                       |                                               |                                                                            |
|                       |                                               |                                                                            |
|                       |                                               |                                                                            |
|                       |                                               |                                                                            |
|                       |                                               |                                                                            |
|                       |                                               |                                                                            |
|                       |                                               |                                                                            |
|                       |                                               |                                                                            |
|                       |                                               |                                                                            |
|                       |                                               |                                                                            |
|                       |                                               |                                                                            |
|                       |                                               |                                                                            |
| pções                 |                                               |                                                                            |
| 🧖 n 🛛 🗤 🖓             | ar 🛛 🔼 Obcery, do documento 🖉 🍝 Imprimir e    | m TK [E4] 🛛 💌 Imprimir em A4 [E2] 📝 Guardar V. Dipheiro [E3] 🛛 📟 Sair [ESC |

| Тіро          | Tipo de Pagamento (Abreviado).                      |
|---------------|-----------------------------------------------------|
| Descritivo    | Tipo de Pagamento (Descrição).                      |
| Entidade      | Entidade Bancária associada ao pagamento.           |
| Número Cheque | Número do cheque em caso de pagamento<br>em Cheque. |

| nida a Dimeno                                                          | Versimente                                      |
|------------------------------------------------------------------------|-------------------------------------------------|
| Número # (# - Corresponde a uma Nova Venda a Dinheiro) Data 06-12-2006 | Regime Fiscal Normal - Portugal Continental     |
| Cliente 2 ZoneSoft,Lda<br>Tabela 1 V Desconto Cliente 0                | Total do Documento<br>Total do Documento 0,00 € |
| orpo Tipo de Pagamento Guia de Transporte Totais                       |                                                 |
| Viatura                                                                |                                                 |
| Peso (kg)                                                              |                                                 |
| Local de Carga Morada da Sede                                          |                                                 |
| Data/Hora 06-12-2006 🔯 17:19:06                                        |                                                 |
| Local de Descarga Morada do Cliente                                    |                                                 |
| Datahiora                                                              |                                                 |
|                                                                        |                                                 |
|                                                                        |                                                 |
|                                                                        |                                                 |
|                                                                        |                                                 |
|                                                                        |                                                 |
|                                                                        |                                                 |
|                                                                        |                                                 |
|                                                                        |                                                 |
|                                                                        |                                                 |
| Incões                                                                 |                                                 |

# Manual de Utilização

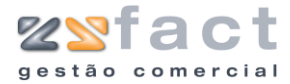

| Viatura        | Viatura associada á guia de transporte. |
|----------------|-----------------------------------------|
| Peso (Kg)      | Peso da Carga em quilogramas.           |
| Local de Carga | Indicação do Local de Carga.            |
| Data/Hora      | Data e Hora de Carga e Descarga.        |
|                |                                         |

Local de Descarga

Indicação do Local de Descarga.

| Opções de Cliente          |                              |                       | Vencin | nento                             |                 |
|----------------------------|------------------------------|-----------------------|--------|-----------------------------------|-----------------|
| Número # (;                | # - Corresponde a uma N<br>る | ova Venda a Dinheiro) |        | Regime Fiscal Normal - Portugal C | Continental 🛛 🗸 |
| Cliente 2                  | ZoneSoft.Lda                 |                       | Total  | do Documento                      |                 |
| Tabela 1 🗸                 | Desconto Cliente             | 1                     |        | Total do Documento                | 0,00€           |
|                            |                              |                       |        |                                   |                 |
| Corpo    Tipo de Pagamento | Guia de Transporte           | ocais                 |        |                                   |                 |
|                            |                              |                       |        |                                   |                 |
|                            |                              |                       |        |                                   |                 |
| Incidencias                | AAT XI                       | Incidencia            | IVA    |                                   |                 |
|                            |                              |                       |        |                                   |                 |
|                            |                              |                       |        |                                   |                 |
|                            |                              |                       |        |                                   |                 |
|                            |                              |                       |        |                                   |                 |
|                            |                              |                       | >      |                                   |                 |
| Total Iliquido             | 0,00€                        |                       |        |                                   |                 |
| Total Descontos            | 0,00€                        |                       |        |                                   |                 |
| IVA Total                  | 0,00€                        |                       |        |                                   |                 |
|                            |                              |                       |        |                                   |                 |
|                            |                              |                       |        |                                   |                 |
|                            |                              |                       |        |                                   |                 |
|                            |                              |                       |        |                                   |                 |
|                            |                              |                       |        |                                   |                 |
|                            |                              |                       |        |                                   |                 |
|                            |                              |                       |        |                                   |                 |
|                            |                              |                       |        |                                   |                 |
|                            |                              |                       |        |                                   |                 |
|                            |                              |                       |        |                                   |                 |
|                            |                              |                       |        |                                   |                 |
|                            |                              |                       |        |                                   |                 |

Campos

| Incidências     | Incidências das taxas de IVA, indicação da<br>taxa de IVA, valor de incidência e valor de<br>IVA. |
|-----------------|---------------------------------------------------------------------------------------------------|
| Total Liquido   | Valor total Liquido do Documento.                                                                 |
| Total Descontos | Valor Total dos Descontos aplicados ao<br>Documento.                                              |
| IVA Total       | Valor Total do IVA.                                                                               |

# **Adicionar Produto**

A opção "Adicionar Produto" permite ao utilizador inserir produtos na venda a dinheiro em criação, uma vez pressionada esta opção a aplicação exibe a janela "Produtos", onde o utilizador deverá introduzir os dados do produto desejado.

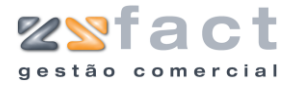

| Produtos             |                                                    |
|----------------------|----------------------------------------------------|
| Inserção de Produto: | Stock actual: 0                                    |
| Código               | 50 (INS) Preço de Custo:                           |
| 🔨 Designação         | Caixa MiniServer CHIEFTEC c/Porta/P4Branca 360W Re |
| Referência           |                                                    |
| Preço                | 126,36 🔊                                           |
| Quantidade           | 1                                                  |
| 2º Quantidade        | 1 2ª Unidade UN                                    |
| 1º Desconto %        | 0 2º Desconto % 0                                  |
| Observações          |                                                    |
|                      |                                                    |
| Produtos             | Confirmar 🕞 Fechar                                 |

| Código         | Código do Produto.                                  |
|----------------|-----------------------------------------------------|
| Designação     | Designação do Produto                               |
| Referência     | Referência do Produto.                              |
| Preço          | Preço Unitário do Produto.                          |
| 2ª/ Quantidade | Quantidades do Produto.                             |
| 2ª Unidade     | Unidade de medida da segunda quantidade do produto. |
| 1º/2º Desconto | Descontos do Produto.                               |
| Observações    | Observações do Produto.                             |

# **Produtos Especiais**

A opção "Produtos Especiais" permite ao utilizador inserir produtos especiais na venda a dinheiro em criação, produtos esses que o seu valor poderá ser adicionado ou subtraído ao total do documento. Ao ser pressionada esta opção a aplicação exibe a janela "Produtos Especiais", onde o utilizador deverá introduzir os dados do produto especial desejado, como mostra na imagem seguinte.

| Produtos especiai    | is 🛛 🗙              |
|----------------------|---------------------|
| Inserção de Produtos | 5                   |
| Código               | 252 🔊 (INS)         |
| Designação           | Descronto 0.05€     |
| Preço                | 0,05 -              |
| Quantidade           | 1                   |
| Taxa de IVA          | ISENTO 💌            |
| Observações          |                     |
|                      |                     |
|                      |                     |
|                      |                     |
|                      | 👔 <u>C</u> onfirmar |

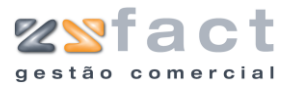

| Código      | Código do Produto.                |
|-------------|-----------------------------------|
| Designação  | Designação do Produto             |
| Preço       | Preço Unitário do Produto.        |
| Quantidade  | Quantidades do Produto.           |
| Taxa de IVA | Taxa de IVA associada ao Produto. |
| Observações | Observações do Produto.           |

# **Adicionar Orçamentos**

A opção "Adicionar Orçamentos" permite ao utilizador inserir os dados numa venda a dinheiro directamente de um orçamento emitido anteriormente. Ao ser pressionada esta opção a aplicação exibe a janela "Lista de Orçamentos", onde apresenta todos os orçamentos emitidos ao cliente em questão mas ainda não lançados, como se pode ver na seguinte imagem.

| Lista de | Orçam    | entos  |       |            |      |        | × |
|----------|----------|--------|-------|------------|------|--------|---|
| Cliente  | ZoneSofi | t,Lda  |       |            |      |        |   |
|          | 3        | 06-12- | -2006 | <br>1.659, | 03€  |        | _ |
|          | Z        | 06-12- | -2006 | <br>202,   | 50 € | <br>   |   |
|          |          |        |       |            |      |        |   |
|          |          |        |       |            |      |        |   |
|          |          |        |       |            |      |        |   |
|          |          |        |       |            |      |        |   |
|          |          |        |       |            |      |        |   |
|          |          |        |       |            |      |        |   |
|          |          |        |       |            |      |        |   |
|          |          |        |       |            |      |        |   |
|          |          |        |       |            |      |        |   |
|          |          |        |       |            |      |        |   |
|          |          |        |       |            |      |        |   |
|          |          |        |       |            |      |        |   |
|          |          |        |       |            | l or | e cain | 5 |
|          |          |        |       |            | r uk | sair   |   |

# **Documentos a Liquidar**

A opção "Documentos a Liquidar" permite ao utilizador indicar os documentos que a venda a dinheiro liquidará, esta opção despoleta uma janela com o nome do cliente em questão onde exibe todos os documentos por liquidar, como mostra a seguinte imagem.

Nesta janela o utilizador deverá pressionar a tecla (Espaço) para adicionar o documento desejado, ou realizar um duplo click se desejar liquidar apenas parcialmente o documento.

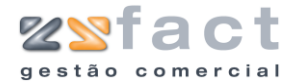

|       | incos por C | omportadi          |                   |                   |                   |            |       |
|-------|-------------|--------------------|-------------------|-------------------|-------------------|------------|-------|
| 1     | Número      | Data               | Vencimento        | ¥alor             | Por Liquidar      | Vai pagar: | 4     |
| V     | 1           | 07-12-2006         | 07-12-2006        | 300,00€<br>66,63€ | 300,00€<br>66,63€ |            | 4     |
|       |             |                    |                   |                   |                   |            |       |
|       |             |                    |                   |                   |                   |            |       |
|       |             |                    |                   |                   |                   |            |       |
|       |             |                    |                   |                   |                   |            |       |
|       |             |                    |                   |                   |                   |            |       |
|       |             |                    |                   |                   |                   |            |       |
| nforr | nação       | pensar mais do que | um documento bast | a seleccionar o   | Valor dos Cré     | śditos 📃   | 366,¢ |

# **Observações do Documento**

A opção "Observações do Documento" permite ao utilizador introduzir as notas que desejar ao documento. Ao ser pressionada esta opção a aplicação exibe a janela "Observações do Documento" que permite ao utilizador registar todos os dados que desejar sobre o documento, como se pode visualizar na seguinte imagem.

| Observações do documento            | ×    |
|-------------------------------------|------|
| Pagamento dos seguintes documentos: |      |
|                                     |      |
|                                     |      |
|                                     |      |
|                                     |      |
|                                     |      |
|                                     |      |
| Can                                 | elar |

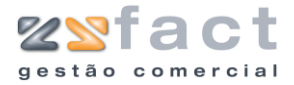

# Notas de Crédito

| 🔰 RECIDOS           |  |
|---------------------|--|
| 🧭 Notas de Débito 👘 |  |
| 🖄 Devoluções        |  |

A opção "Notas de Crédito" permite ao utilizador emitir e gerir todas as notas de crédito que desejar. A selecção desta opção possibilita ao utilizador aceder á janela "Notas de Crédito" onde o utilizador poderá visualizar todos os registos de notas de crédito emitidas até ao momento, como mostra a seguinte imagem.

|         | Notas de Crédito                                                                                                    |                                           |                                         |                                                                                                 |                       |
|---------|----------------------------------------------------------------------------------------------------|-------------------------------------------|-----------------------------------------|-------------------------------------------------------------------------------------------------|-----------------------|
|         | Opções Principais 🛞                                                                                                    | 🥬 Notas de                                | e Crédito                               |                                                                                                 |                       |
|         | Criar Nota de Crédito [INS]                                                                                                    | Dados da Nota de Crédito-                 |                                         |                                                                                                 | V Procurar            |
|         | Remover Nota de Crédito                                                                                                    | Tipo Todas                                | V Desde 01-12-2006 Até                  | 06-12-2006                                                                                      | V Listar              |
|         | Outras Opções     (2)       Visualizar Nota de Crédito     (2)       Imprimir Lista     (2)       Outras Opções     (2)       X Sair     (2) | Número<br>1 ZoneSoft,Lda<br>2 Maria Sousa | Cliente                                 | Data         Yalor           06-12:2006         300,00 €           06-12:2006         \$50,00 € | Por Liquidar          |
|         |                                                                                                    |                                           |                                         |                                                                                                 | X Satr                |
| Tarefas | Criar Nota de Cr                                                                                                    | édito                                     | Permite ao utiliza<br>crédito.          | ador registar                                                                                   | novas notas de        |
|         | Remover Not<br>Crédito                                                                                                    | a de                                      | Possibilita ao un<br>crédito dos regist | tilizador elin<br>os da aplicaç                                                                 | ninar notas de<br>ão. |
| Campos  | Cliente                                                                                                    |                                           | Indicação do clier                      | nte em anális                                                                                   | e.                    |
|         | Тіро                                                                                                    |                                           | Tipo de Nota<br>(Liquidadas/Por L       | de Crédito<br>iquidar).                                                                         | o em análise          |
|         | Desde até                                                                                                    |                                           | Intervalo de datas                      | s em análise.                                                                                   |                       |
|         | Número                                                                                                    |                                           | Número de Nota o                        | de Crédito.                                                                                     |                       |
|         | Cliente                                                                                                    |                                           | Cliente associado                       | á nota de cre                                                                                   | édito.                |
|         | Data                                                                                                    |                                           | Data da nota de c                       | rédito.                                                                                         |                       |

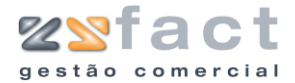

| Valor        | Valor da nota de crédito.                           |
|--------------|-----------------------------------------------------|
| Por Liquidar | Indicação do valor por liquidar da nota de crédito. |
| 4            | Indicação da liquidação da nota de crédito.         |

# **Criar Nota de Crédito**

A opção "Criar Nota de Crédito" permite ao utilizador registar novas notas de crédito na aplicação, uma vez pressionada esta opção a aplicação exibe a janela "Nota de Crédito", onde o utilizador deverá introduzir os dados desejados, como mostra a seguinte imagem.

| Nota de Crédito             |                                                                   |  |  |
|-----------------------------|-------------------------------------------------------------------|--|--|
| Dados para a Nota           | de Crédito                                                        |  |  |
| 57 Número                   | #                                                                 |  |  |
| Cliente                     | 2 PizoneSoft,Lda                                                  |  |  |
| Data                        | 06-12-2006                                                        |  |  |
| Valores                     |                                                                   |  |  |
|                             |                                                                   |  |  |
| Valor Emitido               | 191,05                                                            |  |  |
| Valor Liquidado             | 191,05                                                            |  |  |
| Saldo                       | 0,00                                                              |  |  |
| Taxa de IVA                 | ISENTO                                                            |  |  |
| Descritivo                  | Pagamento dos seguintes documentos:<br>FA-3: 191,05 € (Liquidado) |  |  |
| Documentos a Liquidar [INS] |                                                                   |  |  |

| _ |   |      |        | - |   |          |
|---|---|------|--------|---|---|----------|
|   | - | PC 1 | $\sim$ | ÷ |   | <b>C</b> |
|   | а |      | C      | н | а | Э        |
| - | ~ | -    | -      | - | - | ~        |

| Documentos a Liquidar | Permite ao utilizador seleccionar os documentos que a nota de crédito irá liquidar. |
|-----------------------|-------------------------------------------------------------------------------------|
| Imprimir              | Permite imprimir a nota de crédito em criação.                                      |
| Guardar               | Permite ao utilizador guardar a nota de crédito sem proceder á sua impressão.       |

| os | Número          | Número da nota de crédito.                        |
|----|-----------------|---------------------------------------------------|
|    | Cliente         | Indicação do cliente associado á nota de crédito. |
|    | Data            | Data de emissão da nota de crédito.               |
|    | Valor Emitido   | Valor emitido na nota de crédito.                 |
|    | Valor Liquidado | Valor total liquidado com a nota de crédito.      |

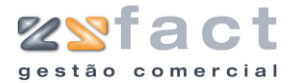

| Saldo       | Saldo da nota de crédito.                |
|-------------|------------------------------------------|
| Taxa de IVA | Taxa de IVA associada á nota de crédito. |
| Descritivo  | Descritivo da nota de crédito.           |

# **Documentos a Liquidar**

Opção "Documentos a Liquidar" permite ao utilizador seleccionar os documentos que a nota de crédito em criação irá liquidar, ao ser pressionada esta opção a aplicação exibirá uma janela com o nome do cliente em questão, onde exibirá todos os registos dos documentos emitidos por liquidar, como mostra a seguinte imagem.

| Z | one                                                                                                    | Soft ,L da     |            |            |         |              |            |        | ×  |
|---|----------------------------------------------------------------------------------------------------|----------------|------------|------------|---------|--------------|------------|--------|----|
| ſ | Doci                                                                                                    | umentos por Co | ompensar   |            |         |              |            |        |    |
|   | т                                                                                                    | Número         | Data       | Vencimento | ¥alor   | Por Liquidar | Vai pagar: | 1      |    |
|   | FA                                                                                                    | 3              | 06-12-2006 | 06-12-2006 | 191,05€ | 191,05€      | 191,05€    |        |    |
|   | FA                                                                                                    | 5              | 06-12-2006 | 06-12-2006 | 213,45€ | 213,45€      |            |        |    |
|   | ND                                                                                                    | 2              | 06-12-2006 | 06-12-2006 | 150,00€ | 150,00€      |            | 4      |    |
|   | Inf                                                                                                    | ormação        |            |            |         | Valor en r   | dívida 55  | 4 50 € | ▋  |
|   | Para compensar mais do que um documento basta seleccionar o                                                                                                    |                |            |            |         |              |            |        |    |
|   | Se desejar que o valor do documento seja parcialmente pago, então<br>terá de clicar duas vezes com o rato sobre o documento e colocar o<br>valor a pagar desse documento. |                |            |            |         |              |            |        |    |
|   |                                                                                                    |                |            |            |         |              | <u> </u>   | nfirma | ır |

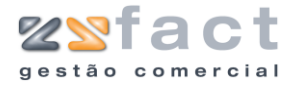

# Recibos

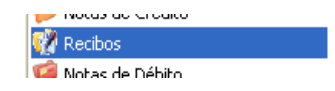

A opção "Recibos" presente no separador "Documentos" do menu principal da aplicação, permite ao utilizador emitir e gerir todos os registos de Recibos processados pela aplicação. Ao ser pressionada esta opção a janela "Recibos" é exibida, mostrando todos os recibos processados até ao momento.

|         | Recibos                                                                                                    |                    |                                           |                                |                                 |
|---------|----------------------------------------------------------------------------------------------------|--------------------|-------------------------------------------|--------------------------------|---------------------------------|
|         | Opções Principais 🛞                                                                                                    | 🕜 Recib            | os                                        |                                |                                 |
|         | Criar Recibo [INS]                                                                                                    | Dados do Recibo    | 05                                        |                                | Procurar                        |
|         | Remover Recibo                                                                                                    | Tipo Tod           | os 💽 Desde 01-12-2006                     | Até 06-12-2006                 | Listar                          |
|         | Outras Opções       (a)         Visualizar Recibo       (a)         Imprimir Lista       (a)         Outras Opções       (a)         X       Sair | Número<br>1 ZoneSo | Cliente<br>ft,Lda                         | Data Valor<br>06-12-2006 363,4 | PorLiquidar   ◀<br>S∈ 0,00€   ◀ |
|         |                                                                                                    |                    |                                           |                                | 🗶 Sair                          |
| Tarefas | Criar Recibo                                                                                                    |                    | Permite ao utilizad<br>aplicação.         | lor registar nov               | os recibos na                   |
|         | Imprimir Recibo                                                                                                    |                    | Permite ao utilizac<br>recibo seleccionad | lor proceder á<br>o.           | impressão do                    |
|         | Remover Recibo                                                                                                    |                    | Permite ao utiliz<br>criado anteriormer   | zador eliminar<br>nte.         | um recibo                       |
|         | Cliente (Dados<br>Recibo)                                                                                                    | do                 | Indicação do client                       | e em análise.                  |                                 |
|         | Тіро                                                                                                    |                    | Indicação do tip<br>(Liquidado/Por Liq    | o de recibo<br>uidar).         | em análise                      |
|         | Desde até                                                                                                    |                    | Intervalo de datas                        | a analisar.                    |                                 |
|         | Número                                                                                                    |                    | Número de Recibo                          |                                |                                 |

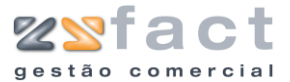

| Cliente      | Cliente associado ao Recibo.       |
|--------------|------------------------------------|
| Data         | Data de emissão do Recibo.         |
| Valor        | Valor total do Recibo.             |
| Por Liquidar | Valor por liquidar do recibo.      |
| 4            | Indicação da liquidação do recibo. |

# **Criar Recibo**

A opção "Criar Recibo" permite ao utilizador registar novos recibos na aplicação, ao ser seleccionada esta opção a aplicação despoleta a janela "Recibo", onde o utilizador deverá introduzir os dados do recibo desejado.

| Recibo                                                                                                    | × • • • • • • • • • • • • • • • • • • • |  |  |  |
|----------------------------------------------------------------------------------------------------|-----------------------------------------|--|--|--|
| Dados Tipo de Pagamento                                                                                      |                                         |  |  |  |
| Opções de Cliente                                                                                            |                                         |  |  |  |
| Número                                                                                                    | # (# - Corresponde a um Novo Recibo)    |  |  |  |
| 57 Cliente                                                                                                   | 2 🔊 ZoneSoft,Lda                        |  |  |  |
| Data 06-12-2                                                                                                 | 006 🛃                                   |  |  |  |
| Data Cobrança 06-12-2                                                                                        | 006                                     |  |  |  |
|                                                                                                    |                                         |  |  |  |
| Valores                                                                                                    |                                         |  |  |  |
| Valor do Recibo                                                                                              | 363,45 €                                |  |  |  |
| Valor Liquidado                                                                                              | 363,45 €                                |  |  |  |
| Saldo                                                                                                    | 0,00 €                                  |  |  |  |
| Valor a Receber                                                                                              | 363,45 € Desconto % Desconto valor      |  |  |  |
| Descritivo Pagamento dos seguintes documentos:<br>FA- 5: 213,45 € (Liquidado)<br>ND- 2: 150,00 € (Liquidado) |                                         |  |  |  |
|                                                                                                    |                                         |  |  |  |
| 🙋 Documentos a Liquidar [INS] 🛛 😥 Imprimir Recibo [F2]                                                       |                                         |  |  |  |
| 🚰 Abrir gaveta 🗸 Guardar Recibo [F3]                                                                         |                                         |  |  |  |

# Tarefas

| Documentos a Liquidar | Permite seleccionar os documentos a liquidar.                           |
|-----------------------|-------------------------------------------------------------------------|
| Abrir Gaveta          | Possibilita ao utilizador abrir a gaveta dos<br>trocos.                 |
| Imprimir Recibo       | Permite Imprimir e guardar um recibo.                                   |
| Guardar Recibo        | Permite guardar os dados do recibo criado sem proceder á sua impressão. |

| Número  | Número do recibo.                         |
|---------|-------------------------------------------|
| Cliente | Indicação do cliente associado ao recibo. |

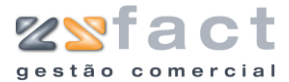

| Data            | Data de emissão do recibo.       |
|-----------------|----------------------------------|
| Data Cobrança   | Data de cobrança do recibo.      |
| Valor do Recibo | Valor total do recibo.           |
| Valor Liquido   | Valor liquido do recibo.         |
| Saldo           | Saldo do recibo.                 |
| Valor a Receber | Valor total a receber do recibo. |
| Descritivo      | Texto descritivo do recibo.      |

| Recibo                   |                                                    |
|--------------------------|----------------------------------------------------|
| Dados Tipo de<br>Valores | Pagamento                                          |
| Tipo                     | Descritivo                                         |
| NUM                      | Numerário                                          |
| СНQ                      | Cheque                                             |
| MB                       | Multibanco                                         |
| CRD                      | Crédito (Visa/Mastercard)                          |
| OUT                      | Outros                                             |
|                          |                                                    |
| Entidade                 | BPI                                                |
| Número doc               |                                                    |
|                          |                                                    |
|                          |                                                    |
|                          |                                                    |
|                          |                                                    |
|                          |                                                    |
| Opções                   |                                                    |
| Document                 | tos a Liquidar [IN5] 🛛 🗽 Imprimir Recibo [F2]      |
| 🛛 🚔 At                   | brir gaveta 🛛 🗸 Guardar Recibo [F3] 🛛 🔤 Sair [ESC] |

| Тіро       | Tipo de Pagamento (Abreviatura).               |
|------------|------------------------------------------------|
| Descritivo | Tipo de Pagamento (Descrição).                 |
| Entidade   | Entidade Bancária.                             |
| Número doc | Número de documento (Ex: Número do<br>Cheque). |

#### **Documentos a Liquidar**

A opção "Documentos a Liquidar" permite ao utilizador seleccionar os documentos que o recibo liquidará, ao ser seleccionada esta opção a aplicação exibe uma janela com o nome do cliente em questão, onde exibe todos os documentos emitidos por liquidar, como mostra a seguinte imagem.

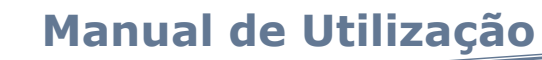

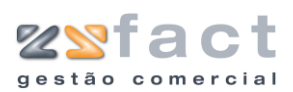

| oneS  | ioft,Lda                                                      |                                                                                       |                                                                       |                                       |              |                     | (       |
|-------|---------------------------------------------------------------|---------------------------------------------------------------------------------------|-----------------------------------------------------------------------|---------------------------------------|--------------|---------------------|---------|
| Docur | nentos por Co                                                 | ompensar                                                                              |                                                                       |                                       |              |                     |         |
| T     | Número                                                        | Data                                                                                  | Yencimento                                                            | Valor                                 | Por Liquidar | Vai pagar:          | 1       |
| FA    | 5                                                             | 06-12-2006                                                                            | 06-12-2006                                                            | 213,45€                               | 213,45€      | 213,45€             |         |
| ١D    | 2                                                             | 06-12-2006                                                                            | 06-12-2006                                                            | 150,00€                               | 150,00€      | 150,00€             | 4       |
|       |                                                               |                                                                                       |                                                                       |                                       |              |                     | *       |
| Info  | rmação                                                        |                                                                                       |                                                                       |                                       | Valor en d   | lívida 3            | 63 45 £ |
| 6     | 🌔 Para comp                                                   | ensar mais do que                                                                     | um documento basta                                                    | a seleccionar o                       | valor en o   |                     | 63.45 £ |
|       | <ul> <li>documento<br/>Se desejar<br/>terá de clir</li> </ul> | p e carregar na teo<br>r que o valor do do<br>car duas vezes com<br>gar desse documer | ia (ESPAÇO).<br>cumento seja parciali<br>1 o rato sobre o docu<br>110 | mente pago, entá<br>mento e colocar o | io<br>io     | ayar <mark>o</mark> | 00,40 € |
|       | valor a pa                                                    | gar desse documer                                                                     |                                                                       |                                       |              |                     |         |

| T (Tipo de Documento) | Tipo de Documento.                                                   |
|-----------------------|----------------------------------------------------------------------|
| Número                | Número do documento                                                  |
| Data                  | Data de emissão do documento.                                        |
| Vencimento            | Data de vencimento do documento.                                     |
| Valor                 | Valor total do documento.                                            |
| Por Liquidar          | Valor por liquidar do documento.                                     |
| Vai pagar:            | Indicação do montante que o utilizador irá liquidar de momento.      |
| 4                     | Indicação se o documento se encontra completamento liquidado ou não. |
| Valor em divida       | Valor total da dívida.                                               |
| Total a pagar         | Valor total a pagar de momento.                                      |

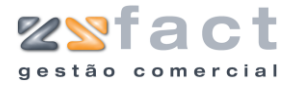

# Notas de Débito

| Documentos   | Listagens Resultados | Lis |
|--------------|----------------------|-----|
| 🧭 Guias de f | Remessa              |     |
| 🧭 Facturas   |                      |     |
| 🙀 Vendas a   | Dinheiro (F10)       |     |
| 🧭 Notas de   | Crédito              |     |
| 📝 Recibos    |                      |     |
| 🧭 Notas de   | Débito               |     |
| • •          |                      |     |

A opção "Notas de Débito" presente no separador tabelas, permite ao utilizador gerir todas as notas de débito processadas pela aplicação. Uma vez pressionada esta opção, a aplicação exibe a janela "Notas de Débito", como mostra a seguinte imagem, onde o utilizador poderá consultar todas as notas de débito emitidas até ao momento.

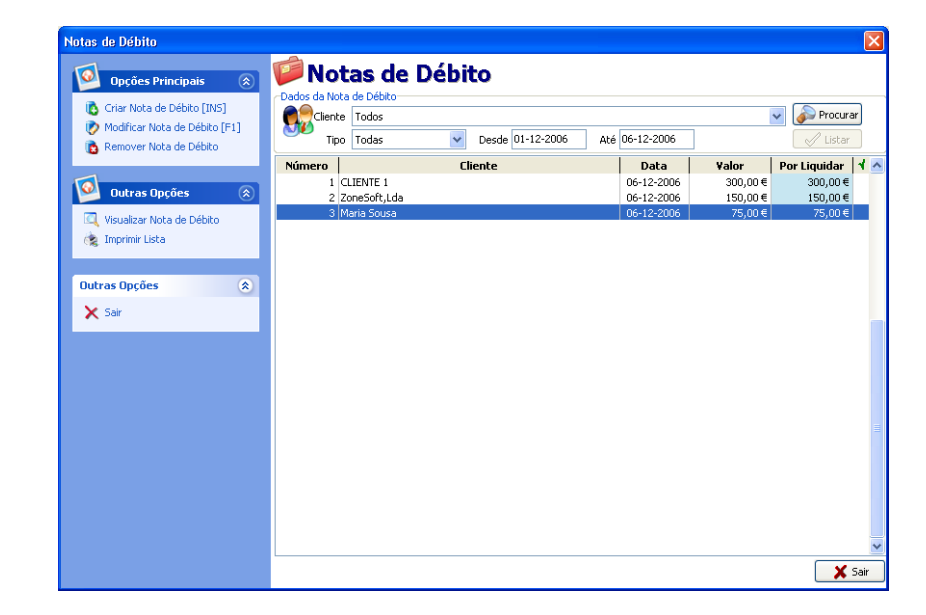

| Tarefas | Criar Nota de Débito                 | Permite registar novas notas de débito na<br>aplicação.                                 |
|---------|--------------------------------------|-----------------------------------------------------------------------------------------|
|         | Modificar Nota de<br>Débito          | Possibilita ao utilizador alterar os dados das<br>notas de débito registadas até então. |
|         | Remover Nota de<br>Débito            | Permite ao utilizador eliminar os registos das notas de débito.                         |
| Campos  | Cliente (Dados da nota<br>de débito) | Indicação do cliente em análise.                                                        |
|         | Тіро                                 | Indicação do estado das notas de débito em<br>análise (Por Liquidar/Liquidadas).        |

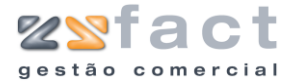

| Desde até    | Indicação do intervalo de datas em análise.                             |
|--------------|-------------------------------------------------------------------------|
| Número       | Número da nota de débito.                                               |
| Cliente      | Cliente associado á nota de débito.                                     |
| Data         | Data de emissão da nota de débito.                                      |
| Valor        | Valor total da nota de débito.                                          |
| Por Liquidar | Valor por liquidar da nota de débito.                                   |
| 4            | Indicação do estado das notas de débito,<br>Liquidadas ou por liquidar. |

# **Criar Nota de Débito**

A opção "Criar Nota de Débito" permite ao utilizador inserir novos registos de notas de débito, uma vez seleccionada esta opção, o utilizador depara-se coma a janela "Nota de Débito", onde deverá inserir os dados da nota de débito que pretende inserir, como mostra a seguinte imagem.

| Nota de Débito   |                                                                     |
|------------------|---------------------------------------------------------------------|
| Opções de Client | e                                                                   |
| Número           | 3                                                                   |
| Cliente          | 4 Dia Sousa                                                         |
| Data             | 06-12-2006                                                          |
| Data Vencimento  | 06-12-2006                                                          |
| Valores          |                                                                     |
| 🕥 IVA            | TAXA NORMAL                                                         |
| Valor Total      | 75,00                                                               |
| Descritivo       |                                                                     |
|                  |                                                                     |
| Oncões           |                                                                     |
| impr             | imir Nota de Débito [F2] 🗸 Guardar Nota de Débito [F3] 🕎 Sair [ESC] |

| Número          | Número da nota de débito.                                                                                                    |
|-----------------|----------------------------------------------------------------------------------------------------|
| Cliente         | Código do cliente associado á nota de débito,<br>a aplicação disponibiliza uma pesquisa a fim<br>de facilitar o preenchimento deste campo. |
| Data            | Data de emissão da nota de débito.                                                                                                    |
| Data Vencimento | Data de vencimento da nota de débito.                                                                                                    |
| IVA             | Indicação da taxa de IVA associada á nota de débito.                                                                                       |
| Valor Total     | Valor Total da Nota de débito.                                                                                                    |
| Descritivo      | Campo descritivo da nota de débito.                                                                                                    |

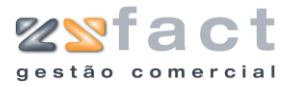

### Modificar Nota de Débito

A opção "Modificar Nota de Débito" permite ao utilizador alterar os dados dos registos das notas de débito anteriormente criadas, a utilização desta opção é idêntica á utilização da opção "Criar Nota de Débito", abordada anteriormente.

### **Remover Nota de Débito**

A tarefa "Remover Nota de Débito" permite ao utilizador eliminar os registos das notas de débito até então criadas, ao ser pressionada esta opção a aplicação exibe uma mensagem de confirmação semelhante á seguinte imagem, onde o utilizador poderá cancelar ou confirmar definitivamente a eliminação do registo.

| Confirm | iação 🛛 🛛                                                        |
|---------|------------------------------------------------------------------|
| 2       | Esta operação é irreversivel! Deseja anular esta nota de débito? |
|         | OK Cancelar                                                      |

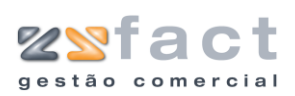

# Devoluções

| 🎾 Notas de Debito    |  |
|----------------------|--|
| ጅ Devoluções         |  |
| 🎑 waara da Tararaana |  |

A opção "Devoluções" que se encontra no principal menu da aplicação permite ao utilizador gerir todas as devoluções processadas pela aplicação, ao ser pressionada esta opção a aplicação despoleta a janela "Devoluções" como mostra a seguinte imagem.

| <b>1</b>     | )pções Principais                           | ۲ | -Dados da De | volucão      | 3    |                  |                |          |      |
|--------------|---------------------------------------------|---|--------------|--------------|------|------------------|----------------|----------|------|
| 🚺 G          | iar Devolução [INS]                         |   |              | e Todos      |      |                  |                | V 🔊 Proc | urar |
| 🚺 Mi<br>🔁 Re | odificar Devolução [F1]<br>emover Devolução |   | 💖 тір        | o Todas      | ~    | Desde 01-11-2006 | Até 07-12-2006 | i 🖉 Lis  | tar  |
|              |                                             |   | Número       |              | Clie | nte              | Data           | ¥alor    |      |
| ( <u>)</u>   | Jutras Opções                               |   | 1            | ZoneSoft,Lda |      |                  | 07-12-200      | 6 66,63  | €    |
|              | aualizar Devolução                          |   |              | Mana Dousa   |      |                  | 07-12-200      | 0 141,04 | -    |
| in the       | nrimir Lista                                |   |              |              |      |                  |                |          |      |
| (% 11        | prime claca                                 |   |              |              |      |                  |                |          |      |
|              |                                             |   |              |              |      |                  |                |          |      |
| Outras       | Opções                                      | ۲ |              |              |      |                  |                |          |      |
| 🗙 Sa         | ir                                          |   |              |              |      |                  |                |          |      |
| •••          |                                             |   |              |              |      |                  |                |          |      |
|              |                                             |   |              |              |      |                  |                |          |      |
|              |                                             |   |              |              |      |                  |                |          |      |
|              |                                             |   |              |              |      |                  |                |          |      |
|              |                                             |   |              |              |      |                  |                |          |      |
|              |                                             |   |              |              |      |                  |                |          |      |
|              |                                             |   |              |              |      |                  |                |          |      |
|              |                                             |   |              |              |      |                  |                |          |      |
|              |                                             |   |              |              |      |                  |                |          |      |
|              |                                             |   |              |              |      |                  |                |          |      |
|              |                                             |   |              |              |      |                  |                |          |      |
|              |                                             |   |              |              |      |                  |                |          |      |
|              |                                             |   |              |              |      |                  |                |          | ļ    |
|              |                                             |   |              |              |      |                  |                | × :      | 5air |

| _   | <i>c</i> |
|-----|----------|
| 1 3 | rotac    |
|     | I ELOS   |
|     |          |

ī

| Criar Devolução     | Permite inserir novos registos de devoluções.                           |
|---------------------|-------------------------------------------------------------------------|
| Modificar Devolução | Possibilita ao utilizador alterar os dados dos registos das devoluções. |
| Remover Devolução   | Permite ao utilizador eliminar os registos das devoluções.              |

| Cliente (Dados da<br>Devolução) | Indicação do cliente em análise.                              |
|---------------------------------|---------------------------------------------------------------|
| Тіро                            | Indicação do estado da devolução (Por<br>Liquidar/Liquidada). |
| Desde até                       | Indicação do intervalo de datas a analisar.                   |
| Número                          | Número da devolução.                                          |
| Cliente                         | Indicação do cliente associado á devolução.                   |
| Data                            | Data de emissão da devolução.                                 |

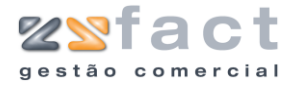

Valor

Valor total da devolução.

# **Criar Devolução**

A opção "Criar Devolução" permite ao utilizador registar todas as devoluções de clientes realizadas, devoluções essas que poderão descender de uma ou mais facturas ou vendas a dinheiro, como mostram as seguintes imagens.

| Devolução         |                      |                    |                        |            |                   |                      |              |               |       |
|-------------------|----------------------|--------------------|------------------------|------------|-------------------|----------------------|--------------|---------------|-------|
| Oncões de Cliente |                      |                    |                        | Peging     | Ficeal            |                      |              |               |       |
| Número            | # (# - Co            | rrecoorde a uma No | va Devolucão)          | - Coginio  | riscai            |                      |              |               | ]]    |
|                   | # (# 00              | rresponde a ana re |                        |            | Regime Fiscal Nor | mal - Portugal       | Continental  |               | ~     |
| 207-12-           | -2006 🚳              |                    |                        |            |                   |                      |              |               |       |
| Cliente           |                      |                    |                        | Total d    | o Documento       |                      |              |               |       |
| Tabela 1          | V Descor             | nto Cliente 0      |                        |            | Total do Docu     | mento                | 0,0          | D€            |       |
|                   |                      |                    |                        |            |                   |                      |              |               |       |
| Corpo Totais      |                      |                    |                        |            |                   |                      |              |               |       |
| FA VD             | CÓDIGO               | REFERÊNCIA         | DES                    | IGNAÇÃO    | QTD               | PREÇO UN.            | IVA%         | TOTAL         |       |
|                   |                      |                    |                        |            |                   |                      |              |               |       |
|                   |                      |                    |                        |            |                   |                      |              |               |       |
|                   |                      |                    |                        |            |                   |                      |              |               |       |
|                   |                      |                    |                        |            |                   |                      |              |               |       |
|                   |                      |                    |                        |            |                   |                      |              |               |       |
|                   |                      |                    |                        |            |                   |                      |              |               |       |
|                   |                      |                    |                        |            |                   |                      |              |               |       |
|                   |                      |                    |                        |            |                   |                      |              |               |       |
|                   |                      |                    |                        |            |                   |                      |              |               |       |
|                   |                      |                    |                        |            |                   |                      |              |               |       |
|                   |                      |                    |                        |            |                   |                      |              |               |       |
|                   |                      |                    |                        |            |                   |                      |              |               |       |
|                   |                      |                    |                        |            |                   |                      |              |               |       |
|                   |                      |                    |                        |            |                   |                      |              |               |       |
|                   |                      |                    |                        |            |                   |                      |              |               |       |
|                   |                      |                    |                        |            |                   |                      |              |               |       |
|                   |                      |                    |                        |            |                   |                      |              |               |       |
|                   |                      |                    |                        |            |                   |                      |              |               |       |
|                   |                      |                    |                        |            |                   |                      |              |               |       |
|                   |                      |                    |                        |            |                   |                      |              |               |       |
| Outras opções     |                      | ^                  | pcoes de Produtos      |            |                   | _                    |              | -             |       |
| <u> </u>          |                      | <b>2</b>           | 5                      |            | <b>I</b>          |                      |              |               |       |
| Adicionar Factu   | ras <u>A</u> diciona | r V. Dinheiro      | Adicionar Produto [INS | 5]         | odificar Produto  |                      | Remov        | er Produto [I | DEL]  |
|                   |                      |                    |                        |            |                   |                      |              |               |       |
|                   |                      | 💽 Obser            | vações do documento    | 🧟 Imprimir | Devoluçao [F2]    | 🖌 <u>G</u> uardar De | evolução [F3 | 8] 📔 Sair     | [ESC] |
| l                 |                      |                    |                        |            |                   |                      | -            |               |       |

#### Tarefas

| Adicionar Facturas          | Permite ao utilizador introduzir os dados directamente das facturas emitidas ao cliente em questão.          |  |  |
|-----------------------------|----------------------------------------------------------------------------------------------------|--|--|
| Adicionar V. Dinheiro       | Permite ao utilizador introduzir os dados directamente das vendas a dinheiro emitidas ao cliente em questão. |  |  |
| Adicionar Produto           | Permite adicionar produtos á devolução em criação.                                                           |  |  |
| Modificar Produto           | Permite ao utilizador alterar os dados dos produtos associados á devolução.                                  |  |  |
| Remover Produto             | Permite ao utilizador remover os registos dos produtos associados á devolução.                               |  |  |
| Observações do<br>Documento | Permite ao utilizador introduzir as observações que aparecerão no documento.                                 |  |  |
| Imprimir Devolução          | Permite ao utilizador imprimir e gravar a devolução criada.                                                  |  |  |

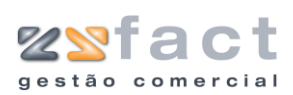

Guardar Devolução

Permite ao utilizador guardar os dados da devolução registada sem proceder á seu impressão.

| Número             | Número da devolução.                                 |  |  |  |
|--------------------|------------------------------------------------------|--|--|--|
| Data               | Data de emissão da devolução.                        |  |  |  |
| Cliente            | Código do cliente associado á devolução.             |  |  |  |
| Tabela             | Tabela de preços praticada pelo cliente.             |  |  |  |
| Desconto cliente   | Percentagem de desconto de cliente.                  |  |  |  |
| Regime Fiscal      | Indicação do regime fiscal associado á<br>devolução. |  |  |  |
| Total do Documento | Valor total da devolução.                            |  |  |  |
| FA                 | Número da Factura que descende o produto.            |  |  |  |
| VD                 | Número da Venda a Dinheiro que descende o produto.   |  |  |  |
| Código             | Código do produto.                                   |  |  |  |
| Referência         | Referência do Produto.                               |  |  |  |
| Designação         | Designação do produto.                               |  |  |  |
| QTD                | Quantidade do produto associada á<br>devolução.      |  |  |  |
| Preço UN.          | Preço unitário do produto.                           |  |  |  |
| IVA%               | Indicação da taxa de IVA associada ao<br>produto.    |  |  |  |
| Total              | Valor total do produto.                              |  |  |  |

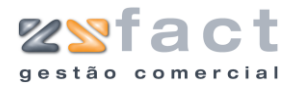

| Devolucão                                                                          |                                                   |                       |            |                                                                                                    |            |
|------------------------------------------------------------------------------------|---------------------------------------------------|-----------------------|------------|----------------------------------------------------------------------------------------------------|------------|
| Copções de Cliente<br>Número #<br>Cliente<br>Cliente<br>Tabela 1 ¥<br>Corpo Totais | (# - Corresponde a uma l<br>a<br>Desconto Cliente | Nova Devolução)       | -Total d   | Piscal<br>Regime Fiscal Normal - Portugal Continental<br>Io Documento<br>Total do Documento 0,00 € |            |
| Incidências                                                                        | Tx IVA                                            | Incidência            | IVA        |                                                                                                    |            |
| Total Iliquido                                                                     | (),00€                                            |                       | >          |                                                                                                    |            |
| Total Descontos<br>IVA Total                                                       | 0,00€<br>0,00€                                    |                       |            |                                                                                                    |            |
|                                                                                    |                                                   |                       |            |                                                                                                    |            |
|                                                                                    |                                                   |                       |            |                                                                                                    |            |
|                                                                                    | 💽 Obs                                             | ervações do documento | 🧟 İmprimir | Devoluçao [F2]                                                                                     | Sair [ESC] |

| Incidências     | Exibe para cada taxa de IVA o valor em que incide e o valor total de IVA. |
|-----------------|---------------------------------------------------------------------------|
| Total Liquido   | Valor total liquido do documento.                                         |
| Total Descontos | Valor total dos descontos do documento.                                   |
| IVA Total       | Valor total de IVA na devolução.                                          |

# **Adicionar Produtos**

A opção "Adicionar Produto" permite ao utilizador inserir na devolução novos registos de produtos. Ao ser seleccionada esta opção a aplicação exibe a janela "Devolução de Produto", como mostra a seguinte imagem, onde o utilizador deverá indicar os dados do produto desejado.

| Devolução de Pro     | juto 🛛 🔀 |
|----------------------|----------|
| Inserção de Produtos |          |
| Código               | (INS)    |
| Designação           |          |
| Referência           |          |
| Preço                |          |
| Quantidade           | 1        |
| Entrada em stock     | 0        |
| 1º Desconto %        | 0        |
| 2º Desconto %        | 0        |
| Observações          |          |
|                      |          |
|                      |          |
|                      | 👔 🤄 🕞 👔  |

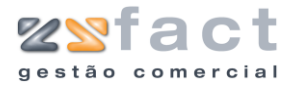

| Código           | Código do Produto, a aplicação tem disponível<br>uma pesquisa a fim de facilitar o<br>preenchimento deste campo. |
|------------------|----------------------------------------------------------------------------------------------------|
| Designação       | Designação do Produto.                                                                                           |
| Referência       | Referência do Produto.                                                                                           |
| Preço            | Preço do Produto.                                                                                                |
| Quantidade       | Quantidade do Produto.                                                                                           |
| Entrada em Stock | Quantidade de produto que realiza entrada em stock.                                                              |
| 1º/2º Desconto % | Valor dos descontos.                                                                                             |
| Observações      | Campo destinado á introdução de todas as<br>notas desejadas.                                                     |

# **Adicionar Facturas**

A opção "Adicionar Facturas" permite ao utilizador utilizar directamente os dados das facturas emitidas ao cliente em questão, ao ser pressionada esta opção é despoletada a janela "Lista de Facturas" onde o utilizador deverá seleccionar os documentos desejados e em seguida pressionar a opção "OK", como mostra a seguinte imagem.

| Lista de | Facturas                     |                      |        |
|----------|------------------------------|----------------------|--------|
| Cliente  | ZoneSoft,Lda                 |                      |        |
|          | 5 06-12-2006<br>3 06-12-2006 | 213,45 €<br>191,05 € |        |
|          |                              | 🗸 ок                 | 🗙 Sair |

# **Adicionar Vendas a Dinheiro**

A opção "Adicionar V. Dinheiro" possibilita ao utilizador utilizar os dados das vendas a dinheiro no processamento das devoluções, ao ser pressionada

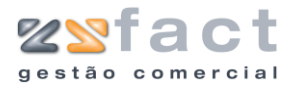

esta opção a janela "Lista de Venda a Dinheiro" é exibida, mostrando todos os registos de vendas a dinheiro emitidas ao cliente em questão, como se poderá visualizar na seguinte imagem.

| Cliente | ZoneSoft,Lda<br>4 06-12-2006 |          |      |
|---------|------------------------------|----------|------|
|         | 4 06-12-2006                 |          |      |
|         |                              | 328,82 € | ?    |
|         | 2 06-12-2006                 | 110,21 € | (    |
|         | 1 06-12-2006                 | 33,64€   | 1    |
|         |                              |          |      |
|         |                              |          |      |
|         |                              |          |      |
|         |                              |          |      |
|         |                              |          |      |
|         |                              |          |      |
|         |                              |          |      |
|         |                              |          |      |
|         |                              |          |      |
|         |                              |          |      |
|         |                              |          |      |
|         |                              |          |      |
|         |                              |          |      |
|         |                              |          |      |
|         |                              |          | Sair |

### **Remover Devolução**

A tarefa "Remover Devolução" permite ao utilizador eliminar os registos das devoluções criadas anteriormente, ao ser pressionada esta opção a aplicação exibe uma mensagem de confirmação, semelhante á seguinte imagem, onde o utilizador poderá cancelar ou confirmar definitivamente a eliminação do registo da devolução.

| Confirm | ação 🔀                                                      |
|---------|-------------------------------------------------------------|
| ?       | Esta operação é irreversivel! Deseja anular esta devolução? |
|         | OK Cancelar                                                 |

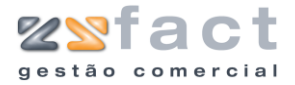

# Guias de Transporte

| 122      | Devolações          |
|----------|---------------------|
| <u>F</u> | Guias de Transporte |
| 60       | Orcamentos          |

Presente no menu principal da aplicação o utilizador encontra a opção "Guias de Transporte" que lhe permite registar e gerir todas as guias de transporte desejadas. Uma vez pressionada esta opção a janela "Guias de Transporte" é exibida, mostrando todos os registos de guias de transporte emitidas, como mostra a seguinte imagem.

|         | Guias de Transporte                                                                                                    |                                                                                           |
|---------|----------------------------------------------------------------------------------------------------|-------------------------------------------------------------------------------------------|
|         | Opções Principais       (a)         Criar Guia de Transporte [INS]       Modificar Guia de Transporte         Modificar Guia de Transporte       (a)         Outras Opções       (a)         Mutras Opções       (a)         Mutras Opções       (a)         X Sair       (a) | Até 07-12-2006<br>Cliente Date<br>07-12-2006<br>07-12-2006<br>07-12-2006                  |
| Tarefas | Criar Guia de<br>Transporte                                                                                                    | Permite ao utilizador registar novas guias de transporte.                                 |
|         | Modificar Guia de<br>Transporte                                                                                                    | Possibilita ao utilizador alterar os dados das guias de transporte anteriormente criadas. |
| Campos  | Cliente                                                                                                    | Indicação do cliente em análise.                                                          |
|         | Desde até                                                                                                    | Indicação do intervalo de datas em análise.                                               |
|         | Número                                                                                                    | Número da guia de transporte.                                                             |
|         | Cliente                                                                                                    | Cliente associado á guia de transporte.                                                   |
|         | Data                                                                                                    | Data de emissão da guia de transporte.                                                    |

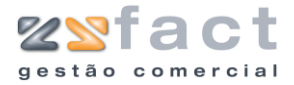

### **Criar Guia de Transporte**

A opção "Criar Guia de Transporte" permite ao utilizador inserir novos registos de guias de transporte na aplicação. Uma vez pressionada esta opção a aplicação exibe a janela "Guia de Transporte" onde o utilizador deverá indicar os dados desejados, como mostra a seguinte imagem.

| Guia de transporte                                                             |                                                                                    | X    |
|--------------------------------------------------------------------------------|------------------------------------------------------------------------------------|------|
| Número         #           Data         07-12-2006           Cliente         2 | (# - Corresponde a uma Nova Guia)                                                  |      |
| Corpo Guia de Transporte                                                       |                                                                                    |      |
| CÓDIGO REFERÊNCIA                                                              | DESIGNAÇÃO QTD                                                                     | ^    |
| 34                                                                             | Caixa CHIEFTEC DRAGON Black 300w/Door/USB - DG-01B 5                               | 5    |
| 67                                                                             | Placa Pinnacle Pro-One RTDV 20                                                     |      |
|                                                                                |                                                                                    |      |
|                                                                                |                                                                                    |      |
|                                                                                |                                                                                    |      |
|                                                                                |                                                                                    |      |
|                                                                                |                                                                                    |      |
|                                                                                |                                                                                    |      |
|                                                                                |                                                                                    |      |
|                                                                                |                                                                                    |      |
|                                                                                |                                                                                    |      |
|                                                                                |                                                                                    |      |
|                                                                                |                                                                                    | _    |
| Opcões de Produtos                                                             |                                                                                    |      |
|                                                                                | Adicionar Produto [INS] 🛛 🕐 Modificar Produto 🗌 👔 Remover Produto [Dt              | EL]  |
| Opções                                                                         |                                                                                    |      |
| Observações do documento                                                       | 🌊 Imprimir Guia de Transporte [F2] 🗸 🖌 Guardar Guia de Transporte [F3] 🛛 📟 Sair [I | ESC] |

#### Tarefas

| Adicionar Produto           |    | Permite ao utilizador inserir novos produtos na guia de transporte.                                          |
|-----------------------------|----|----------------------------------------------------------------------------------------------------|
| Modificar Produto           |    | Possibilita que o utilizador altere os dados das guias de transporte registadas até ao momento.              |
| Remover Produto             |    | Permite eliminar os registos de produtos associados á guia de transporte.                                    |
| Observações<br>documento    | do | Permite ao utilizador introduzir as<br>observações que serão impressas no<br>documento.                      |
| Imprimir Guia<br>Transporte | de | Permite ao utilizador guardar e imprimir em simultâneo a guia de transporte registada.                       |
| Guardar Guia<br>Transporte  | de | Permite ao utilizador guardar os dados da<br>guia de transporte introduzida sem proceder á<br>sua impressão. |
| Número                      |    | Número da guia de transporte.                                                                                |

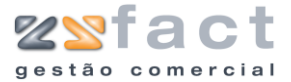

| Data       | Data da guia de transporte.                       |  |  |  |  |
|------------|---------------------------------------------------|--|--|--|--|
| Cliente    | Código do cliente associado á guia de transporte. |  |  |  |  |
| Código     | Código do Produto.                                |  |  |  |  |
| Referência | Referência do Produto.                            |  |  |  |  |
| Designação | Designação do Produto.                            |  |  |  |  |
| QTD        | Quantidade do produto a ser transportada.         |  |  |  |  |

|       | Número         | # (# - Corresponde a uma Nova Guia) |
|-------|----------------|-------------------------------------|
|       | Data           | 07-12-2006                          |
|       | Cliente        | 2 🔊 ZoneSoft,Lda                    |
| Corpo | Guia de Trans  | porte                               |
|       |                |                                     |
|       | Viah           |                                     |
|       | Peso (l        |                                     |
|       | Local de Car   | na Morada da Sede                   |
|       | Data/Ho        | yra 07-12-2006 💽 9:56:52            |
| Lo    | Ical de Descar | ga Morada do Cliente                |
|       | Data/H         | pra 🕼                               |
|       |                |                                     |
|       |                |                                     |
|       |                |                                     |
|       |                |                                     |
|       |                |                                     |
|       |                |                                     |
|       |                |                                     |
|       |                |                                     |

| Viatura           | Indicação da viatura associada á guia de<br>transporte. |
|-------------------|---------------------------------------------------------|
| Peso (Kg)         | Valor carga em quilogramas.                             |
| Local de Carga    | Indicação do local de carga.                            |
| Data/Hora         | Data e Hora de carga e descarga.                        |
| Local de Descarga | Indicação do local de descarga.                         |

# **Adicionar Produto**

A opção "Adicionar Produto" permite ao utilizador associar produtos ás guias de transporte, ao ser seleccionada esta opção a aplicação exibe a

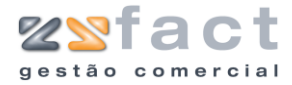

janela "Produtos (Guias de Transporte)", onde o utilizador deverá introduzir os dados do produto desejado, como mostra a seguinte imagem.

|        | Produtos (Guias de Transport                                                              | e) 🔀                                                                |
|--------|-------------------------------------------------------------------------------------------|---------------------------------------------------------------------|
|        | Inserção de Produtos<br>Código<br>Designação Placa PINNACL<br>Referência<br>Quantidade 10 | 65 (INS)<br>.E MOVIEBOX DV - 202261324<br>()<br>Confirmar () Fechar |
| Campos | Código                                                                                    | Código do produto.                                                  |
|        | Designação                                                                                | Designação do produto                                               |
|        | Referência                                                                                | Referência do produto.                                              |
|        | Quantidade                                                                                | Quantidade do produto                                               |

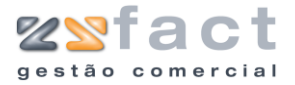

# Orçamentos

| 📕 💭 Guias de Transporte | Π. |
|-------------------------|----|
| 🏦 Orçamentos            |    |
| 🔊 Quebras               |    |
| 🔊 Avences 🔹 🕨           |    |

A opção "Orçamentos" presente no menu principal da aplicação, permite ao utilizador emitir orçamentos que posteriormente podem originar guias de reparação, facturas, vendas a dinheiro, etc. Ao ser pressionada esta opção a aplicação despoleta a janela "Orçamentos" onde o utilizador poderá visualizar todos os orçamentos emitidos e também as funções que permitem gerir os mesmos, como mostra a seguinte imagem.

|         | Orçamentos                                                                                                    |                                                                                                    |                                                                                             |                                  |                                             |                   |
|---------|----------------------------------------------------------------------------------------------------|----------------------------------------------------------------------------------------------------|---------------------------------------------------------------------------------------------|----------------------------------|---------------------------------------------|-------------------|
|         | Orçamentos  Orçamentos  Opções Principais  Criar Orçamento [INS]  Modificar Orçamento [F1]  Remover Orçamento [DEL]  Outras Opções  Visualizar Orçamento Imprimir Lista  Denas actual "accesseda" | Orge     Obdos do Orge     Obdos do Orge     Obdos do Orge     Obdos do Orge     Obdos do Orge     Obdos     Obdos     Ob | mento<br>Todos os clientes<br>01-12-2006 Até 06-12-2006<br>Cliente<br>IENTE 1<br>neSoft,Lda | Data<br>06-12-2006<br>06-12-2006 | Valor           132,07 €           202,50 € | Yocurar<br>Listar |
|         | Dutras Opções (*)<br>Sair                                                                                                    |                                                                                                    |                                                                                             |                                  |                                             | E<br>Sair         |
| Tarefas | Criar Orçamento                                                                                                    |                                                                                                    | Permite ao ut<br>orçamentos.                                                                | tilizador reg                    | gistar                                      | novos             |
|         | Modificar Orçament                                                                                                    | to                                                                                                    | Permite ao utiliza<br>orçamentos regista                                                    | ador alterar<br>ados até ao m    | os dad<br>iomento                           | os dos<br>).      |
|         | Remover Orçament                                                                                                    | 0                                                                                                    | Permite ao utilizad<br>orçamentos.                                                          | dor eliminar c                   | os regist                                   | tos dos           |
| Campos  | Clientes / Pré-Clien                                                                                                    | ites                                                                                                    | Indicação do tipo c                                                                         | le cliente em                    | análise.                                    |                   |
|         | Cliente                                                                                                    |                                                                                                    | Indicação do client                                                                         | e em análise.                    |                                             |                   |
|         | Desde até                                                                                                    |                                                                                                    | Indicação do interv                                                                         | valo de datas                    | em aná                                      | lise.             |

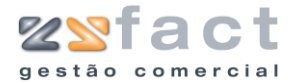

| Número Número do orçamento. |                                              |
|-----------------------------|----------------------------------------------|
| Cliente                     | Indicação do cliente associado ao orçamento. |
| Data                        | Data de emissão do orçamento.                |
| Valor                       | Valor total do orçamento.                    |

# **Criar Orçamento**

A opção "Criar Orçamento" permite ao utilizador registar novos orçamentos na aplicação, ao ser pressionada esta opção a aplicação exibe a janela "Orçamentos" onde o utilizador deverá introduzir os dados do orçamento de modo a obter o documento desejado.

| Opçõe:  | s de Cliente —          |                     |                                                        | Vencimento                                    |                                         |                  |           |                        |            |
|---------|-------------------------|---------------------|--------------------------------------------------------|-----------------------------------------------|-----------------------------------------|------------------|-----------|------------------------|------------|
|         | Número                  | # (# - Corre        | sponde a um novo orçamento)                            | C Regim                                       | Pegine Fictal Human Dataset Castingated |                  |           |                        |            |
|         | Data 06-1               | 2-2006 🕋            |                                                        | Kogini                                        | NUT                                     | nai - Portugai C | Ununental |                        | Y          |
| Cliente | • •                     | 2 a Zones           | 5oft.Lda                                               | Total do Docum                                | ento                                    |                  |           |                        |            |
|         | Tabela 1                | Descopto (          | liente 5                                               | Tol                                           | tal do Docu                             | mento            | 270,2     | 3€                     |            |
| _       | Tabola                  | Desconder           |                                                        |                                               |                                         |                  |           |                        |            |
| Corpo   | Totais                  |                     | 1                                                      |                                               |                                         |                  |           |                        |            |
| ID      | CÓDIGO                  | REFERÊNCIA          | DESIGNAÇÃ                                              | 0                                             | QTD                                     | PREÇO UN.        | IVA%      | VALOR                  | 1          |
| 1       | 90                      |                     | DVD ROM MSI 16X StarSpeed IDE Retai                    | il Black - MS-82                              | 5                                       | 34,30€           | 21        | 150,14€                |            |
|         |                         |                     |                                                        |                                               |                                         |                  |           |                        |            |
|         |                         |                     |                                                        |                                               |                                         |                  |           |                        |            |
|         |                         |                     |                                                        |                                               |                                         |                  |           |                        | ~          |
| Outra   | as opções               |                     | Opcões de Produtos                                     |                                               | 0                                       |                  |           |                        |            |
| Outra   | as opções               |                     | Opcões de Produtos<br>Adicionar Produto [INS]          | Co<br>Produtos Especiais                      | Modifica                                | Produto [F1]     | Remo      | ico<br>ver Produto [DB |            |
| Outra   | as opções               |                     | Opcões de Produtos                                     | Produtos <u>E</u> speciais                    | Modifica                                | Produto [F1]     | Remo      | ver Produto [DE        |            |
| Outra   | as opções<br>Es         | bservações do docur | Opcões de Produtos<br>Adicionar Produto [INS]<br>nento | Produtos Especiais                            | Modifica                                | Produto [F1]     | Remo      | ver Produto [DE        | ESC        |
| Outra   | as opções<br>es<br>to Q | bservações do docur | Opcões de Produtos<br>Adicionar Produto [INS]          | Produtos <u>Especiais</u><br>r Orçamento [F2] | Modifica                                | Produto [F1]     | Remo      | ver Produto [DE        | 1.]<br>ESC |

#### Tarefas

| Adicionar Produto  | Permite ao utilizador inserir produtos no orçamento em criação.                                |  |  |  |  |  |
|--------------------|------------------------------------------------------------------------------------------------|--|--|--|--|--|
| Produtos Especiais | Possibilita ao utilizador alterar os dados dos orçamentos já registados.                       |  |  |  |  |  |
| Modificar Produto  | Permite ao utilizador alterar os dados dos<br>registos de produtos associados ao<br>orçamento. |  |  |  |  |  |
| Remover Produto    | Permite ao utilizador eliminar os registos de produtos do orçamento.                           |  |  |  |  |  |
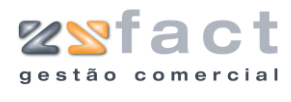

| Observações do<br>Documento | Permite ao utilizador introduzir as observações do documento.                                     |
|-----------------------------|---------------------------------------------------------------------------------------------------|
| Imprimir Orçamento          | Permite ao utilizador guardar os dados do orçamento criado e proceder á sua impressão em seguida. |
| Guardar Orçamento           | Permite ao utilizador guardar os dados do orçamento sem proceder á sua impressão.                 |

| Número             | Número do orçamento.                                         |
|--------------------|--------------------------------------------------------------|
| Data               | Data de emissão do orçamento.                                |
| Tipo de cliente    | Indicação do tipo de cliente a que se destina o orçamento.   |
| Cliente            | Cliente a que se destina o orçamento.                        |
| Tabela             | Tabela de preços praticada pelo cliente.                     |
| Desconto Cliente   | Percentagem de desconto de cliente.                          |
| Regime Fiscal      | Regime fiscal a ser aplicado ao orçamento em criação.        |
| Total do Documento | Valor total do documento.                                    |
| ID                 | Identificador do registo do produto no orçamento em criação. |
| Código             | Código do produto.                                           |
| Referência         | Referência do produto.                                       |
| Designação         | Designação do produto.                                       |
| QTD                | Quantidade do produto associada ao<br>orçamento.             |
| Preço UN.          | Preço unitário do produto.                                   |
| IVA%               | Indicação da taxa de Iva aplicada ao produto.                |
| Valor              | Valor total da linha.                                        |

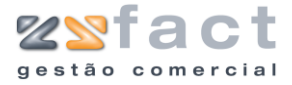

### **Adicionar Produto**

A opção "Adicionar Produto" permite ao utilizador inserir registos de produtos no orçamento em criação, ao ser pressionada esta opção a aplicação exibe a janela "Produtos" onde o utilizador deverá introduzir os dados do produto desejado, como mostra a seguinte imagem.

| Produtos             |                                                    |
|----------------------|----------------------------------------------------|
| Inserção de Produtos | Stock actual: 0                                    |
| Código               | 90 (IN5) Preco de Custo:                           |
| 🔨 Designação         | DVD ROM MSI 16X StarSpeed IDE Retail Black - MS-82 |
| Referência           |                                                    |
| Preço                | 34,30                                              |
| Quantidade           | 5                                                  |
| 2º Quantidade        | 1 2ª Unidade UN                                    |
| 1º Desconto %        | 5 2º Desconto % 3                                  |
| Observações          |                                                    |
|                      |                                                    |
| Produtos             | 👔 <u>C</u> onfirmar                                |

Campos

| Código         | Código do Produto, a aplicação tem disponível<br>uma pesquisa de produtos a fim de facilitar o<br>preenchimento deste campo. |
|----------------|----------------------------------------------------------------------------------------------------|
| Designação     | Designação do Produto.                                                                                                    |
| Referência     | Referência do Produto.                                                                                                    |
| Preço          | Preço unitário do produto.                                                                                                   |
| 2ª/ Quantidade | Quantidades do produto.                                                                                                    |
| 2ª Unidade     | Unidade de medida da segunda quantidade.                                                                                     |
| 1º/2º Desconto | Descontos a aplicar ao produto.                                                                                              |
| Observações    | Observações do produto.                                                                                                    |

## **Produtos Especiais**

A opção "Produtos Especiais" permite ao utilizador inserir no orçamento produtos especiais que são utilizados para realizar descontos, acertos do total, etc.

Ao ser pressionada esta opção a aplicação exibe a janela "Produtos Especiais", onde o utilizador deverá inserir os dados do produto especial desejado, como mostra a seguinte imagem.

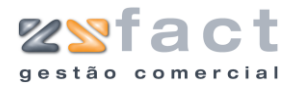

|          | Produtos especiais                                                                                                    |                                                  |
|----------|----------------------------------------------------------------------------------------------------|--------------------------------------------------|
|          | Inserção de Produtos         Código       252         Designação       Descronto 0.05€         Preço       277,76 +         Quantidade       5         Taxa de IVA       ISENTO         Observações | (INS)                                            |
|          |                                                                                                    | Confirmar Bechar                                 |
| Campos - | Código                                                                                                    | Código do produto.                               |
|          | Designação                                                                                                    | Designação do produto.                           |
|          | Preço                                                                                                    | Preço do produto.                                |
|          | Quantidade                                                                                                    | Quantidade do produto associada ao<br>orçamento. |
|          | Taxa de IVA                                                                                                    | Taxa de Iva associada ao produto.                |
|          | Observações                                                                                                    | Observações do produto.                          |

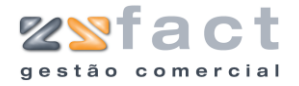

## Quebras

| 😳 Orçamentos  | Ľ |
|---------------|---|
| 🛜 Quebras     | L |
| 🔊 Avencas 🔹 🕨 |   |

A opção "Quebras" permite ao utilizador registar todas as quebras que existam na laboração diária, esta opção debita directamente no stock dos produtos as quantidades registadas. Ao ser seleccionada esta opção o utilizador depara-se com a janela "Quebras" onde poderá visualizar todas as quebras registadas na aplicação, como mostra a seguinte imagem.

|         |   | Quebras                                                                  |               |                                                    |                     |                                 |
|---------|---|--------------------------------------------------------------------------|---------------|----------------------------------------------------|---------------------|---------------------------------|
|         |   | 🔯 Opções Principais 🛞                                                    | 鱦 Qu          | ebras                                              |                     |                                 |
|         |   | <ul> <li>Criar Quebra [INS]</li> <li>Modificar Quebra [ENTER]</li> </ul> | <b>9</b> 8 '' | tilizador Todos<br>Desde 12-12-2006 Até 12-12-2006 | <br>]               | Procurar<br><sup>2</sup> Listar |
|         |   | 🙆 Outras Opções 🛞                                                        | Número<br>3   | Utilizador<br>ZoneSoft User                        | Dat<br>12-12-20     | a 🔺                             |
|         |   | 🔍 Visualizar Quebra                                                      | 4             | ZoneSoft User                                      | 12-12-20            | 006                             |
|         |   | Outras Opções 🔹                                                          |               |                                                    |                     |                                 |
|         |   | 🗙 Sair                                                                   |               |                                                    |                     |                                 |
|         |   |                                                                          |               |                                                    |                     |                                 |
|         |   |                                                                          |               |                                                    |                     |                                 |
|         |   |                                                                          |               |                                                    |                     | =                               |
|         |   |                                                                          |               |                                                    |                     |                                 |
|         |   |                                                                          |               |                                                    |                     |                                 |
|         |   |                                                                          |               |                                                    |                     |                                 |
|         |   |                                                                          |               |                                                    |                     | X Sair                          |
|         | _ |                                                                          |               |                                                    |                     |                                 |
| Tarefas | _ | Criar Quebra                                                             |               | Permite ao util                                    | lizador registar no | ovas quebras.                   |
|         |   | Modificar Quebra                                                         |               | Permite ao u                                       | tilizador alterar   | os dados das                    |
|         |   |                                                                          |               | quebras regist                                     | adas anteriormer    | nte.                            |
|         | _ |                                                                          |               |                                                    |                     |                                 |
| Campos  | _ | Utilizador                                                               |               | Indicação do u                                     | tilizador em anál   | ise.                            |
|         | _ | Desde até                                                                |               | Indicação do ir                                    | ntervalo de datas   | em análise                      |
|         |   | Número                                                                   |               | Número da qu                                       | ebra.               |                                 |
|         |   | Utilizador                                                               |               | Utilizador asso                                    | ciado á quebra.     |                                 |
|         |   | Data                                                                     |               | Data de registe                                    | o da quebra.        |                                 |

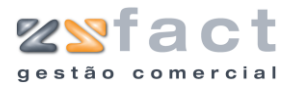

## **Criar Quebra**

A opção "Criar Quebra" permite ao utilizador registar novas quebras de produtos, a quantidade introduzida na janela "Documento de Quebra" que surge ao ser seleccionada esta opção, é deduzida directamente no stock do produto.

| 7                        | Número     | #          | (# - Corresponde a uma Nova Quebra)       |            |                    |
|--------------------------|------------|------------|-------------------------------------------|------------|--------------------|
| 0                        | Data       | 12-12-2006 | 3                                         |            |                    |
| L                        | Itilizador | 1          | ZoneSoft User                             |            |                    |
| 00                       |            |            |                                           |            |                    |
| ήρτεο                    | DEF        | FRÊNCTA    | DESIGNA                                   | ۵n         |                    |
| 20                       |            |            | Cabo de Monitor Vga - 15P M/M 10m. Ref. A | K4269      | 1                  |
|                          |            |            |                                           |            |                    |
|                          |            |            |                                           |            |                    |
|                          |            |            |                                           |            |                    |
|                          |            |            |                                           |            |                    |
|                          |            |            |                                           |            |                    |
|                          |            |            |                                           |            |                    |
|                          |            |            |                                           |            |                    |
|                          |            |            |                                           |            |                    |
|                          |            |            |                                           |            |                    |
|                          |            |            |                                           |            |                    |
|                          |            |            |                                           |            |                    |
|                          |            |            |                                           |            |                    |
|                          |            |            |                                           |            |                    |
|                          |            |            |                                           |            |                    |
|                          |            |            |                                           |            |                    |
| - Sec da                 | Dradutas   |            |                                           |            |                    |
| cões de                  | Produtos-  |            |                                           |            |                    |
| cões de                  | Produtos-  |            | Adicionar Produto [INS]                   | ar Produto | over Produto [DEL] |
| cões de                  | Produtos   |            | Adicionar Produto [INS]                   | ar Produto | over Produto [DEL] |
| cões de<br>ões           | Produtos   |            | Adicionar Produto [INS]                   | ar Produto | over Produto [DEL] |
| cões de<br>ões<br>Observ | Produtos-  | documento  | Adicionar Produto [INS] 🔊 Modific         | ar Produto | over Produto [DEL] |

#### Tarefas

| Adicionar Produto           | Permite ao utilizador introduzir novos produtos na quebra a registar.                       |
|-----------------------------|---------------------------------------------------------------------------------------------|
| Modificar Produto           | Permite alterar os dados dos produtos associados á quebra.                                  |
| Remover Produto             | Permite ao utilizador remover os registos dos produtos associados á quebra.                 |
| Observações do<br>documento | Possibilita ao utilizador inserir as anotações desejadas relativas ao documento de quebra.  |
| Imprimir Documento          | Permite ao utilizador guardar os dados do<br>documento e imprimir o mesmo em<br>simultâneo. |
| Guardar Documento           | Possibilita ao utilizador guardar os dados do documento sem proceder á sua impressão.       |

#### Campos

Número

Número da quebra a registar.

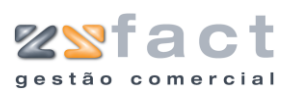

| Data       | Data de emissão da quebra.                                |
|------------|-----------------------------------------------------------|
| Utilizador | Código do utilizador que se encontra a registar a quebra. |
| Código     | Código do produto.                                        |
| Referência | Referência do produto.                                    |
| Designação | Designação do produto.                                    |
| QTD        | Quantidade do produto associada á quebra.                 |

## **Adicionar Produto**

A opção "Adicionar Produto" permite ao utilizador inserir registos de produtos na quebra a registar, ao ser seleccionada esta opção a aplicação despoleta a janela "Produtos (Quebras)" onde o utilizador deverá inserir os dados dos produtos desejados.

| Produtos (Quebra      | s) (s)                                         |
|-----------------------|------------------------------------------------|
| -Inserção de Produtos |                                                |
| Código                | 20 🔊 (INS)                                     |
| Designação            | Cabo de Monitor Vga - 15P M/M 10m. Ref. AK4269 |
| Referência            |                                                |
| Quantidade            | 1                                              |
|                       | 🕞 Confirmar) 💽 Fechar                          |

#### Campos

| Código     | Código do Produto, a aplicação tem disponível<br>uma pesquisa de produtos para facilitar o<br>preenchimento deste campo. |
|------------|----------------------------------------------------------------------------------------------------|
| Designação | Designação do produto.                                                                                                   |
| Referência | Referência do produto.                                                                                                   |
| Quantidade | Quantidade do produto a retirar do stock.                                                                                |

## **Modificar Quebra**

A opção "Modificar Quebra" permite ao utilizador alterar os dados das quebras registadas, a utilização desta opção é idêntica á utilização da opção "Criar Quebra", abordada anteriormente.

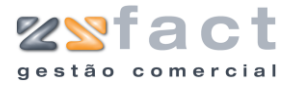

## Processamento de Avenças

| â           | Processamento de Avenças |
|-------------|--------------------------|
| <i>6</i> 2) | AdioMan de accessos      |

A opção "Processamento de Avenças" presente no separador "Documentos" do menu principal da aplicação, permite ao utilizador gerir as avenças mensais registadas na aplicação.

|         | Avenças Mensais                          | $\mathbf{\Sigma}$                                  |
|---------|------------------------------------------|----------------------------------------------------|
|         | Opções Principais 🔊 🖻 🗛                  | venças Mensais                                     |
|         | Criar Avença [IN5]                       | de dados                                           |
|         | Modificar Avença [F1]     Remover Avença | Desde Janeiro V Até Dezembro V de 2007             |
|         | Númer                                    | Cliente J F M A M J J A S O N D                    |
|         | Outras Opções 🛞                          | 1 Mana Sousa 0 0 0 0 0 0 0 0 0 0 0 0 0 0 0 0 0 0 0 |
|         | Facturar a avença<br>seleccionada        |                                                    |
|         | Orderez Orași en                         |                                                    |
|         | X Sair                                   |                                                    |
|         |                                          |                                                    |
|         |                                          |                                                    |
|         |                                          |                                                    |
|         |                                          | 1                                                  |
|         |                                          |                                                    |
|         |                                          |                                                    |
|         |                                          |                                                    |
|         |                                          | X Sair                                             |
|         |                                          |                                                    |
| Tarefas | Criar Avença                             | Permite ao utilizador registar novas avenças.      |
|         | Modificar Avenca                         | Permite ao utilizador alterar os dados das         |
|         | Hodinear Avença                          | avenças já registadas.                             |
| -       |                                          |                                                    |
|         | Remover Avença                           | Permite ao utilizador remover os registos das      |
|         |                                          | avenças.                                           |
|         | Facturar Aven                            | a Possibilita ao utilizador processar a factura    |
|         | seleccionada                             | relativa á avença seleccionada.                    |
| I       |                                          |                                                    |
|         |                                          |                                                    |
| Campos  | Cliente                                  | Indicação do cliente em análise.                   |
| -       |                                          |                                                    |
| _       | Desde até de                             | Indicação do intervalo de meses em análise.        |
|         | Número                                   | Número do registo da avença.                       |
| -       | Cliente                                  | Indicação do cliente associado á avenca.           |
|         |                                          |                                                    |

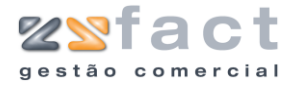

Meses

Indicação dos meses associados á avença.

## **Criar Avença**

A opção "Criar Avença" permite ao utilizador introduzir novos registos de avenças nos dados da aplicação, ao ser pressionada esta opção a aplicação exibe a janela "Edição de Avenças", onde o utilizador deverá introduzir os dados de modo a gerar o documento desejado.

| Edição de Avenças                                                       |                                                  | Ε                                                                                                    |
|-------------------------------------------------------------------------|--------------------------------------------------|----------------------------------------------------------------------------------------------------|
| C <mark>Opções de Cliente</mark><br>Número <b>#</b> (# - Co<br>Ano 2006 | rresponde a uma nova avença)                     | Regime Fiscal / Tipo documento Regime Fiscal Normal - Portugal Continental Documento a emitir Factura |
| Cliente 2 2 Zo<br>Desconto 0                                            | neSoft,Lda                                       | Total do Documento 250,00 €                                                                           |
| Produtos a facturar Programa de                                         | Meses Totais                                     |                                                                                                    |
| 70                                                                      | Placa de Vídeo Miro Studio DC10 Plus - FULL RETA | ATL 1 250,00€ 21 250,00€                                                                              |
|                                                                         |                                                  |                                                                                                    |
| Abrir gaveta                                                            | Adicionar Produto [INS]                          | tutos Especiais Modificar Produto Remover Produto [DEL]                                               |
| - Opções                                                                | bservações do documento                          | Guardar Avença (F3)                                                                                   |

| Número             | Número da Avença.                                                          |  |
|--------------------|----------------------------------------------------------------------------|--|
| Ano                | Indicação do ano de processamento da<br>avença                             |  |
| Cliente            | Código do cliente associado á avença em<br>criação                         |  |
| Desconto           | Desconto do cliente em percentagem.                                        |  |
| Regime Fiscal      | Indicação do regime fiscal a ser utilizador no documento em processamento. |  |
| Documento a Emitir | Indicação do documento a emitir (Factura/<br>Venda a Dinheiro).            |  |
| Total do Documento | Valor total do Documento.                                                  |  |
| Código             | Código do Produto.                                                         |  |
| Referência         | Referência do Produto.                                                     |  |
| Designação         | Designação do Produto.                                                     |  |

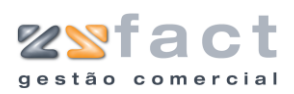

Tarefas

# Manual de Utilização

| QTD                         | Quantidade do produto.                                                                                  |  |  |  |  |
|-----------------------------|----------------------------------------------------------------------------------------------------|--|--|--|--|
| Preço Un.                   | Preço unitário do produto.                                                                              |  |  |  |  |
| IVA%                        | Indicação da taxa de IVA associada ao<br>produto.                                                       |  |  |  |  |
| Valor                       | Valor total da linha do documento.                                                                      |  |  |  |  |
| Abrir Gaveta                | Permite ao utilizador abrir a gaveta do<br>dinheiro caso esta se encontre instalada na<br>aplicação.    |  |  |  |  |
| Adicionar Produto           | Permite ao utilizador adicionar produtos á avença em criação.                                           |  |  |  |  |
| Produtos especiais          | Permite ao utilizador introduzir registos de produtos especiais na ficha da avença.                     |  |  |  |  |
| Modificar produto           | Permite ao utilizador alterar os dados dos<br>produtos presentes na ficha da avença em<br>criação.      |  |  |  |  |
| Remover Produto             | Possibilita ao utilizador eliminar os registos de produtos associados á avença.                         |  |  |  |  |
| Observações do<br>Documento | Possibilita ao utilizador inserir todas as<br>anotações desejadas ao documento de avença<br>em criação. |  |  |  |  |
| Guardar Avença              | Permite ao utilizar guardar os dados da<br>avença em criação.                                           |  |  |  |  |

| nção de Avenças                              | - Regime Fiscal / Tipe d | au manho                      |   |
|----------------------------------------------|--------------------------|-------------------------------|---|
| Número # (# - Corresponde a uma nova avença) | Regime Fiscal Photo      | Normal - Portugal Continental | ~ |
| Ano 2007                                     | Documento a emiti        | r Factura                     | ~ |
| Ciente 2 2 7anaSafu I da                     | Total do Documento       | l'accara                      |   |
| Desconto 0                                   | Total do                 | Documento 250,00 €            |   |
| odutos a facturar Programa de Meses Totais   |                          |                               |   |
|                                              |                          |                               |   |
| Janeiro                                      |                          |                               |   |
| Fevereiro                                    |                          |                               |   |
| V Março                                      |                          |                               |   |
| Maio                                         |                          |                               |   |
| 🗹 Junho                                      |                          |                               |   |
| Julho                                        |                          |                               |   |
| Agosto                                       |                          |                               |   |
| Setembro                                     |                          |                               |   |
| Outubro                                      |                          |                               |   |
| Dezembro                                     |                          |                               |   |
| Desembro                                     |                          |                               |   |
|                                              |                          |                               |   |
|                                              |                          |                               |   |
|                                              |                          |                               |   |
|                                              |                          |                               |   |
|                                              |                          |                               |   |
|                                              |                          |                               |   |
|                                              |                          |                               |   |
|                                              |                          |                               |   |

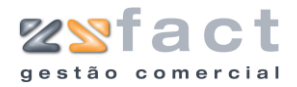

| Campos | Meses                                                                                                    | Indicação dos meses em que serão efectuadas as cobranças.                                                                                             |
|--------|----------------------------------------------------------------------------------------------------|----------------------------------------------------------------------------------------------------|
|        | Edição de Avenças         Número       #         Ano       2007         Ciente       2         Produtos a facturar       Programa de Meses         Total lliquido       206,61 €         Total lliquido       206,61 €         IVA Total       43,39 € | Regime Fiscal / Tipo documento<br>Vector Regime Fiscal / Vermal - Portugal Continental<br>Documento a emitir   Factura<br>Total do Documento 250,00 C |
|        | - Opções-                                                                                                    | locumento                                                                                                    |
| Campos | Incidências                                                                                                    | Indicação do valor em que incidem as<br>diferentes taxas de Iva, e o respectivo valor<br>do Iva.                                                      |
|        | Total Liquido                                                                                                    | Valor do total liquido do documento.                                                                                                    |
|        | Total Descontos                                                                                                    | Valor total dos descontos aplicados ao documento.                                                                                                    |
|        | IVA Total                                                                                                    | Valor total do IVA.                                                                                                    |

## **Adicionar Produto**

A opção "Adicionar Produto" permite ao utilizador inserir novos registos de produtos no registo de avenças.

| Produtos             |                                                    |
|----------------------|----------------------------------------------------|
| Inserção de Produtos | Stock actual : 0                                   |
| Código               | 70 (INS) Preco de Custo:                           |
| Designação           | Placa de Vídeo Miro Studio DC10 Plus - FULL RETAIL |
| Referência           |                                                    |
| Preço                | 250,00                                             |
| Quantidade           | 1                                                  |
| 2º Quantidade        | 1 2ª Unidade UN                                    |
| 1º Desconto %        | 0 2º Desconto % 0 3º Desconto % 0                  |
| Observações          |                                                    |
|                      |                                                    |
| Produtos             | Confirmar Sair                                     |

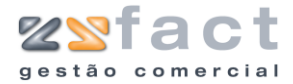

#### Campos

| Código              | Código do Produto.                       |
|---------------------|------------------------------------------|
| Designação          | Designação do Produto.                   |
| Referência          | Referência do Produto.                   |
| Preço               | Preço Unitário do Produto.               |
| 1ª/2ª Quantidade    | Quantidades do Produto.                  |
| 2ª Unidade          | Unidade de medida da segunda quantidade. |
| 1º/2º/3º Desconto % | Descontos a aplicar ao produto.          |
| Observações         | Anotações do produto.                    |

### Facturar a Avença Seleccionada

A opção "Facturar a Avença Seleccionada" permite ao utilizador processar a factura dos meses seguintes ao presente das avenças registadas. Ao ser seleccionada esta opção a aplicação apresenta a janela "Emissão de documentos de venda" onde o utilizador deverá seleccionar o mês que pretende liquidar, como mostra a seguinte imagem.

| Emissão de documento de venda 🛛 🔀                                                                                                    |
|----------------------------------------------------------------------------------------------------|
| Emissão de documento relativo ao mês de:                                                                                                    |
| <ul> <li>Janeiro</li> <li>Fevereiro</li> <li>Março</li> <li>Abril</li> <li>Maio</li> <li>Junho</li> <li>Julho</li> <li>Agosto</li> <li>Setembro</li> <li>Outubro</li> <li>Novembro</li> <li>Ø Dezembro</li> </ul> |
| Cancel                                                                                                    |

Uma vez seleccionado o mês desejado o utilizador deverá seleccionar a opção "OK", ao ser realizada esta tarefa a aplicação apresenta a janela "Factura", como mostra a seguinte imagem, onde o utilizador poderá constatar que a aplicação coloca na lista de produtos da avença, todos os produtos relativos á avença mensal mais os produtos das adições de avença do mês presente do cliente respectivo.

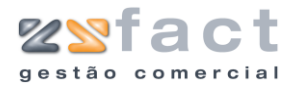

| Factura                               |                            |                         |        |                     |              | ×            |
|---------------------------------------|----------------------------|-------------------------|--------|---------------------|--------------|--------------|
|                                       |                            | -Regime Fiscal / Vencir | nento  |                     |              |              |
| Número 4 (# - Corresponde a uma Nov   | a Factura)                 | Regime Fisc             | Norn   | nal - Portugal (    | Iontinental  | ~            |
| Data 07-12-2006                       |                            |                         | -      |                     |              |              |
|                                       |                            | vencinenco sy ractor    | a Pror | nto Pagamento       |              |              |
| Cliente 🧧 🎻 ZoneSoft,Lda              |                            | Total do Documento      |        |                     |              |              |
| Tabela 1 🔽 Desconto Cliente 0         | V/ Ref.:                   | 🥑 Total do              | Docu   | mento               | 150,00€      |              |
| Corpo Guias Guia de Transporte Totais |                            |                         |        |                     |              |              |
| ID CÓDIGO REFERÊNCIA                  | DESIGNAÇÃO                 |                         | QTD    | PREÇO UN.           | IVA% VALO    | R C/IVA      |
| 1 30 Caixa Midtow                     | er TSUNAMI Gamer X50 Preta | P4/P3/AMD               | 1      | 150,00€             | 21           | 150,00€      |
|                                       |                            |                         |        |                     |              |              |
|                                       |                            |                         |        |                     |              |              |
|                                       |                            |                         |        |                     |              |              |
|                                       |                            |                         |        |                     |              |              |
|                                       |                            |                         |        |                     |              |              |
|                                       |                            |                         |        |                     |              |              |
|                                       |                            |                         |        |                     |              |              |
|                                       |                            |                         |        |                     |              |              |
|                                       |                            |                         |        |                     |              |              |
|                                       |                            |                         |        |                     |              |              |
|                                       |                            |                         |        |                     |              |              |
|                                       |                            |                         |        |                     |              |              |
|                                       |                            |                         |        |                     |              |              |
|                                       |                            |                         |        |                     |              |              |
|                                       |                            |                         |        |                     |              |              |
|                                       |                            |                         |        |                     |              |              |
|                                       |                            |                         |        |                     |              |              |
| Outras opções Op                      | cões de Produtos           |                         |        |                     |              |              |
| ča 👘                                  | 0                          | 0                       |        | <b>V</b>            | 1            | 3            |
| Adicionar Orçamentos                  | icionar Produto [INS] Prod | lutos <u>E</u> speciais | Modifi | car Produto         | Remover Pr   | oduto [DEL]  |
|                                       |                            |                         |        |                     |              |              |
| Documentos a Liquidar 🛛 💽 Observ      | ações do documento         | Imprimir Factura [F2]   |        | 🗸 <u>G</u> uardar I | Factura [F3] | 🔤 Sair [ESC] |

**Nota:** A utilização desta janela já foi abordada anteriormente neste manual.

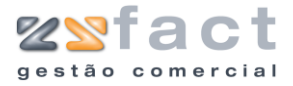

## Adições ás Avenças

|   | nocossamonico ao ninorigas |
|---|----------------------------|
| đ | Adições às avenças         |

A opção "Adicionar ás Avenças" permite ao utilizador registar adições ás avenças, adições estas que serão cobradas junto da avença mensal. Ao ser pressionada esta opção a aplicação exibe a janela "Adições a avenças" onde o utilizador poderá visualizar todas as adições a avenças já registadas na aplicação, como mostra a seguinte imagem.

|         | Adições a avenças                                                         |                                                                                                    |
|---------|---------------------------------------------------------------------------|----------------------------------------------------------------------------------------------------|
|         | Opções Principais 🛞                                                       | 🔊 Adições a avenças                                                                                                    |
|         | 🚺 Criar Adição [INS]<br>🥐 Modificar Adição [F1]<br>👔 Remover Adição [DEL] | Clience Todos<br>Desde 01-12-2006 Até 13-12-2006                                                                                                    |
|         | Outras Opções 🛞                                                           | Número         Cliente         Data         Yalor         ▲           1         ZoneSoft,Lda         12-12-2006         183,08 €         ↓           2         ZoneSoft,Lda         13-12-2006         127,43 € |
|         | Outras Opções 🛞 🗙 Sair                                                    |                                                                                                    |
|         |                                                                           | 5                                                                                                    |
|         |                                                                           | v<br>X Sar                                                                                                    |
| Tarefas | Criar Adição                                                              | Permite ao utilizador registar novas adições<br>ás avenças.                                                                                                    |
|         | Modificar Adição                                                          | Possibilita ao utilizador alterar os dados das<br>adições ás avenças já registadas.                                                                                                    |
|         | Remover Adição                                                            | Permite ao utilizador eliminar os registos das edições ás avenças.                                                                                                    |
| Campos  | Cliente                                                                   | Indicação do cliente em análise.                                                                                                    |
|         | Desde até                                                                 | Indicação do intervalo de datas em análise.                                                                                                    |
|         | Número                                                                    | Número do registo das adições ás avenças.                                                                                                    |

Cliente

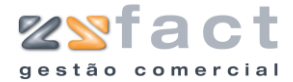

| Data | Data de registo da adição a avença. |
|------|-------------------------------------|
|      |                                     |

Valor

Valor total da adição.

## **Criar Adição**

A opção "Criar Adição" permite ao utilizador registar novas adições a avenças. Uma vez pressionada esta opção a aplicação despoleta a janela "Adições a avenças", onde o utilizador deverá preencher os campos necessários de modo a gerar a adição desejada, como mostram as seguintes imagens.

| dições a avenças  |                                      | 6                                                     |
|-------------------|--------------------------------------|-------------------------------------------------------|
| Opções de Cliente |                                      | Vencimento                                            |
| Número 2 (# - G   | orresponde a uma nova adição)        | Regime Fiscal Normal - Portugal Continental           |
| Cliente 2 20      | oneSoft.Lda                          | Total do Documento                                    |
| Tabela 1 V Descor | to Cliente 0                         | Total do Documento 127,43 €                           |
|                   |                                      |                                                       |
| corpo Totais      |                                      |                                                       |
| LUDIGU REFERENCIA | Coluper Logitech V-620 - 970091-0914 | UID PREUUUN. IVA% VALUR<br>1 127.435 21 127.435       |
|                   |                                      |                                                       |
| - Outras opções   | Opcões de Produtos                   | Remover Produto [F1]                                  |
| Opções            | o documento                          | )ocumento [F2] 🛛 🗸 Guardar Documento [F3] 🦉 Sair [ESC |

Tarefas

| Adicionar Produto           | Permite ao utilizador associar novos produtos<br>á adição a avenças em criação.                            |  |  |
|-----------------------------|----------------------------------------------------------------------------------------------------|--|--|
| Produtos Especiais          | Possibilita ao utilizador registar produto especiais na adição a avenças em criação.                       |  |  |
| Modificar Produto           | Possibilita ao utilizador alterar os dados dos produtos registados na adição em criação.                   |  |  |
| Remover Produto             | Permite ao utilizador eliminar os produtos associados á adição a avença.                                   |  |  |
| Observações do<br>documento | Possibilita ao utilizador introduzir todas as<br>anotações desejadas relativas ao documento<br>em criação. |  |  |
| Imprimir Documento          | Permite ao utilizador guardar e imprimir o documento gerado em simultâneo.                                 |  |  |

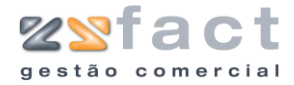

Guardar Documento

Permite ao utilizador guardar os dados do documento criado sem proceder á sua impressão.

| Número             | Número da adição a avença.                            |
|--------------------|-------------------------------------------------------|
| Data               | Data de emissão da adição a avença.                   |
| Cliente            | Indicação do cliente associado á adição.              |
| Tabela             | Tabela de preços praticada pelo cliente seleccionado. |
| Desconto Cliente   | Valor do desconto de cliente.                         |
| Regime Fiscal      | Indicação do regime fiscal associado ao<br>documento. |
| Total do Documento | Valor total do documento em criação.                  |
| Código             | Código do produto.                                    |
| Referência         | Referência do produto.                                |
| Designação         | Designação do produto.                                |
| QTD                | Quantidade do produto associada ao<br>documento.      |
| Preço UN.          | Preço unitário do produto.                            |
| IVA%               | Indicação da taxa de Iva aplicada ao produto.         |
| Valor              | Valor total da linha do documento.                    |

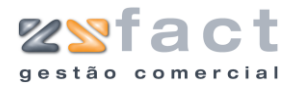

|        | Adições a avenças                            |                                                                                    |
|--------|----------------------------------------------|------------------------------------------------------------------------------------|
|        | Opções de Cliente                            | Vencimento                                                                         |
|        | Número 2 (# - Corresponde a uma nova adição) | Regime Fiscal Normal - Portugal Continental                                        |
|        | 5 Data 13-12-2006                            |                                                                                    |
|        | Cliente 🛛 🔤 🧼 ZoneSoft,Lda                   | Total do Documento                                                                 |
|        | Tabela 1 🔽 Desconto Cliente 0                | Total do Documento 127,43€                                                         |
|        | Corpo Totais                                 |                                                                                    |
|        |                                              |                                                                                    |
|        | Incidências Tx IVA Incidê                    | Encia IVA<br>105,31€                                                               |
|        |                                              |                                                                                    |
|        |                                              | Σ                                                                                  |
|        | Total Iliquido 105,31 €                      |                                                                                    |
|        | Total Descontos 0,00 €                       |                                                                                    |
|        | IVA Total 22,12€                             |                                                                                    |
|        |                                              |                                                                                    |
|        |                                              |                                                                                    |
|        |                                              |                                                                                    |
|        |                                              |                                                                                    |
|        |                                              |                                                                                    |
|        |                                              |                                                                                    |
|        |                                              |                                                                                    |
|        |                                              |                                                                                    |
|        |                                              |                                                                                    |
|        | Opções                                       |                                                                                    |
|        | Diservações do documento                     | San Esch                                                                           |
|        |                                              |                                                                                    |
| Campos | Incidências                                  | Exibe o valor sobre o qual incide as respectivas taxas de Iva e o seu valor total. |
|        |                                              |                                                                                    |
|        | Total Liquido                                | Valor total liquido do documento.                                                  |
|        |                                              |                                                                                    |
|        | Total Descontos                              | Valor total dos descontos aplicados ao<br>documento.                               |
|        | IVA Total                                    | Valor total do IVA.                                                                |

## **Adicionar Produto**

A opção "Adicionar Produto" permite ao utilizador inserir novos registos de produtos na ficha das adições ás avenças.

| Inserção de Produtos<br>Código<br>Designação<br>Placa de Vídeo Miro Studio DC10 Plus - FULL RETAIL<br>Referência               |
|----------------------------------------------------------------------------------------------------|
| Preço 250,00 Quantidade 1<br>2º Quantidade 1 2º Unidade UN V<br>1º Desconto % 0 2º Desconto % 0 3º Desconto % 0<br>Observações |
| Campos Código Código do Produto.                                                                                               |

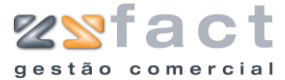

| Designação          | Designação do Produto.                   |  |  |  |
|---------------------|------------------------------------------|--|--|--|
| Referência          | Referência do Produto.                   |  |  |  |
| Preço               | Preço Unitário do Produto.               |  |  |  |
| 1ª/2ª Quantidade    | Quantidades do Produto.                  |  |  |  |
| 2ª Unidade          | Unidade de medida da segunda quantidade. |  |  |  |
| 1º/2º/3º Desconto % | Descontos a aplicar ao produto.          |  |  |  |
| Observações         | Anotações do produto.                    |  |  |  |

## **Produtos Especiais**

A opção "Produtos Especiais" permite ao utilizador inserir na adição a avença produtos especiais que são utilizados para realizar descontos, acertos do total, etc.

Ao ser pressionada esta opção a aplicação exibe a janela "Produtos Especiais", onde o utilizador deverá inserir os dados do produto especial desejado, como mostra a seguinte imagem.

| Produtos especiai    | s 🔀                   |
|----------------------|-----------------------|
| Inserção de Produtos |                       |
| Código               | 252 🔊 (INS)           |
| Designação           | Descronto 0.05€       |
| Preço                | 277,76 +              |
| Quantidade           | 5                     |
| Taxa de IVA          | ISENTO 💌              |
| Observações          |                       |
|                      |                       |
|                      |                       |
|                      |                       |
|                      | 🚺 Confirmar) 👔 Fechar |

| Código      | Código do produto.                            |  |  |  |  |  |  |  |
|-------------|-----------------------------------------------|--|--|--|--|--|--|--|
| Designação  | Designação do produto.                        |  |  |  |  |  |  |  |
| Preço       | Preço do produto.                             |  |  |  |  |  |  |  |
| Quantidade  | Quantidade do produto associada ao orçamento. |  |  |  |  |  |  |  |
| Taxa de IVA | Taxa de Iva associada ao produto.             |  |  |  |  |  |  |  |
| Observações | Observações do produto.                       |  |  |  |  |  |  |  |

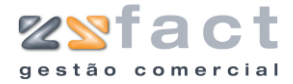

#### **Remover Produto**

A opção "Remover Produto" permite ao utilizador eliminar os registos de produtos associados á adição a avença, uma vez pressionada esta opção a aplicação exibe uma mensagem de confirmação, onde o utilizador poderá cancelar ou confirmar definitivamente a eliminação do produto seleccionado.

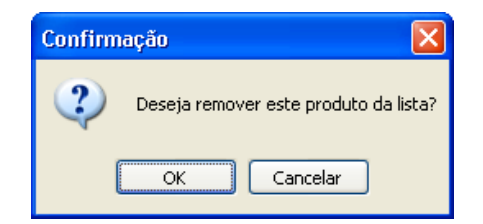

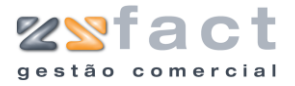

## Guias de Crédito

| I | - | ····                  |
|---|---|-----------------------|
|   | ø | Guias de Crédito (F9) |
| ļ | 1 | Ordana da Carrica     |

A opção "Guias de Crédito" permite ao utilizador registar e gerir todas as guias de crédito desejadas, ao ser pressionada esta opção a aplicação exibe a janela "Guias de Crédito" onde apresenta todos os registos de guias de crédito processadas até ao momento, como se pode visualizar na seguinte imagem.

| 0    | Opções Principais                                      | ۱    | Gu         | ias de                       | Crédi | to               |       |            |                   |
|------|--------------------------------------------------------|------|------------|------------------------------|-------|------------------|-------|------------|-------------------|
| ۵    | Criar Guia de Crédito [INS                             | 1    | ados da Gu | ia de Crédito-<br>e Todos    |       |                  |       |            | V AProcu          |
| 0    | Modificar Guia de Crédito  <br>Remover Guia de Crédito | [F1] | JØ Tip     | o Todas                      | *     | Desde 01-12-2006 | 5 Até | 12-12-2006 | Lista             |
|      |                                                        |      | Número     |                              | C     | iente            |       | Data       | Valor 1           |
| Ø    | Outras Opções                                          |      | 1          | ZoneSoft,Lda<br>ZoneSoft,Lda |       |                  |       | 11-12-2006 | 66,83€<br>183.08€ |
|      | Visualizar Guia de Crédito                             |      | -          | 2011020103200                |       |                  |       | 10 10 0000 | 100,00 0          |
| 1    | Imprimir Lista                                         |      |            |                              |       |                  |       |            |                   |
|      | ,                                                      |      |            |                              |       |                  |       |            |                   |
| 0.1  |                                                        |      |            |                              |       |                  |       |            |                   |
| Uuti | ras Upçoes                                             | ۲    |            |                              |       |                  |       |            |                   |
| ×    | Sair                                                   |      |            |                              |       |                  |       |            |                   |
|      |                                                        |      |            |                              |       |                  |       |            |                   |
|      |                                                        |      |            |                              |       |                  |       |            |                   |
|      |                                                        |      |            |                              |       |                  |       |            |                   |
|      |                                                        |      |            |                              |       |                  |       |            |                   |
|      |                                                        |      |            |                              |       |                  |       |            |                   |
|      |                                                        |      |            |                              |       |                  |       |            |                   |
|      |                                                        |      |            |                              |       |                  |       |            |                   |
|      |                                                        |      |            |                              |       |                  |       |            |                   |
|      |                                                        |      |            |                              |       |                  |       |            |                   |
|      |                                                        |      |            |                              |       |                  |       |            |                   |
|      |                                                        |      |            |                              |       |                  |       |            |                   |
|      |                                                        |      |            |                              |       |                  |       |            |                   |
|      |                                                        |      |            |                              |       |                  |       |            |                   |
|      |                                                        |      |            |                              |       |                  |       |            | <b></b>           |

Tarefas

-

| Criar Guia de Crédito |      |    | Permite ao utilizador registar novas guias de crédito na aplicação.           |
|-----------------------|------|----|-------------------------------------------------------------------------------|
| Modificar<br>Crédito  | Guia | de | Possibilita ao utilizador alterar os dados dos registos das guias de crédito. |
| Remover<br>Crédito    | Guia | de | Permite ao utilizador eliminar os registos de guias de crédito da aplicação.  |

Ca

| mpos | Cliente   | Indicação do cliente em análise.                             |
|------|-----------|--------------------------------------------------------------|
|      | Тіро      | Tipo de guia de crédito em análise<br>(Lançadas/Por Lançar). |
| -    | Desde até | Intervalo de datas em análise.                               |
|      | Número    | Número das guias de crédito.                                 |
|      | Cliente   | Indicação do cliente associado á guia de                     |

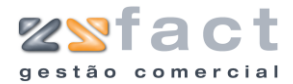

|       | crédito.                                |
|-------|-----------------------------------------|
| Data  | Data de emissão da guia de crédito.     |
| Valor | Valor total da guia de crédito.         |
| 4     | Indicação do estado da guia de crédito. |

## **Criar Guia de Crédito**

A opção "Criar Guia de Crédito" permite ao utilizador introduzir nos registos de guias de crédito. Uma vez pressionada esta opção a aplicação exibe a janela "Guia de Crédito" onde o utilizador deverá introduzir os dados da guia de crédito a fim de gerar o documento desejado.

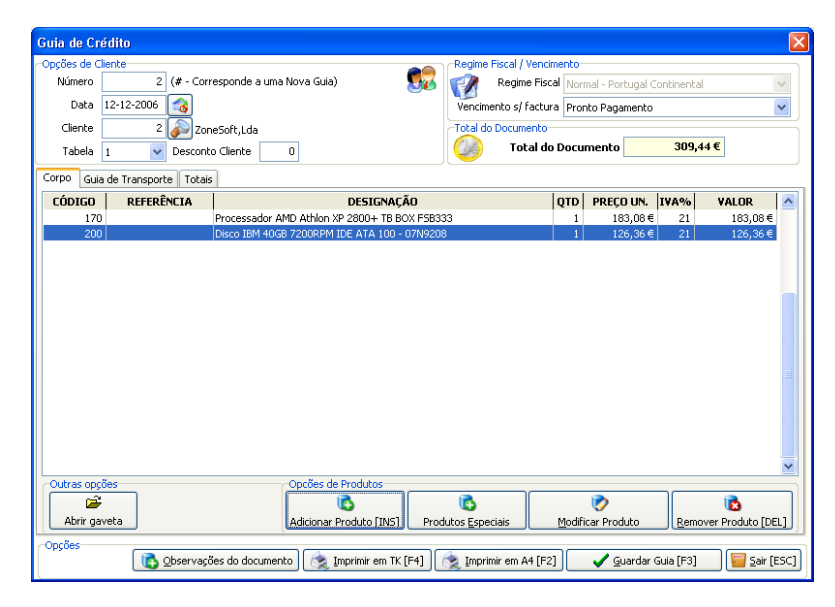

| Número               | Número da Guia de Crédito.                                   |
|----------------------|--------------------------------------------------------------|
| Data                 | Data de emissão da guia de crédito.                          |
| Cliente              | Indicação do cliente associado á guia de crédito em criação. |
| Tabela               | Tabela de preços a aplicar ao cliente<br>seleccionado.       |
| Desconto Cliente     | Valor do desconto de cliente.                                |
| Regime Fiscal        | Indicação do regime fiscal associado ao documento.           |
| Vencimento s/factura | Período de vencimento do documento.                          |

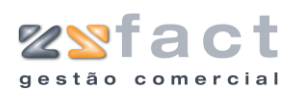

| Total do documento | Valor total do documento.                        |
|--------------------|--------------------------------------------------|
| Código             | Código do produto.                               |
| Referência         | Referência do Produto.                           |
| Designação         | Designação do produto.                           |
| QTD                | Quantidade do produto associada ao<br>documento. |
| Preço UN.          | Preço unitário do produto.                       |
| IVA %              | Indicação da taxa de IVA associada ao produto.   |
| Valor              | Valor total da linha do documento.               |

Tarefas

| Abrir Gaveta                | Permite ao utilizador abrir a gaveta do<br>dinheiro caso esta se encontre instalada na<br>aplicação.   |
|-----------------------------|----------------------------------------------------------------------------------------------------|
| Adicionar Produto           | Permite ao utilizador registar novos produtos<br>na guia de crédito em criação.                        |
| Produtos Especiais          | Possibilita ao utilizador associar produtos especiais á guia de crédito em criação.                    |
| Modificar Produto           | Permite ao utilizador alterar os dados dos produtos registados na guia de crédito.                     |
| Remover Produto             | Possibilita ao utilizador eliminar os registos<br>dos produtos associados á guia de crédito.           |
| Observações do<br>Documento | Permite ao utilizador introduzir todas as<br>anotações desejadas relativas ao documento<br>em criação. |
| Imprimir em TK              | Permite ao utilizador imprimir a guia de crédito em formato de ticket.                                 |
| Imprimir em A4              | Possibilita ao utilizador imprimir o documento gerado em formato A4.                                   |
| Guardar Guia                | Permite ao utilizador guardar os dados da guia de crédito gerada.                                      |

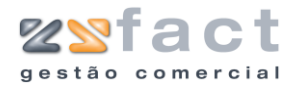

| pções de Cliente       |                                   |    | Regime Fiscal / Vencime | nto                           |    |
|------------------------|-----------------------------------|----|-------------------------|-------------------------------|----|
| Número 2               | (# - Corresponde a uma Nova Guia) | 80 | Regime Fiscal           | Normal - Portugal Continental | ~  |
| Data 12-12-2006        | 3                                 |    | Vencimento s/ factura   | Pronto Pagamento              | *  |
| Cliente 2              | ZoneSoft,Lda                      |    | Total do Documento      |                               |    |
| Tabela 1 💌             | Desconto Cliente 0                |    | 少 Total do D            | ocumento 309,4                | 4€ |
| orpo Guia de Transport | e Totais                          |    |                         |                               |    |
|                        |                                   |    |                         |                               |    |
|                        |                                   |    |                         |                               |    |
| Viatura                | ✓                                 |    |                         |                               |    |
| Peso (kg)              |                                   |    |                         |                               |    |
| Local de Carga         | Morada da Sede                    | *  |                         |                               |    |
| Data/Hora              | 12-12-2006 🔯 17:47:35             |    |                         |                               |    |
| Local de Descarga      | Morada do Cliente                 | ~  |                         |                               |    |
| Data/Hora              |                                   |    |                         |                               |    |
|                        |                                   |    |                         |                               |    |
|                        |                                   |    |                         |                               |    |
|                        |                                   |    |                         |                               |    |
|                        |                                   |    |                         |                               |    |
|                        |                                   |    |                         |                               |    |
|                        |                                   |    |                         |                               |    |
|                        |                                   |    |                         |                               |    |
|                        |                                   |    |                         |                               |    |
| Deciar .               |                                   |    |                         |                               |    |

Campos

| Viatura           | Indicação da viatura associada á guia de<br>transporte gerada pelo documento em<br>criação. |
|-------------------|---------------------------------------------------------------------------------------------|
| Peso (Kg)         | Valor em quilogramas do peso da mercadoria.                                                 |
| Local de Carga    | Indicação do local de carga a ser processado<br>na guia de transporte.                      |
| Data/Hora         | Data e hora da carga e descarga da<br>mercadoria.                                           |
| Local de Descarga | Indicação do local de descarga.                                                             |

| Número 2                | (# - Corresponde a uma Nova Guia)   | S C Regime Fisc                      | Normal - Portugal Continental    |
|-------------------------|-------------------------------------|--------------------------------------|----------------------------------|
| Data 12-12-2006         | 3                                   | Vencimento s/ factur                 | a Pronto Pagamento               |
| Cliente 2               | 🔊 ZoneSoft,Lda                      | Total do Documento                   |                                  |
| Tabela 1 💌              | Desconto Cliente 0                  | 🥝 Total do                           | Documento 309,44€                |
| Corpo Guia de Transport | e Totais                            |                                      |                                  |
|                         |                                     |                                      |                                  |
| Tesidênsins             | T., THA T., 140, -1-                | 7114                                 |                                  |
| Incidencias             | 21 255,74€                          | 53,70€                               |                                  |
|                         |                                     |                                      |                                  |
|                         |                                     |                                      |                                  |
|                         |                                     |                                      |                                  |
| w. 1 w - 1              |                                     |                                      |                                  |
|                         | 205,/4€                             |                                      |                                  |
| Total Descontos         | 0,00€                               |                                      |                                  |
| IVA Total               | 53,70€                              |                                      |                                  |
|                         |                                     |                                      |                                  |
|                         |                                     |                                      |                                  |
|                         |                                     |                                      |                                  |
|                         |                                     |                                      |                                  |
|                         |                                     |                                      |                                  |
| Opções                  |                                     |                                      |                                  |
| 2                       | 2bservaçoes do documento   🤶 Imprim | ir em TK [F4] 🛛 🧝 Imprimir em A4 [F2 | ] 🗸 🗸 Guardar Guia [F3] 🛛 🦉 Sair |
|                         |                                     |                                      |                                  |
|                         |                                     |                                      |                                  |

Campos

Valor totais discriminados por taxas de IVA.

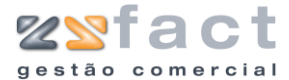

| Total Liquido   | Valor total liquido do documento.                            |
|-----------------|--------------------------------------------------------------|
| Total Descontos | Valor total dos descontos aplicados ao documento em criação. |
| IVA Total       | Valor total de IVA.                                          |

## **Adicionar Produto**

A opção "Adicionar Produto" permite ao utilizador inserir novos registos de produtos na ficha das guias de crédito.

| Produtos                       |                                   |
|--------------------------------|-----------------------------------|
| Inserção de Produtos<br>Código | 70 (INS) Preco de Custo:          |
| Referência                     |                                   |
| Quantidade                     |                                   |
| 1º Desconto %                  | 0 2º Desconto % 0 3º Desconto % 0 |
| Observações                    |                                   |
| Merodutos                      | Confirmar Eair                    |

#### Campos

| Código              | Código do Produto.                       |
|---------------------|------------------------------------------|
| Designação          | Designação do Produto.                   |
| Referência          | Referência do Produto.                   |
| Preço               | Preço Unitário do Produto.               |
| 1ª/2ª Quantidade    | Quantidades do Produto.                  |
| 2ª Unidade          | Unidade de medida da segunda quantidade. |
| 1º/2º/3º Desconto % | Descontos a aplicar ao produto.          |
| Observações         | Anotações do produto.                    |

## **Produtos Especiais**

A opção "Produtos Especiais" permite ao utilizador inserir na guia de crédito produtos especiais que são utilizados para realizar descontos, acertos do total, etc.

Ao ser pressionada esta opção a aplicação exibe a janela "Produtos Especiais", onde o utilizador deverá inserir os dados do produto especial desejado, como mostra a seguinte imagem.

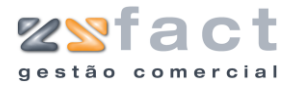

|        | Produtos especiais                                                                                                    |
|--------|----------------------------------------------------------------------------------------------------|
|        | Inserção de Produtos         Código       252 (r) (INS)         Designação       Descronto 0.05€         Preço       277,76 +         Quantidade       5         Taxa de IVA       ISENTO         Observações       ISENTO         Image: Confirmar       Echar |
| Campos | Código Código do produto.                                                                                                    |
|        | Designação Designação do produto.                                                                                                    |
|        | Preço do produto.                                                                                                    |
|        | Quantidade Quantidade do produto associada ao orçamento.                                                                                                    |
|        | Taxa de IVATaxa de Iva associada ao produto.                                                                                                    |
|        | Observações Observações do produto.                                                                                                    |

## **Remover Produto**

A opção "Remover Produto" permite ao utilizador eliminar os registos de produtos associados á guia de crédito, uma vez pressionada esta opção a aplicação exibe uma mensagem de confirmação, onde o utilizador poderá cancelar ou confirmar definitivamente a eliminação do produto seleccionado.

| Confirmação 🛛 🔀                       |  |
|---------------------------------------|--|
| Deseja remover este produto da lista? |  |
| OK Cancelar                           |  |

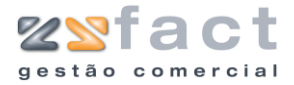

## Ordens de Serviço

| 🤛 aulas de Creaico (r. 2) |
|---------------------------|
| i Ordens de Serviço       |

A opção "Ordens de Serviço" permite ao utilizador agendar tarefas a desempenhar pelos técnicos registados, ao ser pressionada esta opção a aplicação exibe a janela "Ordens de Serviço" como pode ser visualizado na seguinte imagem, esta janela possibilita ao utilizador visualizar todas as ordens de serviço já emitidas, bem como aceder ás opções que permitem gerir as mesmas.

|          | Ordens de Serviço                                                                                                    |                                                                                                  |                                                                                                    |
|----------|----------------------------------------------------------------------------------------------------|--------------------------------------------------------------------------------------------------|----------------------------------------------------------------------------------------------------|
|          | Opções Principais       (*)         Criar Ordem de Serviço [INS]       Medificar Ordem de Serviço         Medificar Ordem de Serviço       (*)         Apagar Ordem de Serviço       (*)         Outras Opções       (*)         Visualizar Ordem de Serviço       (*)         Untras Opções       (*)         Xair       Sair | Critério de Visualiza<br>Critério de Visualiza<br>Desde (01-1<br>Número<br>1 ZoneSc<br>2 Maria S | spá<br>dos<br>12:2006 Até 12:12:2006 Tpo Todas<br>Cliente Data<br>oft,Lda<br>12:12:2006<br>12:12:2006<br>12:12:2006 |
| Tarefas  | Criar Ordem de Se                                                                                                    | rviço                                                                                            | Permite ao utilizador inserir novos registos de<br>ordens de serviço.                                               |
|          | Modificar Ordem<br>Serviço                                                                                                    | de                                                                                               | Possibilita ao utilizador alterar os dados das ordens de serviço já registadas.                                     |
|          | Apagar Ordem<br>Serviço                                                                                                    | de                                                                                               | Permite ao utilizador eliminar os registos de ordens de serviço.                                                    |
| Campos - | Cliente                                                                                                    |                                                                                                  | Indicação do cliente em análise.                                                                                    |
|          | Desde até                                                                                                    |                                                                                                  | Indicação do intervalo de datas em análise.                                                                         |
|          | Тіро                                                                                                    |                                                                                                  | Indicação do tipo de ordens de serviço em análise (Por executar / executadas).                                      |
|          | Número                                                                                                    |                                                                                                  | Número da ordem de serviço.                                                                                         |

| Cliente | Indicação do cliente associado á ordem de serviço.                    |
|---------|-----------------------------------------------------------------------|
| Data    | Data de emissão da ordem de serviço.                                  |
| 4       | Indicação do estado da ordem de serviço<br>(Executada/ Por Executar). |

## Criar Ordem de Serviço

A opção "Criar Ordem de Serviço" permite ao utilizador registar novas ordens de serviço nos dados da aplicação, uma vez seleccionada esta opção a aplicação exibe a janela "Ordem de Serviço", onde o utilizador deverá introduzir os dados desejados de modo a obter o documento idealizado.

| número                                                             | (nova)                                           |              |  |           |
|--------------------------------------------------------------------|--------------------------------------------------|--------------|--|-----------|
| 🍱 Data                                                             | 12-12-2006                                       | 8            |  |           |
| Cliente                                                            | 2                                                | ZoneSoft,Lda |  |           |
| Data a executar                                                    | 12-12-2006                                       | 8            |  | Executado |
| Duração                                                            | 0 d 4 H                                          | 30 min       |  |           |
| Valor                                                              | 150,00                                           |              |  |           |
| Descrição do serviço                                               | Técnicos                                         |              |  |           |
|                                                                    |                                                  |              |  |           |
| Substituição do Disc                                               | o Rigido                                         |              |  |           |
| Substituição do Disc<br>Colocação de 512Mb                         | o Rigido<br>) de Ram DDR 400                     |              |  |           |
| Substituição do Disc<br>Colocação de 512Mb<br>Reinstalação do Micr | o Rigido<br>) de Ram DDR 400<br>osoft Windown XP |              |  |           |
| Substituição do Disc<br>Colocação de 512Mb<br>Reinstalação do Micr | o Rigido<br>) de Ram DDR 400<br>osoft Windown XP |              |  |           |
| Substituição do Disc<br>Colocação de 512Mt<br>Reinstalação do Micr | o Rigido<br>) de Ram DDR 400<br>osoft Windown XP |              |  |           |
| Substituição do Disc<br>Colocação de 512Mt<br>Reinstalação do Micr | a Rigido<br>I de Ram DDR 400<br>osoft Windown XP |              |  |           |
| Substituição do Disc<br>Colocação de 512Mt<br>Reinstalação do Micr | o Rigido<br>I de Ram DDR 400<br>osoft Windown XP |              |  |           |
| Substituição do Disc<br>Colocação de 512Mt<br>Reinstalação do Micr | o Rigido<br>I de Ram DDR 400<br>osoft Windown XP |              |  |           |
| Substruição do Disc<br>Colocação de 512Mb<br>Reinstalação do Micr  | o Rigido<br>o de Ram DDR 400<br>osoft Windown XP |              |  |           |
| Substruição do Disc<br>Colocação de 512Mb                          | o Rigido<br>o de Ram DDR 400<br>osoft Windown XP |              |  |           |
| Substruição do Disc<br>Colocação de 512Mb<br>Reinstalação do Micr  | o Rigido<br>o de Ram DDR 400<br>osoft Windown XP |              |  |           |
| Substruição do Disc<br>Colocação de 512Mb<br>Reinstalação do Micr  | o Rigido<br>o de Ram DDR 400<br>osoft Windown XP |              |  |           |

| Número          | Número da ordem de serviço.                           |
|-----------------|-------------------------------------------------------|
| Data            | Data de emissão da ordem de serviço.                  |
| Cliente         | Indicação do cliente associado á ordem de serviço.    |
| Data a executar | Data da execução do serviço                           |
| Duração         | Indicação do tempo que demorou a execução do serviço. |
| Executado       | Indicação do estado da ordem de serviço.              |

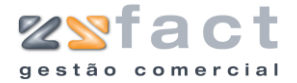

|         | Valor                                                                      | Valor a cobrar pelo serviço.                                                                              |
|---------|----------------------------------------------------------------------------|----------------------------------------------------------------------------------------------------|
|         | Descrição do serviço                                                       | Descrição pormenorizada do serviço.                                                                       |
| Tarefas | Imprimir Ordem de<br>Serviço                                               | Permite imprimir a ordem de serviço e<br>guardar os dados da mesma em simultâneo.                         |
|         | Guardar ordem de<br>serviço                                                | Possibilita ao utilizador guardar os dados da<br>ordem de serviço ser ter de proceder á sua<br>impressão. |
|         | Andrea de Grander                                                          |                                                                                                    |
|         | Número (nova)<br>Data 12-12-2006 3<br>Cliente 2 2 2 zoneSoft,Lda           |                                                                                                    |
|         | Data a executar 12-12-2006 3<br>Duração 0 d 4 h 30 min<br>Valor 150,00     | Executado                                                                                                 |
|         | Descrição do serviço Técnicos<br>☐ Técnico 1<br>♥ Técnico 2<br>♥ Técnico 3 |                                                                                                    |
|         |                                                                            |                                                                                                    |
|         | ✓ Todos X Nenhum                                                           |                                                                                                    |
|         | Imprimir Ordem de                                                          | Serviço [F2] 🛛 🖌 Quardar Ordem de Serviço [F3] ) 🕎 Sair [ESC]                                             |
| Campos  | <br>Técnicos                                                               | Indicação dos técnicos a desempenhar o                                                                    |

## Modificar Ordem de Serviço

A opção "Modificar Ordem de Serviço" permite ao utilizador alterar os dados das ordens de serviço anteriormente registadas, a utilização desta opção é idêntica á utilização da opção "Criar Ordem de Serviço", abordada anteriormente.

serviço descrito.

## Apagar Ordem de Serviço

A tarefa "Apagar Ordem de Serviço" permite ao utilizador eliminar os registos das ordens de serviço, uma vez pressionada esta opção, a aplicação exibe uma mensagem de confirmação onde o utilizador poderá

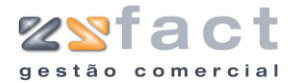

cancelar ou confirmar definitivamente a eliminação do registo seleccionado, a mensagem exibida tem o aspecto da seguinte imagem.

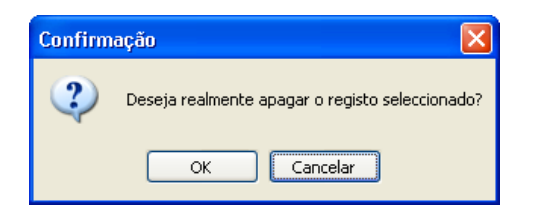

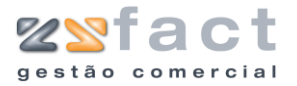

## Circulares

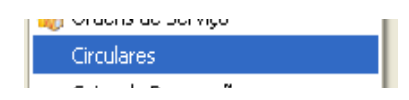

A opção "Circulares" presente no menu principal da aplicação, tem como função permitir ao utilizador registar e emitir comunicados aos seus clientes. Uma vez pressionada esta opção a aplicação exibe a janela "Circulares" onde exibe para além de todos os registos de circulares emitidos, as opções que permitem gerir os mesmos.

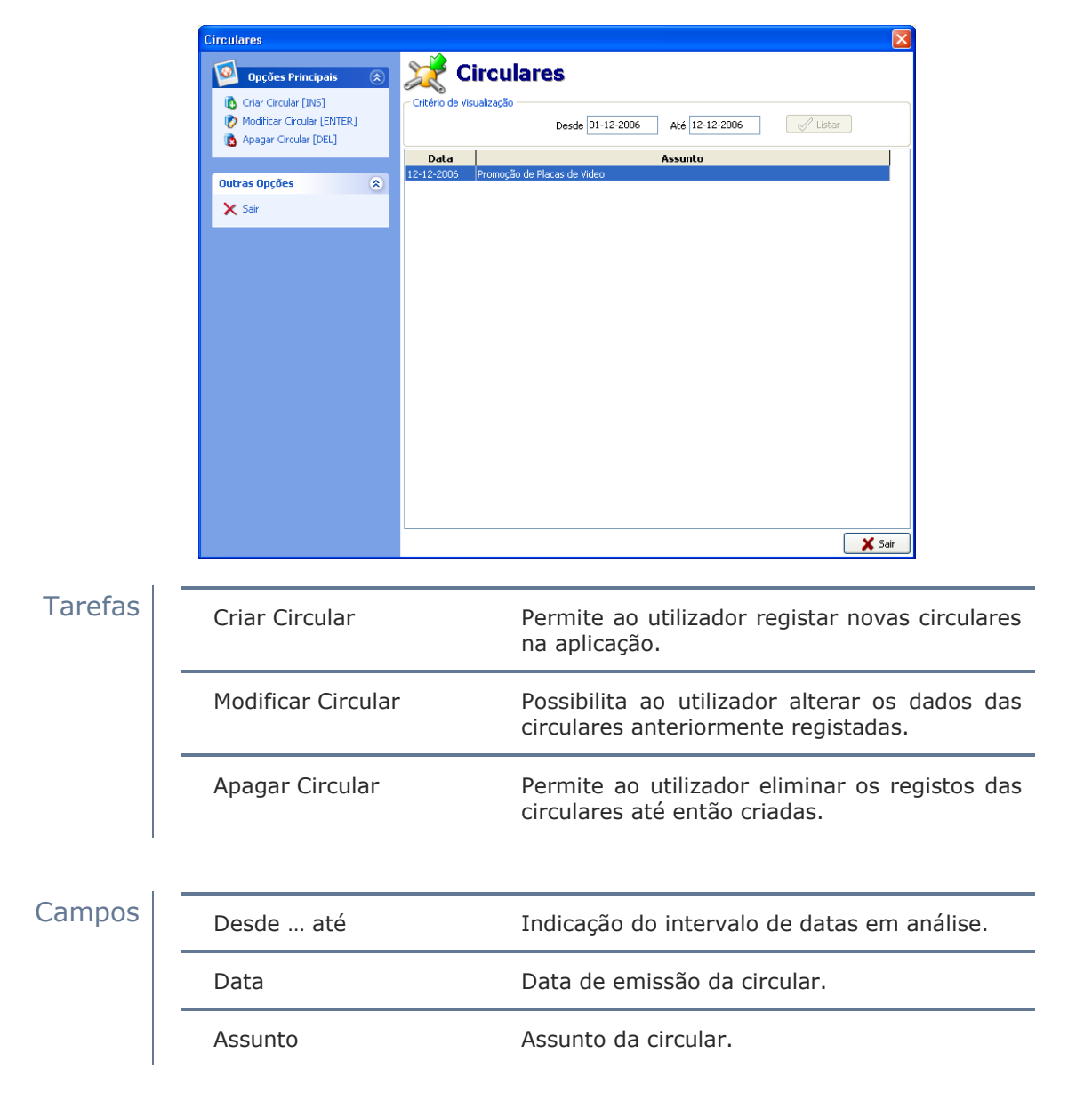

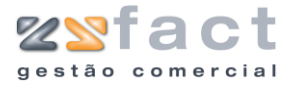

## **Criar Circular**

A opção "Criar Circular" permite ao utilizador registar novas circulares na aplicação, pois ao ser pressionada esta opção a aplicação exibe a janela "Circular" onde o utilizador deverá preencher os campos expostos com os dados desejados de forma a obter o documento idealizado.

| Circular                                                                    | X |
|-----------------------------------------------------------------------------|---|
| Número 1<br>Data 12:12:2006 3<br>Assunto <b>Promoção de Placas de Video</b> |   |
| Tipo de letra Intra V Tamanho 10 V Negrito Itálico                          |   |
| Corpo da mensagem Clientes                                                  | _ |
|                                                                             |   |
| Tipo de letra Trananho 10 🗸 🔤 Itálico                                       |   |
| Opções                                                                      | ] |

#### Cam

| Campos  | Número                                            | Número da Circular.                                                                                         |
|---------|---------------------------------------------------|----------------------------------------------------------------------------------------------------|
|         | Data                                              | Data de Emissão da circular.                                                                                |
|         | Assunto                                           | Assunto da circular.                                                                                        |
|         | Tipo de Letra /<br>Tamanho / Negrito /<br>Itálico | Formatação da letra utilizada no assunto e do corpo da mensagem.                                            |
|         | Corpo da mensagem                                 | Texto exibido no corpo da mensagem.                                                                         |
| Tarefas | Imprimir Circular                                 | Permite ao utilizador guardar os dados do<br>documento processado e proceder á sua<br>impressão de seguida. |
|         | Guardar Circular                                  | Possibilita ao utilizador guardar os dados do<br>documento sem proceder á impressão do<br>mesmo.            |

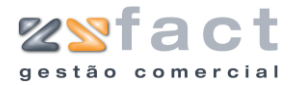

| ~~~~~~~~~~~~~~~~~~~~~~~~~~~~~~~~~~~~~~                                                                                                    |             | -                   |        |                         |           |      |
|----------------------------------------------------------------------------------------------------|-------------|---------------------|--------|-------------------------|-----------|------|
| o Data                                                                                                    | 12-12-2006  |                     |        |                         |           |      |
| Assunto                                                                                                    | Promoção de | Placas de Video     |        |                         |           |      |
| Tipo de letra                                                                                                    | TT Arial    | ✓ Tamanho           | 10 🔽 🔽 | Negrito 📃 Itál          | co        |      |
| Corpo da mensagem                                                                                                    | Clientes    |                     |        |                         |           |      |
| CLIENTE 1                                                                                                    |             |                     |        |                         |           |      |
| ZoneSoft                                                                                                    |             |                     |        |                         |           |      |
| <ul> <li>Zonebord, Eda</li> </ul>                                                                                                    |             |                     |        |                         |           |      |
|                                                                                                    |             |                     |        |                         |           |      |
|                                                                                                    |             |                     |        |                         |           |      |
|                                                                                                    |             |                     |        |                         |           |      |
|                                                                                                    |             |                     |        |                         |           |      |
|                                                                                                    |             |                     |        |                         |           |      |
|                                                                                                    |             |                     |        |                         |           |      |
|                                                                                                    |             |                     |        |                         |           |      |
|                                                                                                    |             |                     |        |                         |           |      |
|                                                                                                    |             |                     |        |                         |           |      |
|                                                                                                    |             |                     |        |                         |           |      |
|                                                                                                    |             |                     |        |                         |           |      |
|                                                                                                    |             |                     |        |                         |           |      |
| Todos X                                                                                                    | Nenhum      |                     |        |                         |           |      |
| Todos X                                                                                                    | Nenhum      |                     |        |                         |           |      |
| ✓ Todos     ✓     ✓     ✓     ✓     ✓     ✓     ✓     ✓     ✓     ✓     ✓     ✓     ✓     ✓     ✓     ✓     ✓     ✓     ✓     ✓     ✓     ✓     ✓     ✓     ✓     ✓     ✓     ✓     ✓     ✓     ✓     ✓     ✓     ✓     ✓     ✓     ✓     ✓     ✓     ✓     ✓     ✓     ✓     ✓     ✓     ✓     ✓     ✓     ✓     ✓     ✓     ✓     ✓     ✓     ✓     ✓     ✓     ✓     ✓     ✓     ✓     ✓     ✓     ✓     ✓     ✓     ✓     ✓     ✓     ✓     ✓     ✓     ✓     ✓     ✓     ✓     ✓     ✓     ✓     ✓     ✓     ✓     ✓     ✓     ✓     ✓     ✓     ✓     ✓     ✓     ✓     ✓     ✓     ✓     ✓     ✓     ✓     ✓     ✓     ✓     ✓     ✓     ✓     ✓     ✓     ✓     ✓     ✓     ✓     ✓     ✓     ✓     ✓     ✓     ✓     ✓     ✓     ✓     ✓     ✓     ✓     ✓     ✓     ✓     ✓     ✓     ✓     ✓     ✓     ✓     ✓     ✓     ✓     ✓     ✓     ✓     ✓     ✓     ✓     ✓     ✓     ✓     ✓     ✓     ✓     ✓     ✓     ✓     ✓     ✓     ✓     ✓     ✓     ✓     ✓     ✓     ✓     ✓     ✓     ✓     ✓     ✓     ✓     ✓     ✓     ✓     ✓     ✓     ✓     ✓     ✓     ✓     ✓     ✓     ✓     ✓     ✓     ✓     ✓     ✓     ✓     ✓     ✓     ✓     ✓     ✓     ✓     ✓     ✓     ✓     ✓     ✓     ✓     ✓     ✓     ✓     ✓     ✓     ✓     ✓     ✓     ✓     ✓     ✓     ✓     ✓     ✓     ✓     ✓     ✓     ✓     ✓     ✓     ✓     ✓     ✓     ✓     ✓     ✓     ✓     ✓     ✓     ✓     ✓     ✓     ✓     ✓     ✓     ✓     ✓     ✓     ✓     ✓     ✓     ✓     ✓     ✓     ✓     ✓     ✓     ✓     ✓     ✓     ✓     ✓     ✓     ✓     ✓     ✓     ✓     ✓     ✓     ✓     ✓     ✓     ✓     ✓     ✓     ✓     ✓     ✓     ✓     ✓     ✓     ✓     ✓     ✓     ✓     ✓     ✓     ✓     ✓     ✓     ✓     ✓     ✓     ✓     ✓     ✓     ✓     ✓     ✓     ✓     ✓     ✓     ✓     ✓     ✓     ✓     ✓     ✓     ✓     ✓     ✓     ✓     ✓     ✓     ✓     ✓     ✓     ✓     ✓ | Nenhum      | ( Imprimir Circular | [F2]   | ✓ <u>G</u> uardar Circu | ılar [F3] | Sair |

Campos

Indicação dos clientes a que se destina a circular em criação.

### **Modificar Circular**

A opção "Modificar Circular" permite ao utilizador alterar os dados das circulares anteriormente registadas. A utilização desta opção é idêntica á utilização da opção "Criar Circular" abordada anteriormente.

## **Remover Circular**

A tarefa "Remover Circular" permite ao utilizador eliminar os registos das circulares dos dados da aplicação, uma vez pressionada esta opção a aplicação exibe uma mensagem de confirmação, onde o utilizador poderá cancelar ou confirmar definitivamente a eliminação do registo, a mensagem exibida terá o aspecto da seguinte imagem.

| Confirm | ação 🛛 🔀                                        |
|---------|-------------------------------------------------|
| ?       | Deseja realmente apagar o registo seleccionado? |
|         | OK Cancelar                                     |

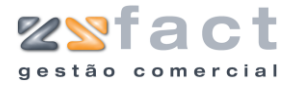

## Guias de Reparação

| Circulares         |  |
|--------------------|--|
| Guias de Reparação |  |

A opção "Guias de Reparação" presente no menu principal da aplicação permite ao utilizador registar e gerir todos os registos de guias de reparação desejados, ao ser pressionada esta opção a aplicação exibe a janela "Guias de Reparação", como mostra a seguinte imagem.

|         | Guias de Reparação 🛛 🔀                                                                                                    |                                                                                                    |  |
|---------|----------------------------------------------------------------------------------------------------|----------------------------------------------------------------------------------------------------|--|
|         | Opções Principais       Citar Guia de Reparação [INS]         Modificar Guia de Reparação       Dados de         [F1]       Remover Guia de Reparação         Visualizar Guia de Reparação       Nimer         Visualizar Guia de Reparação       Nimer         Utras Opções       X         X       Sair | Inguias de Reparação<br>Inguia de Remessa<br>lente<br>Topo Todas  → Desde 01-12-2006 Até 12-12-2006<br>↓ Lotar<br>1 Zone5oft,Lda<br>2 Zone5oft,Lda<br>12-12-2006 299,61 € |  |
|         |                                                                                                    | Sar Sar                                                                                                    |  |
| Tarefas | Criar Guia de Reparaçã                                                                                                    | <ul> <li>Permite ao utilizador criar novos registos de<br/>guias de reparação.</li> </ul>                                                                                 |  |
|         | Modificar Guia d<br>Reparação                                                                                                    | e Possibilita ao utilizador alterar os dados das guias de reparação anteriormente registadas.                                                                             |  |
|         | Remover Guia d<br>Reparação                                                                                                    | e Permite ao utilizador eliminar os registos das guias de reparação.                                                                                                    |  |
| Campos  | Cliente                                                                                                    | Indicação do cliente em análise.                                                                                                    |  |
|         | Тіро                                                                                                    | Indicação do tipo de guias de reparação em<br>análise (Lançadas/ Por Lançar).                                                                                             |  |
|         | Desde até                                                                                                    | Indicação do intervalo de datas em análise.                                                                                                    |  |
|         | Número                                                                                                    | Número da guia de reparação.                                                                                                    |  |
|         |                                                                                                    |                                                                                                    |  |

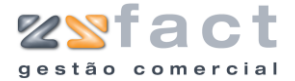

| Cliente | Indicação do cliente associado á guia de reparação.                |  |
|---------|--------------------------------------------------------------------|--|
| Data    | Data de emissão da guia de reparação.                              |  |
| Valor   | Valor total da guia de reparação.                                  |  |
| 4       | Indicação do estado da guia de reparação<br>(Lançada/ Por Lançar). |  |

## Criar Guia de Reparação

A tarefa "Criar Guia de Reparação" permite ao utilizador registar novas guias de reparação nos dados da aplicação, uma vez pressionada esta opção, a aplicação exibe a janela "Guia de Reparação" onde o utilizador deverá introduzir os dados, de modo a realizar o documento desejado.

| Guia de Reparação 🛛 🔀                                                                                                    |                                                                                   |                           |                                    |                        |          |
|----------------------------------------------------------------------------------------------------|-----------------------------------------------------------------------------------|---------------------------|------------------------------------|------------------------|----------|
| Opções de Clente     Número     Tetra 12-12-2006     Clente     Z     ZoneSof     Tabela     Totais                                 | nde a uma Nova Guia) 🕵                                                            | Regime Fiscal / Venciment | o<br>ormal - Portugal C<br>paração | ontinental<br>298,61 € |          |
| ID CÓDIGO REFERÊNCIA                                                                                                    | DESIGNAÇÃO                                                                        | QT                        | D PREÇO UN.                        | VALOR 5/IVA            | ~        |
| 1 170                                                                                                    | Processador AMD Athlon XP 2800+ TB BOX<br>Disco IBM 40GB 72008PM IDE ATA 100 - 07 | F5B333                    | 1 183,08€<br>1 115,53€             | 151,31€                |          |
|                                                                                                    |                                                                                   |                           |                                    |                        |          |
| Abrir gaveta                                                                                                    | nentos                                                                            | dutos Especiais Mo        | 🧭<br>dificar Produto               | Remover Produ          | to [DEL] |
| - Opções<br>Não apresentar preços na guia impressa 🔯 Observações do documento 🧟 Imprimir Guia [F2] 🗸 Guardar Guia [F3] 🥃 Sair [ESC] |                                                                                   |                           |                                    |                        |          |

#### Tarefas

| Abrir Gaveta         | Permite ao utilizador abrir a gaveta do<br>dinheiro caso esta se encontre instalada na<br>aplicação. |
|----------------------|----------------------------------------------------------------------------------------------------|
| Adicionar Orçamentos | Permite ao utilizador utilizar os dados dos orçamentos emitidos ao cliente seleccionado.             |
| Adicionar Produto    | Possibilita ao utilizador associar registos de produtos á guia de reparação.                         |
| Produtos Especiais   | Permite ao utilizador associar produtos especiais á guia de reparação.                               |
| Modificar Produto    | Permite ao utilizador alterar os dados dos                                                           |

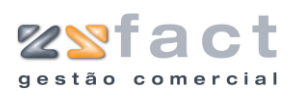

|                             | produtos associados á guia de reparação.                                                                   |
|-----------------------------|----------------------------------------------------------------------------------------------------|
| Remover Produto             | Possibilita ao utilizador eliminar os registos<br>dos produtos associados á guia de reparação.             |
| Observações do<br>Documento | Permite ao utilizador registar todas as<br>anotações desejadas, relativas á guia de<br>reparação desejada. |
| Imprimir Guia               | Possibilita ao utilizador guardar os dados do<br>documento criado e imprimir o mesmo de<br>seguida.        |
| Guardar Guia                | Possibilita ao utilizador guardar a guia de<br>reparação criada sem proceder á sua<br>impressão.           |

| Número             | Número da guia de reparação.                                  |  |
|--------------------|---------------------------------------------------------------|--|
| Data               | Data de emissão da guia de reparação.                         |  |
| Cliente            | Indicação do cliente associado á guia de reparação.           |  |
| Tabela             | Tabela de preços praticada pelo cliente seleccionado.         |  |
| Desconto Cliente   | Valor em percentagem do desconto de cliente.                  |  |
| Regime Fiscal      | Indicação do regime fiscal associado ao documento em criação. |  |
| Valor da Reparação | Valor total da guia de reparação.                             |  |
| ID                 | Número do registo do produto no documento.                    |  |
| Código             | Código do produto.                                            |  |
| Referência         | Referência do produto.                                        |  |
| Designação         | Designação do produto.                                        |  |
| QTD                | Quantidade do produto associada á guia de reparação.          |  |
| Preço UN.          | Preço unitário do produto.                                    |  |
| Valor s/IVA        | Valor da linha sem IVA.                                       |  |

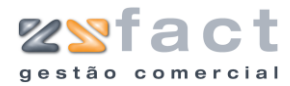

|        | Guia de Reparação 🛛 🔀                                                                                                    |
|--------|----------------------------------------------------------------------------------------------------|
|        | Opções de Clente                                                                                                    |
|        | Incidências Tx IVA Incidência IVA<br>21 246,79€ 51,82€<br>Total Iliquido 246,79€<br>Total Descontos 0,00€<br>IVA Total 51,82€ |
|        | Não apresentar preços na guia impressa 🕼 Observações do documento 🧖 Imprimir Guia [F2] 🖌 Guardar Guia [F3] 👹 Sair (ESC)       |
| Campos | Incidências Discriminação dos valores sobre os quais<br>incidem as diversas taxas de IVA e o valor de<br>cada uma.            |
|        | Total Liquido Valor total liquido.                                                                                            |
|        | Total Desconto Valor total dos descontos aplicados ao documento.                                                              |

IVA Total Valor total do IVA.

## **Adicionar Produto**

A opção "Adicionar Produto" permite ao utilizador inserir novos registos de produtos na ficha das guias de crédito.

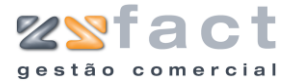

| Designação          | Designação do Produto.                   |
|---------------------|------------------------------------------|
| Referência          | Referência do Produto.                   |
| Preço               | Preço Unitário do Produto.               |
| 1ª/2ª Quantidade    | Quantidades do Produto.                  |
| 2ª Unidade          | Unidade de medida da segunda quantidade. |
| 1º/2º/3º Desconto % | Descontos a aplicar ao produto.          |
| Observações         | Anotações do produto.                    |

## **Produtos Especiais**

A opção "Produtos Especiais" permite ao utilizador inserir na guia de crédito produtos especiais que são utilizados para realizar descontos, acertos do total, etc.

Ao ser pressionada esta opção a aplicação exibe a janela "Produtos Especiais", onde o utilizador deverá inserir os dados do produto especial desejado, como mostra a seguinte imagem.

| Produtos especiais 🛛 🔀 |                      |  |  |  |
|------------------------|----------------------|--|--|--|
| Inserção de Produtos   | Inserção de Produtos |  |  |  |
| Código                 | 252 🔊 (INS)          |  |  |  |
| Designação             | Descronto 0.05€      |  |  |  |
| Preço                  | 277,76 +             |  |  |  |
| Quantidade             | 5                    |  |  |  |
| Taxa de IVA            | ISENTO               |  |  |  |
| Observações            |                      |  |  |  |
|                        |                      |  |  |  |
|                        |                      |  |  |  |
|                        |                      |  |  |  |
|                        | 👔 <u>C</u> onfirmar  |  |  |  |

| _ | Código      | Código do produto.                            |  |  |  |
|---|-------------|-----------------------------------------------|--|--|--|
|   | Designação  | Designação do produto.                        |  |  |  |
|   | Preço       | Preço do produto.                             |  |  |  |
| - | Quantidade  | Quantidade do produto associada ao orçamento. |  |  |  |
|   | Taxa de IVA | Taxa de Iva associada ao produto.             |  |  |  |
|   | Observações | Observações do produto.                       |  |  |  |
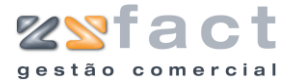

#### **Adicionar Orçamentos**

A opção "Adicionar Orçamentos" permite ao utilizador inserir os dados directamente dos orçamentos emitidos ao cliente, ao ser pressionada esta opção a aplicação exibe a janela "Lista de Orçamentos", onde o utilizador deverá seleccionar os orçamentos que pretende lançar.

| Lista de | Orçamentos   | Đ             | k |
|----------|--------------|---------------|---|
| Cliente  | ZoneSoft,Lda |               |   |
|          | 7 12-12-2006 | 1.311,56 €    | ] |
|          | 6 07-12-2006 | 388,84 €      |   |
|          | 5 07-12-2006 | 2.179,46 €    |   |
|          | 4 06-12-2006 | 72,13 €       |   |
|          | 3 06-12-2006 | 1.659,03 €    |   |
|          | 2 06-12-2006 | 202,50 €      |   |
|          |              |               |   |
| L        |              | 🗸 OK 🔰 🗶 Sair | ) |

### **Observações do Documento**

A opção "Observações do Documento" permite ao utilizador introduzir todas as anotações desejadas relativas ao documento, ao ser pressionada esta opção a aplicação exibe a janela "Observações do documento", onde o utilizador poderá introduzir as observações desejadas.

| Observações do documento                          |                   |
|---------------------------------------------------|-------------------|
| Poderá introduzir todas as anotações que desejar. |                   |
|                                                   |                   |
|                                                   |                   |
|                                                   |                   |
|                                                   |                   |
|                                                   |                   |
|                                                   |                   |
|                                                   | 🗸 OK 🛛 🗶 Cancelar |

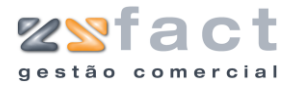

## Documentos de Fornecedores

A opção "Documentos de Fornecedores" presente no menu principal da aplicação, permite ao utilizador aceder a todos os documentos e realizar diversas análises envolventes os Fornecedores registados. Esta opção disponibiliza um sub menu como mostra a seguinte imagem onde o utilizador deverá seleccionar a opção desejada.

| Documentos de Fornecedores                                | ► | 🟹 Compras                                                       |
|-----------------------------------------------------------|---|-----------------------------------------------------------------|
| 🐝 Conta Corrente de Clientes<br>🧐 Documentos por Liquidar |   | 🥃 Notas de Encomenda<br>🥝 Notas de Crédito                      |
| Comissões de Vendedores                                   | • | 🙀 Documentos a Liquidar                                         |
| Inserção directa de produtos                              |   | Volume de Compras                                               |
| Inventário                                                | ► | Vencimento de Documentos Ø Documentos liquidados a fornecedores |
| Mapa de Cargas                                            |   | 🍕 Consignações                                                  |

#### Compras

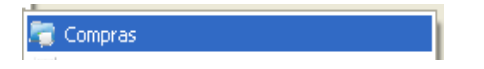

Opção "Compras" permite ao utilizador registar as compras efectuadas para que posteriormente possam ser efectuadas consultas e análises desses mesmos registos. Ao ser seleccionada esta opção a aplicação despoleta a janela "Compras a fornecedores" onde o utilizador poderá visualizar e gerir todos os registos das compras realizadas.

| Opções Principais          | Compras a Fornecedor         | es         |                     |
|----------------------------|------------------------------|------------|---------------------|
| Criar Nova Compra [INS]    | Dados da Compra a Fornecedor |            |                     |
| Difficar Documento [ENTER] | Fornecedor Todos             |            | Y Procu             |
| 🔞 Remover Documento        | Tipo Todos                   |            |                     |
|                            |                              |            | A lists             |
| 墜 Outras Opções 🛛 🛞        |                              |            | V Lista             |
| 🔍 Visualizar o Documento   | Numero lipo Fornecedor       | 15-12-2006 | ¥alor 1<br>108.90 € |
| 🖄 Imprimir Lista           | 2 FA Fornecedor Serviços     | 15-12-2006 | 56,63€              |
| X Sar                      |                              |            |                     |
| X Sair                     |                              |            |                     |
| X Sair                     |                              |            |                     |

Tarefas

Permite ao utilizador registar novas compras a fornecedores.

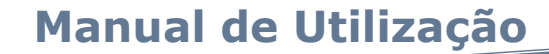

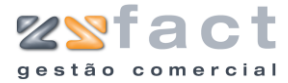

| Modificar Documento    | Possibilita ao utilizador alterar os dados das compras a fornecedores anteriormente registadas.           |
|------------------------|----------------------------------------------------------------------------------------------------|
| Remover Documento      | Possibilita ao utilizador eliminar os registos<br>das compras a fornecedores.                             |
| Visualizar o Documento | Permite ao utilizador visualizar e imprimir se<br>necessário o documento gerado pelo registo<br>desejado. |
| Imprimir Lista         | Permite ao utilizador imprimir a lista de compras a fornecedores em visualização.                         |

| Fornecedor | Indicação do fornecedor em análise.                                                |  |
|------------|------------------------------------------------------------------------------------|--|
| Тіро       | Tipo de documento em análise (facturas,<br>Guias de Remessa ou Vendas a Dinheiro). |  |
| Lançados   | Indicação do estado do documento em<br>análise.                                    |  |
| Desde até  | Indicação do intervalo de datas em análise.                                        |  |
| Número     | Número do documento.                                                               |  |
| Тіро       | Tipo de documento.                                                                 |  |
| Fornecedor | Indicação do fornecedor associado á compra.                                        |  |
| Data       | Data de registo da compra a fornecedor.                                            |  |
| Valor      | Valor total da compra a fornecedor.                                                |  |
| 4          | Indicação do estado do documento (Lançado/<br>Por Lançar).                         |  |

#### Criar Nova Compra

A opção "Criar Nova Compra" permite ao utilizador inserir novos registos de compras a fornecedores. Uma vez pressionada esta opção a aplicação despoleta a janela "Compra a Fornecedor" onde o utilizador deverá introduzir os dados desejados, de forma a obter o documento idealizado, a janela apresenta o aspecto da seguinte imagem.

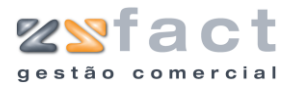

| Compra a Fornecedor                                                                                                    |                                                                     |                                                                                                    | X                                                                                                    |
|----------------------------------------------------------------------------------------------------|---------------------------------------------------------------------|----------------------------------------------------------------------------------------------------|----------------------------------------------------------------------------------------------------|
| Dados para contabilização     Número     Número     Ar     (# -     Ornecedor     Desconto %     10     Regime Fiscal     Normal - Portugal | Corresponde a uma Nova Compra)<br>Fornecedor Material<br>ontinental | Dados do Documento TOTAL DO DOCUMENT Data do forneced Tipo de documen V / Documento Data de Vencimen | TO     859,36 €       dor     15-12-2006       dor     Factura       NP     3       dor     15-12-2006 |
| Corpo Totais CÓDIGO REFERÊNCIA 170 200                                                                                                    | DESIGNAÇÃO<br>Processador AMD Athlon XP 2800+ TB BOX F5B33          | QTD PRE                                                                                              | <b>ÇO UN. IVA% VALOR</b> ▲<br>128,21 € 21 346,17 €                                                     |
|                                                                                                    |                                                                     |                                                                                                    |                                                                                                    |
| Opsões<br>IVA NÃO INCLUIDO nos                                                                                                    | ida Cipcols de Productos<br>Adicionar Produto [IN5]  Produ          | tos Especiais) 👔 Modificar Pro<br>umento [F2]                                                        | duto 💽 Remover Produto [DEL]                                                                           |

### Tarefas

| Adicionar Notas de<br>Encomenda | Permite ao utilizador introduzir directamente os dados de uma nota de encomenda emitida ao fornecedor seleccionado.             |  |
|---------------------------------|----------------------------------------------------------------------------------------------------|--|
| Adicionar Produto               | Possibilita ao utilizador registar produtos na ficha da compra a fornecedor em criação.                                         |  |
| Produtos Especiais              | Permite ao utilizador inserir registos de<br>produtos especiais na ficha da compra a<br>fornecedor em criação.                  |  |
| Modificar Produto               | Possibilita ao utilizador alterar os dados dos<br>produtos registados na compra a fornecedor<br>em criação.                     |  |
| Remover Produto                 | Permite ao utilizador eliminar os registos dos produtos associados á compra.                                                    |  |
| Imprimir Documento              | Possibilita ao utilizador guardar os dados da<br>compra a fornecedor e proceder á impressão<br>do documento gerado de imediato. |  |
| Salvar Documento                | Possibilita ao utilizador guardar os dados do documento sem proceder á sua impressão.                                           |  |

| Número | Número da compra a fornecedor. |
|--------|--------------------------------|
| Data   | Data de emissão do registo.    |

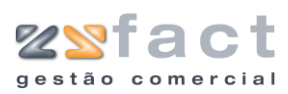

| Fornecedor         | Indicação do fornecedor associado á compra.                                           |  |
|--------------------|---------------------------------------------------------------------------------------|--|
| Desconto %         | Valor do desconto em percentagem aplicado<br>ao documento.                            |  |
| Regime Fiscal      | Indicação do regime fiscal aplicado ao documento.                                     |  |
| Total do Documento | Valor total do documento.                                                             |  |
| Data do Fornecedor | Indicação da data em que a compra foi processada pelo fornecedor.                     |  |
| Tipo de Documento  | Indicação do tipo de documento a emitir<br>(Factura/ Guia Remessa/ Venda a Dinheiro). |  |
| V/ Documento Nº    | Número do documento do vendedor.                                                      |  |
| Data de Vencimento | Data de vencimento da compra a fornecedor.                                            |  |
| Código             | Código do produto.                                                                    |  |
| Referência         | Referência do produto.                                                                |  |
| Designação         | Designação do produto.                                                                |  |
| Qtd                | Quantidade do produto comprada.                                                       |  |
| Preço UN.          | Preço unitário do produto.                                                            |  |
| IVA %              | Indicação da taxa de IVA aplicada ao produto.                                         |  |
| Valor              | Valor total da linha da compra a fornecedor.                                          |  |

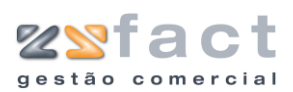

|        | Compra a Fornecedor                                                                                          |                                                                                                    |                                                                                                    |
|--------|----------------------------------------------------------------------------------------------------|----------------------------------------------------------------------------------------------------|----------------------------------------------------------------------------------------------------|
|        | Dados para contabilização     Número # (# - Corresponde a uma Nova Co     Data 15-12-2006 3     Fornecedor 1 | mpra)<br>Dados do Documento<br>TOTAL DO DOCUM<br>Data do form<br>Tipo de docu<br>V / Docume<br>Data de Venci | ENTO 859,36 €<br>incedor 15-12-2006 3<br>mento Factura ♥<br>mento 15-12-2006 3<br>mento 15-12-2006 3 |
|        | Incidências Tx IVA Ir<br>21<br>Total Ilquido 710,22 €<br>Total Descontos 78,91 €<br>IVA Total 149,15 €       | cidência IVA<br>710,22 € 1<br>>                                                                              | var Documento [F3]                                                                                   |
| Campos | Incidências                                                                                                  | Descriminação do valor<br>as diversas taxas de I<br>cada uma.                                                | sobre o qual incidem<br>/A, e o valor total de                                                       |
|        | Total Liquido                                                                                                | Valor total liquido do do                                                                                    | cumento.                                                                                             |
|        | Total Descontos                                                                                              | Valor total dos desconto                                                                                     | s do documento.                                                                                      |

#### Valor total do Iva.

#### Adicionar Notas de Encomenda

IVA Total

A opção "Adicionar Notas de Encomenda" permite ao utilizador carregar os dados directamente das notas de encomenda emitidas ao fornecedor seleccionado, ao ser seleccionada esta opção a aplicação despoleta a janela "Lista de Notas de Encomenda", onde exibe todas as notas de encomenda por lançar.

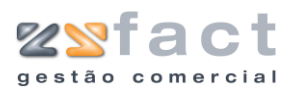

| Lista de No | tas de Encomenda 🛛 🗙                             |
|-------------|--------------------------------------------------|
| Fornecedor  | Fornecedor Material                              |
|             | 2 15-12-2006 2.103,13 €<br>1 15-12-2006 994,38 € |
|             | 🗸 OK 🔀 Sair                                      |

#### Adicionar Produto

A opção "Adicionar Produto" permite ao utilizador inserir novos registos de produtos na ficha da compra a fornecedor em criação, uma vez pressionada esta opção o utilizador depara-se com a janela "Produtos de Fornecedores", onde deverá inserir os dados do produto desejado.

|   | Produtos de Forne                                                                                                    | ece dores                                                                                                    |                                                       | ×                                                                                    |
|---|----------------------------------------------------------------------------------------------------|----------------------------------------------------------------------------------------------------|-------------------------------------------------------|--------------------------------------------------------------------------------------|
|   | -Inserção de Produtos<br>Código<br>Designação<br>Design. Fornecedor<br>Refer. Fornecedor<br>Preço de Compra<br>Quantidade<br>Descontos %<br>Preços de Venda<br>Observações | 170 ( (INS)<br>Processador AMD Athlon XP 2800+<br>Processador AMD Athlon XP 2800+<br>128,21<br>3<br>0 + 0 + 0<br>186,16 178,40<br>to | TB BOX F58333<br>TB BOX F58333<br>170,65 Calcular PVP | har                                                                                  |
| S | Código                                                                                                    |                                                                                                    | Código do pr<br>uma pesqu<br>preenchimen              | produto, a aplicação tem disponíve<br>quisa a fim de facilitar o<br>nto deste campo. |
|   | Designaçã                                                                                                    | ăo                                                                                                    | Designação d                                          | do Produto.                                                                          |
|   | Design. F                                                                                                    | ornecedor                                                                                                    | Designação d                                          | do Produto pelo Fornecedor.                                                          |
|   |                                                                                                    |                                                                                                    |                                                       |                                                                                      |

|                    | uma pesquisa a fim de facilitar o preenchimento deste campo. |
|--------------------|--------------------------------------------------------------|
| Designação         | Designação do Produto.                                       |
| Design. Fornecedor | Designação do Produto pelo Fornecedor.                       |
| Referência         | Referência do produto na aplicação.                          |
| Refer. Fornecedor  | Referência do produto no fornecedor.                         |

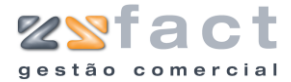

| Preço de Compra Preço de Compra do Produto. |                                                                              |
|---------------------------------------------|------------------------------------------------------------------------------|
| Quantidade                                  | Quantidade do produto associada á compra.                                    |
| Descontos %                                 | Valor em percentagem do desconto dos descontos a serem aplicados ao produto. |
| Preços de Venda                             | Valor dos preços de venda do produto.                                        |
| Observações                                 | Observações do Produto.                                                      |

### **Produtos Especiais**

A opção "Produtos Especiais" permite ao utilizador associar registos de produtos especiais á compra a fornecedor em criação.

| Produtos especiais 🛛 🔀 |                 |  |  |
|------------------------|-----------------|--|--|
| Inserção de Produto:   | 5               |  |  |
| Código                 | 252 (INS)       |  |  |
| Designação             | Descronto 0.05€ |  |  |
| Preço                  | 0,05 -          |  |  |
| Quantidade             | 100             |  |  |
| Taxa de IVA            | ISENTO 💌        |  |  |
| Observações            |                 |  |  |
|                        |                 |  |  |
|                        |                 |  |  |
|                        | ,               |  |  |
|                        | 👔 💷 👔 👔 Fechar  |  |  |

| Código      | ódigo Código do produto especial a ser inserido.             |  |
|-------------|--------------------------------------------------------------|--|
| Designação  | Designação do produto especial.                              |  |
| Preço       | Preço unitário do produto especial.                          |  |
| Quantidade  | Quantidade do produto a ser associada á compra a fornecedor. |  |
| Taxa de IVA | Indicação da taxa de IVA associada ao<br>produto especial.   |  |
| Observações | Observações do produto.                                      |  |

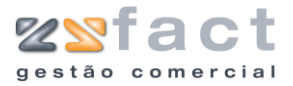

### Notas de Encomenda

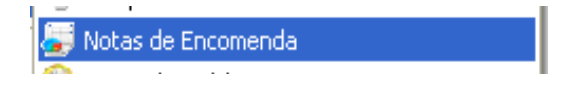

A opção "Notas de Encomenda" permite ao utilizador processar e gerir a emissão das notas de encomenda a fornecedores.

Ao ser seleccionada esta opção a aplicação exibe a janela "Notas de Encomenda", onde o utilizador poderá visualizar todos os registos de notas de encomenda, assim como as opções que possibilitam a gestão dos mesmos.

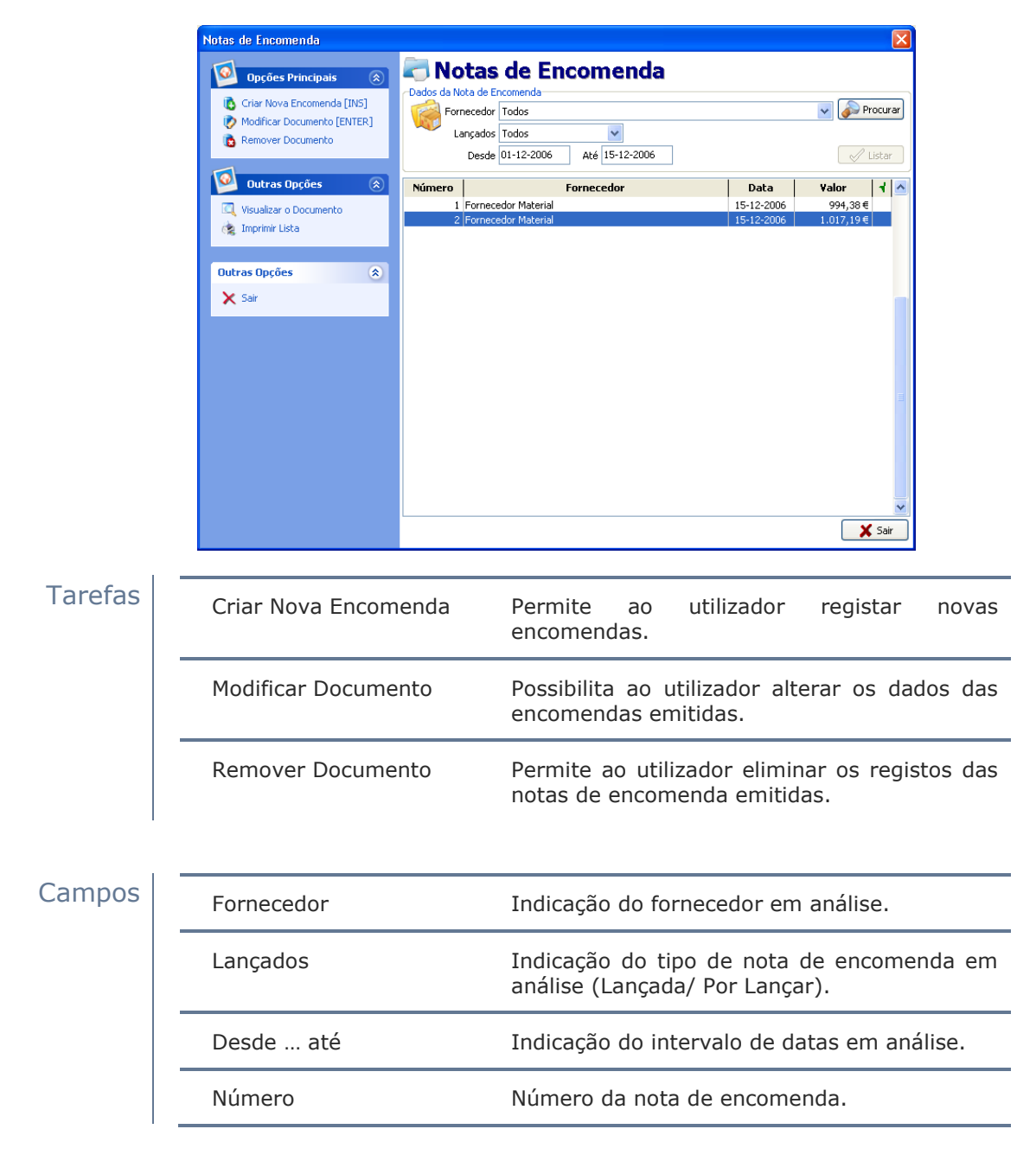

| Fornecedor | Indicação do fornecedor associado á nota de encomenda. |
|------------|--------------------------------------------------------|
| Data       | Data de emissão da nota de encomenda.                  |
| Valor      | Valor total da nota de encomenda.                      |
| 4          | Indicação do estado da nota de encomenda.              |

#### Criar Nova Encomenda

A opção "Criar Nova Encomenda" permite ao utilizador emitir novas notas de encomenda a fornecedores, uma vez pressionada esta opção a aplicação despoleta a janela "Nota de Encomenda a Fornecedor" onde o utilizador deverá introduzir os dados relativos ao documento que pretende criar.

|         | Nota de Encomenda a Fornecedor                                                                                                    |                                                                                                    |
|---------|----------------------------------------------------------------------------------------------------|----------------------------------------------------------------------------------------------------|
|         | Dados para contabilização<br>Número 2 (# - Corresponde a uma Nova Not<br>isolata 15-12-2006 3<br>Fornecedor 1 Fornecedor Material | a de Encomenda) Dados do Documento<br><b>TOTAL DO DOCUMENTO</b> 2.103,13 €                                                                                                    |
|         | Desconto % 0                                                                                                    | Regime Fiscal Normal - Portugal Continental                                                                                                    |
|         | Corpo Totais CODIGO REFERENCIA 50 Caixa MiniServer CHIEPTE 170 Processador AMD Athlon 3                                           | DESIGNAÇAO         QTD         PREÇO UN.         IVA96         VALOR         ▲           5C c/Porta[P48ranca 360W Re         10         88,49 €         21         840,66 €         ▲           KP 28004 TB BOX F58333         7         128,21 €         21         897,47 € |
|         | Outras opções<br>Copções<br>VA NÃO INCLUIDO nos preços                                                                            | s de Produtos<br>Adicionar Produto [INS]  Modificar Produto Remover Produto [DEL]                                                                                                    |
| Tarefas | Adicionar Notas de<br>Encomenda                                                                                                   | Permite ao utilizador utilizar os dados das notas de encomenda anteriormente emitidas ao mesmo fornecedor.                                                                                                    |
|         | Adicionar Produto                                                                                                    | Possibilita ao utilizador introduzir novos produtos á nota de encomenda.                                                                                                    |
|         | Modificar Produto                                                                                                    | Permite ao utilizador alterar os dados dos produtos inseridos na nota de encomenda.                                                                                                    |
|         | Remover Produto                                                                                                    | Permite ao utilizador eliminar os registos dos produtos das notas de encomenda.                                                                                                    |

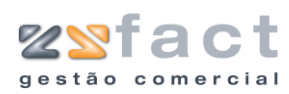

| Imprimir Documento | Possibilita ao utilizador guardar os dados do<br>documento criado e proceder á sua impressão<br>em simultâneo. |
|--------------------|----------------------------------------------------------------------------------------------------|
| Salvar Documento   | Permite ao utilizador guardar os dados do<br>documento criado sem proceder á sua<br>impressão.                 |
| Número             | Número da nota de encomenda.                                                                                   |

| Número             | Número da nota de encomenda.                                      |
|--------------------|-------------------------------------------------------------------|
| Data               | Data de emissão da nota de encomenda.                             |
| Fornecedor         | Indicação do fornecedor associado á nota de encomenda em criação. |
| Desconto %         | Valor em percentagem do desconto aplicado ao documento.           |
| Total do Documento | Valor total do documento.                                         |
| Regime Fiscal      | Indicação do regime fiscal associado ao<br>documento em criação.  |
| Código             | Código do produto.                                                |
| Referência         | Referência do produto.                                            |
| Designação         | Designação do produto.                                            |
| Qtd                | Quantidade do produto associada á nota de encomenda.              |
| Preço UN.          | Preço unitário do produto.                                        |
| IVA %              | Indicação da taxa de IVA aplicada ao produto.                     |
| Valor              | Valor total da linha da nota de encomenda a fornecedor.           |

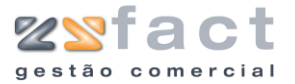

| Dados para contabilização                          |                           | Dados do Documento                               |     |
|----------------------------------------------------|---------------------------|--------------------------------------------------|-----|
| Número 2 (# - Corresponde a uma<br>Data 15-12-2006 | Nova Nota de Encomenda)   | Color do Documento 2.103,13€                     |     |
| Fornecedor 1 Fornecedor Material Desconto % 0      |                           | Regime Fiscal Normal - Portugal Continental      |     |
| Corpo Totais                                       |                           |                                                  |     |
| Incidências Tx IVA                                 | Incidência I<br>1.738,12€ | <b>VA</b><br>34                                  |     |
|                                                    |                           |                                                  |     |
| Com<br>Total Iliquido 1.738.12€                    |                           | <u>&gt;</u>                                      |     |
| Total Descontos 44,24 €                            |                           |                                                  |     |
|                                                    |                           |                                                  |     |
|                                                    |                           |                                                  |     |
|                                                    |                           |                                                  |     |
|                                                    |                           |                                                  |     |
| Opções                                             |                           |                                                  |     |
| IVA NÃO INCLUIDO nos preços 🛛 👻                    | 🧙 Imprimir Do             | ocumento [F2] 🗸 Salvar Documento [F3] 🦉 Sair [E: | SC] |
| Incidências                                        | Descrim                   | ninação do valor sobre o qual ju                 | nci |
| Inclucito                                          | as dive                   | rsas taxas de IVA, e o valor to                  | 101 |

| Total Liquido   | Valor total liquido do documento.       |
|-----------------|-----------------------------------------|
| Total Descontos | Valor total dos descontos do documento. |
| IVA Total       | Valor total do Iva.                     |

#### **Adicionar Produto**

A opção "Adicionar Produto" permite ao utilizador inserir novos registos de produtos na ficha da compra a fornecedor em criação, uma vez pressionada esta opção o utilizador depara-se com a janela "Produtos de Fornecedores", onde deverá inserir os dados do produto desejado.

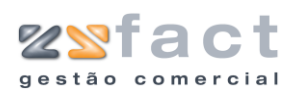

| Produtos de Fornecedores 🛛 🔀 |                                               |  |
|------------------------------|-----------------------------------------------|--|
| Inserção de Produtos         |                                               |  |
| Código                       | 170 🔊 (INS)                                   |  |
| Designação                   | Processador AMD Athlon XP 2800+ TB BOX F5B333 |  |
| Design. Fornecedor           | Processador AMD Athlon XP 2800+ TB BOX F5B333 |  |
| Referência                   |                                               |  |
| Refer. Fornecedor            |                                               |  |
| Preço de Compra              | 128,21                                        |  |
| Quantidade                   | 3                                             |  |
| Descontos %                  | 0+0+0                                         |  |
| Preços de Venda              | 186,16 178,40 170,65 🔊 Calcular PVP           |  |
| Observações                  |                                               |  |
|                              |                                               |  |
|                              |                                               |  |
|                              |                                               |  |
|                              |                                               |  |
|                              |                                               |  |
| 🛛 🛅 Adicionar Produ          | to 🚺 👔 🖸 Techar                               |  |

| Código             | Código do produto, a aplicação tem disponível<br>uma pesquisa a fim de facilitar o<br>preenchimento deste campo. |
|--------------------|----------------------------------------------------------------------------------------------------|
| Designação         | Designação do Produto.                                                                                           |
| Design. Fornecedor | Designação do Produto pelo Fornecedor.                                                                           |
| Referência         | Referência do produto na aplicação.                                                                              |
| Refer. Fornecedor  | Referência do produto no fornecedor.                                                                             |
| Preço de Compra    | Preço de Compra do Produto.                                                                                      |
| Quantidade         | Quantidade do produto associada á compra.                                                                        |
| Descontos %        | Valor em percentagem do desconto dos descontos a serem aplicados ao produto.                                     |
| Preços de Venda    | Valor dos preços de venda do produto.                                                                            |
| Observações        | Observações do Produto.                                                                                          |

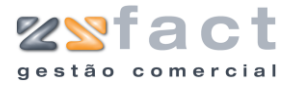

### Notas de Crédito

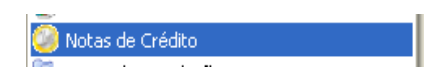

A opção "Notas de Crédito" presente no menu principal da aplicação, permite ao utilizador emitir e gerir todas as notas de crédito de fornecedores, ao ser pressionada esta opção a aplicação exibe a janela "Notas de Crédito de Fornecedores" onde apresenta todos os registos criados deste documento, bem como as tarefas que possibilitam a gestão dos mesmos.

| Opções Principais                                     | 🔊 💋 N    | otas                      | de Cré        | dito de Fori    | necedores        |                    |        |
|-------------------------------------------------------|----------|---------------------------|---------------|-----------------|------------------|--------------------|--------|
| Criar Nota de Crédito [INS] Modificar Nota de Crédito | Dados da | Nota de Cré<br>Fornecedor | dito<br>Todos |                 |                  | Procur             | ra     |
| [ENTER]                                               |          | Liquidação                | Todas         | Desde 01-12-200 | 6 Até 15-12-2006 | 🖉 Listar           | r<br>F |
| -                                                     | Numero   | 1 Forneced                | or Material   | rornecedor      | 15-12-2006       | valor 1<br>250,00€ | 1      |
| 😡 Outras Opções                                       |          | 2 Forneced                | or Material   |                 | 15-12-2006       | 571,00€            |        |
| Visualizar Nota de Crédito                            |          |                           |               |                 |                  |                    |        |
| lmprimir Lista                                        |          |                           |               |                 |                  |                    |        |
|                                                       |          |                           |               |                 |                  |                    |        |
|                                                       |          |                           |               |                 |                  |                    |        |
| Outras Opções                                         | ۲        |                           |               |                 |                  |                    |        |
| 🗙 Sair                                                |          |                           |               |                 |                  |                    |        |
|                                                       |          |                           |               |                 |                  |                    |        |
|                                                       |          |                           |               |                 |                  |                    |        |
|                                                       |          |                           |               |                 |                  |                    |        |
|                                                       |          |                           |               |                 |                  |                    |        |
|                                                       |          |                           |               |                 |                  |                    |        |
|                                                       |          |                           |               |                 |                  |                    |        |
|                                                       |          |                           |               |                 |                  |                    |        |
|                                                       |          |                           |               |                 |                  |                    |        |
|                                                       |          |                           |               |                 |                  |                    |        |
|                                                       |          |                           |               |                 |                  |                    |        |
|                                                       |          |                           |               |                 |                  |                    |        |
|                                                       |          |                           |               |                 |                  |                    |        |
|                                                       |          |                           |               |                 |                  |                    | =      |
|                                                       |          |                           |               |                 |                  | 🔰 👗 Sa             | ıır    |

| а | r | e | t | a | - |
|---|---|---|---|---|---|
|   |   |   |   |   |   |

| larefas | Criar Nota de Crédito        | Permite ao utilizador registar novas notas de crédito.                               |
|---------|------------------------------|--------------------------------------------------------------------------------------|
|         | Modificar Nota de<br>Crédito | Possibilita ao utilizador alterar os dados das notas de crédito emitidas.            |
|         | Remover Nota de<br>Crédito   | Permite ao utilizador eliminar os registos das notas de crédito emitidas.            |
| 1       |                              |                                                                                      |
| Campos  | Fornecedor                   | Indicação do fornecedor em análise.                                                  |
|         | Liquidação                   | Indicação do estado das notas de encomenda<br>em análise (Liquidadas/ Por Liquidar). |
|         |                              |                                                                                      |
|         | Desde até                    | Indicação do intervalo de datas em análise.                                          |

| Fornecedor | Indicação do fornecedor associado á nota de crédito. |
|------------|------------------------------------------------------|
| Data       | Data de emissão da nota de crédito.                  |
| Valor      | Valor total da nota de crédito.                      |
| 4          | Indicação do estado da nota de crédito.              |

### Criar Nota de Crédito

A opção "Criar Nota de Crédito" permite ao utilizador emitir novas notas de crédito registando-as na aplicação, uma vez pressionada esta opção a aplicação exibe a janela "Nota de Crédito de Fornecedor", como mostra a seguinte imagem, onde o utilizador deverá introduzir os dados desejados.

| Nota de Crédito de Fornecedor 🛛 🛛 🔀     |
|-----------------------------------------|
| Dados para a contabilização             |
|                                         |
| Data 15-12-2006                         |
| Valor 571,00                            |
| Dados do documento                      |
| Data do documento 15-12-2006            |
| Número do documento 1                   |
| Descritivo                              |
|                                         |
|                                         |
| 🧟 Imprimir [F2] 🗸 Guardar [F3] 🗶 Cancel |

| Número              | Número da nota de crédito a fornecedor.              |
|---------------------|------------------------------------------------------|
| Fornecedor          | Indicação do fornecedor associado á nota de crédito. |
| Data                | Data de emissão da nota de crédito.                  |
| Valor               | Valor da nota de crédito.                            |
| Data do Documento   | Data do documento a ser processado.                  |
| Número do documento | Número do documento a ser processado.                |
| Descritivo          | Descrição da nota de crédito.                        |

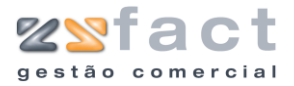

### Notas de Liquidação

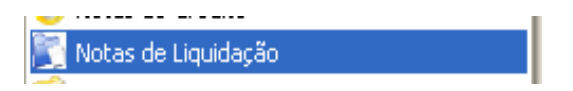

A opção "Notas de Liquidação" possibilita ao utilizador emitir e gerir todas as notas de liquidação processadas. Uma vez seleccionada esta opção a aplicação exibe a janela "Notas de Liquidação", onde o utilizador poderá visualizar todos os registos já processados.

|          | Notas de Liquidação                                                                                         |                                |                                                                            |                             |
|----------|----------------------------------------------------------------------------------------------------|--------------------------------|----------------------------------------------------------------------------|-----------------------------|
|          | Opções Principais 🛞                                                                                         | Dados da Nota de L             | s de Liquidação                                                            |                             |
|          | 🚺 Criar Nota de Liquidação [IN5]                                                                            | Fornecedo<br>Desi              | or Todos                                                                   | Procurar                    |
|          | Visualizar Nota de Liquidação<br>Visualizar Nota de Liquidação<br>Imprimir Lista<br>Outras Opções ô<br>Sair | Número<br>1 Fornec<br>2 Fornec | Cliente Data V<br>cedor Material 15-12-2006 1<br>redor Serviços 15-12-2006 | alor ▲<br>273,22€<br>36,63€ |
|          |                                                                                                    |                                |                                                                            |                             |
| Tarefas  | Criar Nota<br>Liquidação                                                                                    | de                             | Permite ao utilizador registar r<br>liquidação.                            | novas notas de              |
|          | Remover Nota<br>Liquidação                                                                                  | de                             | Possibilita ao utilizador elimin<br>das notas de liquidação process        | ar os registos<br>adas.     |
| Campos - | Fornecedor                                                                                                  |                                | Indicação do fornecedor em ana                                             | alise.                      |
| -        | Desde até                                                                                                   |                                | Indicação do intervalo de datas                                            | em análise.                 |
|          | Número                                                                                                    |                                | Numero da nota de liquidação.                                              |                             |
|          | Fornecedor                                                                                                  |                                | Indicação do fornecedor associ<br>liquidação.                              | ado á nota de               |
|          | Data                                                                                                    |                                | Data de emissão da nota de liqu                                            | uidação.                    |
|          | Valor                                                                                                    |                                | Valor total da nota de liquidação                                          | D.                          |

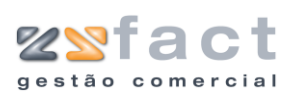

#### Criar Nota de Liquidação

A opção "Criar Nota de Liquidação" permite ao utilizador registar novas notas de liquidação na aplicação, uma vês seleccionada esta opção a aplicação exibe a janela "Nota de Liquidação" onde o utilizador deverá introduzir os dados do documento idealizado.

|        | Número<br>Fornecedor | #<br>1 Fornecedor Material |
|--------|----------------------|----------------------------|
| 0      | Data                 | 15-12-2006                 |
| Valore | s                    |                            |
| bo     | Valor Emitido        | 108,90                     |
| Tipo   | o pagamento          | Cheque                     |
|        | Entidade             | BPI                        |
| D      | ocumento nº          | 123456789                  |

Tarefas

| Documentos a Liquidar | Permite ao utilizador seleccionar os<br>documentos que a nota de liquidação em<br>criação irá liquidar.       |
|-----------------------|----------------------------------------------------------------------------------------------------|
| Imprimir              | Possibilita ao utilizador guardar os dados da<br>nota de liquidação e proceder á sua<br>impressão em seguida. |
| Guardar               | Permite ao utilizador guardar os dados da<br>nota de liquidação em criação.                                   |

| Número         | Número da nota de liquidação.                                                |
|----------------|------------------------------------------------------------------------------|
| Fornecedor     | Indicação do fornecedor associado á nota de liquidação.                      |
| Data           | Data de emissão da nota de liquidação.                                       |
| Valor Emitido  | Valor total da nota de liquidação.                                           |
| Tipo Pagamento | Indicação do tipo de pagamento efectuado.                                    |
| Entidade       | Indicação da entidade bancária associada ao pagamento da nota de liquidação. |
| Documento nº   | Número do documento (Ex: cheque).                                            |

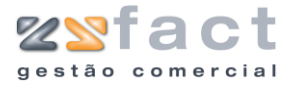

#### Documentos a Liquidar

A opção "Documentos a Liquidar" existente na janela "Nota de Liquidação", permite ao utilizador seleccionar os documentos que pretende liquidar com a nota de liquidação em criação. Uma vez pressionada esta opção a aplicação exibe uma janela com o nome do fornecedor em causa, onde o utilizador poderá visualizar todos os documentos pendentes.

|             | ecedor Mat                                                                                   | erial                                                                                                    |                                                                                                    |                                                                    |                              |                |
|-------------|----------------------------------------------------------------------------------------------|----------------------------------------------------------------------------------------------------|----------------------------------------------------------------------------------------------------|--------------------------------------------------------------------|------------------------------|----------------|
| P           | 1                                                                                            |                                                                                                    |                                                                                                    |                                                                    |                              |                |
| T           | Número                                                                                       | Data                                                                                                    | Vencimento                                                                                                | Valor                                                              | Por Liquidar                 | Vai pagar: 🕴 🔺 |
| NC          | 1                                                                                            | 15-12-2006                                                                                                    | 15-12-2006                                                                                                | -250,00€                                                           | -250,00€                     | 0,00€          |
| NC          | 2                                                                                            | 15-12-2006                                                                                                    | 15-12-2006                                                                                                | -571,00€                                                           | -571,00€                     | 0,00€          |
|             |                                                                                              |                                                                                                    |                                                                                                    |                                                                    |                              |                |
|             |                                                                                              |                                                                                                    |                                                                                                    |                                                                    |                              |                |
| Dat         | a documento                                                                                  | 15-12-2006                                                                                                    | Nº Doc. Fornece                                                                                           | edor 1                                                             |                              | ×              |
| Dat<br>Info | ta documento<br>ormação<br>Para comp<br>documento<br>Se desejan<br>terá de cli<br>valor a pa | 15-12-2006<br>bensar mais do que i<br>o e carregar na ted<br>r que o valor do doc<br>car duas vezes com<br>gar desse documen | Nº Doc. Fornec<br>um documento basta<br>a (ESPAÇO).<br>umento seja parciali<br>o rato sobre o docu<br>to. | edor 1<br>a seleccionar o<br>mente pago, entà<br>mento e colocar d | Valor em o<br>Total a p<br>o | dívida         |

#### Imprimir

A opção "Imprimir" oferece ao utilizador a possibilidade de imprimir a nota de liquidação gerada, o resultado final poderá ser semelhante á seguinte imagem.

|                                                                                                    | AQ40                                                                     |                                                                                                    |                                                    |                                                            |                                                                           |                   |
|----------------------------------------------------------------------------------------------------|--------------------------------------------------------------------------|----------------------------------------------------------------------------------------------------|----------------------------------------------------|------------------------------------------------------------|---------------------------------------------------------------------------|-------------------|
|                                                                                                    |                                                                          |                                                                                                    |                                                    |                                                            |                                                                           |                   |
|                                                                                                    |                                                                          |                                                                                                    |                                                    |                                                            |                                                                           |                   |
|                                                                                                    |                                                                          |                                                                                                    | <b>F</b>                                           |                                                            |                                                                           | Г                 |
|                                                                                                    |                                                                          |                                                                                                    | Forneced                                           | no<br>Material                                             |                                                                           |                   |
|                                                                                                    |                                                                          |                                                                                                    | Rua da Pa                                          | z                                                          |                                                                           |                   |
|                                                                                                    |                                                                          |                                                                                                    | ,2330                                              | Entroncamento                                              |                                                                           |                   |
|                                                                                                    |                                                                          |                                                                                                    | L                                                  |                                                            |                                                                           |                   |
|                                                                                                    |                                                                          |                                                                                                    |                                                    |                                                            |                                                                           |                   |
|                                                                                                    |                                                                          |                                                                                                    |                                                    |                                                            |                                                                           |                   |
|                                                                                                    | vecencel (                                                               | CONTRIBUINTE I                                                                                     |                                                    | NOTA DE LI                                                 | QUIDAÇÃO Nº 3                                                             |                   |
| DATA FORM<br>15-12-2006                                                                                                    | NECEDOR                                                                  | CONTRIBUINTE                                                                                       |                                                    | NOTA DE LI                                                 | QUIDAÇÃO Nº 3                                                             | TOTAL<br>108.90 € |
| DATA FOR<br>15-12-2006<br>Para liquidação dos<br>Cheque com o rº 12                                                                                     | NECEDOR (<br>1<br>documento<br>2466799 sc                                | CONTRIBUINTE<br>9999999999<br>s abaixo indicados                                                   | junto enviarnos o                                  | NOTA DE LI<br>pagamento em                                 | QUIDAÇÃO Nº 3                                                             | TOTAL<br>108,90 € |
| DATA FORM<br>15-12-2006<br>Para liquidação dos<br>Cheque com o nº 12<br>V/ Docum                                                                        | NECEDOR (<br>1<br>documento<br>3456789 so                                | CONFRIBUINTE<br>999999999<br>s abaixo indicados<br>Ibre o banco BPI<br>Data                        | , junto enviamos o<br>Total                        | NOTA DE LI<br>pagamento em                                 | QUIDAÇÃO Nº 3                                                             | TOTAL<br>108,90 € |
| DATA FORM<br>15-12-2006<br>Para liquidação dos<br>Cheque com o nº 12<br>V/ Docum<br>FA                                                                  | NECEDOR (<br>1<br>documentα<br>3456789 sc<br>nento<br>1                  | CONTRIBUINTE<br>999999999<br>s abaixo indicados<br>obre o ban co BPI<br>Data<br>15-12-2006         | junto enviarnos o<br>Total<br>108,90€              | NOTA DE LI<br>pagamento em<br>Pago<br>108,90€              | QUIDAÇÃO № <u>3</u><br>——<br>Pendente<br>000€                             | TOTAL<br>108,90 € |
| L DATA FOR<br>15-12-2006<br>Para liquidação dos<br>Cheque com o nº 12<br>V/ Docum<br>FA                                                                 | NECEDOR (<br>1<br>documenta<br>3456799 sc<br>hento<br>1                  | CONTRIBUNTE<br>999999999<br>s ab aixo indicados<br>obre o banco BPI<br>Data<br>15-12-2006          | junto enviamos o<br>Total<br>108,90€<br>108,90€    | NOTA DE LI<br>pagamento em<br>Pago<br>108,90€<br>108,90€   | QUIDAÇÃO № 3<br><br>Pendente<br>                                          | TOTAL<br>108,30 € |
| L DATA  FORM<br>15-12-2006<br>Para liquidação dos<br>Cheque com o nº 12<br>V/ Docum<br>FA<br>Extenso:                                                   | NECEDOR (<br>1<br>documento<br>3466789 so<br>nento<br>1                  | CONTRIBUNTE<br>999999999<br>s ab aixo indicados<br>obre o banco BPI<br>Data<br>15-12-2006          | , junto enviamos o<br>Total<br>108,90€<br>108,90€  | NOTA DE LI<br>pagamento em<br>Pago<br>108,90 €<br>108,90 € | QUIDAÇÃO № 3<br><br>Pendente<br>0,00€                                     | TOTAL<br>108,90 € |
| L DATA   FORM<br>15-12-2006<br>Para liquidação dos :<br>Cheque com o nº 12<br>V/ Docum<br>FA<br>Extenso:<br>Cento e Otto Euros e Nov                    | NECEDOR (<br>1<br>documentα<br>3456789 so<br>hento<br>1<br>venta Cântino | CONTRIBUNTE<br>999999999<br>s abaixo indicados<br>obre o banco BPI<br>Data<br>15-12-2006           | . junto enviarnos o<br>Total<br>108,90€<br>108,90€ | NOTA DE LI<br>pagamento em<br>Pago<br>108,90€<br>108,90€   | QUIDAÇÃO № <u>3</u><br><br>Pendente<br>0,00 €<br>0,00 €<br>De V. Bras.    | TOTAL<br>108,30 € |
| LATA FORM<br>15-12-2006<br>Para liquidação dos<br>Cheque com o nº 12<br>V/ Docum<br>FA<br>Extenso:<br>Cento e Otto Euros e Nov                          | NECEDOR (<br>1<br>documento<br>3456789 so<br>nento<br>1<br>venta Cântimo | CONFRIBUINTE<br>9999999999<br>5 a baixo indicados<br>ibre o banco BPI<br>Data<br>15-12-2006        | junto en viarnos o<br>Total<br>108,90€<br>108,90€  | NOTA DE LI<br>pagamento em<br>Pago<br>108,90€<br>108,90€   | QUIDAÇÃO № 3<br>Pendente<br>0,00€<br>0,00 €<br>De V. Bras.<br>Atertamente | TOTAL<br>108,30 € |
| L DATA FORM<br>15-12-2006<br>Para liquidação dos<br>Cheque com o nº 12<br>V/ Docum<br>FA<br>Extenso:<br>Cento e Otto Euros e Nov<br>Aguardamos o recibo | NECEDOR 1<br>1<br>documento<br>3465789 so<br>nento<br>1<br>venta Cêntimo | CONTRIBUNTE<br>999999999<br>5 abaixo indicados<br>bre o banco BPI<br>Data<br>15-12-2006            | junto en viamos o<br>Total<br>108,90€<br>108,30€   | NOTA DE LI<br>pagamento em<br>Pago<br>108,90€<br>108,90€   | QUIDAÇÃO № 3<br>Pendente<br>0,00€<br>0,00 €<br>De V. Bras.<br>Atentamente | TOTAL<br>108,30 € |
| L DATA FORM<br>15-12-2006<br>Para liquidação dos<br>Cheque oom o nº 12<br>V/ Docum<br>FA<br>Extenso:<br>Cento e Otto Euros e Nor<br>Aguardamos o recibo | VECEDOR 1<br>1<br>documento<br>3456799 so<br>nento<br>1<br>venta Cêntimo | CONTRIBUNTE<br>s ab aixo indicados<br>s ab aixo indicados<br>bre o banco BPI<br>Data<br>15-12-2006 | ijunto enviamos o<br>Total<br>108,90€<br>108,90€   | NOTA DE LI<br>pagamento em<br>Pago<br>108,90€<br>108,90€   | QUIDAÇÃO № 3                                                              | TOTAL<br>108,30 € |

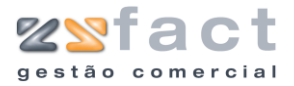

### **Documentos a Liquidar**

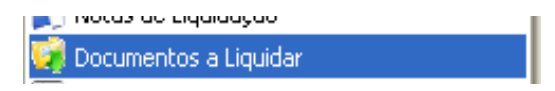

A opção "Documentos a Liquidar" permite ao utilizador consultar todos os documentos de fornecedores ainda não liquidados. A janela despoletada por esta opção tem o aspecto da seguinte imagem.

|         | Documentos por Liquidar de Fornecedores                                                          |                                                                                                |
|---------|--------------------------------------------------------------------------------------------------|------------------------------------------------------------------------------------------------|
|         | Fornecedor Inicial 0 Generico<br>Fornecedor Final 3 teste                                        |                                                                                                |
|         | Oppões<br>Critério Todos<br>Data de referência 15-12-2006<br>Critério Todos<br>Critério Todos    |                                                                                                |
|         | Resultados                                                                                       |                                                                                                |
|         | Cliente Data Ven<br>Fornacedor Material 15-12-2006 16-12<br>Fornacedor Serviços 15-12-2006 18-12 | im. Dias Doc. № Valor Deve A<br>2006 I FA 4 549,71 € 549,71 €<br>2006 3 FA 5 399,74 € 399,74 € |
|         |                                                                                                  | Total da selecção 947,45 C                                                                     |
| Tarefas | Imprimir                                                                                         | Permite ao utilizador proceder á impressão da<br>lista de registos exibida nos resultados.     |
| Campos  | Fornecedor Inicial<br>Final                                                                      | Indicação dos fornecedores em análise.                                                         |
|         | Critério                                                                                         | Indicação do estado dos documentos em<br>análise (Vencidos/ Por Vencer).                       |
|         | Data de referência                                                                               | Data de referência, do número de dias do resultado.                                            |
|         | Resultados                                                                                       | Registos dos documentos não liquidados de fornecedores, resultante na análise.                 |

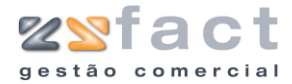

### Imprimir

| Listagem de | Documento    | s por Liqui  | dar d   | e Fornece  | dores            |                   |              |
|-------------|--------------|--------------|---------|------------|------------------|-------------------|--------------|
| DATA VENC.  | A TRA SO     | D0(          | CUM ENT | 0          | Nº DOCUM ENT O   | VALOR INICIAL VAL | LORA LIQUDAR |
| Fornecedo   | r : Forneced | or Material  |         |            |                  |                   |              |
| 16-12-2006  | 1 Dia(s)     | FA A4        |         | 15-12-2006 | 4                | 548,71€           | 548,71       |
|             |              |              |         |            | Total do Fornece | dor               | 548,714      |
| Fornecedo   | r : Forneced | lor Serviços |         |            |                  |                   |              |
| 18-12-2006  | 3 Dia(s)     | FA A5        |         | 15-12-2006 | 4                | 398,74€           | 398,74       |
|             |              |              |         |            | Total do Fornece | dor               | 398,74       |
|             |              |              |         |            |                  | TOTAIS            | 947,45       |

A opção "Imprimir" permite ao utilizador proceder á impressão dos registos exibidos nos resultados da análise, o documento impresso poderá ser semelhante á imagem anterior.

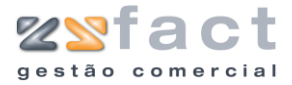

### Volume de Compras

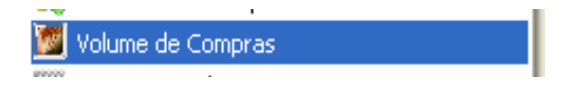

A tarefa "Volume de Compras" permite ao utilizador analisar os valores totais de compras realizadas aos respectivos fornecedores. Uma vez pressionada esta opção a janela "Volume de Compras de Fornecedores é exibida", mostrando os valores totais das compras realizadas, como é exibido na seguinte imagem.

| Datas                  | Data Inicial 01-0 | 1-2000 |             | <u>.cedores</u> |
|------------------------|-------------------|--------|-------------|-----------------|
|                        | Data Final 15-1   | 2-2006 |             |                 |
| ornecedor<br>Recultado | Todos             |        | *           |                 |
| Fornece                | dor               |        | % de Compra | Total 🔺         |
| Forneced               | or Material       |        | 96,06       | 1.382,12€       |
|                        |                   |        |             |                 |
|                        |                   |        |             |                 |

**Tarefas** Imprimir Permite ao utilizador proceder á impressão dos resultados da análise. Gráfico Possibilita utilizador ao visualizar 0S resultados da análise num gráfico de barras. Confirmar Permite ao utilizador actualizar a lista de resultados, consoante os dados introduzidos nos campos da janela. Campos Data Inicial ... Final Indicação do intervalo de datas em análise. Fornecedor Indicação do fornecedor em análise. Lista de resultados da análise realizada. Resultados

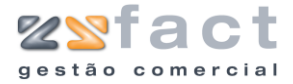

#### Imprimir

A opção "Imprimir" permite ao utilizador imprimir os resultados da análise realizada ao volume de compras a fornecedores, consoante os dados da aplicação o documento final poderá ser semelhante á seguinte imagem.

| Zone Soft ZSFact          |                    |           | Página NP 1 |
|---------------------------|--------------------|-----------|-------------|
| Listagem de Volume de C   | ompras por Fornece | lor       |             |
| -<br>Data :01-01-2000 a 1 | 9-12-2006          |           |             |
| FORNECEDOR                | TOTAL              | % COMPRAS |             |
| Fornecedor Material       | 1.930,83 €         | 80,92     |             |
| Fornecedor Serviços       | 455,37€            | 19,08     |             |
|                           | 2.386.20€          | 100.00%   |             |

#### Gráfico

A tarefa "Gráfico" permite ao utilizador visualizar os resultados da análise realizada num gráfico de barras, como mostra a seguinte imagem.

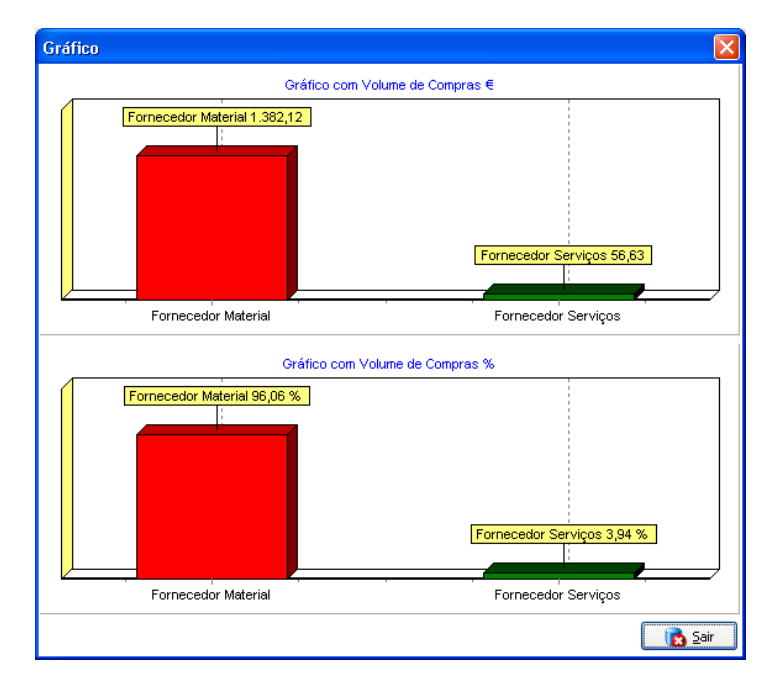

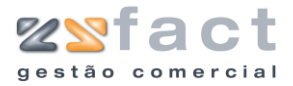

#### Vencimento de Documentos

| 1 |       | volane ac compras        |
|---|-------|--------------------------|
| 1 | ····· | Vencimento de Documentos |

A opção "Vencimento de Documentos" permite ao utilizador consultar todos os vencimentos de documentos de fornecedores, ao ser seleccionada esta opção a aplicação exibe a janela "Vencimento de Documentos de Fornecedor", como mostra a seguinte imagem, onde o utilizador poderá realizar uma pesquisa por datas e por fornecedores, em que os resultados obtidos serão os registos dos documentos cujos vencimentos correspondam aos parâmetros introduzidos.

| Vencimento de D                          | ocumentos de Fornecedores                 |               |            |                 |                      |                  |
|------------------------------------------|-------------------------------------------|---------------|------------|-----------------|----------------------|------------------|
| iiii <u>Venc</u> i                       | imento de Docum                           | entos de Forr | necedores  |                 |                      |                  |
| Data Inic<br>Data Fir<br>Fornecedor Inic | ial 15-11-2006<br>hal 19-12-2006<br>ial 1 | aterial       |            |                 |                      |                  |
| Fornecedor Fir                           | nal 2 🄊 Fornecedor Se                     | rviços        |            |                 |                      |                  |
| Nº Forn. Forned                          | cedor                                     | DOC Nº Doc.   | Data ¥enc. | Total           | Divida               | ^                |
| 1 Fornece                                | edor Material                             | FA 4          | 16-12-2006 | 548,71€         | 548,71€              |                  |
|                                          |                                           |               | ,,         |                 |                      |                  |
| L                                        |                                           |               |            | 947,45          | € <mark>947,4</mark> | <mark>.5€</mark> |
|                                          |                                           |               | Confirma   | r] 🛛 🌊 Imprimir | - ] [ 🔥 <u>S</u> air |                  |

| Data Inicial Final          | Indicação do intervalo de datas em análise.  |
|-----------------------------|----------------------------------------------|
| Fornecedor Inicial<br>Final | Indicação dos fornecedores em análise.       |
| Nº Forn                     | Número do fornecedor associado ao documento. |
| Fornecedor                  | Nome do fornecedor associado ao documento.   |
| DOC                         | Tipo de documento.                           |
| Nº DOC                      | Número do documento.                         |
| Data Venc.                  | Data de vencimento do documento.             |
| Total                       | Valor total do documento.                    |
| Dívida                      | Valor em divida.                             |

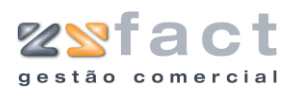

Tarefas

#### Confirmar

Permite ao utilizador actualizar a lista de resultados da pesquisa realizada.

Imprimir

Permite ao utilizador imprimir um documento contendo os resultados da pesquisa.

|                          | act                            |                          |              |        | Página Nº | 1        |
|--------------------------|--------------------------------|--------------------------|--------------|--------|-----------|----------|
| Listagem d               | le vencin                      | nento de Documentos de I | -orneceaores |        |           |          |
| r                        | Data : 15-<br>Taiaial - Fau    | 11-2006 a 19-12-2006     |              |        |           |          |
| Fornecedor               | Inicial : For<br>r Final : For | ne cedor<br>ne cedor     |              |        |           |          |
| DATA VENC.               | Nº FORN.                       | FORNECEDOR               | DOC N        | P DOC. | TOTAL     | DIVIDA   |
|                          | 1                              | Fornecedor Material      | FA 4         |        | 548,71€   | 548,71€  |
| 16-12-2006               | 1                              |                          |              |        |           | 200 74 6 |
| 16-12-2006<br>18-12-2006 | 2                              | Fornecedor Serviços      | FA 4         |        | 398,74 E  | 530,/4 E |

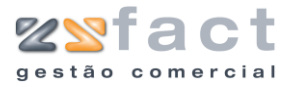

### **Documentos Liquidados a Fornecedores**

🥌 Foncimentos liquidados a fornecedores 👘

A opção "Documentos Liquidados a Fornecedor", permite ao utilizador realizar uma consulta detalhada dos documentos que já foram liquidados a fornecedores. A janela exibida ao ser pressionada esta opção é semelhante á imagem seguinte.

|      | ntos Liquidado   | os a Fornece | ores                |           |                        |
|------|------------------|--------------|---------------------|-----------|------------------------|
|      | Data Inicial 01- | 12-2006      |                     |           |                        |
|      | Data Final 15-   | 12-2006      |                     |           |                        |
| Forn | ecedor Inicial   | 1            | Fornecedor Material |           |                        |
| For  | necedor Final    | 2            | Fornecedor Serviços |           |                        |
| NL   | DATA             | Nº FORN.     | ORNECEDOR           | VALOR     | TIPO PAGAMENTO         |
|      | 1 15-12-2006     | 1            | Fornecedor Material | 1.273,22€ | Cheque                 |
|      | 3 15-12-2006     | 1            | Fornecedor Material | 108,90 €  | Cheque                 |
|      | 2 15-12-2006     | 2            | fornecedor Serviços | 56,63€    | Transferência Bancaria |
|      |                  |              |                     |           |                        |
|      |                  |              |                     |           |                        |
|      |                  |              |                     |           |                        |
|      |                  |              |                     |           |                        |
|      |                  |              |                     |           |                        |
|      |                  |              |                     |           |                        |
|      |                  |              |                     |           |                        |
|      |                  |              |                     |           |                        |

#### Campos

| Data Inicial Final      | Indicação do intervalo de datas em análise. |
|-------------------------|---------------------------------------------|
| Fornecedor InicialFinal | Indicação dos fornecedores em análise.      |
| Nº NL                   | Número da nota de liquidação.               |
| Data                    | Data de emissão da nota de liquidação.      |
| Nº Forn                 | Número do fornecedor.                       |
| Fornecedor              | Nome do fornecedor associado ao documento.  |
| Valor                   | Valor total da nota de liquidação.          |
| Tipo Pagamento          | Tipo de pagamento associado ao documento.   |
|                         |                                             |

#### Tarefas

| Confirmar | Possibilita ao utilizador actualizar a lista de resultados da análise.              |
|-----------|-------------------------------------------------------------------------------------|
| Detalhe   | Permite ao utilizador consultar os detalhes do documento seleccionado.              |
| Imprimir  | Permite ao utilizador proceder á impressão<br>dos resultados da pesquisa realizada. |

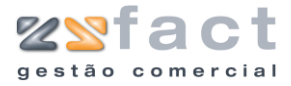

### Consignações

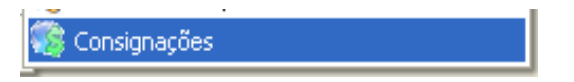

A opção "Consignações" permite ao utilizador registar compras a fornecedores à consignação, uma vez pressionada esta opção a aplicação exibe a janela "Consignações", como mostra a seguinte janela.

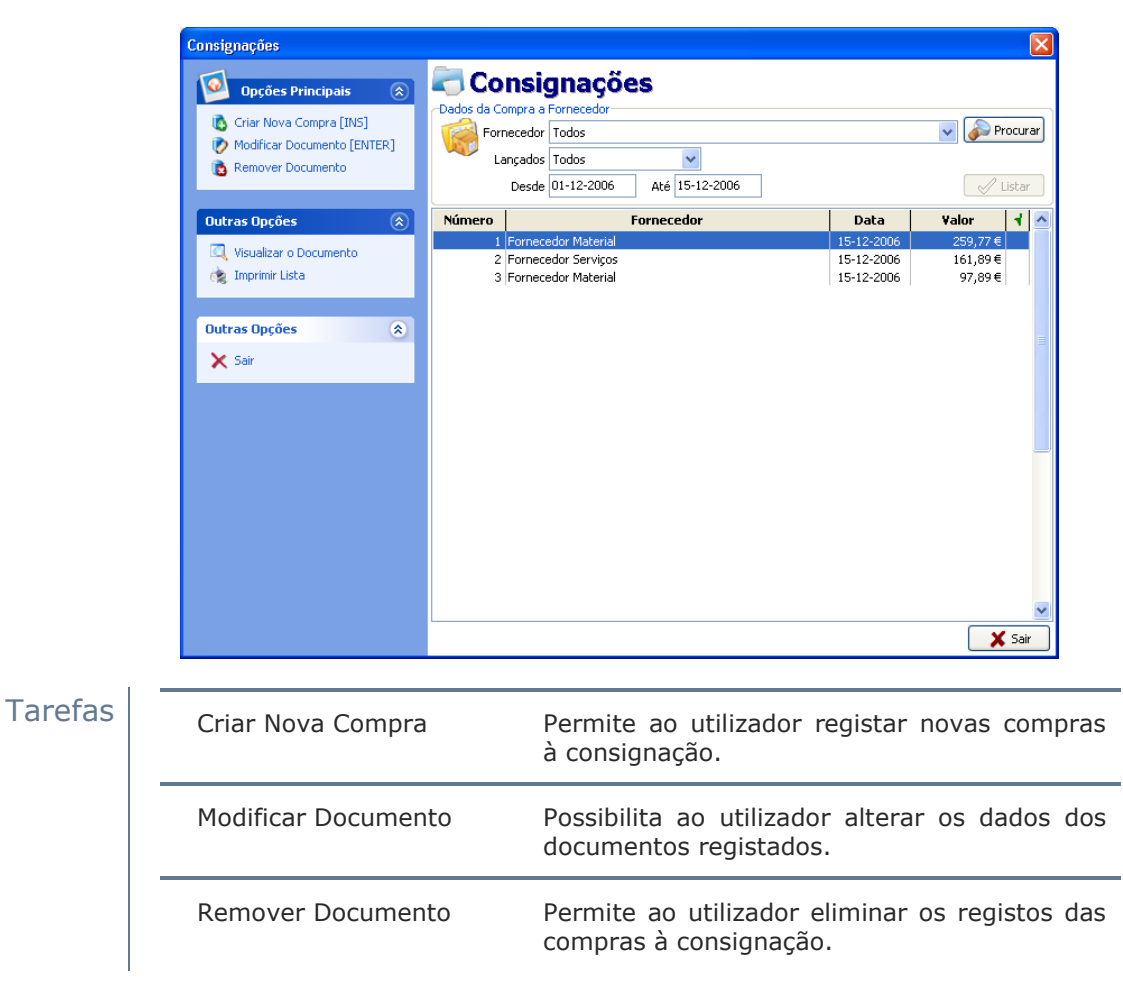

| Fornecedor | Indicação do fornecedor em análise.                 |  |  |  |  |
|------------|-----------------------------------------------------|--|--|--|--|
| Lançados   | Indicação do estado das consignações em<br>análise. |  |  |  |  |
| Desde até  | Indicação do intervalo de datas em análise.         |  |  |  |  |
| Número     | Número do documento de consignação.                 |  |  |  |  |
| Fornecedor | Nome do fornecedor associado á consignação.         |  |  |  |  |

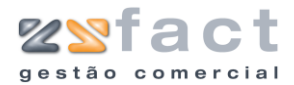

| Data  | Data de registo da consignação.                              |
|-------|--------------------------------------------------------------|
| Valor | Valor total da consignação.                                  |
| 4     | Indicação do estado da consignação (Por<br>Lançar/ Lançada). |

### Criar Nova Compra

A opção "Criar Nova Compra" possibilita ao utilizador registar novas compras à consignação, ao ser pressionada esta opção a aplicação exibe a janela "Guias de Consignação" onde o utilizador deverá introduzir os dados desejados de modo a obter o documento idealizado.

| Guia de Cor                                          | nsignação                             |                                                                                                  |                    |        |                   |                |                                    | ×     |
|------------------------------------------------------|---------------------------------------|--------------------------------------------------------------------------------------------------|--------------------|--------|-------------------|----------------|------------------------------------|-------|
| Dados para<br>Número<br>Mimero<br>Data<br>Fornecedor | 1 (# - Cor<br>15-12-2006 3<br>1 (# Fo | responde a uma Nova Gula)<br>rnecedor Material                                                   | Dados do Documento | TAL D  | O DOCUMENT        | 0              | 259,77€                            |       |
| Corpo Tota                                           | s                                     |                                                                                                  |                    |        |                   |                |                                    | _     |
| CÓDIGO                                               | REFERÊNCIA                            | DESIGNAÇÃO                                                                                       |                    | QTD    | PREÇO UN.         | IVA%           | VALOR                              | ^     |
| 200                                                  |                                       | CDRW Plextor 24x/10x/24x 058 2.0 P/ Portatil - P<br>Disco IBM 40GB 7200RPM IDE ATA 100 - 07N9208 | 3                  | 1      | 133,79€<br>80,90€ | 21             | 133,79€<br>80,90€                  |       |
|                                                      |                                       |                                                                                                  |                    |        |                   |                |                                    | Ш<br> |
| Opções<br>IVA [                                      | NÃO INCLUIDO nos pr                   | Opcões de Produtos<br>Concessionar Produto [IN<br>eços V Reprimir Docc                           | IS] Modifice       | r Prod | luto 👔            | <u>R</u> emove | rr Produto (DEL)<br>I IIII Sair (E | ▼     |

| Número             | Número da guia de consignação.            |
|--------------------|-------------------------------------------|
| Data               | Data de emissão da guia de consignação.   |
| Fornecedor         | Indicação do fornecedor associado á guia. |
| Total do Documento | Valor total do documento.                 |
| Código             | Código do Produto.                        |
| Referência         | Referência do produto.                    |
| Designação         | Designação do produto.                    |

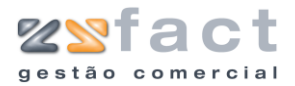

| QTD       | Quantidade do produto associada á guia de consignação. |
|-----------|--------------------------------------------------------|
| Preço UN. | Preço unitário do produto.                             |
| IVA %     | Indicação da taxa de IVA associada ao produto.         |
| Valor     | Valor total da linha do documento.                     |

Tarefas

| Adicionar Produto  | Permite ao utilizador associar registos de produtos á guia de consignação.                                |
|--------------------|----------------------------------------------------------------------------------------------------|
| Modificar Produto  | Possibilita ao utilizador alterar os dados dos<br>produtos associados á guia em criação.                  |
| Remover Produto    | Permite ao utilizador eliminar os registos de produtos associados á guia de consignação.                  |
| Imprimir Documento | Possibilita ao utilizador guardar os dados do<br>documento e proceder á sua impressão logo<br>em seguida. |
| Guardar Documento  | Possibilita ao utilizador guardar os dados do documento sem proceder á sua impressão.                     |

| Corpo                     |              |                       |     |  |
|---------------------------|--------------|-----------------------|-----|--|
| Incidêr                   | ncias Tx IVA | Incidência<br>214,69€ | IVA |  |
|                           |              |                       |     |  |
|                           |              |                       | >   |  |
| Total Ilic<br>Total Desce | uido 214,69€ |                       |     |  |
| IVA 1                     | Total 45.08€ |                       |     |  |
|                           |              |                       |     |  |
|                           |              |                       |     |  |
|                           |              |                       |     |  |
|                           |              |                       |     |  |
|                           |              |                       |     |  |
|                           |              |                       |     |  |
|                           |              |                       |     |  |

### Campos

Descriminação dos valores em que incidem as taxas de IVA.

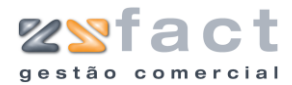

| Total Liquido   | Valor total liquido da guia de consignação |
|-----------------|--------------------------------------------|
| Total Descontos | Valor total dos descontos do documento.    |
| IVA Total       | Valor total de IVA do documento.           |

### **Adicionar Produto**

A opção "Adicionar Produto" permite ao utilizador associar á guia de consignação novos registos de produtos, uma vez pressionada esta opção a aplicação despoleta a janela "Produtos de Consignação", onde o utilizador poderá seleccionar apenas e só produtos que tenham a opção "Consignação" seleccionada.

| Produtos de Cons    | ignações     |               |                           | ×   |
|---------------------|--------------|---------------|---------------------------|-----|
| Inserção de Produto | s            |               |                           |     |
| Código              |              | 100 🔊 (II     | NS)                       |     |
| Designação          | CDRW Plextor | 24x/10x/24x l | USB 2.0 P/ Portatil - PX- |     |
| Referência          |              |               |                           |     |
| Preço de Compra     | 133,79       |               | -                         |     |
| Preços de Venda     | 191,05       | 159,21        | 159,21 🔊 Calcular PVP     |     |
| Observações         |              |               |                           |     |
|                     |              |               |                           |     |
|                     |              |               |                           |     |
|                     |              |               |                           |     |
| L                   |              |               |                           |     |
| 🛛 🛅 Adicionar Prod  | uto          |               | 👔 🖸 Confirmar 🛛 🔂 Fec     | har |

| Código          | Código do produto, a aplicação tem disponível<br>uma pesquisa para facilitar o preenchimento<br>deste campo |
|-----------------|----------------------------------------------------------------------------------------------------|
| Designação      | Designação do Produto.                                                                                      |
| Referência      | Referência do Produto.                                                                                      |
| Preço de Compra | Preço de compra unitário do produto.                                                                        |
| Preços de Venda | Preços de Venda do produto.                                                                                 |
| Observações     | Observações do produto.                                                                                     |

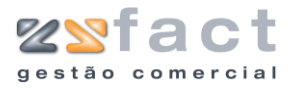

## Conta Corrente de Clientes

🔮 Conta Corrente de Clientes

A opção "Conta Corrente de Clientes" permite ao utilizador consultar todos os valores da conta corrente de clientes, ao ser pressionada esta opção a aplicação despoleta a janela "Conta Corrente de Cliente" onde o utilizador poderá visualizar todos os Valores dos Créditos e dos Débito registados no cliente em análise, a janela exibida é idêntica á seguinte imagem.

| Client             | . Т | odos   |               |                 |                   |            |              | Pror | urar       |      |    |
|--------------------|-----|--------|---------------|-----------------|-------------------|------------|--------------|------|------------|------|----|
|                    |     |        |               |                 |                   |            |              | 100  |            | List | ar |
| Tip                | 0 T | odas   | <b>V</b> D    | esde 01-01-2000 | Até 12-12-2006    | Documentos | Todos        |      |            |      |    |
| bitos              |     |        |               |                 |                   |            |              |      |            |      |    |
|                    |     |        |               |                 |                   |            |              |      |            |      |    |
| Data               | Т   | Número |               | Cliente         |                   | Valor      | Por Liquidar | 1    | Data Venc. | Ø    | ^  |
| 23-11-2006         | FA  | 1      | ZoneSoft      |                 |                   | 396,17€    | 396,17€      | 1    | 23-12-2006 |      |    |
| 06-12-2006         | ND  | 1      | CLIENTE 1     |                 |                   | 300,00€    | 300,00€      |      | 06-12-2006 | O    |    |
| 06-12-2006         | FA  | 3      | ZoneSoft,Lda  | I               |                   | 191,05€    | 0,00€        | 1    | 06-12-2006 | Ð    |    |
| 06-12-2006         | FA  | 5      | ZoneSoft,Lda  | I               |                   | 213,45€    | 0,00€        | 1    | 06-12-2006 | Ø    |    |
| 06-12-2006         | GR  | 1      | ZoneSoft,Lda  | I               |                   | 126,36€    | 0,00€        | 14   | 06-12-2006 | O    |    |
| 06-12-2006         | GR  | 3      | ZoneSoft,Lda  | I               |                   | 1.864,79€  | 1.864,79€    | Ι.   | 06-12-2006 | Ø    |    |
| 06-12-2006         | ND  | 2      | ZoneSoft,Lda  | I.              |                   | 150,00€    | 0,00€        | 1    | 06-12-2006 | Ø    |    |
| 06-12-2006         | FA  | 2      | Maria Sousa   |                 |                   | 195,80€    | 195,80€      |      | 06-12-2006 | O    |    |
| 06-12-2006         | FA  | 4      | Maria Sousa   |                 |                   | 112,45€    | 112,45€      |      | 06-12-2006 | Ð    |    |
| 06-12-2006         | GR  | 2      | Maria Sousa   |                 |                   | 66,63€     | 66,63€       |      | 06-12-2006 | 0    |    |
|                    |     |        |               |                 | Tabal da Déhitasa | 7 200 62 6 | 6 220 02     | -    |            |      |    |
|                    |     |        |               |                 | Total de Debitos  | 7.399,62 € | 6.329,92     | e    |            |      |    |
| éditos             |     |        |               |                 |                   |            |              |      |            |      |    |
| 3                  |     |        |               |                 |                   |            |              |      |            |      |    |
| Data               | T   | Númoro |               | Cliente         |                   | Valar      | Box Liquidar | 4    | Data Vonc  | m    |    |
| Data<br>14-12-2004 | NC  | Numero | ZopoSoft Lda  | clience         |                   | 200 00 E   | 200.00.E     | •    | 06-12-2006 | 0    |    |
| 16-12-2000         | NC  | 3      | ZoneSoft J da |                 |                   | 191.05€    | 0.00€        | 4    | 06-12-2006 | 0    |    |
| 16-12-2006         | RC  | 1      | ZoneSoft J da |                 |                   | 363.45∉    | 0,00€        | 4    | 06-12-2006 | 0    |    |
| 16-12-2006         | NC  | 2      | Maria Sousa   |                 |                   | 50.00€     | 50.00€       | Ľ.   | 06-12-2006 | 0    |    |
| 17-12-2006         | DV  | 1      | ZoneSoft.Lda  |                 |                   | 66,63€     | 66,63€       |      | 07-12-2006 | 0    |    |
| 07-12-2006         | D٧  | 2      | Maria Sousa   |                 |                   | 141,84€    | 141,84€      |      | 07-12-2006 | O    |    |
|                    |     |        |               |                 |                   |            |              |      |            |      |    |
|                    |     |        |               |                 |                   |            |              |      |            |      |    |
|                    |     |        |               |                 |                   |            |              |      |            |      |    |
|                    |     |        |               |                 |                   |            |              |      |            |      | ~  |
|                    |     |        |               |                 | Total de Créditos | 1.112,97€  | 558,474      |      |            |      |    |
|                    |     |        |               |                 |                   |            |              |      |            |      |    |

| Cliente (Opções) | Indicação do cliente em análise.                                                 |
|------------------|----------------------------------------------------------------------------------|
| Тіро             | Indicação do tipo do estado dos documentos<br>em análise (Lançados/ Por Lançar). |
| Desde até        | Indicação do intervalo de datas em análise.                                      |
| Documentos       | Indicação do tipo do documento em análise<br>(Débitos/ Créditos).                |
| Data             | Data de emissão do documento.                                                    |
| T (Tipo)         | Tipo de documento (FA-Factura).                                                  |
| Número           | Número do documento.                                                             |

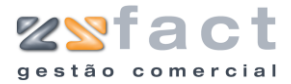

| Cliente           | Indicação do cliente associado ao documento.               |  |  |  |  |  |  |  |  |
|-------------------|------------------------------------------------------------|--|--|--|--|--|--|--|--|
| Valor             | Valor total do documento.                                  |  |  |  |  |  |  |  |  |
| Por Liquidar      | Valor por liquidar do documento.                           |  |  |  |  |  |  |  |  |
| 4                 | Indicação do estado do documento (Lançado/<br>Por Lançar). |  |  |  |  |  |  |  |  |
| Data Vencimento   | Data de vencimento do documento.                           |  |  |  |  |  |  |  |  |
| Ø                 | Indicação da passagem da data de vencimento do documento.  |  |  |  |  |  |  |  |  |
| Total de Créditos | Valor total dos documentos de crédito.                     |  |  |  |  |  |  |  |  |
| Total de Débitos  | Valor total dos documentos de débito.                      |  |  |  |  |  |  |  |  |

#### Tarefas

Imprimir Lista

Permite imprimir um documento com a lista de documentos exibida, o documento impresso terá o aspecto da seguinte imagem.

| ONE SOF    | T ZSFact        |                           |                                           |                   |            |              | Página | Nº 1       |
|------------|-----------------|---------------------------|-------------------------------------------|-------------------|------------|--------------|--------|------------|
| istagem    | de Con          | ta Corre                  | nte                                       |                   |            |              |        | -          |
| Dat        | a :01-01        | -2000 a                   | 12-12-2006                                |                   |            |              |        |            |
| Client     | e :Todos        |                           |                                           |                   |            |              |        |            |
| Tip        | o :Todas        | •                         |                                           |                   |            |              |        |            |
| DEBITO     |                 | NÚMED                     | NOME                                      |                   | VALOR      |              | BACO   | VENCIMENTO |
| 23-11-2006 | FA              | 1                         | ZoneSoft                                  |                   | 396 17 €   | 396.17.6     | PAGO   | 23-12-2006 |
| 06-12-2006 | ND              | 1                         | CLIENTE 1                                 |                   | 300.00€    | 300,00 €     |        | 06-12-2006 |
| 06-12-2006 | FA              | 3                         | ZoneSoft,Lda                              |                   | 191,05€    | 0,00 €       | 4      | 06-12-2006 |
| 06-12-2006 | FA              | 5                         | Zone Soft, Lda                            |                   | 213,45€    | 0,00 €       | 4      | 06-12-2006 |
| 06-12-2006 | GR              | 1                         | Zone Soft,Lda                             |                   | 126,36 €   | 0,00€        | 4      | 06-12-2006 |
| 06-12-2006 | GR              | 3                         | Zone Soft, Lda                            |                   | 1.864,79 € | 1.864,79€    |        | 06-12-2006 |
| 06-12-2006 | ND              | 2                         | Zone Soft,Lda                             |                   | 150,00 €   | 0,00€        | 4      | 06-12-2006 |
| 05-12-2006 | FA              | 2                         | Maria Sousa                               |                   | 195,80 €   | 195,80 €     |        | 06-12-2006 |
| 05-12-2005 | FA              | 4                         | Maria Sousa<br>Maria Causa                |                   | 112,45 €   | 112,45 €     |        | 06-12-2006 |
| 06-12-2006 | ND              | 2                         | Maria Sousa<br>Maria Cousa                |                   | 00,03 e    | 00,03 E      |        | 06-12-2006 |
| 17-12-2006 | FA              | 6                         | ZoneSoft Lda                              |                   | 538.84 €   | 538.84.€     |        | 07-12-2006 |
| 07-12-2006 | GR              | 4                         | ZoneSoftLda                               |                   | 211,94€    | 211.94 €     |        | 07-12-2006 |
| 07-12-2006 | GR              | 5                         | Zone Soft, Lda                            |                   | 388,84 €   | 0,00 €       | 4      | 07-12-2006 |
| 7-12-2006  | GR              | 6                         | Zone Soft, Lda                            |                   | 2.568,30 € | 2.568,30€    |        | 07-12-2006 |
|            |                 |                           |                                           | TOTAL DE DÉBITOS  | 7.399,62 € | 6.329,92€    |        |            |
| CRÉDITO    | 5               |                           |                                           |                   |            |              |        |            |
| DATA       | TIPO DOC.       | NÚMER                     | NOME                                      |                   | VALOR      | POR LIQUIDAR | PAGO   | VENCIMENTO |
| 6-12-2006  | NC              | 1                         | ZoneSoft,Lda                              |                   | 300,00 €   | 300,00 €     |        | 06-12-2006 |
| 6-12-2006  | NC              | 3                         | ZoneSoft,Lda                              |                   | 191,05 €   | 0,00 €       | 4      | 06-12-2006 |
| 06-12-2006 | RC              | 1                         | ZoneSoft,Lda                              |                   | 363,45 €   | 0,00€        | 4      | 06-12-2006 |
| 06-12-2006 | NC              | 2                         | Maria Sousa                               |                   | 50,00 €    | 50,00 €      |        | 06-12-2006 |
| J7-12-2006 | DV              | 1                         | zone sott,Lda                             |                   | 66,63€     | 66,63€       |        | U/-12-2006 |
| 07-12-2006 | DV              | 2                         | Maria Sousa                               |                   | 141,84€    | 141,84 €     |        | 07-12-2006 |
|            |                 |                           |                                           | TOTAL DE CRÉDITOS | 1.112,97 € | 558,47 €     |        |            |
|            |                 |                           |                                           |                   |            |              |        |            |
|            |                 |                           |                                           |                   |            |              |        |            |
|            |                 |                           |                                           |                   |            |              |        |            |
|            |                 |                           |                                           |                   |            |              |        |            |
|            |                 |                           |                                           |                   |            |              |        |            |
|            |                 |                           |                                           |                   |            |              |        |            |
| Zone t     | Soft ZSFa       | ct Licencia               | do a :TESTES & TESTES                     |                   |            |              |        |            |
| Zone       | Soft ZSFai      | ct Licencia<br>Contribuin | ido a :TESTES & TESTES<br>≥ № :123456789  |                   |            |              |        |            |
| Zone t     | Soft ZSFar<br>C | ct Licencia<br>Contribuin | ido a :TESTES & TESTES<br>'e № :123456789 |                   |            |              |        |            |

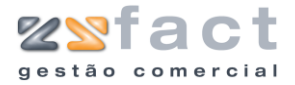

## Documentos por Liquidar

🐨 Conta Contente de Cientes

A opção "Documentos por Liquidar" permite ao utilizador consultar todos os documentos por liquidar emitidos aos clientes seleccionados. A janela "Documentos por liquidar de Clientes" como é exibido na imagem seguinte permite ao utilizador realizar uma pesquisa de todos os documentos por liquidar por parte dos clientes.

| Código Inicial 1              | CLIENTE 1   |            |      |        |                        |            |                             |                |
|-------------------------------|-------------|------------|------|--------|------------------------|------------|-----------------------------|----------------|
| Código Final 4                | Maria Sousa |            |      |        |                        |            |                             |                |
| Opcões                        |             |            |      |        |                        |            |                             |                |
| Critério Vencidos 🗸           |             |            |      |        |                        |            |                             |                |
| Data de referência 12-12-2006 | Executar    |            |      |        |                        |            |                             |                |
| lesultados                    |             |            |      |        |                        |            |                             |                |
|                               |             |            |      |        |                        |            |                             |                |
| Cliente                       | Data        | Vencim.    | Dias | Doc.   | Nº                     | Valor      | Deve                        | ~              |
| LIENTE 1                      | 06-12-2006  | 06-12-2006 | 6    | ND     | 1                      | 300,00€    | 300,00€                     |                |
| laria Sousa                   | 06-12-2006  | 06-12-2006 | 6    | ND     | 3                      | 75,00€     | 75,00€                      |                |
| laria Sousa                   | 06-12-2006  | 06-12-2006 | 6    | FA     | 2                      | 195,80€    | 195,80€                     |                |
| laria Sousa                   | 06-12-2006  | 06-12-2006 | 6    | FA     | 4                      | 112,45€    | 112,45€                     |                |
| oneSoft,Lda                   | 07-12-2006  | 07-12-2006 | 5    | FA     | 6                      | 538,84€    | 538,84€                     |                |
| onebort,Lda                   | 12-12-2006  | 12-12-2006 | U    | AD     | 1                      | 183,08€    | 183,08€                     |                |
|                               |             |            |      |        |                        |            |                             | _              |
|                               |             |            |      |        |                        |            |                             |                |
|                               |             |            |      |        |                        |            |                             |                |
|                               |             |            |      |        |                        |            |                             |                |
|                               |             |            |      |        |                        |            |                             |                |
|                               |             |            |      |        | Total da               | seleccão   | 1.405,17€                   | >              |
|                               |             |            |      |        | Total da               | selecção   | <b>1.405,17€</b>            | *              |
|                               |             |            |      | Imprin | Total da<br>nir Carta) | ı selecção | <mark>1.405,17€</mark><br>) | <b>₩</b><br>ir |
|                               |             |            |      | Imprin | Total da<br>nir Carta  | ı selecção | <mark>1.405,17€</mark><br>] | <b>₩</b><br>ir |

| Data de Referência | Data de análise.                                                                                  |
|--------------------|---------------------------------------------------------------------------------------------------|
|                    |                                                                                                   |
| Cliente            | Indicação do cliente associado ao documento.                                                      |
| Data               | Data de emissão do documento.                                                                     |
| Vencimento         | Data de vencimento do documento.                                                                  |
| Dias               | Número de dias que o documento excede a<br>data de vencimento, relativos á data de<br>referência. |
|                    |                                                                                                   |

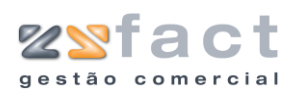

# Manual de Utilização

| No                | Número do documento.                               |  |  |  |  |  |  |  |  |  |  |
|-------------------|----------------------------------------------------|--|--|--|--|--|--|--|--|--|--|
| Valor             | Valor total do documento.                          |  |  |  |  |  |  |  |  |  |  |
| Deve              | Valor que falta ao cliente pagar do<br>documento.  |  |  |  |  |  |  |  |  |  |  |
| Total da selecção | Valor total em divida dos documentos apresentados. |  |  |  |  |  |  |  |  |  |  |

Tarefas

| Imprimir       | Permite ao utilizador proceder á impressão da lista de documentos apresentados.                    |
|----------------|----------------------------------------------------------------------------------------------------|
| Imprimir Carta | Permite ao utilizador imprimir de regulação de dívida, como se pode visualizar na seguinte imagem. |

| EMPRESADE DEMONSTRAÇÃO                                                                                                    |
|----------------------------------------------------------------------------------------------------|
|                                                                                                    |
|                                                                                                    |
|                                                                                                    |
| Maria Sousa                                                                                                    |
|                                                                                                    |
| TESTES & TESTES 15-12-2008                                                                                                    |
| ASSUNTO : REGULARIZAÇÃO DE DÍVIDA                                                                                                    |
| Exmos. Senhores :                                                                                                    |
| Vimos pela presente solicitar a V. Exas, a liquidação do(s) valor(es) já vencido(s) discriminado(s) no extracto de<br>documentos em aberto em anexo. |
| Caso tenham procedido ao pagamento do(\$) valor(es) mencionado(\$), queiram considerar sem efeito esta nossa<br>solicitação.                         |
| Sem outro assunto de momento, agradecemos desde já a atenção prestada e subscrevemo-nos.                                                             |
| De V.Exas.<br>Atentamente                                                                                                    |

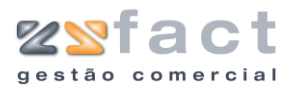

## Comissões de Vendedores

A opção "Comissões de Vencedores" permite ao utilizador consultar e realizar o pagamento das comissões de vendedores registadas pela aplicação no acto de facturação, emissão de vendas a dinheiro, emissão de recibos, etc.

## Detalhe de Comissão

| Ĩ  | Detalhe de Comissões |
|----|----------------------|
| -1 | naarda gaada Saadaa  |

A opção "Detalhe de Comissão" permite ao utilizador consultar os valores das comissões vencidas e por vencer, pagas e por pagar que cada vendedor terá direito, uma vez pressionada esta opção a aplicação despoleta a janela "Comissões de Vendedores" como é exibido na seguinte imagem.

| Comissõe | es de Ve | endedores |        |               |               |                 |        |           |                | Þ  |
|----------|----------|-----------|--------|---------------|---------------|-----------------|--------|-----------|----------------|----|
| endedor  | Todos    |           |        |               |               |                 |        | ×         |                |    |
| Tipo     | Todas    |           | 🔽 Desc | de 01-01-2006 | Até 27-1      | 2-2006          |        |           | Listar         |    |
|          |          | Vendedor  |        | Doc           | Núm           | ¥alor           | %      | Comissão  | V P            | ~  |
| Vendedor | 1        |           |        | FA            | 14            | 203,05€         | 15     | 25,17€    | √ P            |    |
| Vendedor | 1        |           |        | FA            | 15            | 110,21€         | 15     | 13,66€    |                | 1  |
| Vendedor | 1        |           |        | FA            | 16            | 127,43€         | 15     | 15,80€    |                |    |
| Vendedor | 1        |           |        | FA            | 17            | 98,32€          | 15     | 12,19€    |                |    |
|          |          |           |        |               |               |                 |        |           |                |    |
|          |          |           |        | 1             | Total de comi | ssões seleccion | ado    | 66,82€    | ]              | ~  |
|          |          |           |        |               |               | 4               | Imprir | mir Lista | 100 <u>5</u> a | ir |

| Vendedor            | Indicação do vendedor em análise.                                      |  |  |  |  |  |  |  |  |  |
|---------------------|------------------------------------------------------------------------|--|--|--|--|--|--|--|--|--|
| Тіро                | Tipo de documento em análise (Pagas/Por<br>Pagar/Vencidas/Por Vencer). |  |  |  |  |  |  |  |  |  |
| Desde até           | Indicação do intervalo de datas em análise.                            |  |  |  |  |  |  |  |  |  |
| Lista de Resultados | Lista de documentos que possuem as características pesquisadas.        |  |  |  |  |  |  |  |  |  |

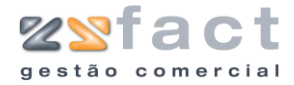

Tarefas

Listar

Permite ao utilizador actualizar a lista de resultados segundo os novos parâmetros introduzidos.

Imprimir Lista Permite ao utilizador Imprimir a lista de resultados exibida. O documento impresso terá o aspecto da imagem seguinte.

| Listagem de Comissões de Vendedores |                                            |            |           |    |          |           |      |  |
|-------------------------------------|--------------------------------------------|------------|-----------|----|----------|-----------|------|--|
| Da<br>Vendo<br>Tipo de Comis        | ata :01-01-20<br>ador: Todos<br>são: Todas | 06 a 27-12 | 2-2006    |    |          |           |      |  |
| VENDEDOR                            | DATA                                       | DOC        | VALOR DOC | %  | COMISSÃO | VENC      | PAGO |  |
| Vendedor                            |                                            |            |           |    |          |           |      |  |
|                                     | 27-12-2006                                 | FA14       | 203,05€   | 15 | 25,17€   | - <b></b> | P    |  |
|                                     | 27-12-2006                                 | FA15       | 110,21€   | 15 | 13,66 €  |           |      |  |
|                                     | 27-12-2006                                 | FA16       | 127,43€   | 15 | 15,80 €  |           |      |  |
|                                     | 27-12-2006                                 | FA17       | 98,32 €   | 15 | 12,19 €  |           |      |  |
| TOTA                                | L DO VENDEDOR:                             |            | 539,01€   | -  | 66,82€   |           |      |  |
| TOTAL                               | SELECCIONADO:                              |            | 539,01€   |    | 66,82€   |           |      |  |

## Pagamento de Comissões Vencidas

| Decane de comissões             |  |
|---------------------------------|--|
| Pagamento de Comissões Vencidas |  |

A opção "Pagamento de Comissões Vencidas" permite ao utilizador registar o pagamento das comissos dos vendedores, uma vez pressionada esta imagem a aplicação despoleta a janela "Pagamento de Comissões" onde o utilizador poderá visualizar os valores totais a liquidar.

| agamen       | to de Co         | miss     | ões              |          |              |                |          |                      |             |              |                              |                 |                   |             |                               |
|--------------|------------------|----------|------------------|----------|--------------|----------------|----------|----------------------|-------------|--------------|------------------------------|-----------------|-------------------|-------------|-------------------------------|
| endedor      | Vendedor         | · 1      |                  |          |              |                |          |                      |             |              | *                            |                 |                   |             |                               |
| Iomissões    | vencidas j       | por p    | agar:            |          |              |                |          |                      |             |              |                              |                 |                   |             |                               |
| 27-1<br>27-1 | 2-2006<br>2-2006 | FA<br>FA | 15<br>16         | To<br>To | tal:<br>tal: | 110,2<br>127,4 | 1€<br>3€ | Liquido:<br>Liquido: | 91,<br>105, | 08 €<br>31 € | Comissão<br>Comissão         | de<br>de        | 15%:<br>15%:      |             | 13,66<br>15,80                |
|              |                  |          |                  |          |              |                |          |                      |             |              |                              |                 |                   |             |                               |
|              |                  |          |                  |          |              |                |          |                      |             |              |                              |                 |                   |             |                               |
|              |                  |          |                  |          |              |                |          |                      |             |              |                              |                 |                   |             |                               |
|              |                  |          |                  |          |              |                |          |                      |             |              |                              |                 |                   |             |                               |
|              |                  |          |                  |          |              |                |          |                      |             |              |                              |                 |                   |             |                               |
|              |                  |          |                  |          |              |                |          |                      |             |              |                              |                 |                   |             |                               |
| y Sele       | eccionar tu      | do       | <mark>ا ا</mark> | impar s  | elecção      | ]              |          |                      | (           | 🗸 Pa         | Total sel<br>gamento dos ite | eccior<br>ems s | nado<br>elecciona | :<br>ados 🦉 | 29,46€<br>] <u>S</u> air [ESC |

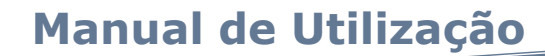

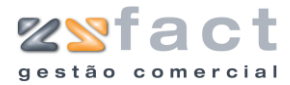

| Campos  | Vendedor                             | Indicação do vendedor em análise.                                                                                                    |  |  |  |  |
|---------|--------------------------------------|----------------------------------------------------------------------------------------------------|--|--|--|--|
|         | Comissões vencidas por<br>pagar      | Lista de comissões vencidas por liquidar.                                                                                                    |  |  |  |  |
|         | Total Seleccionado                   | Valor total das comissões seleccionadas.                                                                                                    |  |  |  |  |
| Tarefas | Seleccionar Tudo                     | Permite ao utilizador seleccionar todas as comissões por liquidar.                                                                                                    |  |  |  |  |
|         | Limpar Selecção                      | Possibilita ao utilizador limpar a selecção<br>realizada.                                                                                                    |  |  |  |  |
|         | Pagamento dos items<br>seleccionados | Permite ao utilizador realizar o pagamento<br>das comissões seleccionadas. Uma vez<br>pressionada esta opção a aplicação despoleta<br>uma mensagem de confirmação semelhante á<br>imagem seguinte. |  |  |  |  |
|         | Confirmação                          |                                                                                                    |  |  |  |  |
|         | Confirma o pagamento das comiss      | ões seleccionadas?                                                                                                    |  |  |  |  |
|         | OK Cancelar                          |                                                                                                    |  |  |  |  |

Uma vez presente a esta janela o utilizador poderá cancelar ou confirmar definitivamente o pagamento das comissões anteriormente seleccionadas, caso o utilizador confirme o pagamento a aplicação procede á impressão de um documento semelhante á seguinte imagem.

| ana sont zsract<br>anamento de Comiss | Página Nº 1 |           |    |          |  |
|---------------------------------------|-------------|-----------|----|----------|--|
| Data : 27-12-<br>Yendedor: Yended     |             |           |    |          |  |
| DATA                                  | DOC         | VALOR DOC | %  | COMISSÃO |  |
| 27-12-200                             | 6 FA15      | 110,21€   | 15 | 13,66 €  |  |
| 27-12-200                             | 6 FA16      | 127,43 €  | 15 | 15,80 €  |  |
| T OTA LISELECCIONAL                   | 10:         | 237,64€   |    | 29,46 €  |  |
|                                       |             | Recebi:   |    |          |  |
|                                       |             |           |    |          |  |
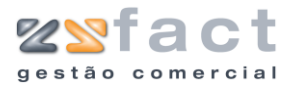

### Inserção directa de Produtos

Inserção directa de produtos

A opção "Inserção directa de Produtos" permite ao utilizador muito facilmente actualizar os stocks, e também imprimir as etiquetas. Uma vez seleccionada esta opção a aplicação despoleta a janela "Inserção directa de Produtos", como mostra a seguinte imagem.

| Inserção Directa de Produtos |                                                                                                    |
|------------------------------|----------------------------------------------------------------------------------------------------|
| Código                       | Derocurar         < Introduza o Código do Produto >                                                              |
| Preço de Venda               |                                                                                                    |
| Quantidade                   |                                                                                                    |
| Etiquetas                    | 🚰 Adicionar 🔀 Remover 🔀 Limpar                                                                                   |
| Código                       | Descrição QTD PVP                                                                                                |
| 100 CDRW Plextor 24x/        | /10x/24x USB 2.0 P/ Portatil - PX- 1 191,05                                                                      |
|                              |                                                                                                    |
| Etiqueta inicial             | <u>✓ QK</u> <u>X</u> <u>Cancel</u>                                                                               |
| Código                       | Código do Produto, a aplicação tem disponíve<br>uma pesquisa a fim de facilitara o<br>preenchimento deste campo. |
| Preço de Venda               | Valor do preço de venda do produto.                                                                              |
| Quantidade                   | Quantidade do produto a introduzi directamente na aplicação.                                                     |

Campos

|                        | preenchimento deste campo.                                    |  |  |  |  |
|------------------------|---------------------------------------------------------------|--|--|--|--|
| Preço de Venda         | Valor do preço de venda do produto.                           |  |  |  |  |
| Quantidade             | Quantidade do produto a introduzir directamente na aplicação. |  |  |  |  |
| Etiquetas              | Número de etiquetas a ser impressas.                          |  |  |  |  |
| Lista de Actualizações | Lista de produtos cujos stock serão<br>actualizados.          |  |  |  |  |
| Etiqueta Inicial       | Indicação da primeira posição, a ser<br>impressa.             |  |  |  |  |

Tarefas Adicionar

Permite ao utilizador inserir novos registos de

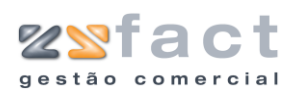

|         | produtos na lista de actualizações.                                                                       |
|---------|----------------------------------------------------------------------------------------------------|
| Remover | Permite ao utilizador remover o produto seleccionado da lista de actualizações.                           |
| Limpar  | Possibilita ao utilizador remover todos os produtos da lista de actualizações.                            |
| ОК      | Possibilita ao utilizador guardar as<br>actualizações realizadas e proceder á<br>impressão das etiquetas. |

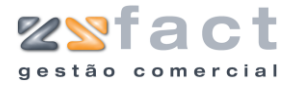

### Inventário

A opção "Inventário" presente no principal menu da aplicação despoleta um sub-menu com as opções "Folha de Inventário" e "Acerto de Inventário", que serão abordadas em seguida.

### Folha de Inventário

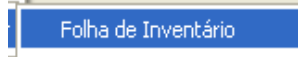

A opção "Folha de Inventário" permite ao utilizador proceder á impressão da folha de inventário, como mostram as seguintes imagens. Uma vez pressionada esta opção a aplicação despoleta a janela "Folha de Inventário", onde o utilizador deverá indicar a data de Inventário, e a família de produtos a que se destina a folha de Inventário.

| Folha de Invent | ário       | X              |
|-----------------|------------|----------------|
| Opções          |            |                |
| Folha d         | te Inver   | ntário         |
| Data Inventário | 20-12-2006 | ]              |
| Família         | TODAS      | *              |
|                 |            | Confirmar Sair |

| Campos | Data Inventário | Data relativa ao Inventário.                                                                                     |
|--------|-----------------|----------------------------------------------------------------------------------------------------|
|        | Família         | Famílias de produtos que serão visualizadas<br>na folha de inventário processada.                                |
| Tarefa | Confirmar       | Permite ao utilizador visualizar o documento que será posteriormente impresso, caso o utilizador assim o deseje. |

#### Confirmar

A opção "Confirmar" presente na janela "Folha de Inventário" permite ao utilizador proceder á impressão da folha de Inventário consoante os dados introduzidos na janela presente, o documento gerado pela aplicação apresentará apenas os produtos que realizem gestão de stocks.

| ZONE SOF.          | r ZSFact                                                                        |                         |       |           |             | Página N |
|--------------------|---------------------------------------------------------------------------------|-------------------------|-------|-----------|-------------|----------|
| olha de 🛛          | inventário 🛛 🕅                                                                  | ealizado por            | :     |           |             |          |
| Data de l          | nventário : 20-12-2006                                                          |                         |       |           |             |          |
|                    |                                                                                 |                         |       |           |             |          |
|                    |                                                                                 |                         |       |           |             |          |
| CÓDIGO             | DESCRIÇÃO                                                                       | QTD                     | +     | ADICIONAL | =           | TOTAL    |
| CÓDIGO<br>1        | DESCRIÇÃO<br>Cabo paralelo de 1.5 m                                             | <b>QTD</b><br>30        | +     | ADICIONAL | =           | TOTAL    |
| CÓDIGO<br>1<br>101 | DESCRIÇÃO<br>Cabo paralelo de 1.5 m<br>CDRW PLEXTOR 52x/32x/52x Externo USB 2.0 | <b>QTD</b><br>30<br>- 1 | + + + | ADICIONAL | =<br>=<br>= | TOTAL    |

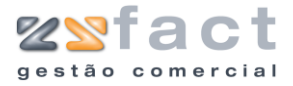

### Acerto de Inventário

Acerto de Inventário

A opção "Acerto de Inventário" possibilita ao utilizador acertar o stock dos produtos consoante os resultados das folhas de inventário, uma vez seleccionada esta opção a aplicação despoleta a janela "Acerto ao Stock" onde o utilizador deverá introduzir os dados obtidos na folha de inventário de modo a corrigir os valores do stock.

| Acerto de   | Stock           |                                          |               |           |       |              |  |
|-------------|-----------------|------------------------------------------|---------------|-----------|-------|--------------|--|
| Produto     | Produto         |                                          |               |           |       |              |  |
| Ace         | Acerto ao Stock |                                          |               |           |       |              |  |
| Data Acerto | 12-12-2006      |                                          |               |           |       |              |  |
| Código      | 101             | CDRW PLEXTOR 52x/32x/52x Externo USE     | 3 2.0 - PREMI |           |       |              |  |
| Stock       | 1               |                                          |               |           |       |              |  |
| Adicional   | 15              |                                          |               |           |       |              |  |
| Total       | 0               | 🕞 <u>C</u> onfirmar Entrada              |               |           |       |              |  |
| -Resultado- |                 |                                          |               |           |       |              |  |
| Código      | Descrição       |                                          | Stk Inicial   | Adicional | Total | ~            |  |
| 100         | CDRW Plext      | or 24x/10x/24x USB 2.0 P/ Portatil - PX- | 1             | 10        | 11    |              |  |
| 155         | Processador     | Intel Celeron 2000 MHz SK 478 BOX FSB    | 0             | 5         | 5     |              |  |
|             |                 |                                          |               |           |       |              |  |
|             |                 |                                          |               |           |       | -            |  |
|             |                 |                                          |               |           |       |              |  |
|             |                 |                                          |               |           |       |              |  |
|             |                 |                                          |               |           |       |              |  |
|             |                 |                                          |               |           |       |              |  |
|             |                 |                                          |               |           |       |              |  |
|             |                 |                                          |               |           |       |              |  |
|             |                 |                                          |               |           |       |              |  |
|             |                 |                                          |               |           |       | ~            |  |
| -           |                 |                                          |               |           | 6     | <u>S</u> air |  |

| Campos  | Data Acerto       | Indicação da data do acerto do stock.                            |  |  |  |
|---------|-------------------|------------------------------------------------------------------|--|--|--|
|         | Código            | Código do produto a acertar.                                     |  |  |  |
|         | Stock             | Valor da existência do produto.                                  |  |  |  |
|         | Adicional         | Valor a acrescentar á existência do produto.                     |  |  |  |
|         | Total             | Valor total da existência, posteriormente ao acerto.             |  |  |  |
|         | Resultado         | Lista de produtos cujo stock foi actualizado.                    |  |  |  |
| Tarefas | Confirmar Entrada | Permite ao utilizador confirmar os dados introduzidos na janela. |  |  |  |

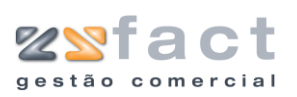

### Mapa de Cargas

Mapa de Cargas

A opção "Mapa de Cargas" permite ao utilizador consultar todos os produtos transportados por determinada viatura, em determinada data, etc, como poderá ser visualizado nas seguintes imagens.

| Mapa de Carga  | s 🔀                   |
|----------------|-----------------------|
| Fonte de dados | Todos os documentos 🗸 |
| Data           | 12-12-2006            |
| Matrícula      | 00-00-AA              |
| Ordenação      | Código 🔽              |
|                | 🗸 OK 🔀 Cancel         |

#### Ca

T

| Campos  | Fonte de Dados | Indicação dos documentos em análise<br>(Facturas/ Guias de Remessa).                 |
|---------|----------------|--------------------------------------------------------------------------------------|
|         | Data           | Data em análise.                                                                     |
|         | Matrícula      | Indicação da matricula da viatura em análise                                         |
|         | Ordenação      | Indicação da ordenação em que os dados<br>serão impressos no documento.              |
| Tarefas | ОК             | Permite ao utilizador pré-visualizar o<br>documento gerado pelos dados introduzidos. |
|         |                | O documento exibido poderá ser semelhante<br>á seguinte imagem.                      |

|         |           | Mapa de Cargas                 | Ma       | Data: 06-12-2006<br>atrícula: 00-00-AA |
|---------|-----------|--------------------------------|----------|----------------------------------------|
| ódigo R | eferência | Descrição                      | Quant. 1 | Quant. 2                               |
| 2       |           | Cabo paralelo de 3 m           | 1UN      | 1UN                                    |
| 59      |           | Placa Pinnacle Studio PCTV Pro | 1UN      | 1UN                                    |
|         |           |                                |          |                                        |

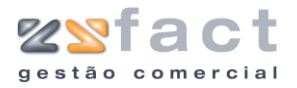

# **Listagens Resultados**

O separado "Listagens Resultados", presente no principal menu da aplicação, tem elevada importância pois possibilita ao utilizador realizar grande parte da análise dos dados resultantes da actividade diária da aplicação.

| Listagens Resultados | Listagens | Con |
|----------------------|-----------|-----|
| Vendas               |           | F 🖢 |
| Facturas             | ъŅ        |     |
| Guias de Remessa     |           | ۲İ  |
| Vendas a Dinheiro    |           | ۲I  |
| Notas de Crédito     |           | ۲L  |
| Notas de Débito      |           | ۲H  |
| Orçamentos           |           | ۲I  |
| Notas de Devoluçã    | ۲H        |     |
| Produtos             | ۲L        |     |
| Clientes             |           | ۲I  |
| Pagamentos           |           | ۲H  |
| Documentos Anulados  |           | ۲I  |
| Stocks               |           | ۲L  |
| Retenções na Fon     | te        |     |
| Ecovalor debitado    |           |     |
| Direitos de Autor o  | lebitados |     |
| Documentos Conv      | ertidos   |     |

### Vendas

Presente no separador "Listagens de Resultados" a aplicação tem presente a opção "Vendas", onde o utilizador poderá visualizar uma série de opções relacionadas com as vendas.

Algumas das opções presentes no menu "Vendas" são muito importantes pois podem ser utilizadas para a contabilidade.

| Listagens Resultados | Listagens | C | Configuração Utilitários Sobre      |
|----------------------|-----------|---|-------------------------------------|
| Vendas               |           | ۶ | Resultados Periódicos               |
| Facturas             |           | ۲ | r Resumo de Vendas p/ Taxa de Iva   |
| Guias de Remessa     |           | ۲ | Mapa Recapitulativo de Clientes     |
| Vendas a Dinheiro    |           | ۲ | Saldos por Antiguidade (Vencidos)   |
| Notas de Crédito     |           | ۲ | Saldos por Antiguidade (Por Vencer) |
| Notas de Débito      |           | ۲ | Gráfico de Vendas entre Meses       |
| Orçamentos           |           | ۲ | Produtos em Consignação             |
| Notas de Devoluçã    | io        | ۲ | Vendas de Famílias por Taxas de IVA |
| - • •                |           |   | 1                                   |

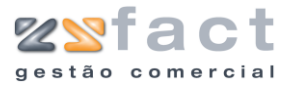

#### **Resultados Periódicos**

| _ |         |        |        |     |       |  |
|---|---------|--------|--------|-----|-------|--|
|   | Resulta | dos Pe | eriódi | tos |       |  |
| 1 |         |        |        | 1 - | <br>• |  |

A opção "Resultados Periódicos" permite ao utilizador da aplicação proceder á impressão de um documento contendo os valores totais diários, como se poderá visualizar nas seguintes imagens.

Ao ser pressionada esta opção a aplicação exibe a janela "Listagem de Resultados", onde o utilizador deverá introduzir o intervalo de datas que deseja analisar.

Permite

imagem.

ao

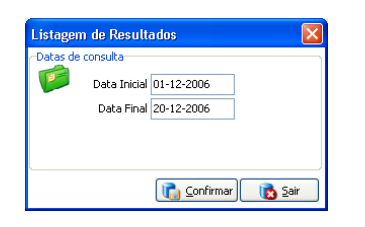

Data Inicial ... Final

Confirmar

#### Campos

Indicação do intervalo de datas em análise.

utilizador

documento resultante dos dados introduzidos. O resultado poderá ser semelhante á seguinte

pré-visualizar

0

Tarefas

| Contractions per<br>Data : 0<br>V. Dinhairo N. Dela<br>06-12-2006<br>675,71 € 525,0<br>0,00 € 0,1<br>15-12-2006<br>0,00 € 0,1<br>    | 1-12-2006 a<br>to Pacturas<br>00 € 712,74                   | 20-12-2006<br>Devoluções<br>€ 0,00 €<br>€ 208,47 € | Descontos<br>0,00 €<br>Tot:<br>0,00 €<br>Tot:      | N. Crédito  <br>541,05 €<br>al incidências<br>0,00 €<br>al incidências | %<br>0<br>21<br>5:<br>21<br>5:   | -241,15 €<br>1.333,51 €<br>1.092,36 €<br>273,03 €<br>273,03 € | 1∨A<br>0,00 €<br>280,04 €<br>280,04 €<br>57,34 €<br>57,34 € | 0,00 €<br>0,00 €<br>0,00 €<br>0,00 €<br>0,00 €              | TOTAL<br>-241,15<br>1.613,55<br>1.372,40<br>330,37<br>330,37 |
|----------------------------------------------------------------------------------------------------|-------------------------------------------------------------|----------------------------------------------------|----------------------------------------------------|------------------------------------------------------------------------|----------------------------------|---------------------------------------------------------------|-------------------------------------------------------------|-------------------------------------------------------------|--------------------------------------------------------------|
| Data : 0<br>✓. Dirheiro N. DE5<br>06-12-2006<br>675.71 € 525.0<br>07-12-2006<br>0,00 € 0,1<br>15-12-2006<br>15-12-2006<br>0,00 € 0,1 | 1- 12- 2006 a<br>to Pacturas<br>10 € 7 12,74<br>00 € 538,84 | 20-12-2006<br>Devoluções<br>€ 0,00 €<br>€ 208,47 € | 5<br>Descontos<br>0,00 €<br>Tota<br>0,00 €<br>Tota | N. Crédito<br>541,05 E<br>al inddências<br>0,00 E<br>al inddências     | %<br>0<br>21<br>5:<br>21         | -241,15 €<br>1.333,51 €<br>1.092,36 €<br>273,03 €<br>273,03 € | 1VA<br>0,00 €<br>280,04 €<br>280,04 €<br>57,34 €<br>57,34 € | CESCONTOS<br>0,00 €<br>0,00 €<br>0,00 €<br>0,00 €<br>0,00 € | TOTAL<br>-241,1!<br>1.613,5<br>1.372,4<br>330,3<br>330,3     |
| V. Dinheiro N. Dibb<br>06-12-2006<br>675,71 € 525,0<br>07-12-2006<br>0,00 € 0,1<br>15-12-2006<br>0,00 € 0,1                          | to Pacturas<br>10 € 712,74<br>10 € 538,84                   | Devoluções<br>€ 0,00 €<br>€ 208,47 €               | Descontos<br>0,00 €<br>Tota<br>0,00 €<br>Tota      | N. Crédito<br>541,05 €<br>al incidências<br>0,00 €<br>al incidências   | %<br>0<br>21<br>5:<br>21         | -241,15 €<br>1.333,51 €<br>1.092,36 €<br>273,03 €<br>273,03 € | 1VA<br>0,00 €<br>280,04 €<br>280,04 €<br>57,34 €<br>57,34 € | CESCONTOS<br>0,00 €<br>0,00 €<br>0,00 €<br>0,00 €<br>0,00 € | TOTAL<br>-241,1<br>1.6 13,5<br>1.372,4<br>330,3<br>330,3     |
| 06-12-2006<br>675,71 € 525,0<br>07-12-2006<br>0,00 € 0,0<br>15-12-2006<br>0,00 € 0,0                                                 | 00 € 712,74<br>00 € 538,84                                  | € 0,00 €<br>€ 208,47 €                             | 0,00 €<br>Tot:<br>0,00 €<br>Tot:                   | 541,05 €<br>al incidência:<br>0,00 €<br>al incidência:                 | 0<br>21<br>51<br>21<br>51        | -241,15 €<br>1.333,51 €<br>1.092,36 €<br>273,03 €<br>273,03 € | 0,00 €<br>280,04 €<br>280,04 €<br>57,34 €<br>57,34 €        | 0,00 €<br>0,00 €<br>0,00 €<br>0,00 €                        | -241,1<br>1.613,5<br>1.372,4<br>330,3<br>330,3               |
| 675,71 € 525,0<br>07-12-2006<br>0,00 € 0,0<br>15-12-2006<br>0,00 € 0,0                                                               | 00€ 712,74<br>00€ 538,84                                    | € 0,00 €<br>€ 208,47 €                             | 0,00 €<br>Tot:<br>0,00 €<br>Tot:                   | 541,05 €<br>al incidência:<br>0,00 €<br>al incidência:                 | 0<br>21<br>5:<br>21<br>5:        | -241,15 €<br>1.333,51 €<br>1.092,36 €<br>273,03 €<br>273,03 € | 0,00 €<br>280,04 €<br>280,04 €<br>57,34 €<br>57,34 €        | 0,00 €<br>0,00 €<br>0,00 €<br>0,00 €                        | -2 41,1<br>1,6 13,5<br>1,372,4<br>330,3<br>330,3             |
| 07-12-2006<br>0,00 € 0,4<br>15-12-2006<br>0,00 € 0,4                                                                                 | 00€ 538,84                                                  | € 208,47 €                                         | Tot:<br>0,00 €<br>Tot:                             | al incidências<br>0,00 E<br>al incidências                             | 0<br>21<br>5:<br><u>21</u><br>5: | -241,15 €<br>1.333,51 €<br>1.092,36 €<br>273,03 €<br>273,03 € | 0,00 €<br>280,04 €<br>280,04 €<br>57,34 €<br>57,34 €        | 0,00 €<br>0,00 €<br>0,00 €<br>0,00 €                        | -241,1!<br>1,613,5<br>1,372,4<br>330,3<br>330,3              |
| 07-12-2006<br>0,00 € 0,0<br>15-12-2006<br>0,00 € 0,0                                                                                 | 00€ 538,84                                                  | € 208,47€                                          | Tot:<br>0,00 €<br>Tot:                             | al incidências<br>0,00 €<br>al incidências                             | 21<br>51<br>21<br>51             | 1.333,51 €<br>1.092,36 €<br>273,03 €<br>273,03 €              | 280,04 €<br>280,04 €<br>57,34 €<br>57,34 €                  | 0,00 €<br>0,00 €<br>0,00 €<br>0,00 €                        | 1.6 13,5<br>1.372,4<br>330,3<br>330,3                        |
| 07-12-2006<br>0,00 € 0,0<br>15-12-2006<br>0,00 € 0,0                                                                                 | 00€ 538,84                                                  | € 208,47€                                          | Tot:<br>0,00 €<br>Tot:                             | al incidências<br>0,00 €<br>al incidências                             | 51<br>21<br>51                   | 1.092,36 €<br>273,03 €<br>273,03 €                            | 280,04 €<br>57,34 €<br>57,34 €                              | 0,00 €<br>0,00 €<br>0,00 €                                  | 1.372,4<br>330,3<br>330,3                                    |
| 07-12-2006<br>0,00 € 0,1<br>15-12-2006<br>0,00 € 0,1                                                                                 | 00€ 538,84                                                  | € 208,47 €                                         | 0,00 €<br>Tota                                     | 0,00 €<br>al incidências                                               | 21                               | 273,03 €<br>273,03 €                                          | 57,34€<br>57,34€                                            | 0,00 €<br>0,00 €                                            | 330,3<br>330,3                                               |
| 0,00 € 0,1<br>15-12-2006<br>0,00 € 0,1                                                                                               | 00 E 538,84                                                 | € 208,47 €                                         | 0,00 €<br>Tota                                     | 0,00 €<br>al incidências                                               | 21<br>s:                         | 273,03€<br>273,03€                                            | 57,34 €<br>57,34 €                                          | 0,00 €<br>0,00 €                                            | 330 ,3<br>330 ,3                                             |
| 0,00 € 0,1<br>15-12-2006<br>0,00 € 0,1                                                                                               | 0 6 222 4F                                                  | e 200,47 e                                         | Tota                                               | al incidências                                                         | 21<br>s:                         | 273,03 €<br>273,03 €                                          | 57,34€<br>57,34€                                            | 0,00 €<br>0,00 €                                            | 330,3<br>330,3                                               |
| 15-12-2006<br>0,00 € 0,1                                                                                                    | 10.6 222.4E                                                 |                                                    | Tota                                               | al incidências                                                         | 5:                               | 273,03€                                                       | 57,34 €                                                     | 0,00 €                                                      | 330,3                                                        |
| 15-12-2006<br>0,00 € 0,0                                                                                                    | 0 E 222 /E                                                  |                                                    | 104                                                |                                                                        |                                  | 275,05 0                                                      | 27,27,0                                                     | 0,000                                                       | 550,5                                                        |
| 0,00€ 0,1                                                                                                    |                                                             |                                                    |                                                    |                                                                        |                                  |                                                               |                                                             |                                                             |                                                              |
| U,UU E U,I                                                                                                    |                                                             | c                                                  | 0.00.0                                             | 0 00 C                                                                 |                                  |                                                               |                                                             |                                                             |                                                              |
|                                                                                                    | JUE 525,45                                                  | e 0,00e                                            | 0,00 E                                             | 0,00 E                                                                 | - 4                              |                                                               |                                                             |                                                             | "                                                            |
|                                                                                                    |                                                             |                                                    |                                                    | 1 14 .                                                                 | 21                               | 267,31 €                                                      | 56,14 E                                                     | 0,00 €                                                      | 323,4                                                        |
|                                                                                                    |                                                             |                                                    | Tota                                               | al incidencias                                                         | 5:                               | 26/,31€                                                       | 56, 14 E                                                    | 0,00 E                                                      | 523,4                                                        |
| 20-12-2006                                                                                                    |                                                             |                                                    |                                                    |                                                                        |                                  |                                                               |                                                             |                                                             |                                                              |
| 428,06 € 0,0                                                                                                    | 00€ 690,83                                                  | € 0,00€                                            | 0,00€                                              | 0,00€                                                                  |                                  |                                                               |                                                             |                                                             |                                                              |
|                                                                                                    |                                                             |                                                    |                                                    |                                                                        | 21                               | 924,70 €                                                      | 194,19 €                                                    | 0,00€                                                       | 1.118,8                                                      |
|                                                                                                    |                                                             |                                                    | Tota                                               | al incidências                                                         | 51                               | 924,70 €                                                      | 194,19 €                                                    | 0,00€                                                       | 1.118,8                                                      |
|                                                                                                    |                                                             |                                                    | T                                                  | 'ot ais                                                                |                                  |                                                               |                                                             |                                                             |                                                              |
| V. Dinheiro – N. Débi                                                                                                    | to Facturas                                                 | Devoluções                                         | Descontos                                          | N. Crédito                                                             | %                                | INCIDÊNCIA                                                    | IVA                                                         | DESCONTOS                                                   | TÖTAL                                                        |
| 1.103,77 € 525,0                                                                                                    | 0 € 2.265,86                                                | € 208,47€                                          | 0,00€                                              | 541,05€                                                                |                                  |                                                               |                                                             |                                                             |                                                              |
|                                                                                                    |                                                             |                                                    | Tot al do                                          | período: _                                                             |                                  | 2.557,41 €                                                    | 587,70€                                                     | 0,00€                                                       | 3.145,1                                                      |
|                                                                                                    |                                                             |                                                    | Tot ais                                            | parciais:                                                              | 0                                | -241,15 €                                                     | 0,00€                                                       | 0,00€                                                       | -241,1                                                       |

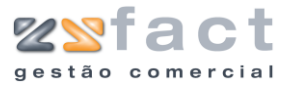

#### Resumo de Vendas p/Taxa de Iva

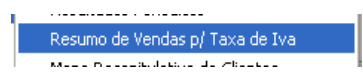

A opção "Resumo de Vendas p/Taxa de Iva" permite ao utilizador imprimir um documento com os resultados diários discriminados pelas respectivas taxas de Iva. Ao ser pressionada esta opção a aplicação despoleta a janela "Resumo de Vendas por Taxa de Iva" onde o utilizador deverá indicar o intervalo de datas que deseja analisar.

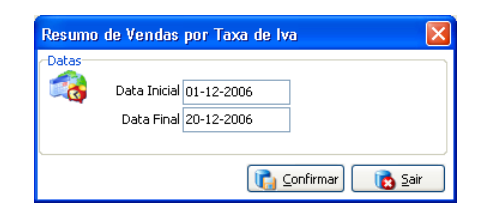

Data Inicial ... Final

Confirmar

Campos

Indicação do intervalo de datas em análise.

Tarefas

| Permite  | ao     | utilizador  | pré-visualizar    | 0   |
|----------|--------|-------------|-------------------|-----|
| document | to res | ultante dos | dados introduzido | os. |

O resultado poderá ser semelhante á seguinte imagem.

| 20NE SOFT ZSFac | ct           |                   |              |          | Página N   | р 1 |
|-----------------|--------------|-------------------|--------------|----------|------------|-----|
|                 |              |                   |              |          |            |     |
| esumo de V      | lendas nor T | ava de Tva        |              |          |            |     |
|                 |              |                   |              |          |            |     |
| Data :          | U1-12-2006 a | 20-12-2006        | INCOMÉNCIA.  | 8.70     | TOTAL      |     |
| DATA            | 15.85        | DOCOM BNI O       | INCIDENCIA   | IWA      | TOTAL      |     |
| 6-12-20.06      |              |                   |              |          |            |     |
|                 | 0            | UD                | -0.0F.E      | 0.00 6   | -0.05.6    |     |
|                 |              | N                 | -241 05 E    | 0,00 €   | -241 05 E  |     |
|                 |              | FA                | -0.05.6      | 0,00 €   | -0.05 €    |     |
|                 |              |                   | A -241 15 E  | 0,00 €   | -741 15 6  |     |
|                 | 21           | IOINE DI INI      |              | 0,000    | 241)15 0   |     |
|                 |              | VD                | 558,48 €     | 117.28 € | 675,76 €   |     |
|                 |              | ND                | 433,88 €     | 91.12 €  | 525.00€    |     |
|                 |              | NC                | -247,93€     | -52,07 € | -300,00€   |     |
|                 |              | FA                | 589,08 €     | 123,71€  | 712,79€    |     |
|                 |              | TOTAL DA TAX      | A 1.333,51€  | 280,04€  | 1.613,55 € |     |
|                 |              | TOTAL DO DI       | A 1.092,36€  | 280,04€  | 1.372,40€  |     |
| 7-12-20.06      |              |                   |              |          |            |     |
|                 | 21           |                   |              |          |            |     |
|                 |              | FA                | 445,32€      | 93,52 €  | 538,84€    |     |
|                 |              | DV                | -172,29 €    | -36,18 € | -208,47€   |     |
|                 |              | TOTAL DA TAX      | A 273,03€    | 57,34 €  | 330,37€    |     |
|                 |              | TOTAL DO DI       | A 273,03€    | 57,34 €  | 330,37€    |     |
| 5-12-2006       |              |                   |              |          |            |     |
|                 | 21           |                   |              |          |            |     |
|                 |              | FA                | 267,31€      | 56,14€   | 323,45 €   |     |
|                 |              | TOTAL DA TAX      | A 267,31€    | 56,14 €  | 323,45 €   |     |
|                 |              | TOTAL DO DI       | A 267,31€    | 56,14€   | 323,45€    |     |
| 20-12-2006      |              |                   |              |          |            |     |
|                 | 21           | UD                | 252 77 6     | 74 30 5  | 42.9.06.5  |     |
|                 |              | VD<br>EA          | 553,//E      | 74,23 E  | 428,05 E   |     |
|                 |              |                   | 5/0,93 E     | 119,90 E | 070,83E    |     |
|                 |              |                   | A 924,/01    | 104,176  | 1 110 00 F |     |
|                 |              | IOIAL DO DI       | n 324,10€    | 124/136  | 1.110,03€  |     |
|                 |              | TOTAL DO DOCUMENT | i0 2.557,41€ | 587,70€  | 3.145,11€  |     |
|                 |              | TOTAL TAXA 219    | % 1.175,     | 40€      |            |     |

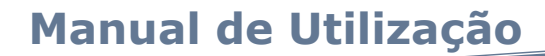

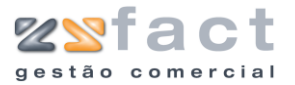

#### Mapa Recapitulativo de Clientes

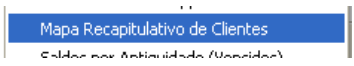

A opção "Mapa Recapitulativo de Clientes" permite ao utilizador consultar o valor total das vendas registadas a cada cliente final, como mostram as seguintes imagens.

|         | Mapa Recapitulativo de Clientes         Cliente         Código Inicial       2         Código Final       4         Valor Mínimo       0,00                                                                | it,Lda<br>Juusa                                                                                                    |
|---------|----------------------------------------------------------------------------------------------------|----------------------------------------------------------------------------------------------------|
| Campos  | Código Inicial Final                                                                                                    | Indicação do intervalo de clientes em análise.                                                                                                    |
|         | Valor Mínimo                                                                                                    | Valor mínimo dos movimentos a visualizar.                                                                                                    |
| Tarefas | Confirmar                                                                                                    | Permite ao utilizador visualizar o documento a<br>imprimir segundo os parâmetros introduzidos.<br>O documento exibido terá o aspecto da<br>seguinte imagem. |
|         | ZONE SOFT ZSFact<br>Mapa Recapitulativo de Clientes<br>Cliente Inicial : ZoneSoft,Lda<br>Cliente Final : Maria Sousa<br>Valor Minimos 0.00 E<br>CÓDIGO CONTRIBUINTE NOME<br>2 ZoneSoft,Lda<br>4 Mini Soura | Página Nº 1<br>TOTAL<br>2.082,246<br>97136 6                                                                                                    |
|         | 3 507359690 ZoneSoft                                                                                                    | 3%,17€<br>10TAIS 3.449,77€                                                                                                    |

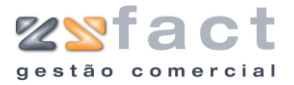

#### Saldos por Antiguidade (Vencidos)

| · ·                                |
|------------------------------------|
| Saldos por Antiguidade (Vencidos)  |
| California Alexandrala Anan Marana |

Confirmar

A opção "Saldos por Antiguidade (Vencidos)", presente no menu vendas, permite ao utilizador consultar os valores totais dos saldos já vencidos por períodos temporais, como mostram as seguintes imagens.

| Cliente |                  |             |  |
|---------|------------------|-------------|--|
| 97      | Código Inicial 1 | CLIENTE 1   |  |
|         | Código Final 4   | Maria Sousa |  |

Campos

Código Inicial ... Final Indicação do intervalo de clientes em análise.

Tarefas

Permite ao utilizador visualizar o documento a ser impresso segundo os parâmetros introduzidos. O documento impresso tem o aspecto semelhante á seguinte imagem.

| ZONE SOFT ZSFact Página Nº 1<br>Listagem de Antiguidade de Saldos (Vencidos) |        |            |             |             |              |            | NP 1        |
|------------------------------------------------------------------------------|--------|------------|-------------|-------------|--------------|------------|-------------|
| diente Inicial :  QIENTE 1<br>diente Inicial :  Maria Sousa                  |        |            |             |             |              |            |             |
| CLIENTE                                                                      |        | 0-30 DIA S | 31-60 DIA S | 61-90 DIA S | 91-120 DIA S | +120 DIA S | Saldo Total |
| 1 CLIENTE 1                                                                  |        | 300,00€    | 0,00€       | 0,00€       | 0,00€        | 0,00€      | 300,00€     |
| 4Maria Sousa                                                                 |        | 0,00€      | 0,00€       | 0,00€       | 0,00€        | 0,00€      | 0,00€       |
| 2 Zone Soft ,Lda                                                             |        | 0,00€      | 0,00€       | 0,00€       | 0,00€        | 0,00€      | 0,00€       |
|                                                                              | TOTAIS | 300,00€    | 0,00 €      | 0,00€       | 0,00€        | 0,00 €     | 300,00€     |

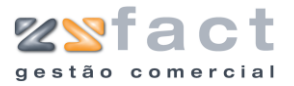

### Saldos por Antiguidade (Por Vencer)

| 1 | ,                                   |
|---|-------------------------------------|
| • | Saldos por Antiguidade (Por Vencer) |
| . | /22211 do 1112 dos comestos em      |

A opção "Saldos por Antiguidade (Por Vencer)" permite ao utilizador consultar o

|         | Saldos por Antiguidade (Saldos por Vencer)         Cliente         Codigo Inicial         Código Final         4                                                                                                    | Confirmar Sair                                                                                                    |                                                                                         |
|---------|----------------------------------------------------------------------------------------------------|----------------------------------------------------------------------------------------------------|-----------------------------------------------------------------------------------------|
| Campos  | Código Inicial Final India                                                                                                    | cação do intervalo de clie                                                                                                    | entes em análise.                                                                       |
| Tarefas | Confirmar Pern<br>ser<br>intro<br>aspe                                                                                                    | nite ao utilizador visualiz<br>impresso segundo<br>oduzidos. O documento<br>ecto semelhante á seguir                                                                               | ar o documento a<br>os parâmetros<br>impresso tem o<br>ate imagem.                      |
|         | ZONE SOFT ZSFact<br>Listagem de Antiguidade de Saldos (Por Ve<br>Cliente Inicial : CLENTE 1<br>Cliente Inicial : Maria Sousa<br>CLIENTE 0:30 DMS<br>4Maria Sousa 0,00 6<br>3Zone Soft 396,17 6<br>2Zone Soft,Lda 0,00 6<br>TOTAIS 396,17 6 | Pági<br>encer)<br>31-60 DIAS 61-90 DIAS 91-120 DIAS +120 DIA<br>0,00 € 0,00 € 0,00 € 0,00<br>0,00 € 0,00 € 0,00 € 0,00<br>0,00 € 0,00 € 0,00 € 0,00<br>€ 0,00 € 0,00 € 0,00 € 0,00 | na № 1<br><b>S Saldo Total</b><br>E 0,00 E<br>E 396,17 E<br>E 0,00 E<br><b>396,17 E</b> |

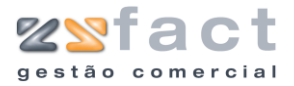

### Gráfico de Vendas entre Meses

| ,                             |
|-------------------------------|
| Gráfico de Vendas entre Meses |
| Duradukan an Warakana Sa      |

A opção "Gráfico de Vendas entre Meses" permite ao utilizador consultar os valores totais das vendas por meses, a aplicação permite ainda consultar os valores obtidos num gráfico de barras, circular, etc.

| Gráfico d | e Vendas e  | entre Meses |                 | Σ        |
|-----------|-------------|-------------|-----------------|----------|
| Meses     |             |             |                 |          |
| -         | Ano         | 2006        |                 |          |
|           | Mês Inicial | JANEIRO     | *               |          |
|           | Mês Final   | DEZEMBRO    | *               |          |
|           |             |             |                 | _        |
|           | Mës         |             | Total           | <u>^</u> |
| Março     |             |             | 0,00€           |          |
| Abril     |             |             | 0,00€           |          |
| Maio      |             |             | 0,00€           |          |
| Junho     |             |             | 0,00€           |          |
| Julho     |             |             | 0,00€           |          |
| Agosto    |             |             | 0,00€           |          |
| Setembro  |             |             | 0,00€           |          |
| Outubro   |             |             | 0,00€           |          |
| Novembro  |             |             | 396,17€         |          |
| Dezembro  |             |             | 7.856,79€       | ×        |
| 🕘 Graf    | ico         | <b>i</b>    | onfirmar 🛛 🔞 Sa | ir       |

| Campos  | Ano                                                                                                    | Indicação do ano em análise.                                                                                                    |
|---------|----------------------------------------------------------------------------------------------------|----------------------------------------------------------------------------------------------------|
|         | Código Inicial Final                                                                                       | Indicação do intervalo de clientes em análise.                                                                                                    |
|         | Lista de Resultados                                                                                        | Resultados obtidos da análise realizada. Os<br>resultados são exibidos pelo mês e pelo total<br>relativo ao mesmo.                                                  |
| Tarefas | Confirmar                                                                                                  | Permite ao utilizador actualizar a lista de<br>resultados segundo os novos parâmetros<br>introduzidos.                                                              |
|         | Gráfico                                                                                                    | Permite ao utilizador visualizar os dados<br>obtidos num gráfico, o gráfico exibido tem o<br>aspecto da seguinte imagem, podendo o tipo<br>de gráfico ser alterado. |
|         | Gráfico de Vendas entre Meses                                                                              |                                                                                                    |
|         | DOD DOD DOD DOD DOD DOD DOD<br>Janeiro Fevereiro Março Abril Maio Junho Juho Apost<br>Too de Ordhoo (Beres | 7 005,7       7 005,7       9 0,00       99,7       0 Setrativo Outuro Noverbro                                                                                     |

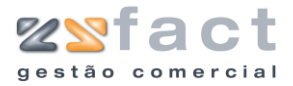

#### Produtos em consignação

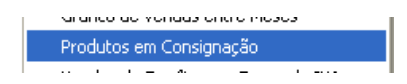

A opção "Produtos em consignação" permite ao utilizador consultar todos os registos das vendas efectuadas de produtos á consignação, uma vez pressionada esta opção a aplicação despoleta a janela "Venda de Produtos em Consignação", onde o utilizador poderá consultar todas as vendas realizadas.

| Venda de P   | rodutos em Ca | nsignação  |        |                                                    |              |         | ×  |
|--------------|---------------|------------|--------|----------------------------------------------------|--------------|---------|----|
| Datas        |               |            |        |                                                    |              |         | ,  |
|              | Fornecedor    | Todos      |        | <b>~</b>                                           |              |         |    |
|              | Data Inicial  | 01-12-2006 |        |                                                    |              |         |    |
|              | Data Final    | 20-12-2006 |        |                                                    |              |         |    |
|              | Fornecedor    |            | Código | Descrição                                          | Compra       | ¥enda   | ^  |
| Fornecedor M | 1aterial      |            | 200    | Disco IBM 40GB 7200RPM IDE ATA 100 - 07N9208       | 80,90€       | 115,53€ |    |
| Fornecedor S | ierviços      |            | 100    | CDRW Plextor 24x/10x/24x USB 2.0 P/ Portatil - PX- | 133,79€      | 191,05€ |    |
|              |               |            |        |                                                    |              |         |    |
|              |               |            |        |                                                    |              |         | *  |
|              |               |            |        | Confirm                                            | nar 🙈 Imprim | ir 💦 Sa | ir |

| Fornecedor         | Indicação do Fornecedor em análise.         |
|--------------------|---------------------------------------------|
| Data Inicial Final | Indicação do intervalo de datas em análise. |
| Fornecedor         | Fornecedor associado á venda.               |
| Código             | Código do Produto.                          |
| Descrição          | Descrição do produto.                       |
| Compra             | Valor da compra do produto.                 |
| Venda              | Valor da venda do produto.                  |

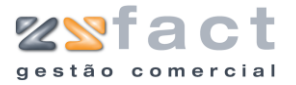

#### Vendas de Famílias por Taxas de IVA

Vendas de Famílias por Taxas de IVA

A opção "Vendas de Famílias por Taxas de IVA" permite ao utilizador consultar e imprimir todas as vendas realizadas pelas respectivas taxas de Iva. Uma vez pressionada esta opção a aplicação despoleta a janela "Listagem de Vendas por IVA/Família" onde o utilizador poderá limitar a análise a um intervalo de datas, como mostra a seguinte imagem.

| Listage | m de Vendas                | por IVA/Fam              | ilia |                     | ×            |
|---------|----------------------------|--------------------------|------|---------------------|--------------|
| Datas-  | Data Inicial<br>Data Final | 01-01-2006<br>20-12-2006 |      |                     |              |
| Opções  | Taxa de IVA                | Todas                    |      |                     | ~            |
|         | Família                    | Todas                    |      |                     | *            |
|         |                            |                          |      | 👔 <u>C</u> onfirmar | <u>S</u> air |

#### Campos

Data Inicial ... Final Intervalo de taxas de IVA em análise.

Taxa de IVA

Confirmar

Família

Tarefas

Possibilita ao utilizador imprimir o resultado da análise realizada. O documento impresso poderá ser semelhante á seguinte imagem.

Indicação da taxa de IVA em análise.

| ZONE SOFT ZSFact                |                  |              |              | Página Nº 1 |
|---------------------------------|------------------|--------------|--------------|-------------|
| Listagem de Vendas por Taxas de | e Iva e famílias |              |              | -           |
| Data inicial: 01-01-2008        |                  |              |              |             |
| Data final: 20-12-2006          |                  |              |              |             |
| Taxas de IVA: Todas             |                  |              |              |             |
| Familia: Todas                  |                  |              |              |             |
|                                 |                  | INCIDÊNCIA V | /A LOR DO MA | TOTAL       |
| TAXA 0%                         |                  |              |              |             |
| GENÉRICO                        |                  | -0,10 €      | 0,00€        | -0,10 €     |
|                                 | T OTA L DA TAXA  | -0,10 €      | 0,00 €       | -0,10€      |
| TAXA 2196                       |                  |              |              |             |
| CABOS E ADAPTADORES             |                  | 188,32€      | 0,00 €       | 472,00€     |
| CAIXAS                          |                  | 468,37 €     | 98,36 €      | 566,73€     |
| CAPTURA VIDEO E TV              |                  | 405,37 €     | 0,00 €       | 538,63 €    |
| CDROM, RW, DVD, DRIVE           |                  | 654,98€      | 137,54 €     | 792,52 €    |
| DISCOS IDE E SCSI               |                  | 95,48 €      | 20,05€       | 115,53 €    |
| FONTES DE ALIMENTACAO           |                  | 282,14€      | 59,25 €      | 341,39 €    |
| PROCESSADORES                   |                  | 624,40 €     | 131,12 €     | 755,53€     |
|                                 | T OTA L DA TAXA  | 2.719,06 €   | 446,33 €     | 3.582,33 €  |
|                                 | TOTALGERAL       | 2.718,96 €   | 446,33 €     | 3.582,23 €  |

**Nota:** Todas as Listagens presentes neste separador têm como principal função o próprio nome, de modo a facilitar a sua utilização. Uma vez pressionadas estas opções a aplicação despoleta uma janela de filtro, que possibilita ao utilizador seleccionar algumas opções realizadas com a consulta que o utilizador deseja realizar.

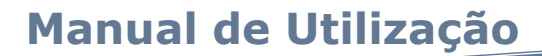

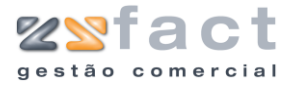

# Listagens

O separador "Listagens" permite ao utilizador imprimir todos os dados presentes nas principais tabelas da aplicação (Produtos, Famílias, etc), uma vez pressionadas as opções presentes neste separador, o utilizador deparase com o documento listando os dados desejados.

| Listagens Configuração | Utili | tários Sobre    |   |               |
|------------------------|-------|-----------------|---|---------------|
| Produtos               | Þ     | Produtos        | ► | Geral         |
| Unidades               | ×     | Por Família     | × | Personalizado |
| Famílias               | ≁     | Por SubFamília  | ≁ | Preços        |
| Sub Famílias           | ≁     | Por Fornecedor  | × |               |
| Prazos de Pagamento    | ≁     | Por Taxa de Iva |   |               |
| Iva                    | . ►'  |                 | _ | -             |
| Tipos de Pagamento     | ►     |                 |   |               |
| Clientes               | ×     |                 |   |               |
| Fornecedores           | ۲     |                 |   |               |

Exemplificando, ao ser pressionada a opção "Geral" da opção "Produtos", como mostra a imagem anterior, a aplicação despoleta um documento contendo todos os registos de produtos, como é exibido na seguinte imagem.

| CÓDIGO | REFERÊNCIA | DESCRIÇÃO                                            | CÓDIGO BARRAS | PREÇO VENDA 1 PRE | CO VENDA 2 PR | ECO VENDA 3 PR | EÇO CUS |
|--------|------------|------------------------------------------------------|---------------|-------------------|---------------|----------------|---------|
| 1      |            | Cabo paralelo de 1.5 m                               |               | 125,31 €          | 117,81€       | 112,46 €       | 90,0    |
| 2      |            | Cabo paralelo de 3 m                                 | 560000000021  | 3.01€             | 3,01€         | 2,87€          | 2,3     |
| 3      |            | Cabo de conexão USB tipo A - B Preto 1.8 m 2.0 USB   | 560000000038  | 1,19€             | 0,99€         | 0,99€          | 0,8     |
| 4      |            | Cabo de conexão USB tipo A - B cinzento 3m           | 560000000045  | 1,67€             | 1,39€         | 1,39€          | 1,1     |
| 5      |            | Cabo de conexão SWEEX USB tipo A-B 1.8 m 1.1USB KB   | 560000000052  | 2,94€             | 2,45€         | 2,45€          | 2,0     |
| 6      |            | Cabo de conexão SWEEX USB tipo A-B 3m 1.1USB KB000   | 5600000000069 | 3,63€             | 3,02 €        | 3,02 €         | 2,5     |
| 7      |            | Cabo US8 tipo A mini - B 1.8 m 5p. 2.0 US8 - S8 24   | 560000000076  | 5,80 €            | 4,83€         | 4,83€          | 4,0     |
| 8      |            | Cabo USB tipo A - B mini 3 m 5p. 2.0 USB - SB 2433   | 560000000083  | 6,83€             | 5,69€         | 5,69€          | 4,7     |
| 9      |            | Cabo de Rede UTP R345 cinza 0.5m Ref.IB6400          | 560000000090  | 1.10€             | 0.92€         | 0.92€          | 0.7     |
| 10     |            | Cabos p/ Data Switch D-Link Auto 1VGA+1TEC+1MOU -    | 5600000000106 | 13,99€            | 11,66 €       | 11,66€         | 9,8     |
| 11     |            | Data Switch D-Link Automatico 4 cpu - 1 monit D      | 5600000000106 | 88,86€            | 74,05 €       | 74,05€         | 62,2    |
| 12     |            | Data Switch D-Link Automatico 2 cou - 1 monit D      |               | 93.58 €           | 77.98 €       | 77.98€         | 65.5    |
| 13     |            | Data Switch D-Link Automatico 8 cpu - 1 monit D      |               | 341,76€           | 284.80 €      | 284.80€        | 239.3   |
| 14     |            | Cabo Flat IDE                                        |               | 1.10 €            | 0.92 €        | 0.92€          | 0.7     |
| 15     |            | Cabo Power 1.8 m                                     |               | 1.54€             | 1.29€         | 1.29€          | 1.0     |
| 16     |            | Cabo de Monitor Voa - 15P M/F 1.8 m                  |               | 5,90 €            | 4,91€         | 4.91€          | 4.1     |
| 17     |            | Cabo Flat IDE Redondo ATA 133 - AK 3378              |               | 7.23€             | 6.02 €        | 6.02€          | 5.0     |
| 18     |            | Cabo de Monitor Voa - 15P M/M 3 m - AK4263           |               | 8.07€             | 6,72 €        | 6,72€          | 5.6     |
| 19     |            | Cabo de Monitor Voa - 15P M/F 10m AK4229             |               | 24.69€            | 20.58 €       | 20.58€         | 17.2    |
| 20     |            | Cabo de Monitor Voa - 15P M/M 10m. Ref. AK4269       |               | 33.64€            | 28.04 €       | 28.04€         | 23.5    |
| 21     |            | Cahn de Monitor Voa - 15P M/E 15m AK4231             |               | 34,99,∉           | 29,16 €       | 29,16∉         | 24.5    |
| 22     |            | Cabo SCSI 4 Fichas ultra320 wide SCSI LVD - CR9514   |               | 136.56 €          | 113.80 €      | 113.80 €       | 95.6    |
| 23     |            | Cabo SCSI 4 Fichas TEFLON c/ Terminador              |               | 141.84€           | 118.20 €      | 118.20 €       | 99,3    |
| 24     |            | Caixa MidTower Matrix II 350 Watts P4/P3/AMD - CF-   |               | 90,48€            | 75.40 €       | 75.40 €        | 63.3    |
| 25     |            | Caixa MidTower TSUNAMI BLADE GREY 300 Watts P4/P3/   |               | 34.03€            | 28.36 €       | 28.36€         | 23,8    |
| 26     |            | Caixa MidTower TSUNAMI BLADE BLUE 300 Watts P4/P3/   |               | 34,99 ∉           | 29,16 €       | 29,16∉         | 24.5    |
| 27     |            | Caixa MidTower TSUNAMI BLADE BLACK 300 Watts P4/P3   |               | 36,36 €           | 30,30 €       | 30,30 €        | 25,4    |
| 28     |            | Caixa MidTower TSUNAMI SPYDER BLACK 300 Watts CE P   |               | 39,88€            | 33,24 €       | 33,24€         | 27,9    |
| 29     |            | Caixa MidTower TSUNAMI MOON BLACK 300 Watts - PC19   |               | 40.10 €           | 33.42 €       | 33.42€         | 28.0    |
| 30     |            | Caixa Midtower TSUNAMI Gamer X50 Preta P4/P3/AMD     |               | 67.95€            | 56.63€        | 56.63€         | 46,8    |
| 31     |            | Caixa RACK MOUNT 19" TSUNAMI Black - UNC-410S-B      |               | 211.94€           | 176.62€       | 176.62€        | 148.4   |
| 32     |            | Caixa Desktop CHIEFTEC URANO P4 300W PFC - TE-01W    |               | 74.63€            | 62.19€        | 62.19€         | 52.2    |
| 33     |            | Caixa CHIEFTEC DRAGON 300w/Door /USB - DG-01W-D-U    |               | 77.61€            | 64,68€        | 64.68€         | 54.3    |
| 34     |            | Caixa CHIEFTEC DRAGON Black 300w /Door /USB - DG-01B |               | 79.71€            | 66.43€        | 66.43€         | 55.8    |
| 35     |            | Caixa MidTower CHIEFTEC ZEUS Black w/USB - AL-01-B   |               | 97.33€            | 81.11€        | 81.11€         | 68.1    |
| 36     |            | Caiva Workstation CHIEFTEC 340w LISB P3/P4 - DY-01W  |               | 102.00 €          | 85.82.£       | 85.82.£        | 72 1    |

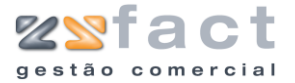

# Configuração

O separador "Configuração" presente no principal menu da aplicação, permite como o próprio nome indica configurar a aplicação ao gosto do utilizador, como será possível visualizar nas próximas página deste documento.

### Aplicação

| Configuração         | Utilitários | Sobr |  |  |  |
|----------------------|-------------|------|--|--|--|
| 🛃 Aplicação          |             |      |  |  |  |
| 🕵 Utilizadores       |             |      |  |  |  |
| Comércio Electrónico |             |      |  |  |  |

A opção "Aplicação" do separador "Configuração" permite ao utilizador parameterizar a seu gosto o funcionamento da aplicação ZSFact, uma vez pressionada esta opção a aplicação despoleta a janela "Configuração da Aplicação" onde o utilizador deverá seleccionar as opções desejados nos diversos separadores, como mostra a seguinte imagem.

| Configuração da aplicação       |                                              |
|---------------------------------|----------------------------------------------|
| 🏹 Documentos 📄 Impressão 🐻 Op   | oções 🛷 Impostos e Descontos 🔚 Ficha Técnica |
| Logotipo dos Documentos         |                                              |
| Cabeçalho ZoneSoft              |                                              |
| Tipo de letra 🗥 Tahoma 🕓        | 🗸 Tamanho 9 🔽 Vegrito 🗌 Itálico              |
| Texto 💿 Obrigado pela sua prefe | erência 🔼                                    |
|                                 |                                              |
|                                 |                                              |
| Tipo de letre Torminal          |                                              |
|                                 |                                              |
| Imagem 🔘                        |                                              |
|                                 |                                              |
|                                 |                                              |
| Texto + Imagem 🔘                |                                              |
| venda e<br>observações          |                                              |
|                                 |                                              |
|                                 |                                              |
|                                 |                                              |
|                                 | Confirmar 🔯 Sair                             |
|                                 |                                              |
| Cabecalho                       | Texto a ser exibido no cabecalho o           |
| eabeganie                       | documentos.                                  |
|                                 |                                              |
| Tipo de Leti                    | ra, Formatação do texto respectivo.          |
| Tamanho, Negrito                | e                                            |
| Itálico                         |                                              |
|                                 |                                              |
| lexto                           | l'exto a ser exibido no topo dos documentos  |
| Imagom                          | Imagom a cor ovibida no tono (               |
| IIIIayelli                      | נוומקפווו מ צפו פגוטוטמ ווט נטטט נ           |

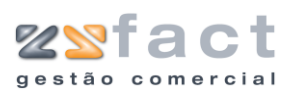

|                                  |                                                                                                    | documentos.                                                                                                    |  |  |  |
|----------------------------------|----------------------------------------------------------------------------------------------------|----------------------------------------------------------------------------------------------------|--|--|--|
| Texto + Imagem                   |                                                                                                    | Indicação da utilização simultânea da imagen e do texto.                                                                                                    |  |  |  |
| Condições de Veno<br>Observações | da e                                                                                                    | Indicação do texto a ser impresso nas observações dos documentos de venda.                                                                                                    |  |  |  |
| Configuração da aplicação        | Opções<br>Descritivo de<br>1ª O<br>2ª Du<br>3ª Tr<br>4ª Q<br>5ª Q<br>Impressora o<br>Impressora o<br>Impressora o<br>Impressora o<br>Impressora o<br>Impressora o<br>Mostrar de | Impostos e Descontos 📻 Ficha Técnica<br>as cópias<br>riginal<br>uplicado<br>uadruplicado<br>uintuplicado<br>uintuplicado<br>de documentos<br>por defeito do windows<br>de etiquetas<br>por defeito do windows<br>secritivo da cópia SIM V<br>meros de página SIM V |  |  |  |
|                                  |                                                                                                    | Confirmar Sair                                                                                                    |  |  |  |
| Nº de Cópias                     |                                                                                                    | Indicação do número de cópias a realizar ao ser impresso um documento.                                                                                                    |  |  |  |
| Descritivo das Cópia             | is                                                                                                    | Indicação do texto descritivo do número das cópias a realizar.                                                                                                    |  |  |  |
| Impressora                       | de                                                                                                    | Indicação da impressora de documentos.                                                                                                    |  |  |  |

| <br>Nº de Copias            |    | ser impresso um documento.                                          |
|-----------------------------|----|---------------------------------------------------------------------|
| Descritivo das Cópias       | S  | Indicação do texto descritivo do número das cópias a realizar.      |
| Impressora<br>Documentos    | de | Indicação da impressora de documentos.                              |
| Impressora<br>etiquetas     | de | Indicação da impressora de etiquetas.                               |
| Impressora de Talõe         | S  | Indicação da impressora de talões a utilizar.                       |
| Mostrar descritivo<br>cópia | da | Indicação se no documento é impresso o descritivo da cópia.         |
| Mostrar números<br>página   | de | Indicação se a aplicação imprime o número da página nos documentos. |

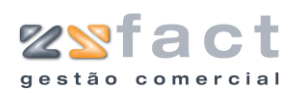

| Configuração da aplicação                |                                              |
|------------------------------------------|----------------------------------------------|
| 🞑 Documentos 📑 Impressão 🕹 C             | pções 🧔 Impostos e Descontos 📄 Ficha Técnica |
| Séries de Documentos                     |                                              |
| Casas decimais nos precos dos produtos   |                                              |
| Guias de Transporte = Guias de Remessa   | NÃO V                                        |
| Formato de etiquetas                     | Individuais 🗸                                |
| Utilizar documentos simplificados        | NÃO                                          |
| Utilizar logotipos pré-impressos         | NÃO 🗸                                        |
| Utilizar balança                         | Desactivado 🗸                                |
| Utilizar gaveta                          | Desactivado 🗸                                |
| Utilizar vendedores e comissões          | SIM 👻                                        |
| Imprimir duplicado de recibo em folha A4 | NÃO 🖌                                        |
| Mostrar alertas de avenças a facturar    | NÃO 🗸                                        |
| Emitir recibo automático                 | NAO 🚩                                        |
| Validar datas                            | SIM V                                        |
| Ver preco de custo ao introd, produtos   | NÃO V                                        |
| Moeda                                    | Euros                                        |
| Nome comercial nos documentos            | NÃO 🔽                                        |
|                                          |                                              |
|                                          | 🔚 Confirmar 🛛 🔯 Sair                         |

| Séries de Documentos                      | Indicação da série de numeração dos<br>documentos.                                                       |
|-------------------------------------------|----------------------------------------------------------------------------------------------------|
| Casas decimais nos<br>preços dos produtos | Indicação do número de casas decimais a utilizar nos preços dos produtos.                                |
| Guias de Transporte =<br>Guias de Remessa | Indicação da igualdade entre guias de transporte e guias de remessa.                                     |
| Formato de etiquetas                      | Indicação do formato das etiquetas a ser<br>impressas.                                                   |
| Utilizar documentos<br>simplificados      | Indicação da utilização dos documentos<br>simplificados.                                                 |
| Utilizar logótipos pré-<br>impressos      | Indicação da utilização de logótipos pré-<br>impressos no papel destinado á impressão<br>dos documentos. |
| Utilizar Balança                          | Indicação da porta de ligação á balança.                                                                 |
| Utilizar Gaveta                           | Indicação da porta em que se encontra ligada<br>a gaveta do dinheiro.                                    |
| Utilizar Vendedores e<br>Comissões        | Indicação da utilização dos vendedores e respectivas comissões.                                          |
| Imprimir Duplicados de recibo em folha A4 | Indicação da impressão do duplicado dos recibos em tamanho A4.                                           |
| Mostrar alertas de<br>avenças a efectuar  | Indicação da utilização de alertas de avenças agendadas.                                                 |

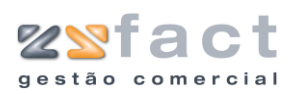

| Emitir Recibo<br>automático                  | Indicação da emissão automática de recibos<br>ao realizar uma factura.                               |
|----------------------------------------------|----------------------------------------------------------------------------------------------------|
| Validar Datas                                | Indicação da validação de datas.                                                                     |
| Ver preço de custo ao<br>introduzir produtos | Indicação da possibilidade de visualizar o preço de custo dos produtos ao realizar a sua introdução. |
| Moeda                                        | Indicação da moeda a ser utilizada pela<br>aplicação.                                                |
| Nome Comercial nos<br>documentos             | Indicação da impressão do nome comercial da<br>empresa nos documentos emitidos pela<br>aplicação.    |

| Configuração da aplicação              |                                              |
|----------------------------------------|----------------------------------------------|
| 🏹 Documentos 📑 Impressão 👹 C           | pções 🦨 Impostos e Descontos 💼 Ficha Técnica |
|                                        |                                              |
| IVA incluido nos preços                | SIM 🔽                                        |
| Facturação sujeita a retenção na fonte | SIM 🔽                                        |
| Taxa de IR                             | 3                                            |
| IVA das taxas ecovalor                 | 0                                            |
| IVA das taxas de direitos de autor     | 0                                            |
| Actualizar preços nas compras          | SIM - Preço base 🗸                           |
|                                        |                                              |
|                                        |                                              |
|                                        |                                              |
|                                        |                                              |
|                                        |                                              |
|                                        |                                              |
|                                        |                                              |
|                                        |                                              |
|                                        |                                              |
|                                        |                                              |
|                                        | 👔 <u>C</u> onfirmar                          |

| IVA incluído nos preços                | Indicação da presença da taxa de Iva nos preços dos produtos.        |
|----------------------------------------|----------------------------------------------------------------------|
| Facturação sujeita a retenção na fonte | Indicação da realização da retenção na fonte por parte da empresa.   |
| Taxa de IR                             | Indicação do valor do imposto retido (Valor<br>em percentagem).      |
| IVA das taxas ecovalor                 | Indicação da taxa de Iva presente nas taxas<br>de ecovalor.          |
| Iva das taxas de<br>direitos de autor  | Indicação da taxa de Iva presente nas taxas<br>de direitos de autor. |

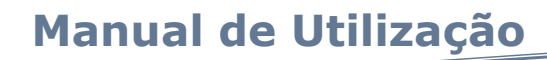

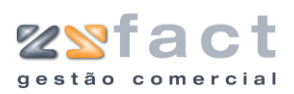

|        | Actualizar preços nas<br>compras                                                                                                    | Indicação da actualização dos preços dos produtos ao ser realizada uma compra. |
|--------|----------------------------------------------------------------------------------------------------|--------------------------------------------------------------------------------|
|        | Configuração da aplicação<br>Documentos Impressão Opções C<br>Utilizar ficha técnica e serviços SIM U<br>Utilizar apenas a ficha de serviços SIM S<br>Afectar stocks apenas na ficha técnica No V | Impostos e Descontos 📰 Ficha Técnica                                           |
| Campos | Utilizar ficha técnica e<br>serviços                                                                                                    | Indicação da utilização da ficha técnica e<br>serviços na aplicação.           |
|        | Utilizar apenas a ficha<br>de serviços                                                                                                    | Utilização apenas da ficha de serviços.                                        |
|        | Afectar stocks apenas<br>na ficha técnica                                                                                                    | Indicação da actualização de stocks apenas<br>na ficha técnica.                |

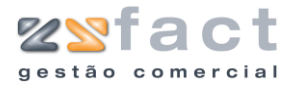

### Utilizadores

| Configuração         | Utilitários | Sobr |
|----------------------|-------------|------|
| 🏹 Aplicação          |             |      |
| 🥵 Utilizadores       |             |      |
| Comércio Electrónico |             |      |

A opção "Utilizadores" permite ao administrador da aplicação criar novos utilizadores da mesma com diferentes graus de prioridades, como se poderá visualizar nas seguintes imagens.

Uma vez seleccionada esta opção a aplicação exibe a janela "Gestão de Utilizadores" onde o administrador poderá criar e gerir todos os registos de utilizadores criados até ao momento.

|         | Gestão de Utilizadores                                                                     |                                                                                     |
|---------|--------------------------------------------------------------------------------------------|-------------------------------------------------------------------------------------|
|         | Opções Principais                                                                          | 👷 Utilizadores                                                                      |
|         | Criar Utilizador [INS]<br>Modificar Utilizador [ENTER]<br>Remover Utilizador [DEL]         | Login And And And And And And And And And An                                        |
|         | Outras Opções 🛞 🗙 Sair                                                                     |                                                                                     |
|         | Utilizadores, neste menu poderá<br>parametrizar os utilizadores a<br>utilizar a aplicação. |                                                                                     |
|         |                                                                                            | Sair                                                                                |
| Tarafaa |                                                                                            |                                                                                     |
| Tarefas | Criar Utilizador                                                                           | Permite ao administrador da aplicação registar novos utilizadores.                  |
|         | Modificar Utilizador                                                                       | Possibilita ao utilizador alterar os dados dos registos presentes.                  |
|         | Remover Utilizador                                                                         | Permite ao utilizador eliminar os registos dos utilizadores criados até ao momento. |
|         |                                                                                            |                                                                                     |
| Campos  | Login                                                                                      | Indicação do login utilizado pelo utilizador.                                       |

#### **Criar Utilizador**

A opção "Criar Utilizador" permite aos administradores da aplicação registar novos utilizadores da aplicação, uma vez pressionada esta opção a aplicação exibe a janela "Propriedades de Utilizador", como mostram as seguintes imagens, onde o utilizador deverá introduzir os dados do novo utilizador.

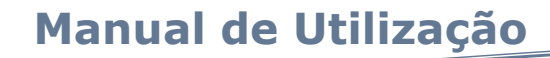

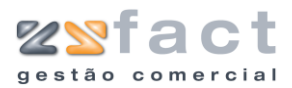

| Propriedades de l    | Utilizador 🛛 🔀                                                                                                    |  |  |
|----------------------|----------------------------------------------------------------------------------------------------|--|--|
| 🙎 Dados do Utiliz    | ador [ 🎉 Recuperação de Password [ 墜 Eoto / Fundo                                                                                                    |  |  |
| -Dados do Utilizador |                                                                                                    |  |  |
| Nome                 | ZoneSoft                                                                                                    |  |  |
| Login                | ZONE                                                                                                    |  |  |
| Data Criação         | 26-12-2006                                                                                                    |  |  |
| Opções de Segurang   | ça                                                                                                    |  |  |
| Password             | Nototok                                                                                                    |  |  |
| Confirmação          | aleneare and a second second |  |  |
| Nivel de acesso      | Administrador 🗸                                                                                                    |  |  |
|                      |                                                                                                    |  |  |
|                      | Confirmar Sair                                                                                                    |  |  |

| Nome                 | Nome do utilizador.                                   |
|----------------------|-------------------------------------------------------|
| Login                | Login do Utilizador.                                  |
| Data Criação         | Data de criação do registo.                           |
| Password/Confirmação | Palavra-chave e confirmação.                          |
| Nível de acesso      | Indicação do grau de acesso do utilizador em criação. |

| 🍇 🛛 <u>D</u> ados do Utiliz | ador 🚺 🚱 | <u>R</u> ecuperação de Pass | sword 💌 | Eoto / Fundo |
|-----------------------------|----------|-----------------------------|---------|--------------|
| Recuperação de Pas          | ssword   |                             |         |              |
| Pergunta                    |          |                             |         |              |
| Resposta                    |          |                             |         |              |
|                             |          |                             |         |              |
|                             |          |                             |         |              |
|                             |          |                             |         |              |
|                             |          |                             |         |              |
|                             |          |                             |         |              |
|                             |          |                             |         |              |
|                             |          |                             |         |              |
|                             |          |                             |         |              |

| Pergunta | Indicação da pergunta a realizar para recuperar a palavra-chave. |
|----------|------------------------------------------------------------------|
| Resposta | Indicação da resposta esperada.                                  |

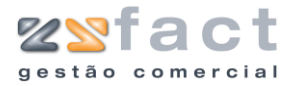

|     | Dados do Utilizador 🖟 Recuperação de Password 🎐 Eoto / Fundo |
|-----|--------------------------------------------------------------|
| Fot | Fordo                                                        |
|     | 🔃 Confirmar) 🛛 💽 Sa                                          |

Foto

Fundo

Fotografia do utilizador.

Fundo que o utilizador visualizará na janela principal da aplicação.

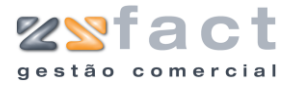

### Comércio Electrónico

| Configuração   | Utilitários | Sobr |
|----------------|-------------|------|
| 🏹 Aplicação    |             |      |
| 🔮 Utilizadores |             |      |
| Comércio E     | Electrónico |      |

A opção "Comércio Electrónico" permite ao utilizador configurar a ligação á base de dados e á página da Internet para onde serão enviados alguns dos dados introduzidos na aplicação.

Uma vez seleccionada esta opção a aplicação despoleta a janela "Ligações de Comércio Electrónico" onde o utilizador deverá indicar os dados desejados, como é exibido na seguinte imagem.

| Ligações de Comércio Electrónico 🛛 🛛 🗙 |                     |  |  |  |
|----------------------------------------|---------------------|--|--|--|
| OsCommerce                             |                     |  |  |  |
|                                        |                     |  |  |  |
| Activar ligação                        | Sim 💌               |  |  |  |
| Endereço/nome do servidor              | endereço do servido |  |  |  |
| Ligação MySQL                          |                     |  |  |  |
| Base de Dados                          | zsfact              |  |  |  |
| Utilizador                             | utilizador          |  |  |  |
| Password                               | password            |  |  |  |
| Ligação FTP                            |                     |  |  |  |
| Utilizador                             | utilizador          |  |  |  |
| Password                               | password            |  |  |  |
| Caminho para as imagens                | /public_html/images |  |  |  |
|                                        | ✓ OK X Cancel       |  |  |  |

| Activar Ligação              | Indicação da utilização de comércio electrónico.          |
|------------------------------|-----------------------------------------------------------|
| Endereço/nome do<br>servidor | Endereço do servidor.                                     |
| Base de dados                | Nome da base de dados presente no servidor.               |
| Utilizador                   | Login de utilizador na base de dados do servidor.         |
| Password                     | Palavra-chave do utilizador na base de dados do servidor. |
| Utilizador                   | Login do utilizador do servidor.                          |
| Password                     | Palavra-chave do utilizador no servidor.                  |
| Caminho para as<br>imagens   | Indicação do caminho para as imagens.                     |

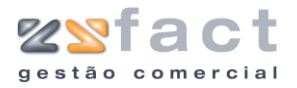

# Utilitários

### Recalcular Compensações

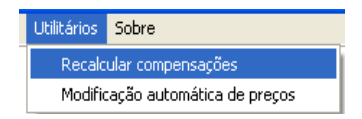

A opção "Recalcular Compensações" permite ao utilizador recalcular a liquidação das facturas, facturas de fornecedores e notas de débito, que eventualmente poderão surgir com a sua informação adulterada. Uma vez seleccionada esta opção a aplicação despoleta a janela "Recalcular documentos compensados", onde o utilizador deverá indicar o tipo de documentos e o seu intervalo numérico, como mostra a seguinte imagem.

| Recalcular documentos compensados 🛛 🛛 🔀 |                 |  |
|-----------------------------------------|-----------------|--|
|                                         |                 |  |
| Numero inicial                          | 1               |  |
| Numero final                            | 200             |  |
| Tipo                                    | Facturas 🗸 🗸    |  |
|                                         | 🖊 OK 🛛 🗶 Cancel |  |

| Campos  | Número Inicial Final | Indicação do intervalo de documentos a recalcular.                                                     |
|---------|----------------------|----------------------------------------------------------------------------------------------------|
|         | Тіро                 | Tipo de documentos a recalcular (Facturas,<br>Facturas de Fornecedores e Notas de Débito).             |
| Tarefas | ОК                   | Permite ao utilizador recalcular os<br>documentos seleccionados segundo os<br>parâmetros introduzidos. |

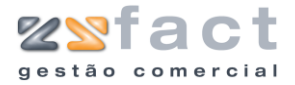

### Modificação Automática de Preços

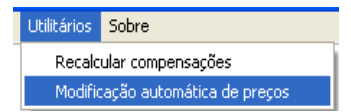

A opção "Modificação Automática de Preços" permite ao utilizador alterar os preços de todos os produtos ao apenas por família ou subfamília, em simultâneo, a alteração é realizada somando ou subtraindo determinado valor em percentagem do preço de venda do produto. Uma vez seleccionada esta opção a aplicação despoleta a janela "Modificação automática de preços" onde o utilizador deverá introduzir os dados desejados de modo a obter o resultado idealizado.

| Modificação automática de preços 🛛 🛛 🔀 |                  |  |
|----------------------------------------|------------------|--|
| Opções                                 |                  |  |
| Seleccione a família                   | CAIXAS           |  |
| Seleccione a subfamilia                | INTEL            |  |
| Variação em %                          | 5                |  |
|                                        | Confirmar 👔 Sair |  |